# **ST4200** ST4200-50

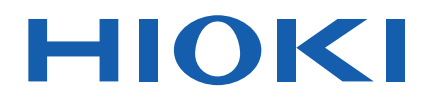

Instruction Manual

# PARTIAL DISCHARGE DETECTOR

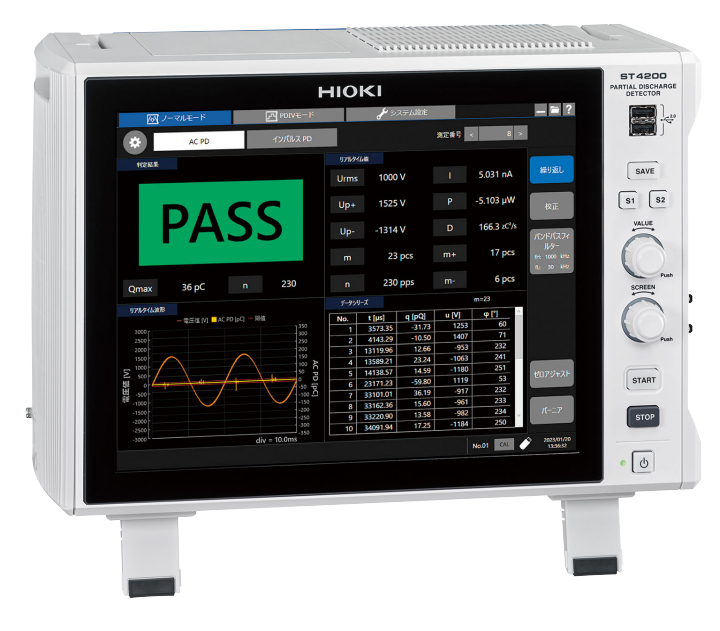

Check for the latest edition and other language versions.

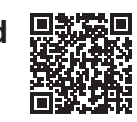

|                    | Read carefully before use<br>Keep for future reference | 9.<br>9. |                         |         |
|--------------------|--------------------------------------------------------|----------|-------------------------|---------|
| Safety Information |                                                        | ► p.12   | Making Measurements     | ► p.122 |
| Name               | and Function of Each Part                              | ▶ p.18   | Maintenance and Service | ► p.249 |
| Prepa              | ring for Measurement                                   | ▶ p.65   | Message                 | ► p.260 |

Feb. 2025 Edition 1 ST4200B971-00

| 1 Introduction                                                      |     |
|---------------------------------------------------------------------|-----|
| 1.1 Introduction                                                    |     |
| 1.2 Confirming Package Contents                                     |     |
| 1.3 Options (Sold Separately)                                       |     |
| 1.4 Notations                                                       |     |
| 1.5 Safety Information                                              |     |
| 1.6 Operation Precautions                                           |     |
| 2 Overview                                                          |     |
| 2.1 Product Overview                                                |     |
| 2.2 Features                                                        |     |
| 2.3 Name and Function of Each Part                                  |     |
| 2.4 Appearance Drawings                                             |     |
| 2.5 Types of measurement modes                                      |     |
| 2.6 Finding PDIV Mode Parameters                                    |     |
| 2.7 Basic Operation                                                 |     |
| 2.8 Measurement Procedure                                           |     |
| 2.9 Loading Measurement Data                                        |     |
| 2.10 Analysis Functions                                             |     |
| 2.11 Password Function                                              |     |
| 3 Preparing for Measurement                                         |     |
| 3.1 Inspection Before Measurement                                   |     |
| 3.2 Connecting Connection Cables                                    |     |
| 3.3 Connecting the External Control Terminals                       |     |
| 3.4 Connecting the Instrument With Computers                        |     |
| 3.5 Preparing Storage Devices (Recording Media)                     |     |
| 3.6 How to Open the Media Box                                       |     |
| 3.7 Supplying Power to the Instrument                               |     |
| 3.8 Setting the Clock                                               |     |
| 3.9 Executing Zero-Adjustment                                       |     |
| 3.10 Configuring the Band Pass Filter (for AC PD measurement only)  |     |
| 3.11 Calibration (only for AC PD measurement)                       |     |
| 3.12 Executing Vernier                                              |     |
| 3.13 Configure the Settings for AC PD Measurement in Normal Mode    |     |
| 3.14 Configure the Settings for AC PD Measurement in PDIV Mode      |     |
| 4 Making Measurements                                               |     |
| 4.1 Overview                                                        |     |
| 4.2 Normal Mode                                                     |     |
| 4.3 PDIV Mode                                                       | 127 |
| 5 System Settings                                                   | 129 |
| 5.1 Table Eunction                                                  | 129 |
| 5.2 System                                                          | 134 |
| 5.3 Equipment Connection                                            | 138 |
| 5.4 Information                                                     | 142 |
| 6 External Control (EXT. I/O)                                       | 149 |
| 6 1 Overview                                                        | 149 |
| 6.2 External Control Functions                                      | 150 |
| 7 Communications Function                                           | 150 |
| 7.1 Interface Overview and Features                                 | 152 |
| 7.2 I AN Settings and Connection                                    | 152 |
| 7.3 Operating the Instrument With a Browser Installed in a Computer | 155 |
|                                                                     | 100 |

|   | 7.4 Communication Method                       | 163 |
|---|------------------------------------------------|-----|
|   | 7.5 Message Reference                          | 172 |
| 8 | Maintenance and Service                        | 249 |
|   | 8.1 Maintenance and Service                    | 249 |
|   | 8.2 Self-check                                 | 251 |
|   | 8.3 Cleaning the Instrument                    | 255 |
|   | 8.4 Troubleshooting                            | 256 |
|   | 8.5 Message                                    | 260 |
|   | 8.6 Initializing the Instrument (System Reset) | 264 |
|   | 8.7 Disposal (Removing the lithium battery)    | 271 |
|   | 8.8 Open-source Software                       | 274 |
|   | 8.9 Rack Mounting                              | 275 |
| 9 | Specifications                                 | 280 |
|   | 9.1 General Specifications                     | 280 |
|   | 9.2 Measurement Specifications                 | 281 |
|   | 9.3 Specifications of Functions                | 285 |
|   | 9.4 Specifications of the Options              | 295 |
| 1 | 0 Detection Principle                          | 296 |
|   | 10.1 AC PD Detection Principle                 | 296 |
|   |                                                |     |

# **1** Introduction

### **1.1 Introduction**

Thank you for choosing Hioki's Partial Discharge Detector ST4200. Preserve this manual carefully and keep it handy to make full use of this instrument for a long time.

#### The latest edition of the instruction manual

The contents of this manual are subject to change, for example as a result of product improvements or changes to specifications. The latest edition can be downloaded from Hioki's website. https://www.hioki.com/global/support/download/

#### **Product registration**

Register your product in order to receive important product information. https://www.hioki.com/global/support/myhioki/registration/

Read the following Operating Precautions carefully before using the instrument. Refer to the instruction manuals below as relevant to your purpose.

| Туре                                            | Contents                                                                                                    | Format |
|-------------------------------------------------|----------------------------------------------------------------------------------------------------|--------|
| Operating<br>Precautions                        | This provides information on the instrument for safe operation.                                                                                                  | Print  |
| Startup Guide                                   | This guide contains information on how to safely use the instrument, basic operating instructions, and specifications (excerpt).                                 | Print  |
| ST4200 Instruction<br>Manual (this<br>document) | This manual contains an product overview, operating instructions, function descriptions, and specifications.<br>https://manual.hioki.com/en/ST4200-50/manual     | HTML   |
| SW2001<br>Instruction Manual                    | This manual contains an SW2001 product overview, operating instructions, function descriptions, and specifications.<br>https://manual.hioki.com/en/SW2001/manual | HTML   |

| Туре                         | Contents                                                                                                    | Format |
|------------------------------|----------------------------------------------------------------------------------------------------|--------|
| ST9210 Instruction<br>Manual | This manual contains a product overview, operating instructions,<br>function descriptions, and specifications of the ST9210.<br>Download this manual from Hioki's website.<br>https://www.hioki.com/global/support/download/ | PDF    |

### **Target audience**

This manual has been written for use by individuals who use the product in question or who teach others to do so. It is assumed that the reader possesses basic electrical knowledge (equivalent to that of someone who graduated from an electrical program at a technical high school).

. . . . .

### Trademarks

- Windows is a corporate trademark of the Microsoft Group.
- The SD logo is a trademark of SD-3C, LLC.
- Other product names and company names are trade names, registered trademarks or trademarks of the respective companies.

### **1.2 Confirming Package Contents**

When the instrument arrives, inspect it carefully to ensure that everything is in good condition and there is no damage.

If the instrument seems to have been damaged or does not work as specified, contact your authorized Hioki distributor or reseller.

Confirm that the package contents are correct.

#### Instrument

□ Partial Discharge Detector ST4200-50

#### **Included accessories**

- $\hfill\square$  Power cord
- □ Operating Precautions (0990A905)
- □ Startup Guide

### 1.3 Options (Sold Separately)

The following options are available for the instrument. Use the product available as Hioki's option only. To buy, contact your authorized Hioki distributor or reseller.

The options are subject to change without prior notice. Visit our website (https://www.hioki.com) for updated information.

# High voltage multiplexer with PD sensor (Option available only when ordered with the instrument)

Specify one of two types of PD sensors when ordering.

- High Voltage Multiplexer SW2001-04 (4 channels)
- High Voltage Multiplexer SW2001-08 (8 channels)
- High Voltage Multiplexer SW2001-16 (16 channels)
- High Voltage Multiplexer SW2001-24 (24 channels)

# External storage devices (Option available only when ordered with the instrument)

SSD Unit U8332

#### **External storage devices**

- SD Memory Card Z4001 (2 GB)
- SD Memory Card Z4003 (8 GB)
- USB Drive Z4006 (16 GB)

#### **Communication cables**

- RS-232C Cable L9637
- USB Cable (A-B) L1002

#### **PD** sensor

PD Sensor ST9210

### 1.4 Notations

### **Safety notations**

In this document, risk levels are classified as follows.

. .

| Notation   | Description                                                                                                    |
|------------|----------------------------------------------------------------------------------------------------|
| A DANGER   | Indicates an imminently hazardous situation that, if not avoided, will result in death or serious injury.                                                                                |
|            | Indicates a potentially hazardous situation that, if not avoided, could result in death or serious injury.                                                                               |
|            | Indicates a potentially hazardous situation that, if not avoided, could result in minor or moderate injury or potential risks of damage to the supported product (or to other property). |
| IMPORTANT  | Indicates information or content particularly important from the standpoint of operating or maintaining the product.                                                                     |
|            | Indicates a high-voltage hazard.<br>Failure to verify safety or improper handling of the product could lead to an<br>electric shock, a burn, an injury, or a death.                      |
| $\bigcirc$ | Indicates a prohibited action.                                                                                                    |
|            | Indicates a mandatory action.                                                                                                    |

. . . . . . . . . . . . . . . . . .

### Symbols affixed to the instrument

| Notation    | Description                                                                                                    |
|-------------|----------------------------------------------------------------------------------------------------|
| $\triangle$ | Indicates the presence of a potential hazard. See the "Operation Precautions" and safety notes listed at the beginning of operating instructions in the instruction manual(s), and the accompanying document entitled Operating Precautions. |
|             | Indicates the push-button switch that can turn the product on and off.                                                                                                    |

• •

#### Notation

#### Description

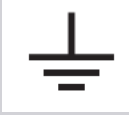

Indicates an earthing terminal.

### Symbols for Standards

| Notation | Description                                                                                                    |
|----------|----------------------------------------------------------------------------------------------------|
| X        | Indicates that the product is subject to the Directive on Waste Electrical and Electronic Equipment (WEEE) in EU member nations. Dispose of the product in accordance with local regulations. |
| CE       | Indicates that the product complies with standards imposed by EU directives.                                                                                                    |
|          | Indicates that the product complies with Korean regulations.<br>Declarer: HIOKI KOREA CO., LTD.<br>http://www.rra.go.kr/selform/HKO-ST4200-50                                                 |

### Notation of terms for partial discharge

| Notation | Description                                                                                             |
|----------|----------------------------------------------------------------------------------------------------|
| PD       | Abbreviation for "partial discharge."                                                                   |
| AC PD    | Indicates the partial discharge generated when high voltage is applied to the object under measurement. |

•

### Other notations

| Notation                    | Description                                                                                                    |
|-----------------------------|----------------------------------------------------------------------------------------------------|
| Settings button             | Indicates the settings button at the top left of the screen.                                                                 |
| Flash drive eject<br>button | Indicates the flash drive eject button at the bottom right of the screen.                                                    |
| Tips                        | Indicates useful functions and advice you should know.                                                                       |
| *                           | Indicates that additional information is described below.                                                                    |
| See: (Title)                | Takes you to a reference page.                                                                                               |
| <b>START</b> (Boldface)     | Indicates on-screen names and keys.                                                                                          |
| []                          | On-screen user interface names are displayed in brackets ([]).                                                               |
| Windows                     | Unless otherwise noted, the term "Windows" is used generically to refer to Windows 7, Windows 8, Windows 10, and Windows 11. |
| pcs                         | Unit representing pieces.                                                                                                    |
| pps                         | Unit representing pulses per second.                                                                                         |

. . . .

| Notation | Description                                                                                                    |
|----------|----------------------------------------------------------------------------------------------------|
| div      | Unit representing one division on the temporal axis of a graph.                                                                                                    |
| S/s      | Unit representing samples per second (S/s), the number of times per second the analog input signals are digitized by the instrument.<br>Example: "20 MS/s" indicates that the signal is digitized $20 \times 10^6$ times per second. |

### **1.5 Safety Information**

The instrument is designed in accordance with the IEC 61010 international standard and their safety was confirmed during pre-shipment inspections.

However, using the instrument in a way not described in this manual may diminish their safety. Read the following safety notes carefully before using the instrument.

### **A** DANGER

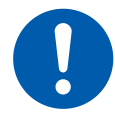

Mishandling the instrument could result in bodily injury or even death, as well as damage to the instrument. Familiarize yourself with the instructions and precautions in this manual before using the instrument.

## **WARNING**

Electricity can cause potentially serious events such as an electric shock, heat generation, fire, and an arc flash due to a short-circuit. If you have not used electrical measuring instruments before, you should be supervised by a technician who has experience in electrical measurement.

### **Protective gear**

### 

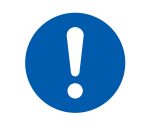

The PD test performed using this instrument is measured on a live line. To prevent an electric shock, use appropriate protective insulation and adhere to applicable laws and regulations.

### **1.6 Operation Precautions**

Follow these precautions to ensure safe operation of the instrument and to obtain the full benefits of its various functions.

Ensure that your use of the instrument falls within the specifications not only of the instrument itself, but also of any included accessories and options being used.

### Installing the instrument

### **MARNING**

Installing the instrument in inappropriate locations could cause a malfunction of the instrument or an accident. Avoid locations that are:

- · Exposed to direct sunlight or high temperatures
- Exposed to corrosive or combustible gases
- · Exposed to strong electromagnetic fields or electrostatic charges
- Near induction heating systems (such as high-frequency induction heating systems and IH cooking equipment)
- Susceptible to vibration
- · Exposed to water, oil, chemicals, or solvents
- · Exposed to high humidity or condensation
- Exposed to high quantities of dust particles
- On top of unstable platforms or inclined surfaces

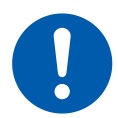

Unplugging the power cord kills power to the instrument. Be sure to provide enough unobstructed space to unplug the power cord immediately in an emergency.

- Do not stack multiple instruments.
- Place the instrument with the bottom or rear side downwards.
- Leave at least 5 cm (2 inches) of space on every surface other than the underside to ensure that the air vents are not obstructed to keep the instrument's temperature from rising.

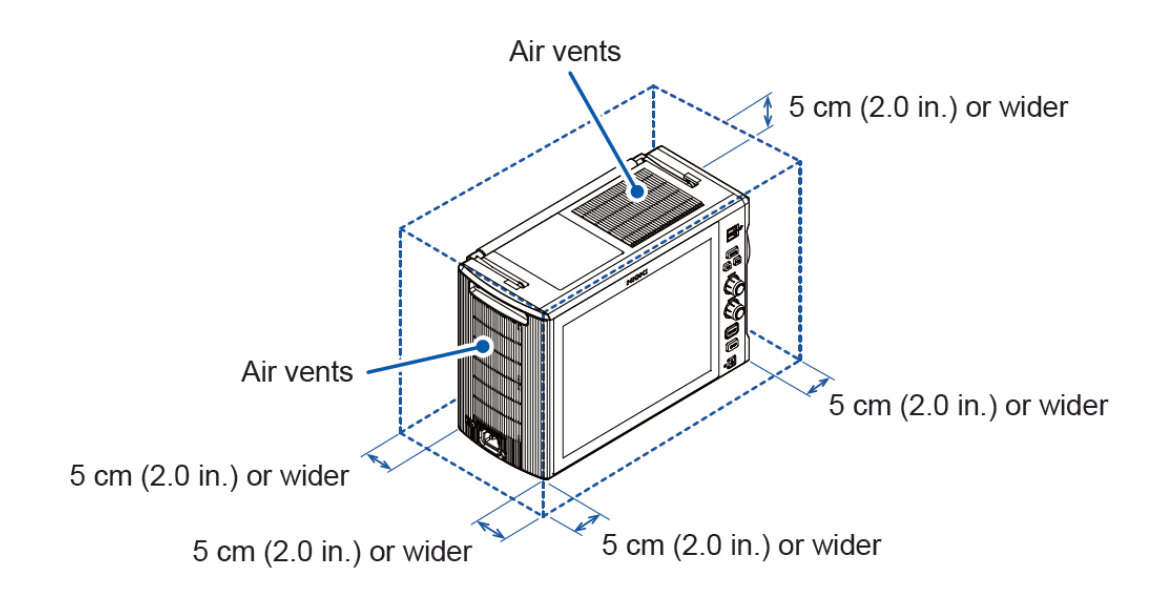

### Handling the instrument

### **WARNING**

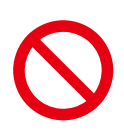

The input terminals on this instrument are used only for signal inputs from the High Voltage Multiplexer SW2001 or the PD Sensor ST9210. Do not use inputs from devices or sensors other than the SW2001 and the ST9210. Damage to the instrument or overheating can cause bodily injury.

The instrument is an EN 61326 Class A product. When using in a home environment such as a residential area, it may interfere with the reception of radio and television broadcasts. In such cases, workers should implement appropriate measures.

### Before connecting the instrument to external equipment

## 

• Connect the ground terminal of the instrument and the ground terminal of connected equipment to a single grounding point with sufficiently low impedance. Using different ground circuits will result in a ground potential difference between the instrument and the connected equipment. If a cable is connected while such a potential difference between grounds exists, it may result in equipment malfunction or failure.

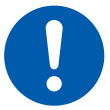

- Before connecting or disconnecting any cable, always turn off the instrument and your device to be connected. Failure to do so could result in an equipment malfunction or damage to the equipment.
- To prevent damage to the equipment, use the recommended type of wires to connect your external equipment to the external control terminals, or otherwise ensure that the wires have sufficient withstand voltage and current capacity.

#### **Precautions during measurement**

### 

• Do not use the instrument to measure circuits that exceed those ratings or specifications. Damage to the instrument or overheating can cause bodily injury.

Connect the functional ground terminal to the ground if subject to the impact of noise.

#### **Precautions during shipment**

Store the packaging materials after unpacking. Use the packaging materials that came with instrument when transporting it.

### 

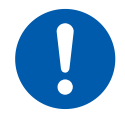

To avoid damage to the instrument, protect it from physical shock when transporting and handling. Be especially careful to avoid physical shock due to dropping it.

### 2.1 Product Overview

This Partial Discharge Detector is equipped with the functionality to perform both AC PD measurements in conformance with IEC 60270 (2015) and IEC 60034-27-1 (2017).

### **2.2 Features**

# Noise resistance performance that withstands noise when used on a production line

Generally, a PD detector is sensitive to noise, which makes measurement in a noisy environment such as a production line difficult. This instrument realizes high noise resistance performance that can withstand noise when used on a production line due to its sensor part (option) and detection and calculation parts that are insusceptible to noise.

#### Measurement conforms to IEC standards

Measurements that conform to PD-related IEC standards and for which interpretation and measurement is complex are simple to perform with this instrument.

# Provides analysis for both production line testing and research and development

The instrument is equipped with a simple screen mode (function) suitable for use on a production line. The measurement system used at the research and development stage can be applied as is to production lines.

### 2.3 Name and Function of Each Part

### **Overall appearance**

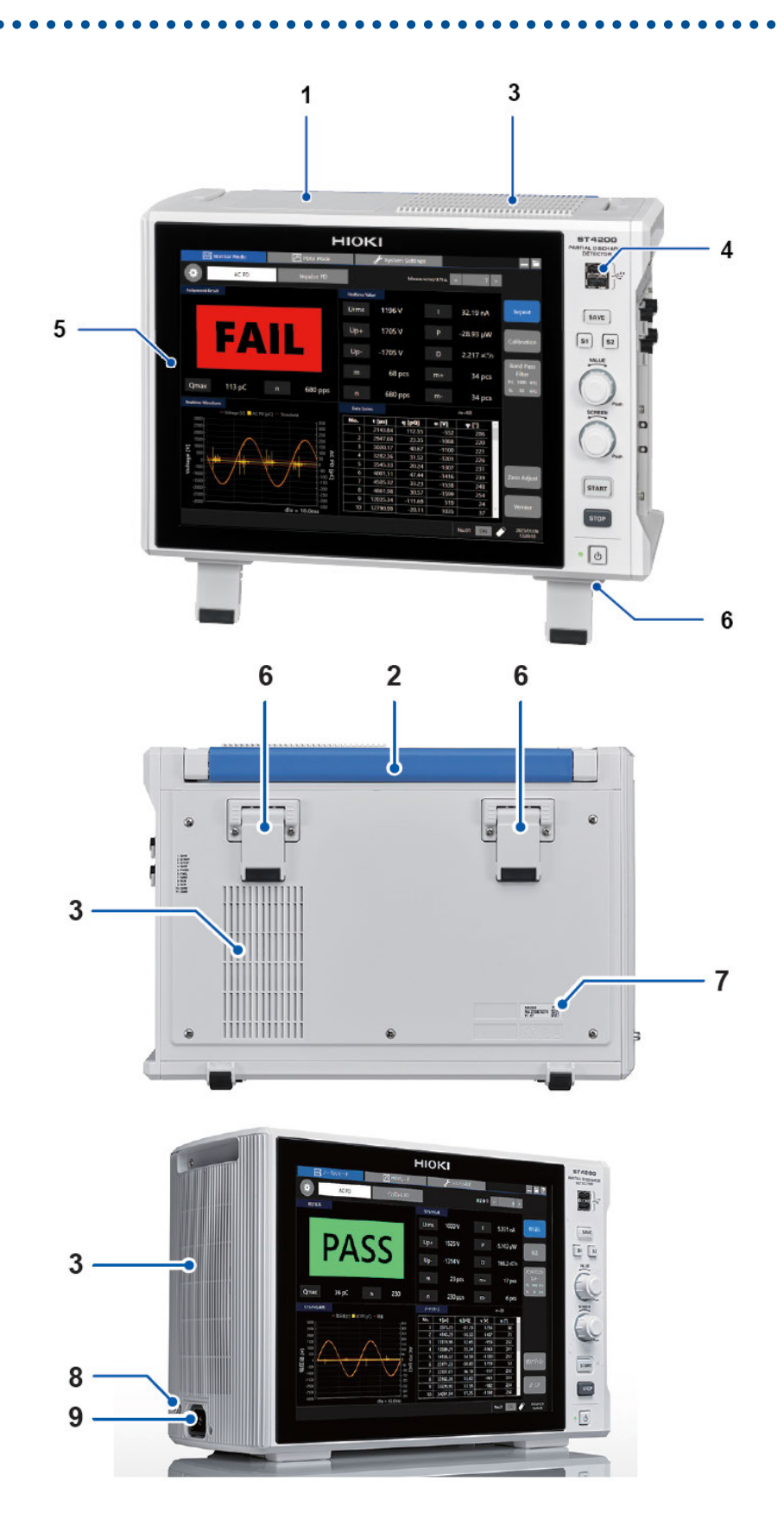

| No. | Name                                           | Function                                                                                                    | Reference                               |
|-----|------------------------------------------------|----------------------------------------------------------------------------------------------------|-----------------------------------------|
| 1   | Media box                                      | Holds the SSD unit.<br>One port is available for USB 3.0 connector<br>(dedicated to USB flash drives). Always use the<br>instrument with the cover closed.                                                      | How to Open<br>the Media Box            |
| 2   | Handle                                         | The handle used to carry the instrument.                                                                                                    | -                                       |
| 3   | Air vents                                      | These holes provide ventilation to prevent the internal temperature of the instrument from increasing to a high temperature.                                                                                    | Installing the instrument               |
| 4   | USB connector                                  | Connect a USB flash drive, USB mouse, or USB keyboard.                                                                                                    | USB flash drive                         |
| 5   | Display                                        | A 12.1-inch TFT color LCD equipped with a capacitive touch panel.                                                                                                    | -                                       |
| 6   | Feet                                           | These feet are used to incline the instrument for better visibility of the screen. These feet are used for easier operation of the touch panel.                                                                 | -                                       |
| 7   | Serial number                                  | For the latest information, check Hioki's website. This label is needed for administrative purposes. Do not remove this label. Inform your authorized Hioki distributor or reseller of this number if required. | -                                       |
| 8   | GND terminal<br>(Functional earth<br>terminal) | Ground this terminal.                                                                                                    | Supplying<br>Power to the<br>Instrument |
| 9   | Power inlet                                    | Connects the power cord provided.                                                                                                    | Supplying<br>Power to the<br>Instrument |

SAVE key

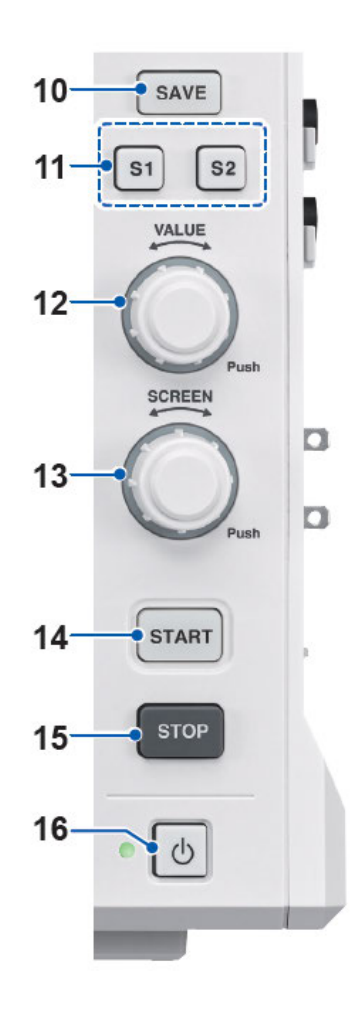

. .

| No. | Name                  | Function                                                                                        | Reference                            |
|-----|-----------------------|-------------------------------------------------------------------------------------------------|--------------------------------------|
| 10  | SAVE key              | Opens the manual saving dialog box.<br>Lights up in blue while accessing the storage<br>device. | -                                    |
| 11  | Shortcut<br>keys      | Frequently-used settings can be registered on the keys.                                         | Shortcut keys                        |
| 12  | VALUE<br>rotary knob  | Changes the setting value for the slider bar.                                                   | VALUE                                |
| 13  | SCREEN<br>rotary knob | Transitions the displayed screen.                                                               | SCREEN                               |
| 14  | START key             | Starts measurement. Lights up in green during a measurement.                                    | -                                    |
| 15  | STOP key              | Stops the measurement.                                                                          | -                                    |
| 16  | Power key             | Used to turn the instrument on and off.                                                         | Supplying Power to the<br>Instrument |

### **Right side**

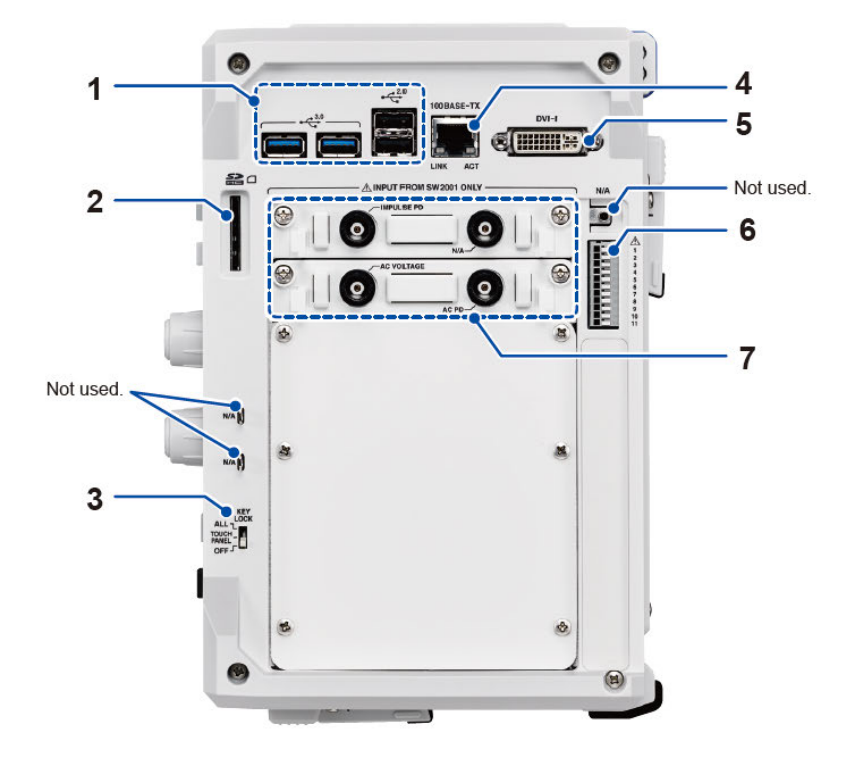

| No. | Name                              | Function                                                                                                    | Reference                                       |  |  |
|-----|-----------------------------------|----------------------------------------------------------------------------------------------------|-------------------------------------------------|--|--|
| 1   | USB connector                     | Connect a USB flash drive, USB mouse, or USB keyboard.                                                                                                    | USB flash drive                                 |  |  |
| 2   | SD memory card slot               | Insert an SD memory card.                                                                                                    | SD memory card                                  |  |  |
| 3   | KEY LOCK                          | Disables the touch panel and key operation.                                                                                                    | Key lock                                        |  |  |
| 4   | LAN connector<br>(100BASE-TX)     | Plug a LAN cable to connect the<br>instrument to your network.<br>ACT LED<br>Blinking: Communicating data<br>LINK LED<br>Orange light: 100BASE<br>Off: 10BASE | Connecting the<br>Instrument With<br>Computers  |  |  |
| 5   | DVI-I terminal                    | Outputs the screen display.                                                                                                    | -                                               |  |  |
| 6   | External control terminals        | Enables to control the instrument by inputting external signals, or output signals externally.                                                                | Connecting the<br>External Control<br>Terminals |  |  |
| 7   | Measurement signal input terminal | Terminal used to input measurement signals from the SW2001 or the ST9210.                                                                                     | Connecting<br>Connection Cables                 |  |  |

### **A** CAUTION

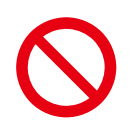

• Do not use the terminals for which N/A is displayed. This may result in damage to the instrument or connected equipment.

• Do not connect any equipment other than the SW2001 or the ST9210 to the measurement signal input terminal. This may result in damage to the instrument or connected equipment.

## 2.4 Appearance Drawings

#### Front

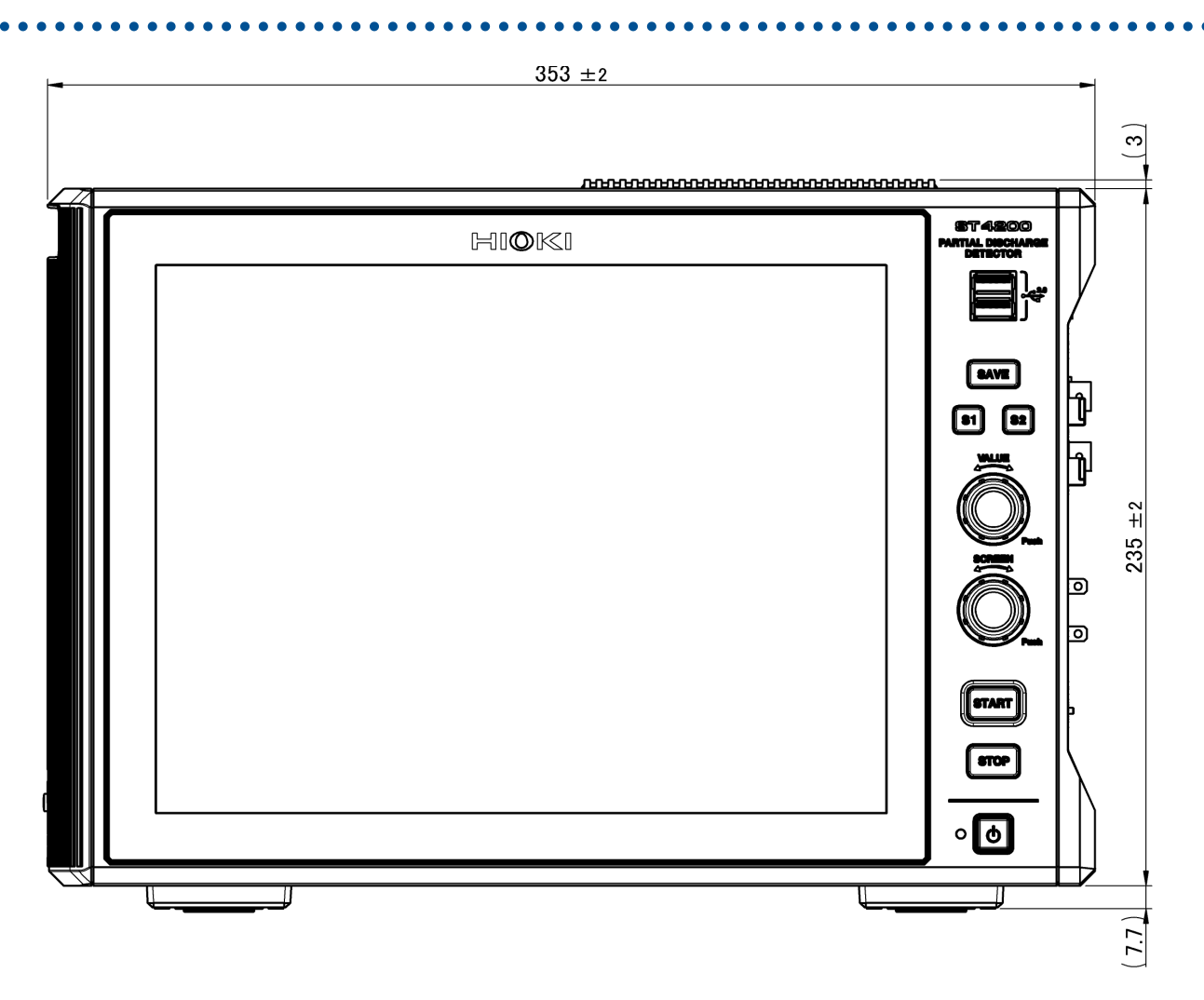

**Right side** 

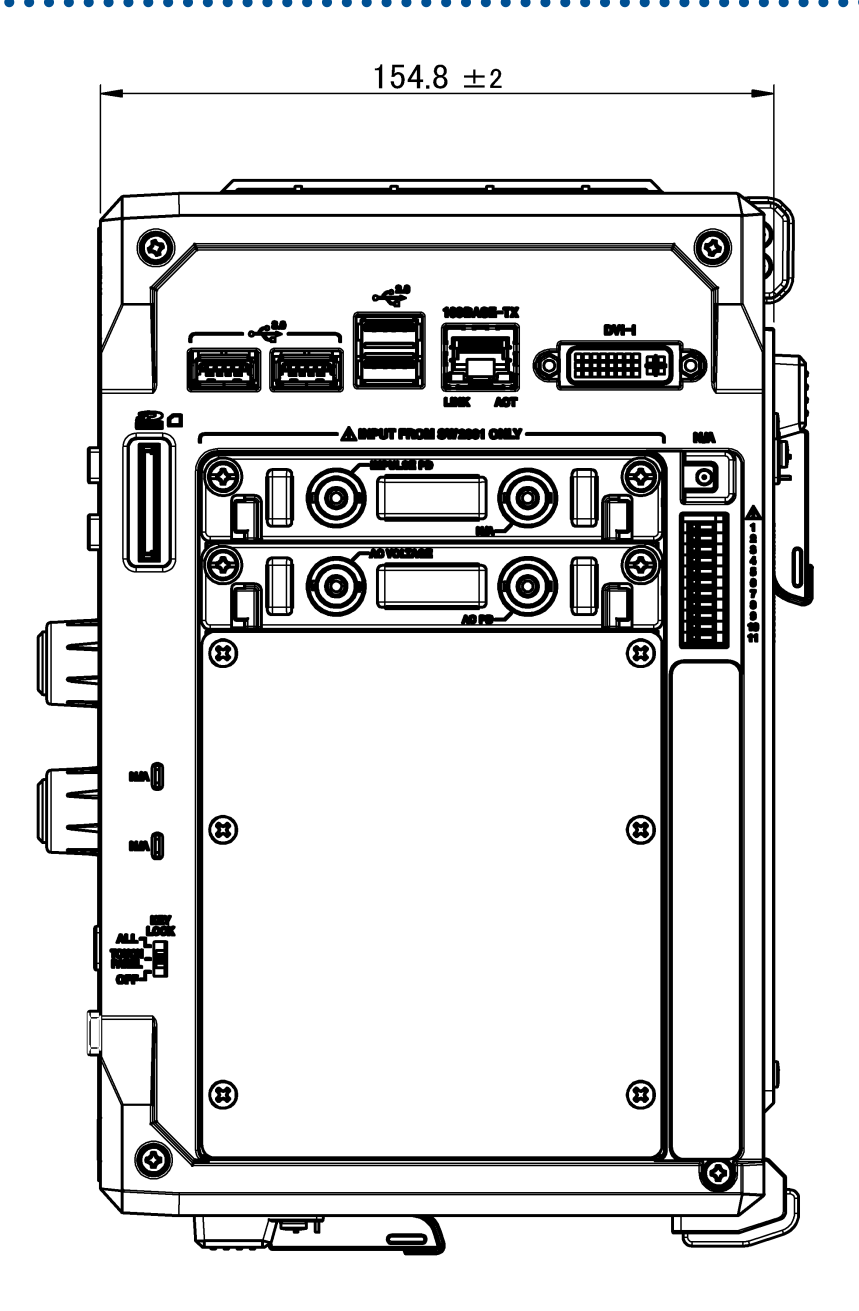

24

Left side

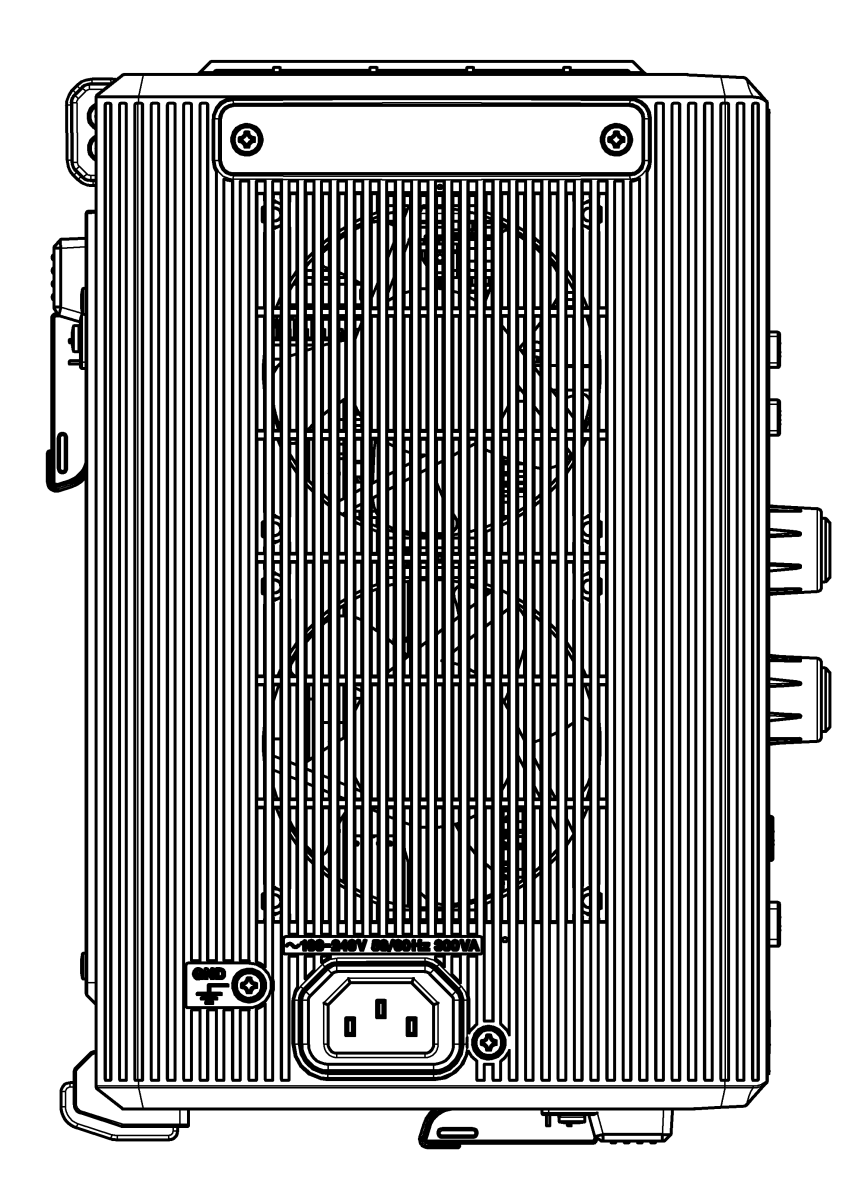

### Rear

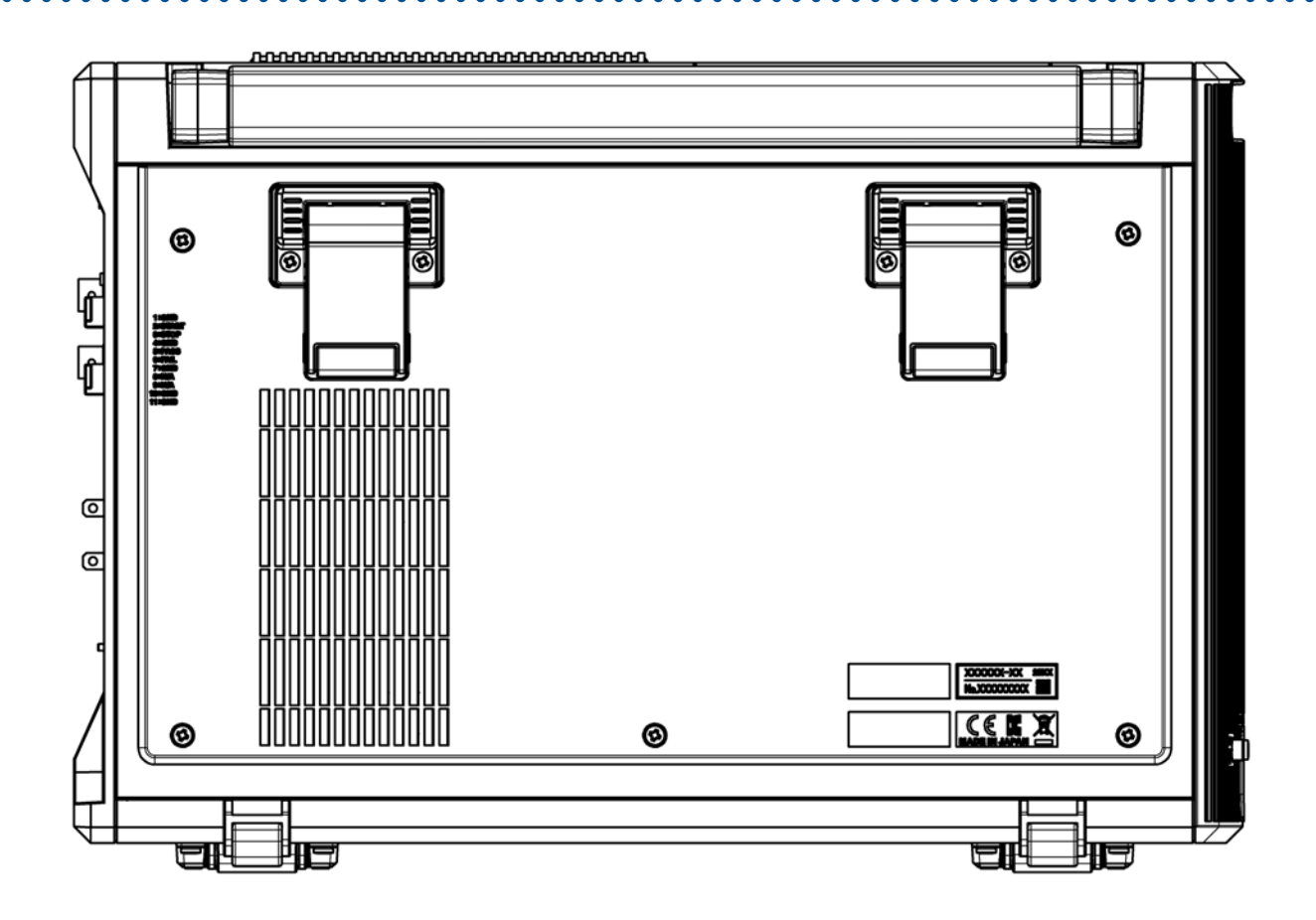

### Тор

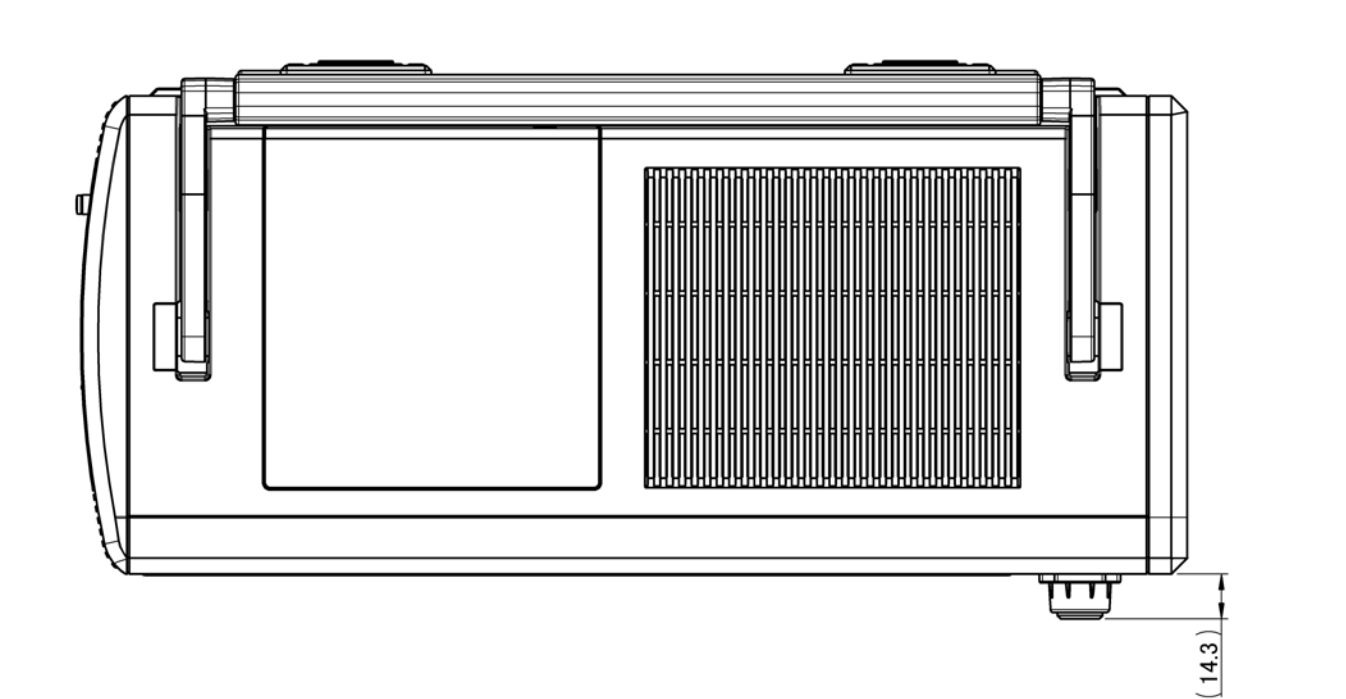

### Bottom

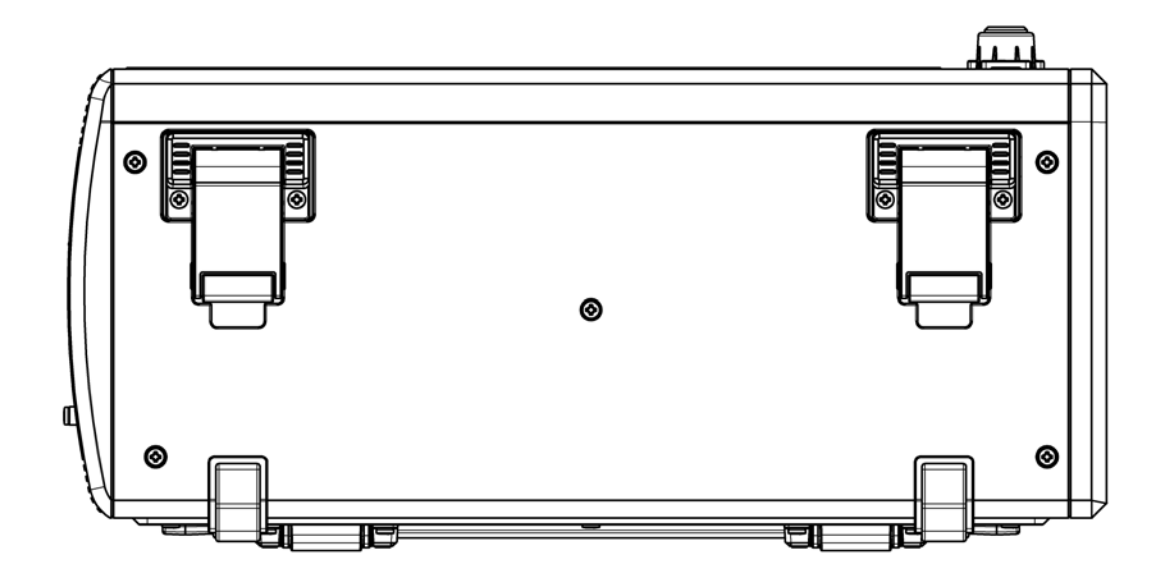

. .

. . . . . . . . .

.

### Handle

-

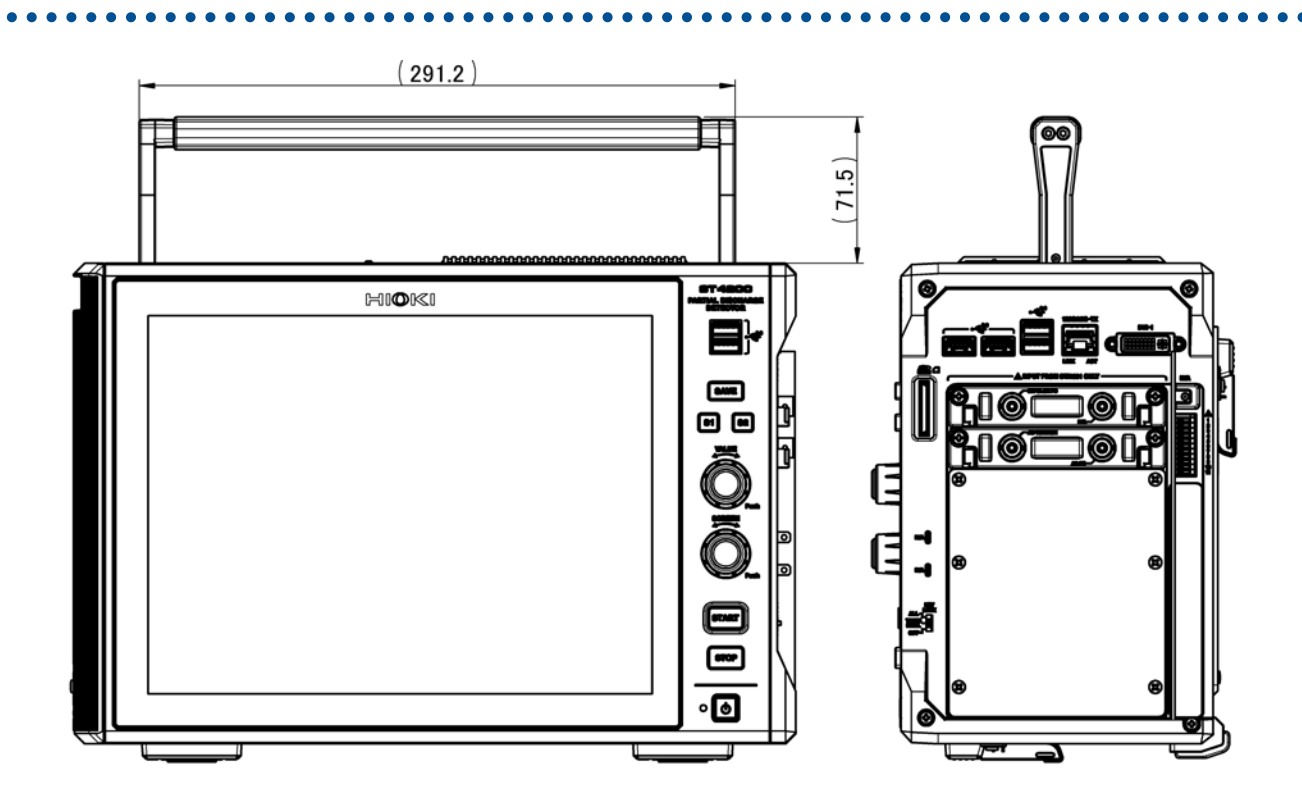

### 2.5 Types of Measurement Modes

This instrument has the following two measurement modes.

**Normal mode**: This mode applies constant voltage to measure the magnitude of a partial discharge. **PDIV mode:** This mode performs measurement while adjusting measurement voltage up and down to measure partial discharge inception voltage (PDIV) and partial discharge extinction voltage (PDEV). Each measurement mode has an AC PD measurement function.

The partial discharge value when performing an AC PD measurement will be displayed as Qmax (repeatedly occurring maximum PD intensity).

#### Normal mode

This mode applies constant voltage to measure the magnitude of a partial discharge. Press the **START** key to control the high-voltage power supply, apply voltage to the object under measurement, and begin measuring. For single measurements, high-voltage output and the measurement operation will stop automatically once measurement is complete. For repeat measurements (freely running), measurement will continue until the **STOP** key is pressed.

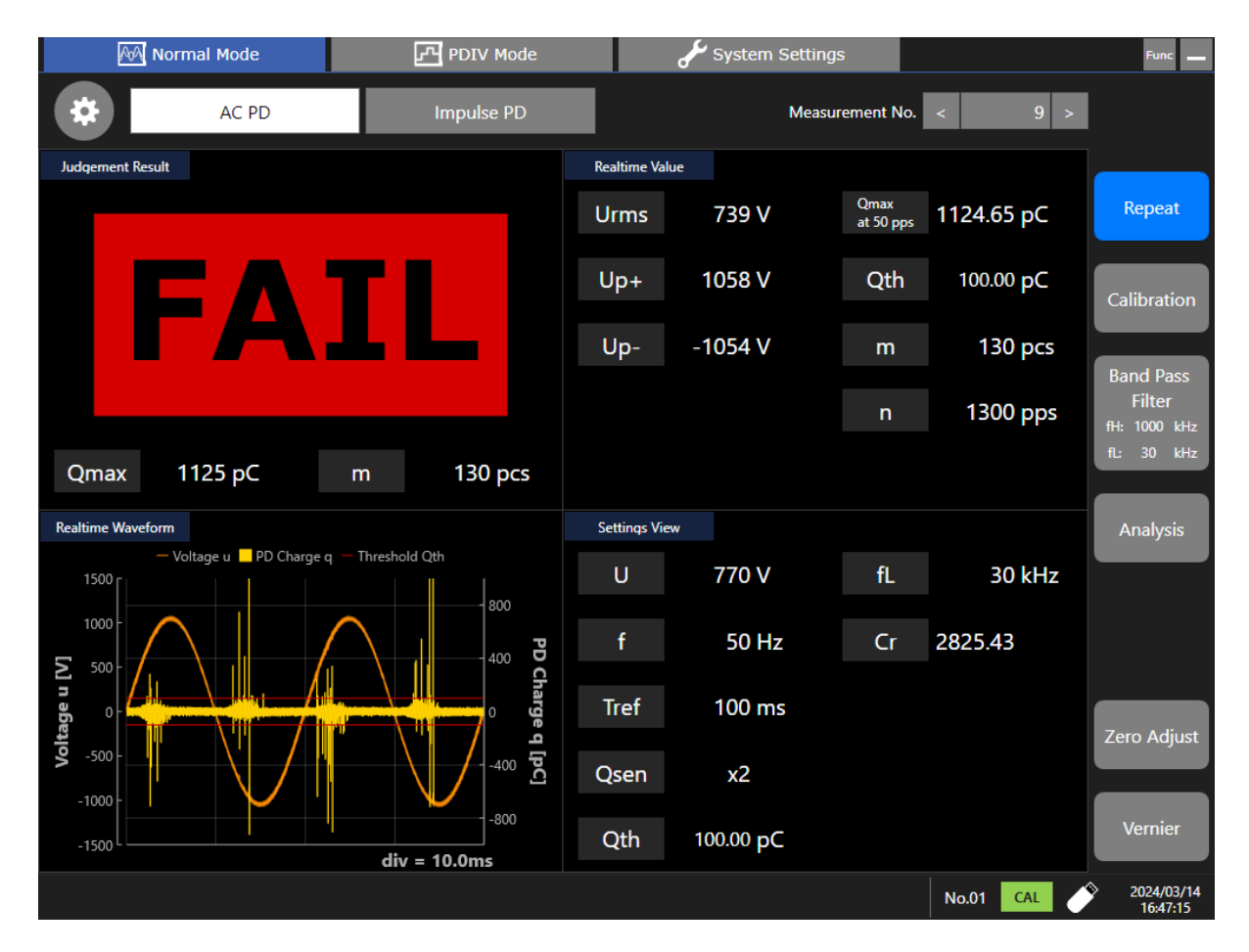

### **PDIV** mode

This mode performs automatic PDIV and PDEV measurements in conformance with IEC standards. For AC PD measurements, output voltages will be consecutively increased and decreased to measure PDIV and PDEV.

PDIV: Partial Discharge Inception Voltage

PDEV: Partial Discharge Extinction Voltage

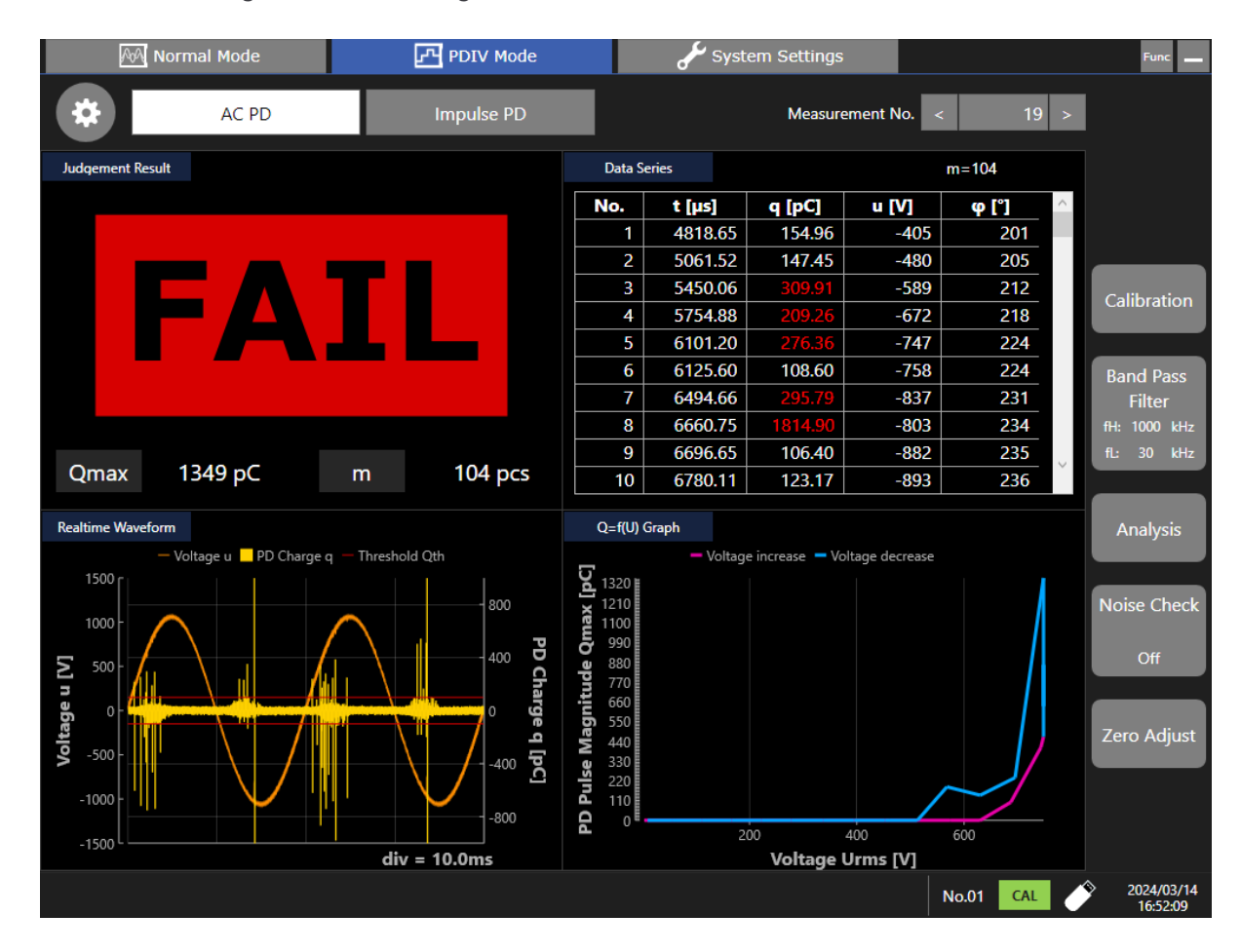

### 2.6 Finding PDIV Mode Parameters

#### Finding PDIV and PDEV for AC PD measurement

The following graph shows the relationship between the applied voltage and maximum PD charge, and Qmax, when AC PD is repeatedly measured while changing the applied voltage. (Horizontal axis: Applied voltage, Vertical axis: Repeated PD pulse magnitude)

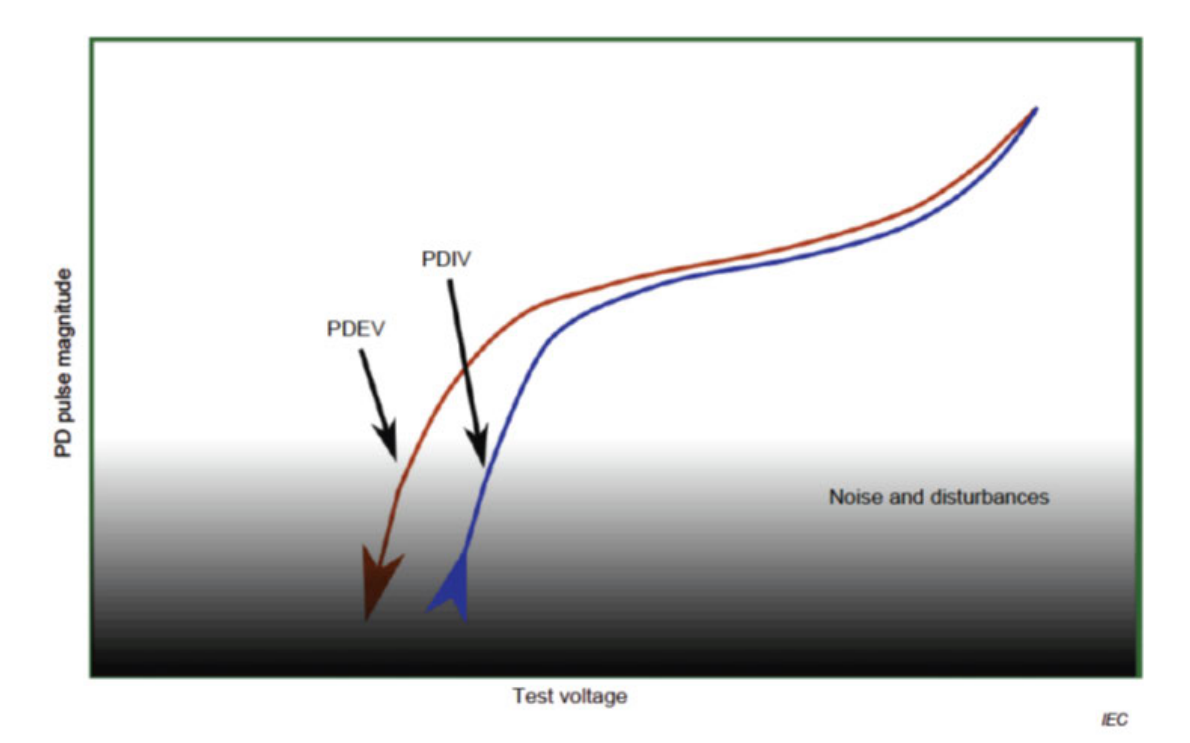

IEC 60034-27-1

- PDIV value Ui is the voltage when the voltage increases and Qmax exceeds the set threshold value Qth
- PDEV value Ue is the voltage when the voltage decreases and Qmax is lower than the set threshold value Qth

### 2.7 Basic Operation

### **Touch panel**

The touch panel allows the following operations.

| Touch operation            | Operation<br>name | Description                                                                                                    |
|----------------------------|-------------------|----------------------------------------------------------------------------------------------------|
| $\langle h \gamma \rangle$ | Тар               | "Tap" means to touch the display and then to lift the finger quickly.                                                                  |
| (Jm)                       | Drag              | "Drag" means to select something shown on the display with a finger by touching it and to slide the finger while toughing the display. |

### **Rotary knob**

#### VALUE

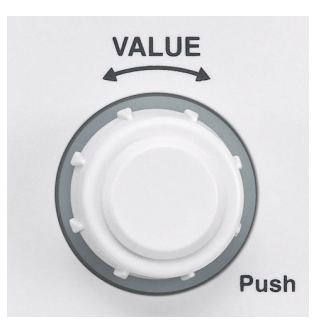

While the slider bar setting screen is displayed, rotate the **VALUE** rotary knob to change by increments of **[100]**.

Press the rotary knob to change by increments of **[10]** when the knob is rotated. Press the knob again to return the increment to **[100]**.

When configuring using the slider bar, the **VALUE** LED rotary knob will light up in green and become enabled for operation.

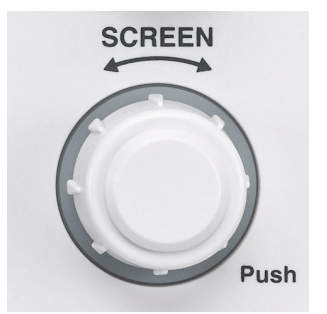

Use the **SCREEN** rotary knob to change the **[Measurement No.]**. Every time this rotary knob is pressed, the Measurement No. is set to the default value.

When [Measurement No.] is displayed on the measurement screen, the SCREEN rotary knob is lit in red and its operation is enabled.

### Changing screens and settings

### Switching the setting screens

.

Tap a tab to switch the setting screens.

| 🚧 Normal Mode |              |         | PDIV I          | Mode   | ىكى                  | System Se | ettings           |           | Func                   |
|---------------|--------------|---------|-----------------|--------|----------------------|-----------|-------------------|-----------|------------------------|
| AC PD         |              |         | Impulse         | PD     |                      |           |                   |           |                        |
| Opera         | tion Setting | gs Judo | gement Settings | Displa | ay Configuratio      | n S       | Save Data Setting | js        |                        |
|               | U            | 200     | ] <b>v</b>      | Qsen   | x40 ~<br>(max 10 pC) | ]         | fH                | 1000      | kHz                    |
|               | Ulimit       | 5000    | ]v              | Qth    | 10.00                | рС        | fL                | 30        | kHz                    |
|               | Ilimit       | 0.2     | ]mA             | Er     | 50                   | pps       |                   |           |                        |
|               | f            | 50 ~    | ]Hz             |        |                      |           | PD Polarity       | Reversal  | Off                    |
|               | Tref         | 100     | ms              |        |                      |           | ,                 |           |                        |
|               | Sc           | 300     | ]pC             |        |                      |           |                   |           |                        |
|               |              |         |                 |        |                      |           |                   |           |                        |
|               |              |         |                 |        |                      |           |                   |           |                        |
|               |              |         |                 |        |                      |           |                   | No.01 CAL | 2024/06/27<br>17:56:13 |

#### Selecting using a slider bar

This is used when setting integer values. The following three setting methods are available:

- 1. Tapping the six buttons to increase and decrease the value above the slider bar.
- 2. Moving the slider bar knob by dragging it.
- 3. Turning the **VALUE** rotary knob.

Example: When inputting a test voltage

| AA Normal Mod      | le 🖸 PDIV M               | lode 🖌 Syst               | em Settings         | Func 👝                        |
|--------------------|---------------------------|---------------------------|---------------------|-------------------------------|
| AC I               | PD Impulse                | PD                        |                     |                               |
| Operation Settings | Judgement Settings        | Display Configuration     | Save Data Settings  | I                             |
| U                  | 200 V                     | Qsen x40 `<br>(max 10 pC) | fH                  | 1000 kHz                      |
| Ulimit             | 500 <sup>U</sup>          |                           | ×                   | 30 kHz                        |
| llimit             | -100 -10 -1<br>0.2<br>200 | 200                       | +1 +10 +100<br>5000 |                               |
| f                  | 50                        | OK Cancel                 |                     | ersal Off                     |
|                    | '¶                        |                           |                     |                               |
| Sc                 | 300 pC                    |                           |                     |                               |
|                    |                           |                           |                     |                               |
|                    |                           |                           |                     |                               |
|                    |                           |                           |                     |                               |
|                    |                           |                           | No.                 | 01 CAL 2024/06/27<br>17:56:19 |

#### Inputting using a numeric keypad

This is used when setting values with decimal points. Select a value by tapping on the numerical keypad. Example: When setting the upper limit current value

| 🖓 Normal Mode |              |        | F             | PDIV Mo          | de      |        |       | 🖌 System | n Settings   |               |         | Func              | -           |
|---------------|--------------|--------|---------------|------------------|---------|--------|-------|----------|--------------|---------------|---------|-------------------|-------------|
| AC PD Im      |              |        | npulse Pl     | D                |         |        |       |          |              |               |         |                   |             |
| Opera         | tion Setting | gs Jud | lgement Setti | ngs              | Disp    | lay Co | ofigu | ration   | Save Data Se | ettings       |         |                   |             |
|               |              |        | ,             | llimit<br>Max 10 | 0.0 Min | 0.1    |       | ×        | _            |               |         |                   |             |
|               | U            | 200    | V             | 0.2              |         |        |       |          |              | fH 10         | 000 kHz |                   |             |
|               | Ulimit       | 5000   | v             | 7                | 8       | 9      |       |          |              | fL 3          | 60 kHz  |                   |             |
|               | Ilimit       | 0.2    | mA            | 4                | 5       | 6      |       | Þ        |              |               |         |                   |             |
|               | f            | 50 ~   |               | 1                | 2       | 3      |       | •        |              |               |         |                   |             |
|               |              |        |               | 0                |         | Е      |       | AC       | PD Polar     | rity Reversal | Off     |                   |             |
|               | Tref         | 100    | ms            | +                | _       |        |       |          |              |               |         |                   |             |
|               | Sc           | 300    | ]рС           |                  | ок      |        | Са    | incel    |              |               |         |                   |             |
|               |              |        | l             |                  |         |        |       |          |              |               |         |                   |             |
|               |              |        |               |                  |         |        |       |          |              |               |         |                   |             |
|               |              |        |               |                  |         |        |       |          |              |               |         |                   |             |
|               |              |        |               |                  |         |        |       |          |              | No.01         | CAL     | 2024/00<br>17:56: | 6/27<br>:24 |
### Selecting an option from a list

Select an option by tapping on the drop-down list box. Example: When selecting the measurement sensitivity

| <u>A</u> | \land Normal N | Mode    | PDI\            | / Mode      | ي مکنی                  | System S | Settings      |            |               | Func                   |
|----------|----------------|---------|-----------------|-------------|-------------------------|----------|---------------|------------|---------------|------------------------|
|          | ,              | AC PD   | Impuls          | se PD       |                         |          |               |            |               |                        |
| Opera    | tion Setting   | gs Judg | gement Settings | Displa      | y Configuration         |          | Save Data Set | tings      |               |                        |
|          | U<br>Ulimit    | 200     | ]v<br>]v        | Qsen<br>Qth | x40 ×<br>x1<br>x2<br>x4 | с        | f             | H 1        | 000 k<br>30 k | Hz<br>Hz               |
|          | Ilimit         | 0.2     | mA              | Er          | x10<br>x20              | ops      |               |            |               |                        |
|          | f              | 50 ~    | Hz              |             | x40                     |          | PD Polari     | tv Reversa | l Of          | f                      |
|          | Tref           | 100     | ]ms             |             |                         |          |               | cy neversa |               |                        |
|          | Sc             | 300     | ]рС             |             |                         |          |               |            |               |                        |
|          |                |         |                 |             |                         |          |               |            |               |                        |
|          |                |         |                 |             |                         |          |               |            |               |                        |
|          |                |         |                 |             |                         |          |               | No.01      | CAL           | 2024/06/27<br>17:56:30 |

#### Entering numerical values

Select a value by tapping on the up and down keys for each number. Example: When selecting an IP address See: Equipment Connection

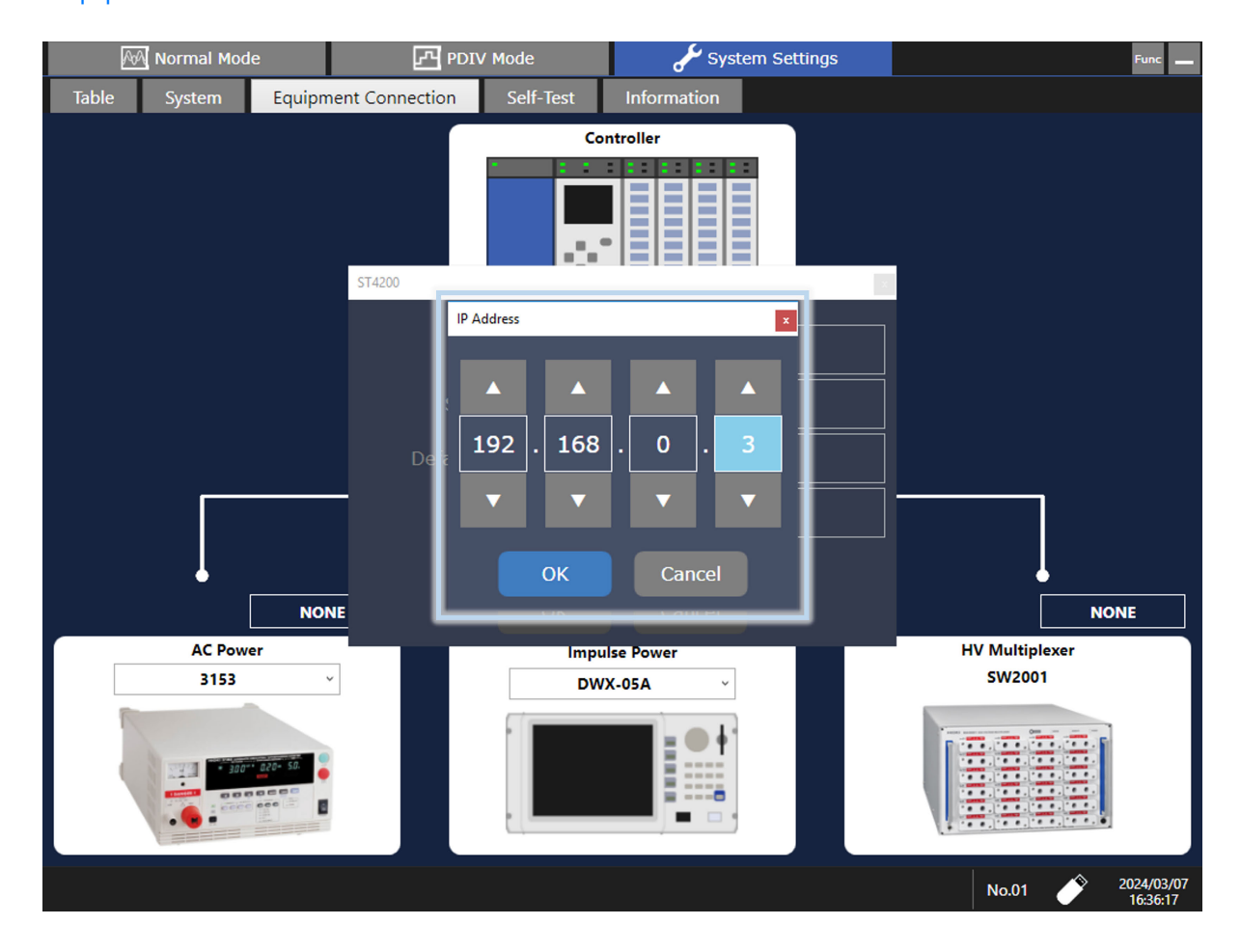

#### Touch keyboard

This is used for inputting the name of the folder and file to which the measured data is saved. Tapping an input box allows you to enter characters with the touch keyboard. The touch keyboard can be used to enter letters and numbers. Each time the square icon to the top right of the touch keyboard is tapped, the keyboard switches between fixed and floating on the screen.

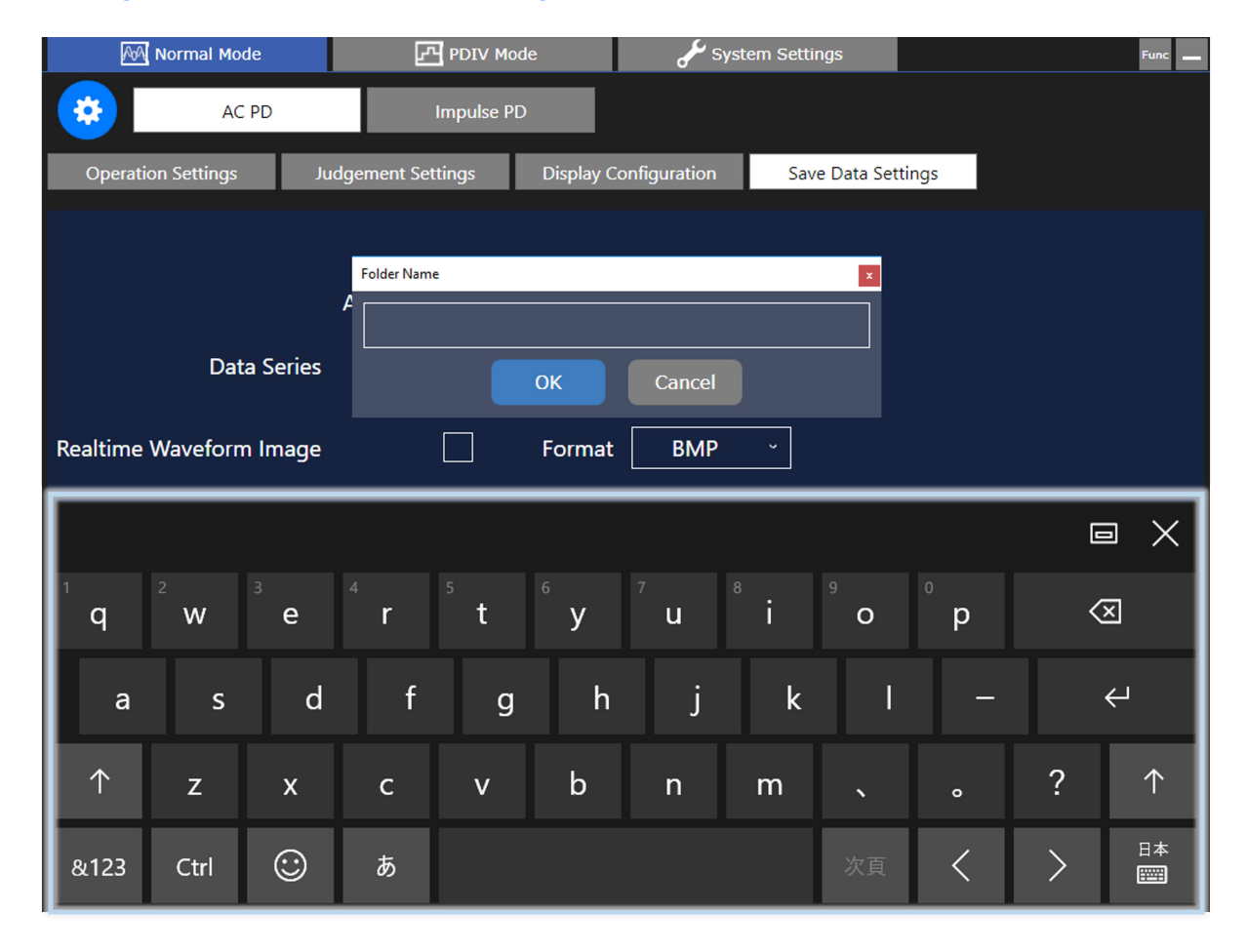

See: Setting Measurement Conditions and Judgment Conditions

| <b>A</b> 0A  | Normal Mo   | de                                                             | Ŀ  |            | e      | ؛ مکن  | System | Settings |   |   |  | Func                |
|--------------|-------------|----------------------------------------------------------------|----|------------|--------|--------|--------|----------|---|---|--|---------------------|
| <b>*</b>     | AC          | C PD                                                           |    | Impulse PD |        |        |        |          |   |   |  |                     |
| Operati      | on Settings | js Judgement Settings Display Configuration Save Data Settings |    |            |        |        |        |          |   |   |  |                     |
|              | Folder Name |                                                                |    |            |        |        |        |          |   |   |  |                     |
|              | Dat         | ta Series                                                      |    |            | ОК     | Cancel |        |          |   |   |  |                     |
| Realtime     | Waveforn    | n Image                                                        |    |            | Format | ВМР    | , ,    | · _      |   |   |  |                     |
|              |             |                                                                |    |            |        |        |        |          |   |   |  | $\times$            |
| Tab          | !           | #                                                              | \$ | %          | &      | =      |        | 1        | 2 | 3 |  | $\langle X \rangle$ |
| $\bigotimes$ | (           | )                                                              | ¥  | @          | *      | +      |        | 4        | 5 | 6 |  | 21                  |
| $\odot$      | Г           | Ţ                                                              | •  |            | /      | -      |        | 7        | 8 | 9 |  | Ę-                  |
| &123         | Ctrl        | $\odot$                                                        | <  | >          | אג     | ג−ג    |        | (        | ) |   |  | 日本<br>[]]]]         |

| lcon | Description                   |
|------|-------------------------------|
| ÷    | You can drag the keyboard.    |
|      | You cannot drag the keyboard. |

| lcon     | Description                                                                               |
|----------|-------------------------------------------------------------------------------------------|
|          | Each tap switches the keyboard switches between <b>fixed and floating on the screen</b> . |
| $\times$ | Closes the keyboard.                                                                      |

#### Mouse operation

Using a commercially available USB mouse enables you to operate the instrument as with the touch panel. Mouse operation for the instrument is as follows:

| Mouse operation    | Touch operation                   | Description                                       |
|--------------------|-----------------------------------|---------------------------------------------------|
| Click              | Same action as tapping the screen | Allows you to select a menu or execute an action. |
| Center wheel       | -                                 | Scrolls through data series and tables.           |
| Up/down/left/right | -                                 | Moves the mouse cursor around.                    |

External noise may cause the mouse to malfunction. Keep the mouse and mouse cable as far away as possible from sources of noise.

Use the mouse on an insulated table. Some mouses commercially available are susceptible to noise and using such a mouse on a metal table may cause the instrument to malfunction.

#### Key lock

The key lock function disables touch panel operation and key operation to prevent an operation error during measurement. Even if the key lock is engaged, the external control terminals and remote operation are enabled. Slide the KEY LOCK switch until it clicks.

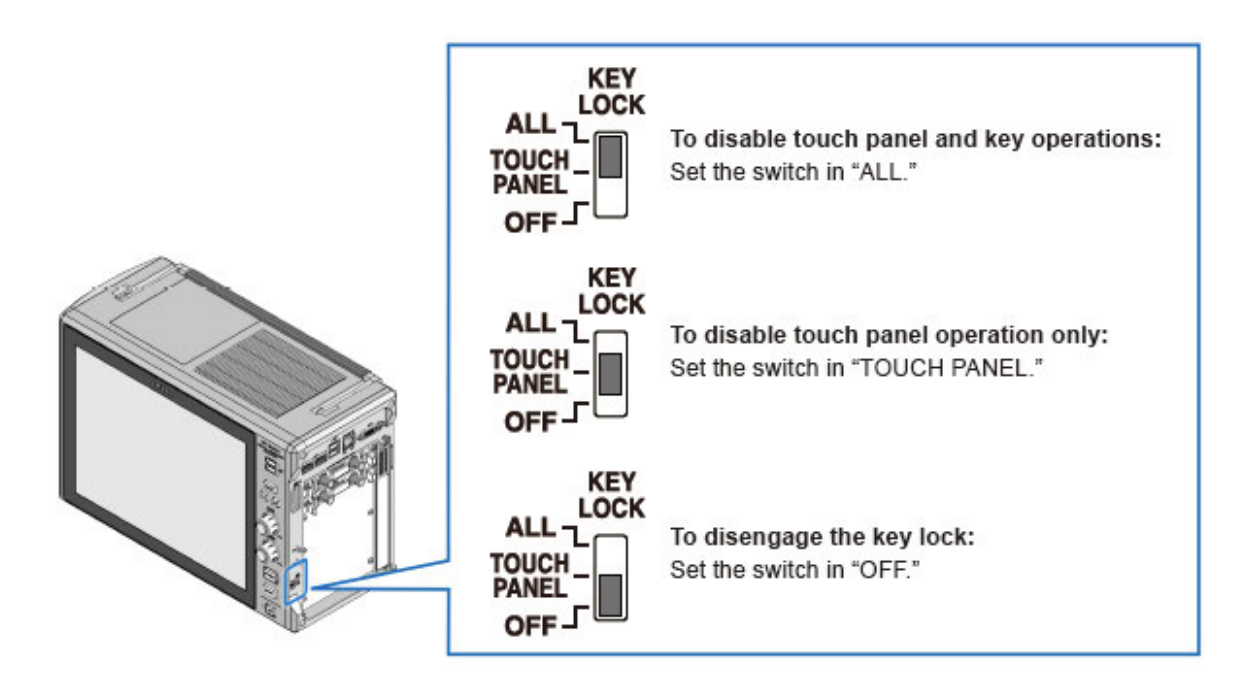

Depending on the key lock engaged, the following icons are displayed on the bottom right of the screen.

| lcon  | Description                                         |  |  |  |
|-------|-----------------------------------------------------|--|--|--|
| ALL   | Displayed when the ALL key lock is engaged.         |  |  |  |
| толсн | Displayed when the TOUCH PANEL key lock is engaged. |  |  |  |

# Item Explanation Function

Tapping on a measurement parameter or setting parameter on the setting screen displays a balloon explaining that parameter.

| A     | \land Normal I | Mode    | PDIV N             | Mode                       | يكم ا                | System Se | ettings       |          |      |                                                                                                    | Func                   |
|-------|----------------|---------|--------------------|----------------------------|----------------------|-----------|---------------|----------|------|----------------------------------------------------------------------------------------------------|------------------------|
|       |                | AC PD   | Impulse            | PD                         |                      |           |               |          |      |                                                                                                    |                        |
| Opera | tion Setting   | gs Judo | gement Settings    | Displa                     | y Configuratio       | n :       | Save Data Set | tings    |      |                                                                                                    |                        |
|       | U              | 200     | V<br>Measurement S | <b>Qsen</b><br>Sensitivity | x40 ~<br>(max 10 pC) | ]         | f             | н _      | 1000 | kHz                                                                                                    |                        |
|       | Ulimit         | 5000    | V                  | Qth                        | 10.00                | pC        | f             | fL       | 30   | kHz                                                                                                    |                        |
|       | Ilimit         | 0.2     | ]mA                | Er                         | 50                   | pps       |               |          |      |                                                                                                    |                        |
|       | f              | 50 ~    | Hz                 |                            |                      |           |               |          |      | 0.0                                                                                                    |                        |
|       | Tref           | 100     | ]ms                |                            |                      |           | PD Polari     | ty Rever | sal  | Off                                                                                                    |                        |
|       | Sc             | 300     | ]pC                |                            |                      |           |               |          |      |                                                                                                    |                        |
|       |                |         |                    |                            |                      |           |               |          |      |                                                                                                    |                        |
|       |                |         |                    |                            |                      |           |               | No.01    | CAL  | I Contraction of the second second se | 2024/06/27<br>17:56:35 |

# Instruction Manual Display Function

Use this function to display an HTML file of the instruction manual.

1

### Tap [Func] > [Help] > [Instruction Manual].

|                                                                                                    | AA Normal Mode            | PDIV Mode         |               | System Setting | IS          |                   | Func                       |
|----------------------------------------------------------------------------------------------------|---------------------------|-------------------|---------------|----------------|-------------|-------------------|----------------------------|
|                                                                                                    |                           |                   |               | Instruction M  | anual       | ? Help            | •                          |
|                                                                                                    | AC PD                     | Impulse PD        |               | Measu          | irement No. | Password Function | •                          |
| Judgeme                                                                                                    | ent Result                |                   | Realtime Valu | e              |             | Load CSV file     |                            |
|                                                                                                    |                           |                   |               | - 22           | Omax        | File Explorer     | Single                     |
|                                                                                                    |                           |                   | Urms          | 0 V            | at 0 pps    | 0.00 pC           | Single                     |
|                                                                                                    |                           |                   | 100           | 0.1/           |             | 10.00 - 5         |                            |
|                                                                                                    |                           |                   | Up+           | 0 V            | Qtn         | 10.00 pC          | Calibration                |
|                                                                                                    |                           |                   | Lln-          | 0.V            | m           | 0 pcs             |                            |
|                                                                                                    |                           |                   | 40            |                |             | o pes             | Band Pass                  |
|                                                                                                    |                           |                   |               |                | n           | 0 pps             | Filter                     |
|                                                                                                    |                           |                   |               |                |             |                   | fH: 1000 kHz<br>fL: 30 kHz |
|                                                                                                    |                           |                   |               |                |             |                   |                            |
| Realtime                                                                                                    | Waveform                  |                   | Settings View |                |             |                   | Analysis                   |
| including including in the second second sec | — Voltage u 📃 PD Charge d | q — Threshold Qth |               |                |             |                   | Analysis                   |
| 1500                                                                                                    |                           | 300               | U             | 200 V          | fL          | 30 kHz            |                            |
| 1000                                                                                                    |                           | 200               |               | 50.11          |             | 100.00            |                            |
| 500                                                                                                    |                           | 100 PD (          | I.            | 50 Hz          | Cr          | 100.00            |                            |
| ] n a                                                                                                    | No Wave                   | Data              | Trof          | 100 ms         |             |                   |                            |
| ltag                                                                                                    |                           | o ge q            | nei           | Tooms          |             |                   | Zero Adjust                |
| <b>°</b> -500                                                                                                    |                           | -100 <b>p</b>     | Osen          | x40            |             |                   |                            |
| -1000                                                                                                    |                           | -200              | que           | X IO           |             |                   |                            |
| -1500                                                                                                    |                           | -300              | Qth           | 10.00 pC       |             |                   | Vernier                    |
|                                                                                                    |                           | div = 10.0ms      |               |                |             |                   | <u>^</u>                   |
|                                                                                                    |                           |                   |               |                |             | No.01 CAL         | 2024/03/12<br>16:38:55     |

### File management

Open Explorer and use it to manage data saved to the media.

# Explorer functions

| Item              | Description                                                                                                    |
|-------------------|----------------------------------------------------------------------------------------------------|
| Change<br>Media   | Changes the media.                                                                                                    |
| Sort              | Sorts the files in the file list in the selected order.                                                                             |
| Move to<br>Folder | Moves to the selected folder.                                                                                                    |
| Сору              | Copies the file to the specified folder. Or, if the selected item is a folder, it copies the entire folder to the specified folder. |
| Create<br>Folder  | Creates a new folder.                                                                                                    |
| Rename            | Renames a file or folder.                                                                                                    |
| Delete            | Deletes a file or folder.                                                                                                    |
| Initialize        | Formats the selected media.                                                                                                    |

# Opening Explorer

## 1 Та

## Tap [Func] > [File Explorer].

| 🚧 Normal Mod     | e                       | 과 PDIV Mode         |               | 🗲 System Setting | s                |                                                                    | Func                                 |
|------------------|-------------------------|---------------------|---------------|------------------|------------------|--------------------------------------------------------------------|--------------------------------------|
| AC I             | PD                      | Impulse PD          |               | Measu            | rement No.       | ?  Help    Q  Password Function    Image: Construction  Load Table | *                                    |
| Judgement Result |                         |                     | Realtime Valu | Je               | ſ                | File Explorer                                                      |                                      |
|                  |                         |                     | Urms          | 0 V              | Qmax<br>at 0 pps | 0.00 pC                                                            | Single                               |
|                  |                         |                     | Up+           | 0 V              | Qth              | 10.00 pC                                                           | Calibration                          |
|                  |                         |                     | Up-           | 0 V              | m                | 0 pcs                                                              | Band Pass                            |
|                  |                         |                     |               |                  | n                | 0 pps                                                              | Filter<br>fH: 1000 kHz<br>fL: 30 kHz |
| D. Him Wood      |                         |                     | 6             |                  |                  |                                                                    |                                      |
| Voltage u        | PD Charge q — Threshold | Qth                 | Settings Vie  | w                |                  |                                                                    | Analysis                             |
| 1500             |                         | 300                 | U             | 200 V            | fL               | 30 kHz                                                             |                                      |
| 1000             |                         | 200<br>100 <b>B</b> | f             | 50 Hz            | Cr               | 100.00                                                             |                                      |
| No No            | Wave Data               | 0<br>0              | Tref          | 100 ms           |                  |                                                                    | Zara Adjust                          |
| -500 -           |                         | -100 <b>[p</b><br>  | Qsen          | x40              |                  |                                                                    |                                      |
| -1500            | div                     | -300<br>= 10.0ms    | Qth           | 10.00 pC         |                  |                                                                    | Vernier                              |
|                  |                         |                     |               |                  |                  | No.01 CAL                                                          | 2024/03/12<br>16:36:45               |

# **2.8 Measurement Procedure**

The basic measurement procedure is as follows.

### AC PD measurement

#### Preparing for measurement

See: Preparing for AC PD Measurement

#### Warming up and zero adjustment

- 1. Turn the instrument on and allow it to warm up for about 30 minutes. See: Supplying Power to the Instrument
- 2. Execute zero-adjustment. See: Executing zero-adjustment

#### **Band Pass Filter Settings**

- 1. Power on the Hipot tester and check that the output is OFF.
- 2. Tap [AC PD] > [Band Pass Filter] to display the band pass filter setting screen.
- 3. Input the high cutoff frequency in [fH] and the low cutoff frequency in [fL].
- 4. Tap **[OK]** to close the band pass filter setting screen.

See: Configuring the Band Pass Filter

#### Charge calibration

- 1. Connect the calibration pulse generator to the object under measurement and determine the calibration pulse to use in settings.
- 2. Tap [Calibration] to display the calibration screen and input the charge to be applied to the object under measurement in [Charge Value].
- 3. The calibration pulse is generated from the calibration pulse generator. Tap **[Start]** to execute calibration. If calibration fails, increase the charge amount for calibration and execute calibration again.
- 4. Once calibration is complete, tap [Close] to close the calibration screen and return to the measurement screen.
- 5. Output from the calibration pulse generator stops. Disconnect the generator from the object under measurement.

See: Calibration

# Settings for measurement conditions, judgment conditions, display conditions and storage conditions

Tap the **Settings button** to open the setting screen and input the measurement conditions, judgment conditions, display conditions, and storage conditions. Once input is complete, tap the **Settings button** again to close the settings screen and return to the

Once input is complete, tap the **Settings button** again to close the settings screen and return to the measurement screen.

#### **Executing Measurement**

Check that there are no persons in the vicinity of the object under measurement and press the **START** key. High voltage is automatically output from the Hipot tester and AC PD measurement starts. In the case of a single measurement, when measurement is complete, the Hipot tester output and measurement by the instrument stops. For repeat measurements (freely running), measurement will continue until the **STOP** key is pressed.

# 2.9 Loading Measurement Data

### Measurement data loading function

This function loads a previously saved data series and displays it on the instrument.

- 1. When the measurement screen is displayed, tap [Func] at the top-right of the screen.
- 2. Tap [Load CSV File].

Explorer opens.

3. Select a data series file with the CSV extension. You cannot load a CSV file that is not a data series. The measurement data is loaded.

If the data is loaded successfully, **[Load Success.]** is displayed. If you then tap **[OK]**, the measurement result is displayed on the measurement screen. If loading the data failed, **[Warning No.14 Cannot load this file.]** is displayed on the screen.

You cannot use this function while other functions, such as calibration or the band pass filter, are being used. First close the screen of the function being used, and then use this function.

# 2.10 Analysis Functions

### Normal mode AC PD analysis functions

With the measurement data displayed on the normal mode AC PD measurement screen,tap **[Analysis Functions]** on the right side of the screen to display the following items that can be analyzed. Select an item to automatically perform the analysis.

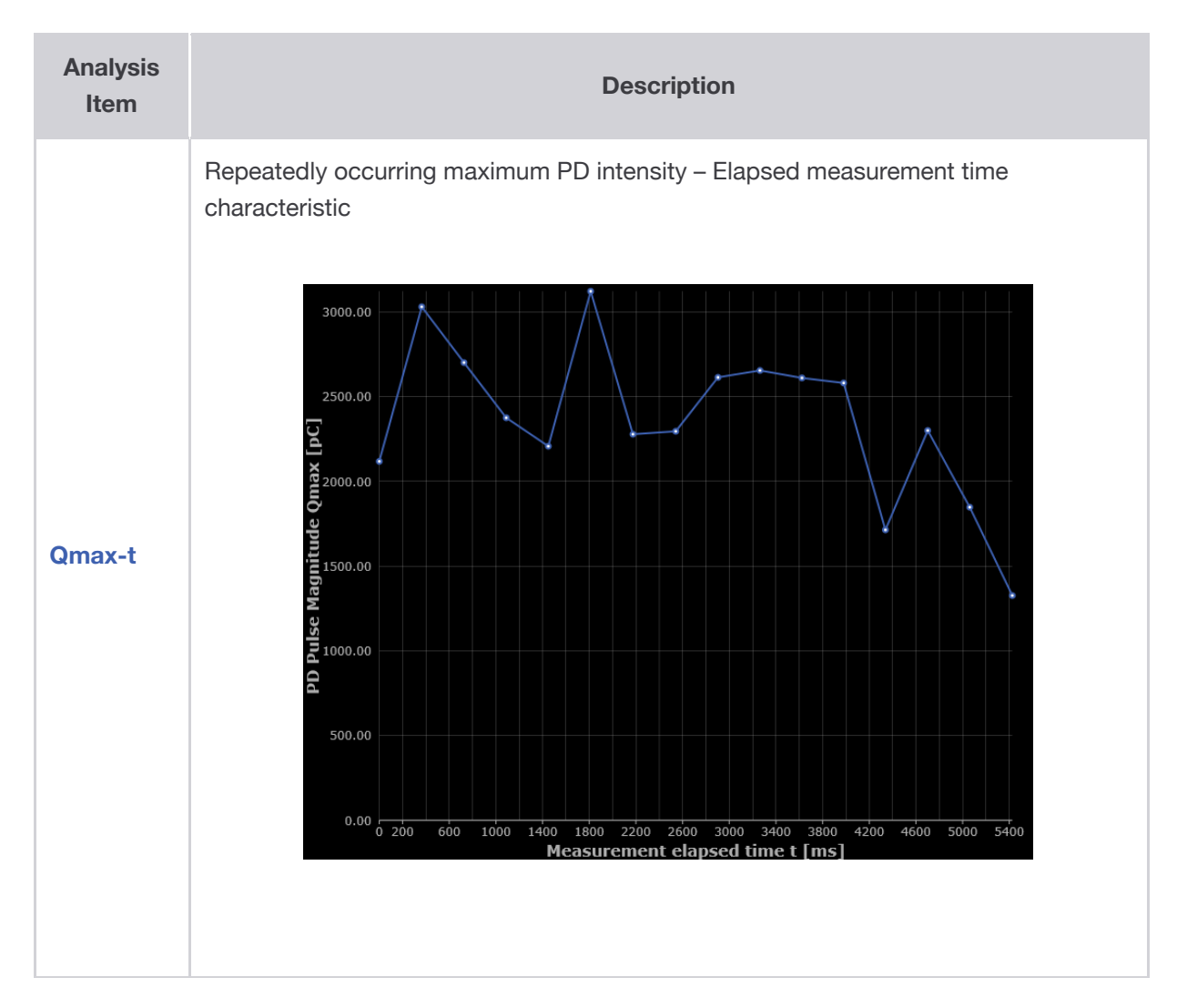

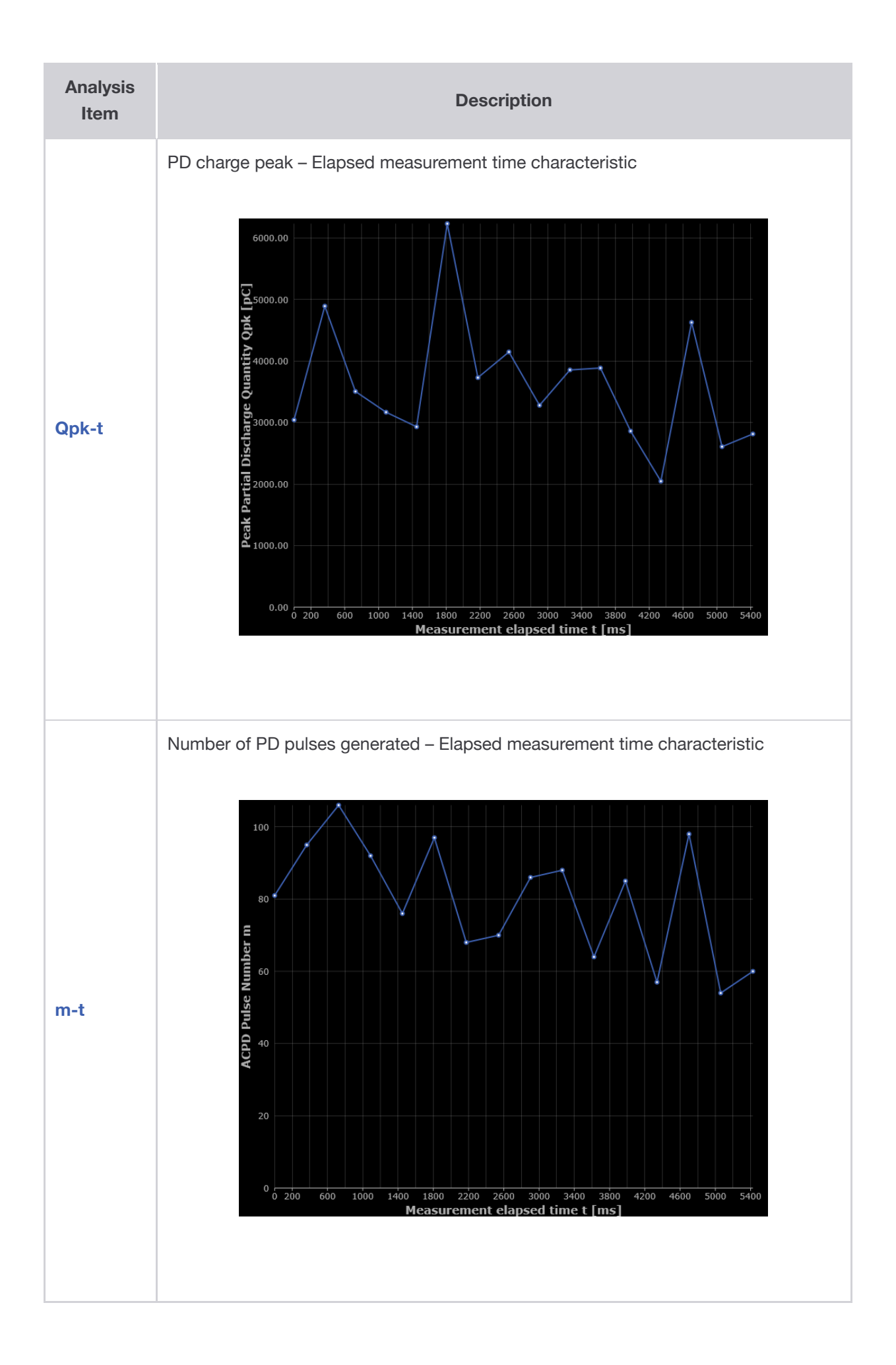

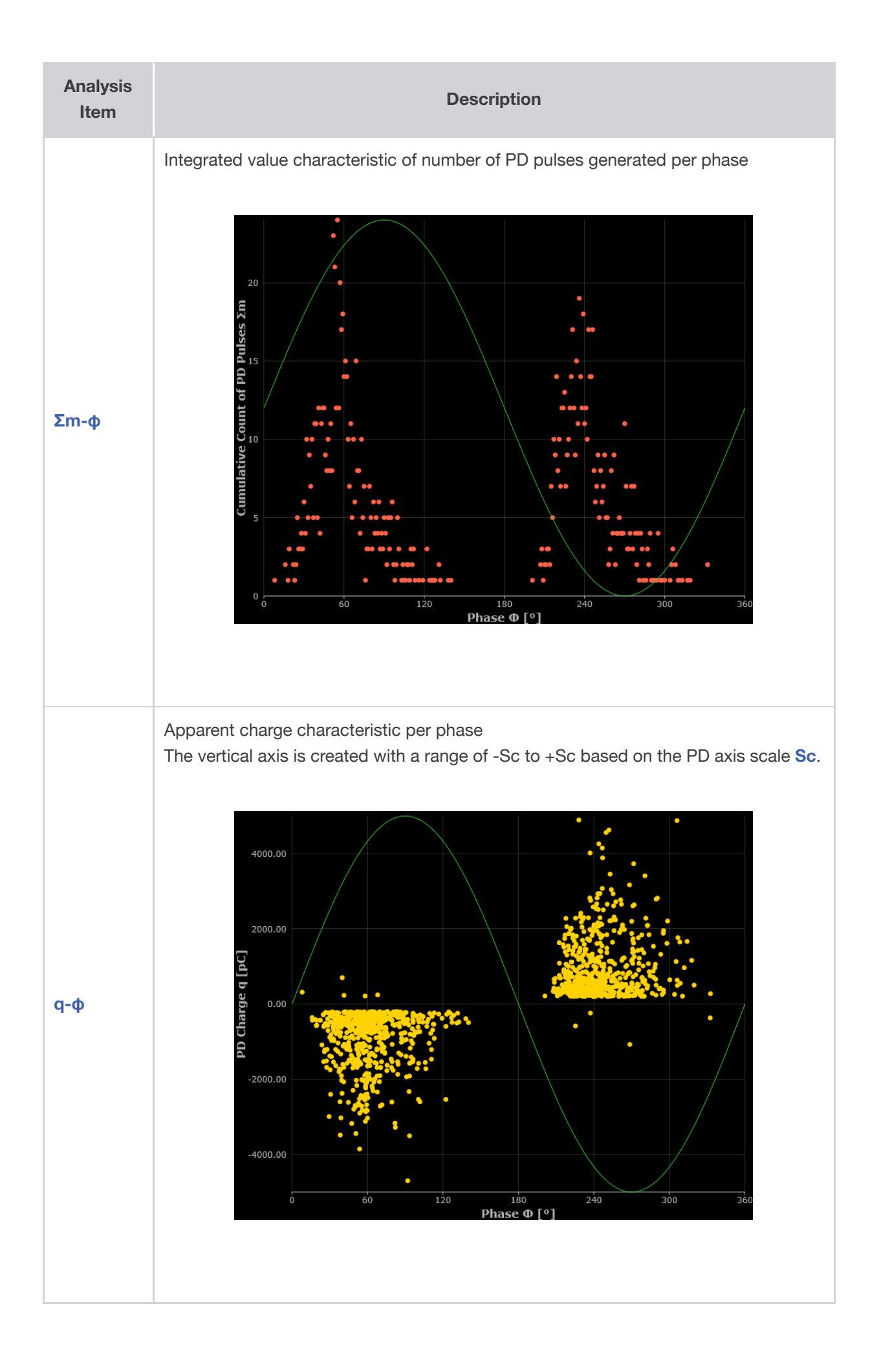

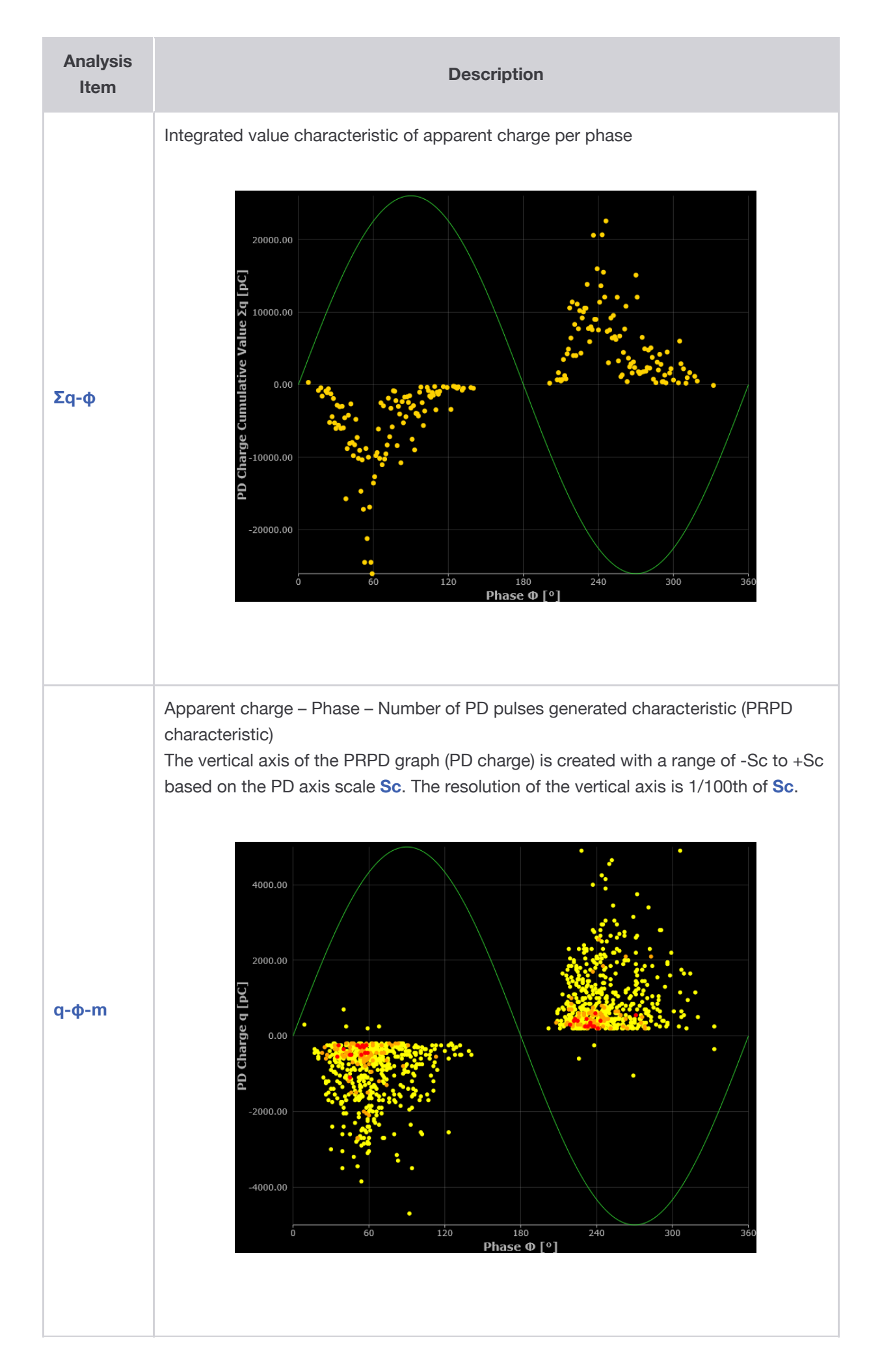

### **PDIV** mode AC PD analysis functions

With the measurement data displayed on the PDIV mode AC PD measurement screen, tap **[Analysis Functions]** on the right side of the screen to display the following items that can be analyzed. Select an item to automatically perform the analysis.

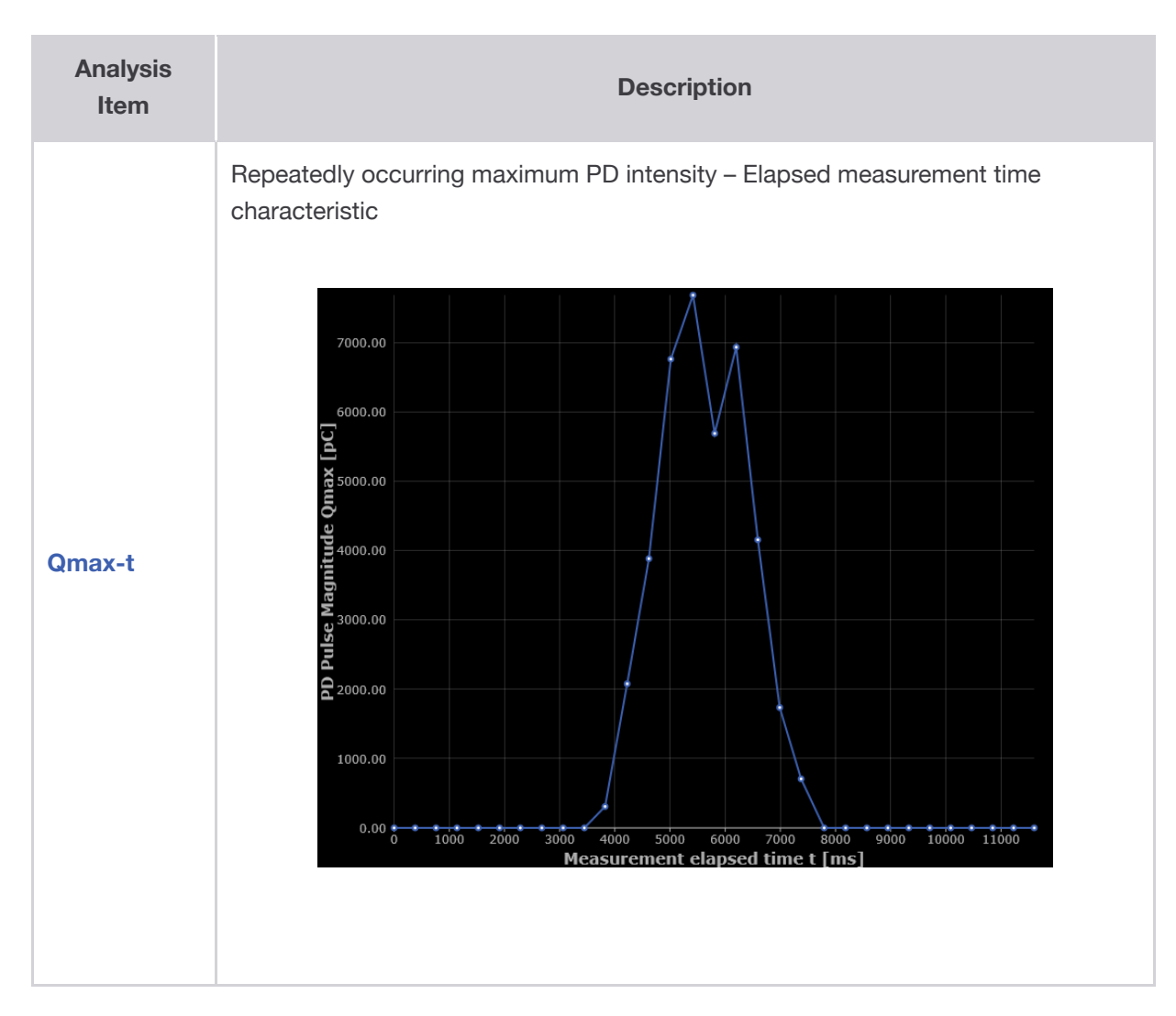

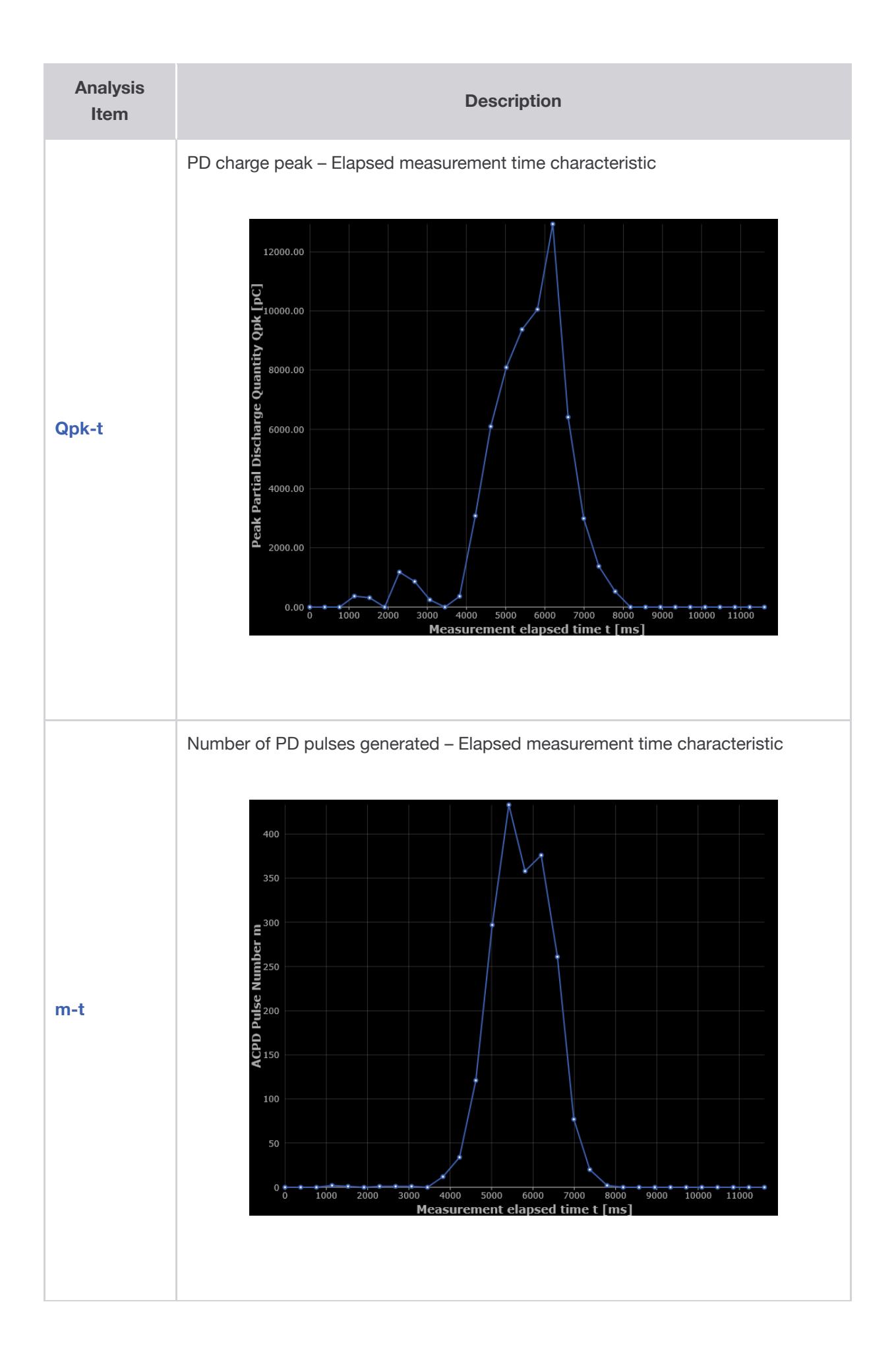

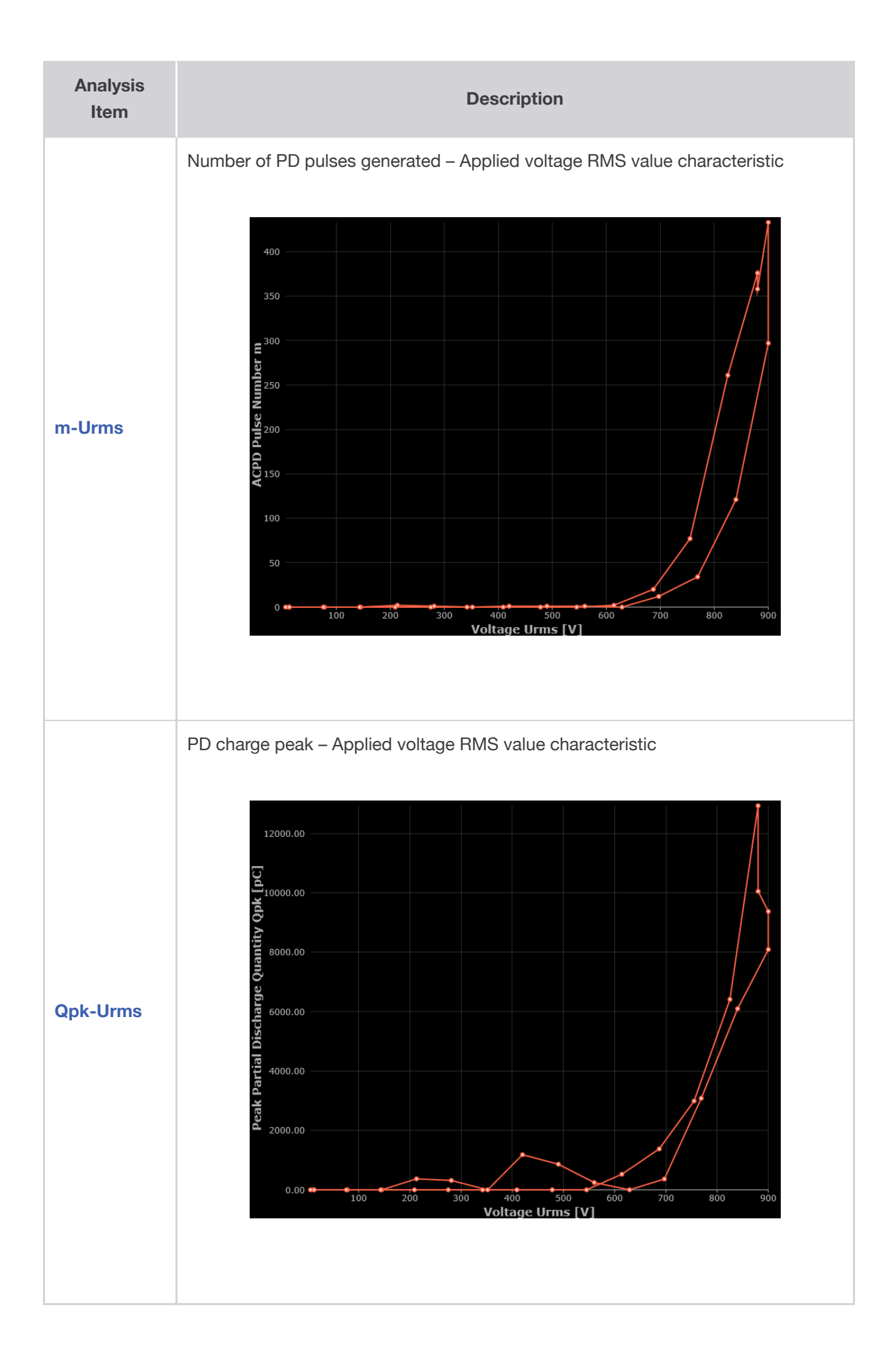

### **Common Function**

#### Background Color Change Function

Tap **[BG Color]** to switch the graph's background color between **[White]** and **[Black]**. The selected background color will also apply to other analysis items and be saved in the table settings.

#### Image Save Function

Tap [Save Image] to save the graph as an image. Set the [Save in] and [Folder Name] from the [Data Save Settings] screen of [AC PD].

# 2.11 Password Function

The password function restricts the functions that can be used and the range of settings that can be changed.

The passcode can also be set.

#### Changing the level

1

#### Tap [Func] > [Password Function] > [Level 0], [Level 1] or [Level 2].

The password function is changed to the specified level.

| <u>ا</u>          | M Normal Mode             | PDIV Mode                  |               | 🖋 System Setting | s        |                               | Func                   |
|-------------------|---------------------------|----------------------------|---------------|------------------|----------|-------------------------------|------------------------|
|                   | AC PD                     | Impulso DD                 |               | Level 0          |          | ? Help<br>Q Password Eurotion | •                      |
|                   | AC PD                     | Impulse PD                 | _             | O Level 1        |          | Load Table                    |                        |
| ludoaman          | t Docult                  |                            | Pasitima Valu | O Level 2        |          | Load CSV file                 |                        |
| Judgemen          | t Nesult                  |                            | Nearunie valu | Passcode Se      | etting   | File Explorer                 |                        |
|                   |                           |                            | Urms          | 0 V              |          | 0.00 pC                       | Single                 |
|                   |                           |                            |               |                  | at 0 pps | TAKEN TOP                     |                        |
|                   |                           |                            | Up+           | 0 V              | Qth      | 10.00 pC                      | Calibration            |
|                   |                           |                            | Up-           | 0 V              | m        | 0 pcs                         |                        |
|                   |                           |                            |               |                  |          |                               | Band Pass              |
|                   |                           |                            |               |                  | n        | 0 pps                         | Filter                 |
|                   |                           |                            |               |                  |          |                               | 11: 1000 kHz           |
|                   |                           |                            |               |                  |          |                               | IL SU KHZ              |
|                   |                           |                            |               |                  |          |                               |                        |
| Realtime Wa       | aveform                   |                            | Settings View | v                |          |                               | Analysis               |
| 1500 <sub>Г</sub> | — Voltage u 📕 PD Charge d | q — Threshold Qth<br>300 ر | U             | 200 V            | fL       | 30 kHz                        |                        |
|                   |                           |                            |               |                  |          |                               |                        |
| 1000              |                           | 200                        | f             | 50 Hz            | Cr       | 100.00                        |                        |
| 5 500             |                           | 100 0                      |               | 50112            | J        | 100.00                        |                        |
| age u [           | No Wave                   | Data 0 ge                  | Tref          | 100 ms           |          |                               |                        |
| -500 -            |                           | -100 5                     |               |                  |          |                               | Zero Adjust            |
| >                 |                           | pC]                        | Qsen          | x40              |          |                               |                        |
| -1000 -           |                           | -200                       |               |                  |          |                               |                        |
| -1500             |                           |                            | Qth           | 10.00 pC         |          |                               | Vernier                |
|                   |                           |                            |               |                  |          | No.01 CAL                     | 2024/03/12<br>16:37:34 |

# If the passcode is set:

# **2** Enter the passcode on the numeric keypad and tap [OK].

The entered passcode appears as [\*] on the screen.

| Passcode | h. |   | ×      |
|----------|----|---|--------|
| ***      | *  |   |        |
| 7        | 8  | 9 |        |
| 4        | 5  | 6 |        |
| 1        | 2  | 3 |        |
| 0        |    |   | AC     |
|          | ОК |   | Cancel |

#### Setting the passcode

The passcode required when changing the level can be set.

Settable range: 1 to 4 digits Default passcode: 4200

When the passcode is set, it must be entered when changing the level. Make sure you do not forget the passcode.

#### Tap [Func] > [Password Function] > [Passcode Setting].

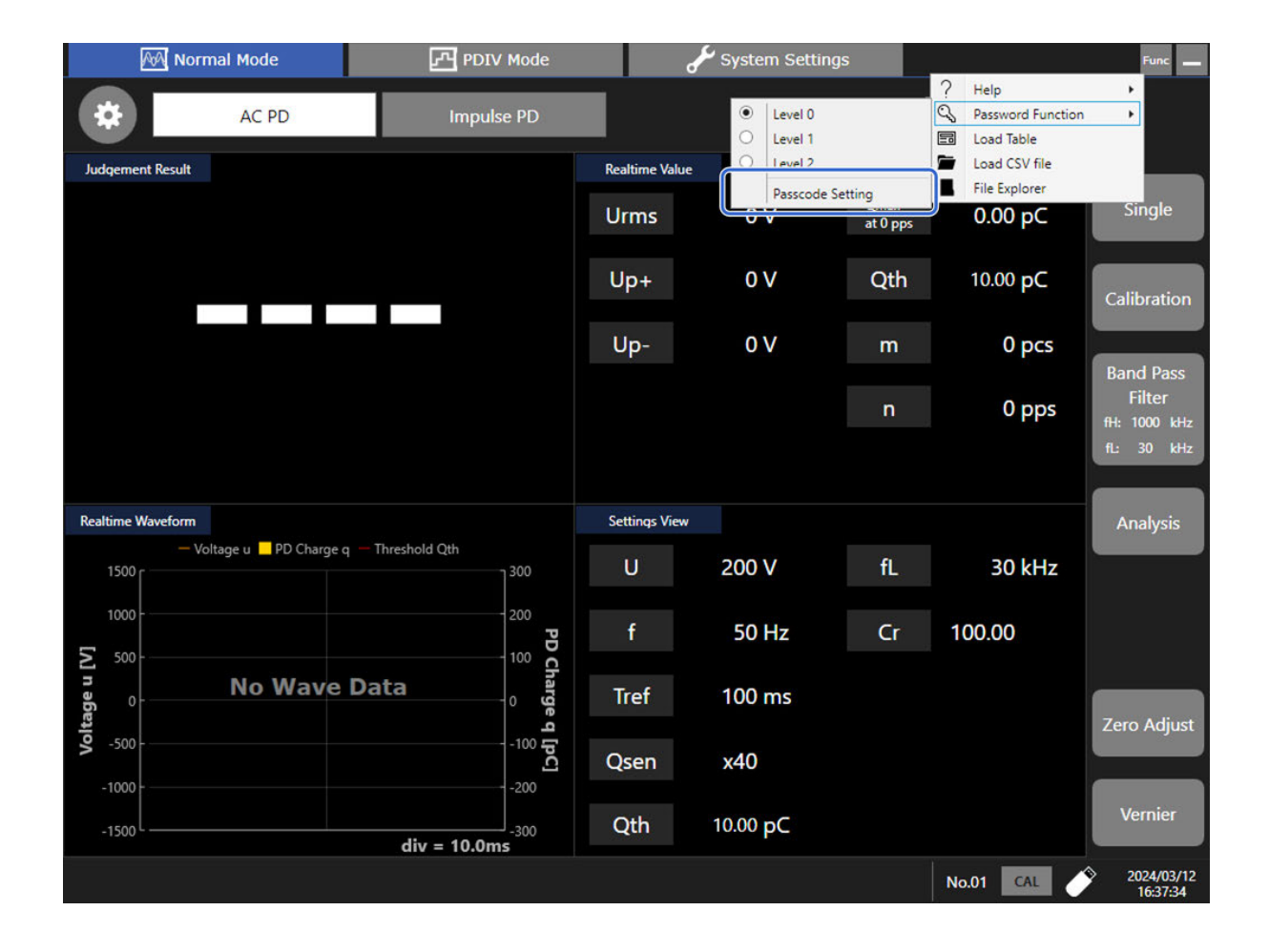

## If the passcode is set:

# 2 Enter the old passcode on the numeric keypad and tap [OK].

The entered passcode appears as [\*] on the screen.

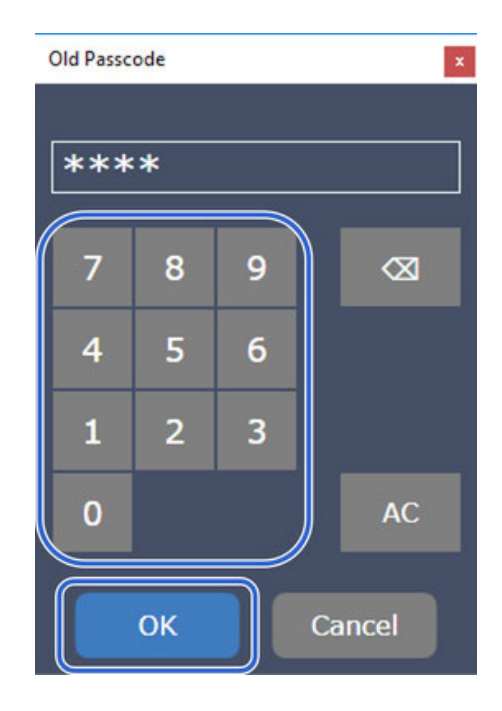

**3** Enter the new passcode on the numeric keypad and tap [OK].

The entered passcode appears as [\*] on the screen.

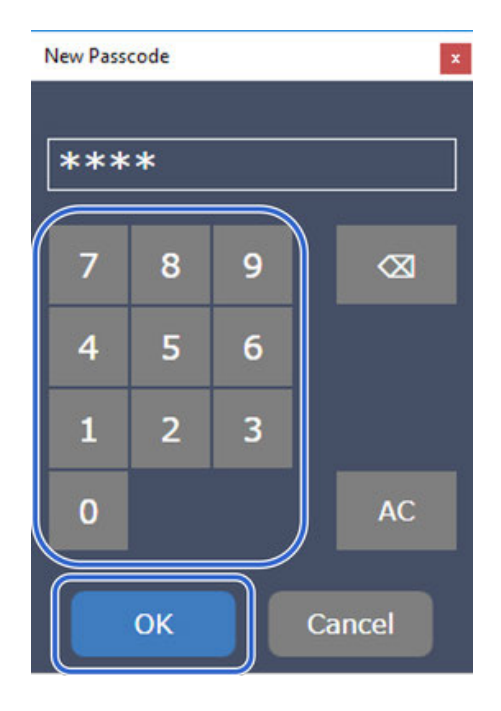

## If the passcode is not set:

2 Enter the new passcode on the numeric keypad and tap [OK].

The entered passcode appears as [\*] on the screen.

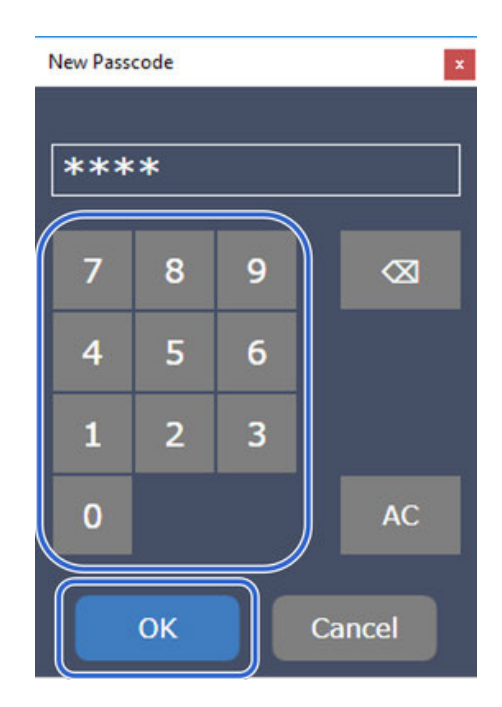

#### Restrictions by level

There are three levels. Use the appropriate level for the intended usage.

| Category         | Function              | Level 0      | Level 1      | Level 2      |
|------------------|-----------------------|--------------|--------------|--------------|
| Measurement mode | Normal mode           | $\checkmark$ | $\checkmark$ | $\checkmark$ |
|                  | PDIV mode             | $\checkmark$ | $\checkmark$ | -            |
| Functions        | Load CSV file         | $\checkmark$ | $\checkmark$ | $\checkmark$ |
| Settings         | Measurement settings  | $\checkmark$ | -            | -            |
|                  | Judgment settings     | $\checkmark$ | -            | -            |
|                  | Display configuration | $\checkmark$ | -            | -            |
|                  | Save data settings    | $\checkmark$ | -            | -            |

| Category          | Function             | Level 0      | Level 1      | Level 2      |
|-------------------|----------------------|--------------|--------------|--------------|
| AC PD measurement | Single/repeat        | V            | -            | -            |
|                   | Calibration          | $\checkmark$ | $\checkmark$ | $\checkmark$ |
|                   | Band pass filter     | $\checkmark$ | -            | -            |
|                   | Noise check          | √            | -            | -            |
|                   | Analysis             | V            | -            | -            |
|                   | Zero adjustment      | $\checkmark$ | V            | $\checkmark$ |
|                   | Vernier              | $\checkmark$ | V            | $\checkmark$ |
| System settings   | Table                | $\checkmark$ | *1           | *2           |
|                   | System               | $\checkmark$ | -            | -            |
|                   | Equipment connection | $\checkmark$ | -            | -            |
|                   | Self-check           | $\checkmark$ | V            | $\checkmark$ |
|                   | Information (update) | $\checkmark$ | -            | -            |

- $\checkmark$ : Can be used, -: Cannot be used
- \*1: Only select, save, and load can be used.
- \*2: Only save can be used.

# **3** Preparing for Measurement

# **3.1 Inspection Before Measurement**

# 

If the connection cables or the instrument are damaged, there is a risk of an electric shock. Perform the following inspection before using the instrument:

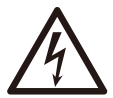

• Check that the insulation of the connection cables is neither ripped nor torn and that no metal parts are exposed.

Replace the connection cords with those specified by Hioki.

 Check if there is any damage to the instrument occurred during storage or shipping and verify that it operates normally before using the instrument.

If you find any damage, contact your authorized Hioki distributor or reseller.

# **3.2 Connecting Connection Cables**

# **A** DANGER

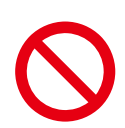

If the insulation on a connecting cable melts, the metal conductor may be exposed. Do not use any cables whose metal conductor is exposed. Doing so could result in an electric shock, burn, or other hazards.

# **WARNING**

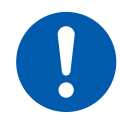

Use only the connection cables specified by Hioki when using the instrument. Using a nonspecified cable may result in unsafe measurements.

# 

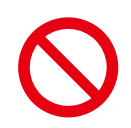

To prevent cable damage, do not step on cables or pinch them between other objects. Do not bend or pull on cords at their base.

- The cable is hardened in freezing temperatures. Do not bend or pull it to avoid tearing its shield or cutting the cable.
- Connect the plastic connector (black) or Connection Cable L9218 to the input terminal (green BNC connector) of the instrument. Connecting a metal connector to an insulated BNC connector may cause the insulated BNC connector and instrument to be damaged.
- When removing a BNC cable, pull it out by holding the head of the BNC connector (other than the cable) after being sure to disengage the lock to prevent damage to the BNC connector or the contact.

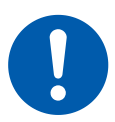

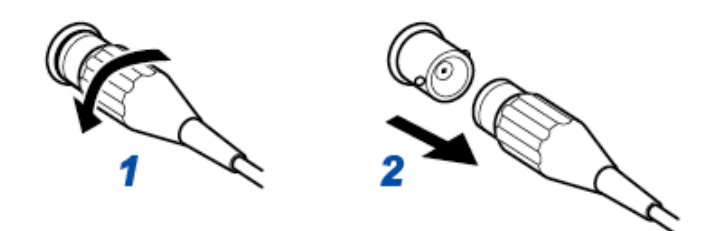

## **IMPORTANT**

Use only the connection cables specified by Hioki when using the instrument. Using a non-specified cable may also result in incorrect measurements due to poor connection or other reasons.

### Connecting the instrument with the SW2001

#### Connecting with a LAN Cable

Use a LAN cable to connect the LAN connector (**100BASE-TX**) on the right side of the instrument to the LAN connector on the rear of the SW2001.

#### Connecting with a USB Cable

Use a LAN cable to connect the USB connector on the right side of the instrument to the USB connector on the rear of the SW2001.

#### Preparing for AC PD measurement

- Connect the SW2001 to the instrument.
  - Connect the AC PD terminal on the right side of the instrument to the AC PD terminal on the SW2001 using the L9218.
  - Connect the AC VOLTAGE terminal on the right side of the instrument to the AC VOLTAGE terminal on the SW2001 using the L9218.
    Connect the plastic connector (black) to the ST4200 and the metal connector to the SW2001.

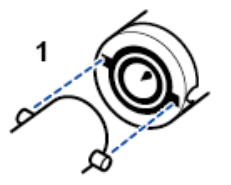

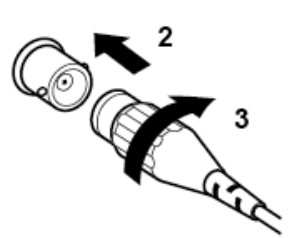

#### SW2001

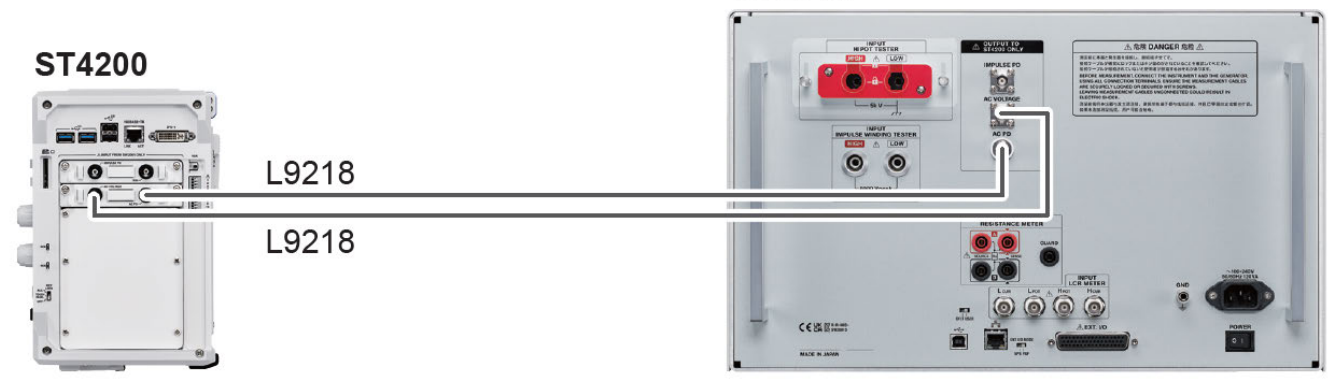

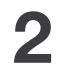

#### Connect the SW2001 and AC power (insulation/withstand voltage tester).

- Connect the LOW terminal for the **HIPOT TESTER** on the rear of the SW2001 to the LOW **OUTPUT** terminal on the 3153 using the L2271.
- Connect the HIGH terminal for the HIPOT TESTER on the rear of the SW2001 to the LOW OUTPUT terminal on the 3153 using the L2270.
   For further details, see "3.3. Connecting Connection Cables" in the SW2001 instruction manual.

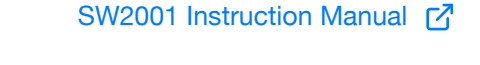

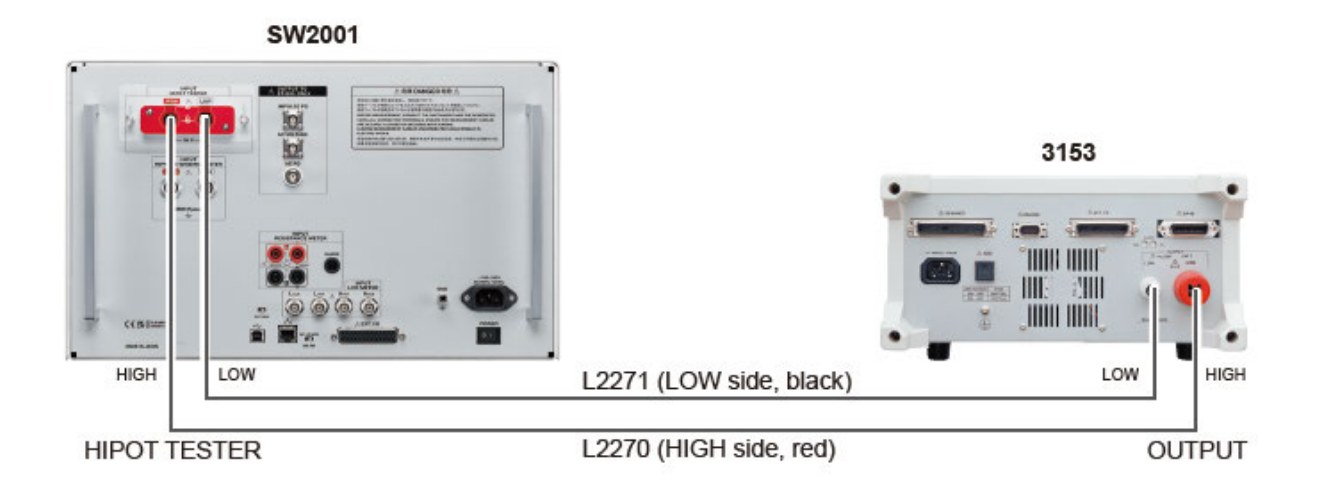

### **IMPORTANT**

If using another company's AC power supply, modify cables to suit the shape of the terminals.

### **3** Connect the SW2001 and the object under measurement.

Connect the output terminal on the front of the SW2001 to the measurement points on the object under measurement using Unterminated Lead Cable L2265. For further details, see "3.2. Connecting Measurement Cables" in the SW2001 instruction manual.

SW2001 Instruction Manual

### Connecting the instrument with the ST9210

#### Preparing for AC PD measurement

1

#### Connect the ST9210 to the instrument.

- Connect the AC PD terminal on the right side of the instrument to the AC PD terminal on the ST9210 using the L9218.
- Connect the AC VOLTAGE terminal on the right side of the instrument to the AC VOLTAGE terminal on the ST9210 using the L9218.

Connect the plastic connector (black) to the ST4200 and the metal connector to the ST9210.

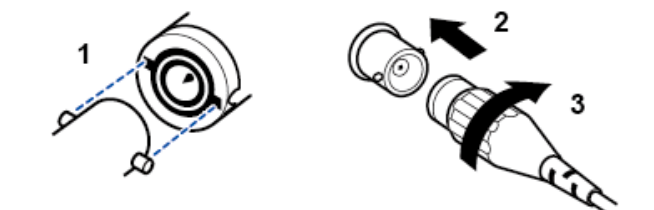

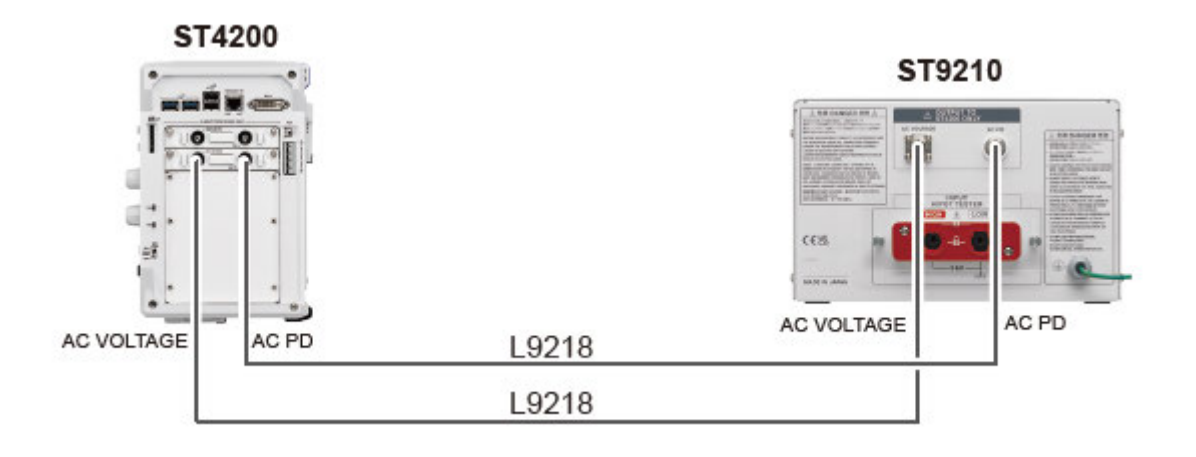

#### Connect the ST9210 and AC power (insulation/withstand voltage tester).

- Connect the LOW terminal for the **HIPOT TESTER** on the rear of the ST9210 to the LOW **OUTPUT** terminal on the 3153 using the L2271.
- Connect the HIGH terminal for the **HIPOT TESTER** on the rear of the ST9210 to the LOW **OUTPUT** terminal on the 3153 using the L2270.

For further details, see "2.4. Connecting Connection Cables" in the ST9210 instruction manual.

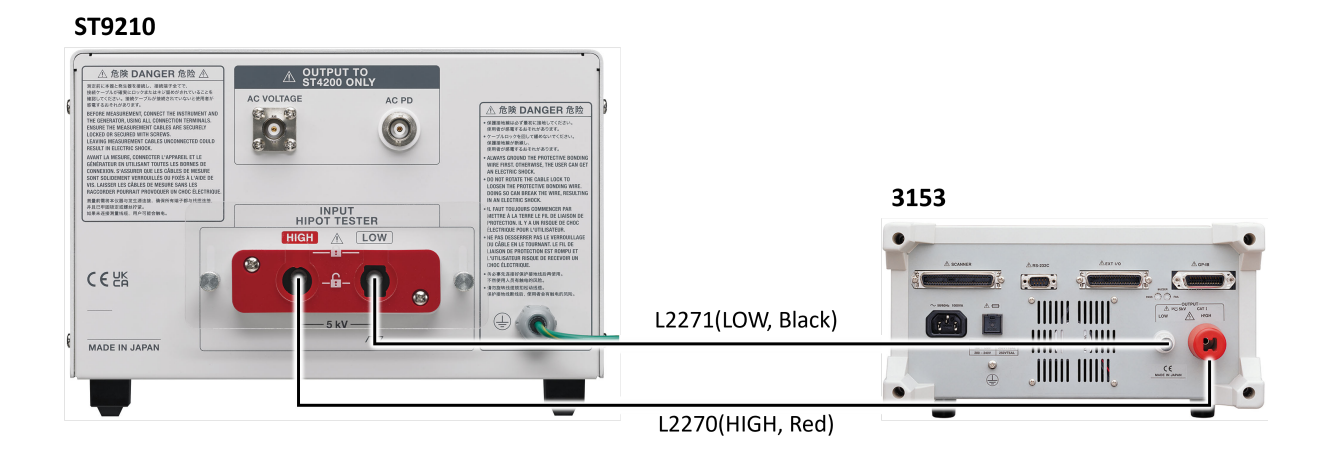

### **IMPORTANT**

If using another company's AC power supply, modify cables to suit the shape of the terminals.

Connect the ST9210 and the object under measurement.

Connect the output terminal on the front of the ST9210 to the measurement points on the object under measurement using Unterminated Lead Cable L2265 or L2266. For further details, see "2.3. Connecting Measurement Cables" in the ST9210 instruction manual.

### **IMPORTANT**

The ST9210 supports only AC PD measurements.
# **3.3 Connecting the External Control Terminals**

This section describes the procedure and the external control terminal function to control the instrument externally. Connecting the external control terminals with external devices allows the instrument to start and stop a measurement. Signals inputted into the external control terminals operate the instrument even when the key lock function is enabled.

The term "external control terminals" is used to see all of these terminals collectively.

# **A** DANGER

To avoid electrical hazards and damage to the instrument, do not apply voltage exceeding the rated maximum to the external control terminals.

| К | 7 |
|---|---|
| C | У |

| I/O terminals | Maximum input voltage  |
|---------------|------------------------|
| START         | 10 V DC                |
| STOP          | 10 V DC                |
| PASS          | 50 V DC, 50 mA, 200 mW |
| FAIL          | 50 V DC, 50 mA, 200 mW |
|               |                        |

# **WARNING**

Do not use the instrument to measure circuits that exceed those ratings or specifications. Damage to the instrument or overheating can cause electric shock.

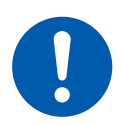

To avoid an electric shock or damage to the equipment, always observe the following precautions when connecting your external equipment to external control terminals.

- Always turn off the instrument and any equipment to be connected before making connections.
- Be careful to avoid exceeding the ratings of the external control terminals.
- The ground is shared between the instrument and the external control terminals. Isolate the devices and systems to be connected to the external control terminals from one another, as needed.

# 

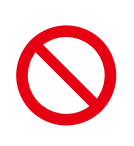

Only changes described in the instruction manual can be made to Windows settings. Do not configure any Windows settings that are not instructed in these manuals. In addition, do not install any software other than the pre-installed software. Doing so will cause instable operation of the system, with the result that the instrument cannot launch.

- Before connecting or disconnecting any cable, always turn off the instrument and your device to be connected. Failure to do so could result in an equipment malfunction or damage to the equipment.
- To prevent damage to the equipment, use the recommended type of wires to connect your external equipment to the external control terminals, or otherwise ensure that the wires have sufficient withstand voltage and current capacity.

#### Wires to be connected

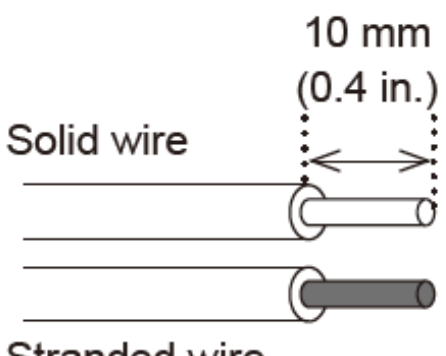

Stranded wire

| Item                 | Description                                                                                                    |
|----------------------|----------------------------------------------------------------------------------------------------|
| Acceptable wire      | Solid wire: 0.32 mm to 0.65 mm in diameter (AWG28 to AWG22)<br>Stranded wire: 0.08 mm <sup>2</sup> to 0.32 mm <sup>2</sup> in diameter (AWG28 to AWG22)<br>Strand diameter 0.12 mm in diameter or more (per wire) |
| Stripped length      | 9 mm to 10 mm                                                                                                    |
| Button pressing tool | Flat-blade screwdriver (tip width: 2.6 mm)                                                                                                    |

Depress a button of the external control terminals with a flat-blade screwdriver.

**2** Insert the wire into the wire connection hole while depressing the button.

**3** Release the button.

1

The wire is secured.

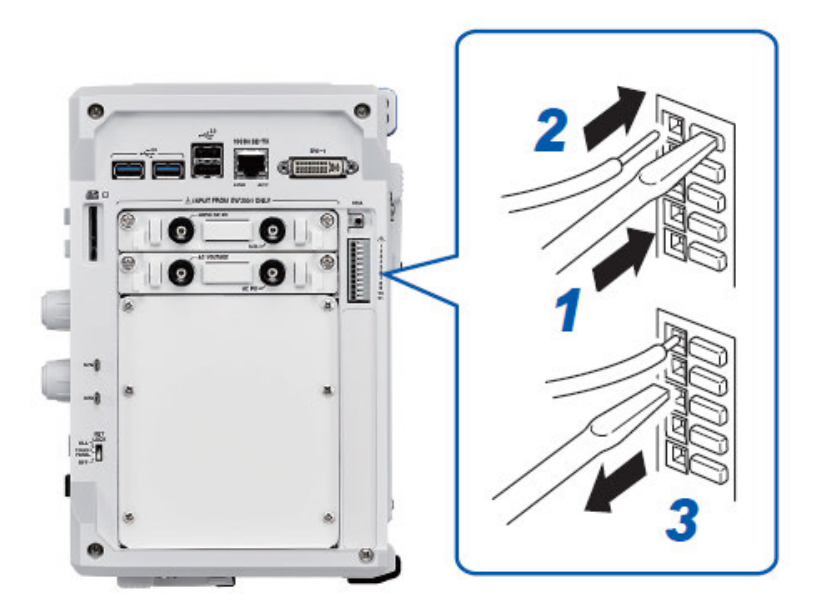

#### Terminal block

See: Pin Layout of External Control Terminals

# **3.4 Connecting the Instrument With Computers**

Connecting the instrument with computers via LAN cables allows the computers to control and monitor the instrument. Connect LAN cables to the instrument LAN connector (100BASE-TX) and computer LAN connectors.

# 

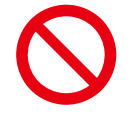

To avoid damage to the instrument, do not unplug the communication cable during communication.

 Ground the ground terminal of the instrument and the ground terminal of the computer to a single location. Using different ground circuits will result in a ground potential difference between the instrument and the PC. If a cable is connected while such a potential difference between grounds exists, it may result in equipment malfunction or failure.

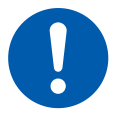

- Before connecting or disconnecting a communication cable, always turn off the instrument and the PC. Failure to do so could result in an equipment malfunction or damage to the equipment.
- Securely connect the communication cable connector. Failure to securely connect the connector could result in a malfunction or damage.
- Use a LAN cable with a length of 3 m or less. Using a cable longer than 3 m may cause malfunctions due to the effects of noise.

The following two ways are available:

## (1) Connecting the instrument to the existing network

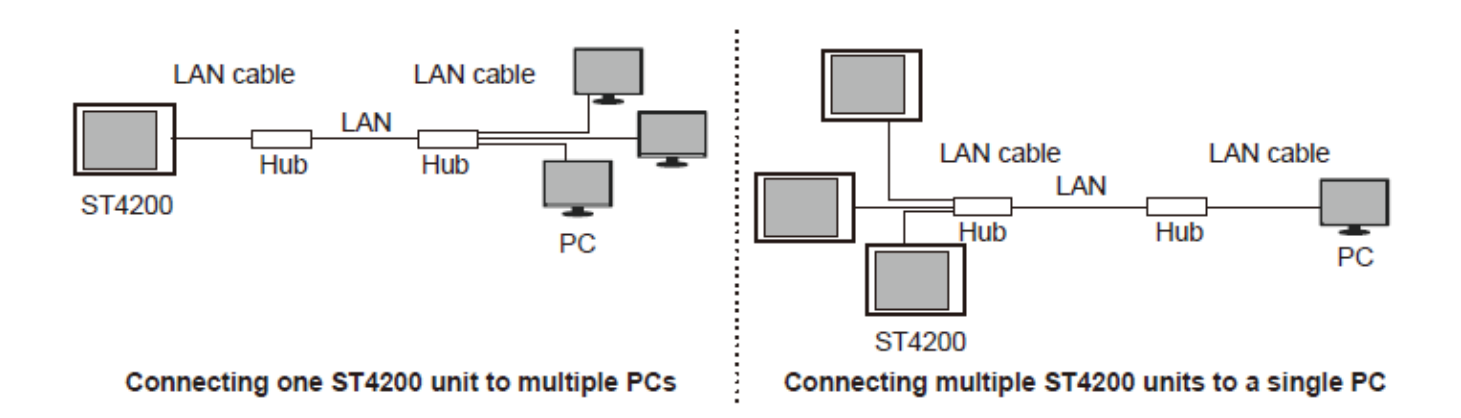

\*: Use commercially available 100BASE-TX-compatible or 10BASE-T-compatible LAN cables (either straight or crossover cables can be used).

## (2) One-to-one connection of the instrument and your computer

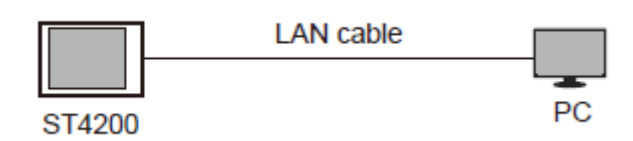

\*: Use commercially available 100BASE-TX-compatible or 10BASE-T-compatible LAN cables (either straight or crossover cables can be used).

#### Configuration instructions

Set the computer's IP address on the instrument [System Settings] > [Equipment Connection] screen.

2 Configure the communications settings for the computer based on the settings shown on the instrument's [System Settings] screen.

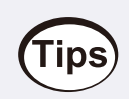

Communication between the instrument and computer may not be possible due to noise at the work site.

This may be due to the communication cable. Change to a CAT7 LAN cable for the LAN cable between the instrument and LAN hub.

# 3.5 Preparing Storage Devices (Recording Media)

You can use the following recording media on the instrument: SD memory cards, USB flash drives, and the internal drive.

Use only the following Hioki options, which are more reliable than their commercial equivalents. SD Memory Card Z4001 (2 GB), SD Memory Card Z4003 (8 GB), USB Drive Z4006 (16 GB)

# 

- Do not carry the instrument with a USB flash drive inserted. Damage could result.
- $\bigcirc$
- Do not subject the instrument to extreme shock or vibration. Shock can cause damage to the SSD unit.
- Do not accidentally force storage devices in upside down or backwards. Doing so may damage the storage device and instrument.
- Exercise care when using such products because static electricity could damage the external storage media or cause a malfunction of the instrument.
- 0
- Power on the instrument and then insert an SD memory card or a USB flash drive. If the power is turned on while an SD memory card or USB flash drive is inserted, the instrument may not start up depending on the SD memory card or USB flash drive.
- If an SD memory card or USB flash drive not manufactured by Hioki is used, the instrument may not recognize the storage device.

# **IMPORTANT**

- Do not extract any external storage device or turn off the instrument while the instrument is accessing the storage device (while the blue **SAVE** key is lighting up). Data stored in the device could be lost.
- No compensation is available for loss of data stored on any external storage device (USB flash drive, SD card) or the built-in SSD unit of the instrument, regardless of contents or causes of damage or loss. Be sure to back up any important data stored on the external storage device (USB flash drive, SD card), and the built-in SSD unit of the instrument.
- When the instrument is left powered off for a long period of time (about one year or more), the data saved to the built-in SSD may be lost. Be sure to back up the data if the instrument is to be left powered off for a long time.
- Proper operation of the instrument is only guaranteed when using Hioki optional SD Memory Cards and USB Drives. Proper operation is not guaranteed with other recording media.
- With some external storage devices, the instrument may not start up if power is turned on while the device is inserted. In such a case, turn off and cycle the instrument.
- The instrument does not support certain types of USB flash drives, such as those that require fingerprint authentication or a password.
- Number of writes for the external media (USB flash drive, SD memory card) and the built-in SSD unit of the instrument is limited by their flash memory. If data has been rewritten many times, data reading and writing capabilities will be degraded. In that case, replace the device. Only use storage devices available as Hioki options for storing data.

See: Options (Sold separately)

# SD memory card

1

You have to configure the SD memory card setting on the instrument to use SD memory cards.

How to insert a USB flash drive

Orient the face with triangle marked of the SD memory card toward the front of the instrument.

**2** Fully insert the SD memory card.

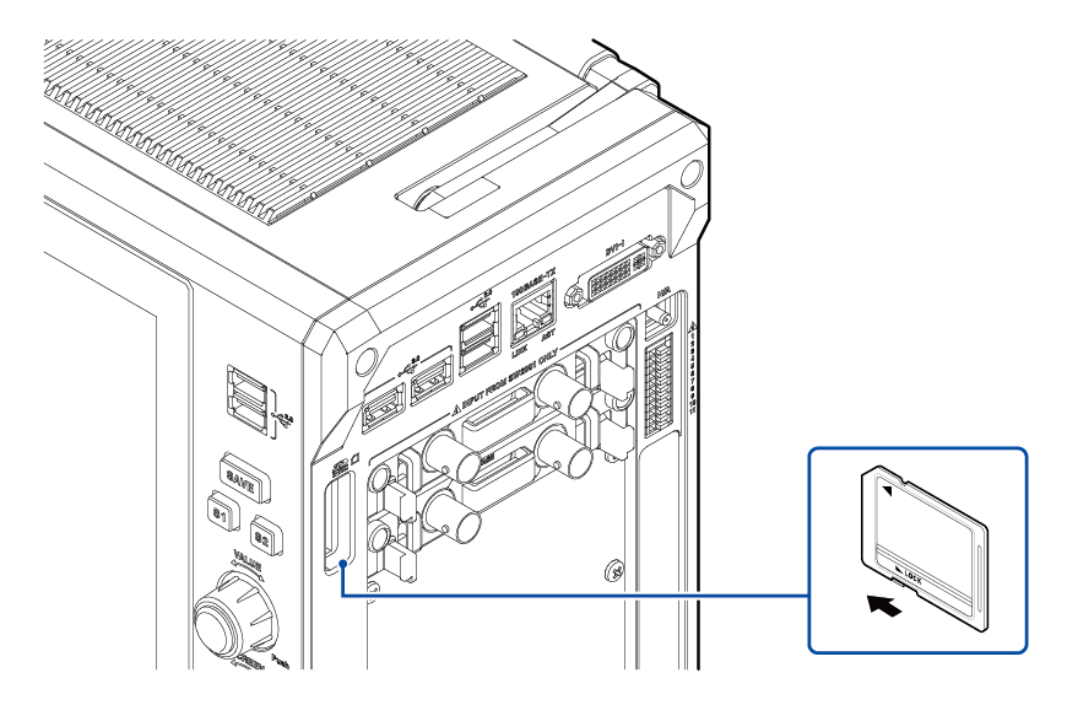

# **USB** flash drive

You have to configure the USB flash drive setting on the instrument to use USB flash drives. Before handling a USB flash drive, eliminate any static on your body.

#### How to insert a USB flash drive

Align the USB flash drive with the connector, and fully insert it.

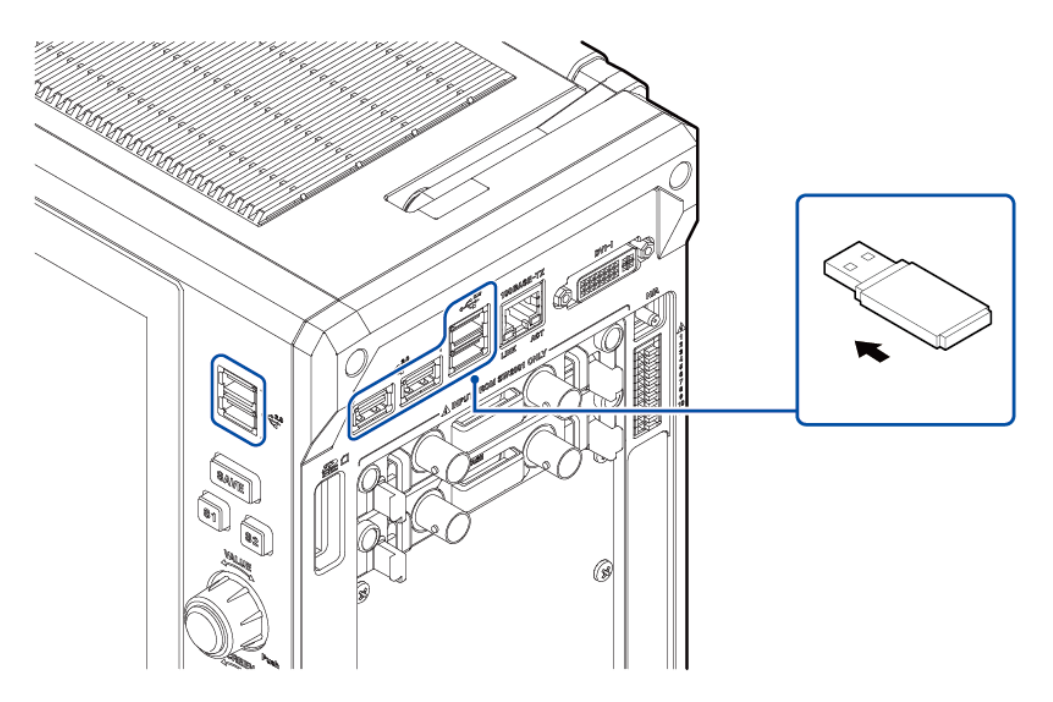

## Internal drive

. . . . . .

.

The internal drive is factory-formatted.

SSD Unit U8332 (capacity: 256 GB\*, option available only when ordered with the instrument)

\*: Once the drive has been formatted, the actual capacity available decreases.

You cannot remove the internal drive.

## **Removing storage devices**

Use the following procedure to remove the SD memory card and USB flash drive.

Tap the flash drive eject button at the bottom right of the screen.

2

Tap the media to be removed.

Remove the storage device according to the message.

| Message                                                | Response                                            |  |  |
|--------------------------------------------------------|-----------------------------------------------------|--|--|
| This device can now be safely removed from the ST4200. | Remove the storage device.                          |  |  |
| This device is currently in use.                       | Check whether the storage device is being accessed. |  |  |

Be sure to use the remove button to remove any storage device. Do not use Windows Explorer or an icon on the Windows taskbar to remove the storage device.

## Formatting storage devices

Format the storage device on the computer.

## **IMPORTANT**

Note that formatting a storage device deletes all the information stored on the storage device, and deleted information cannot be recovered.

# 3.6 How to Open the Media Box

The USB 3.0 connector in the media box is specifically for USB flash drives. Be sure to use the instrument with the cover closed. Before handling a USB flash drive, eliminate any static on your body.

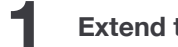

Extend the handle.

2 Loosen the cover screw until its head is completely removed from the cover.

Lift the front of the cover.

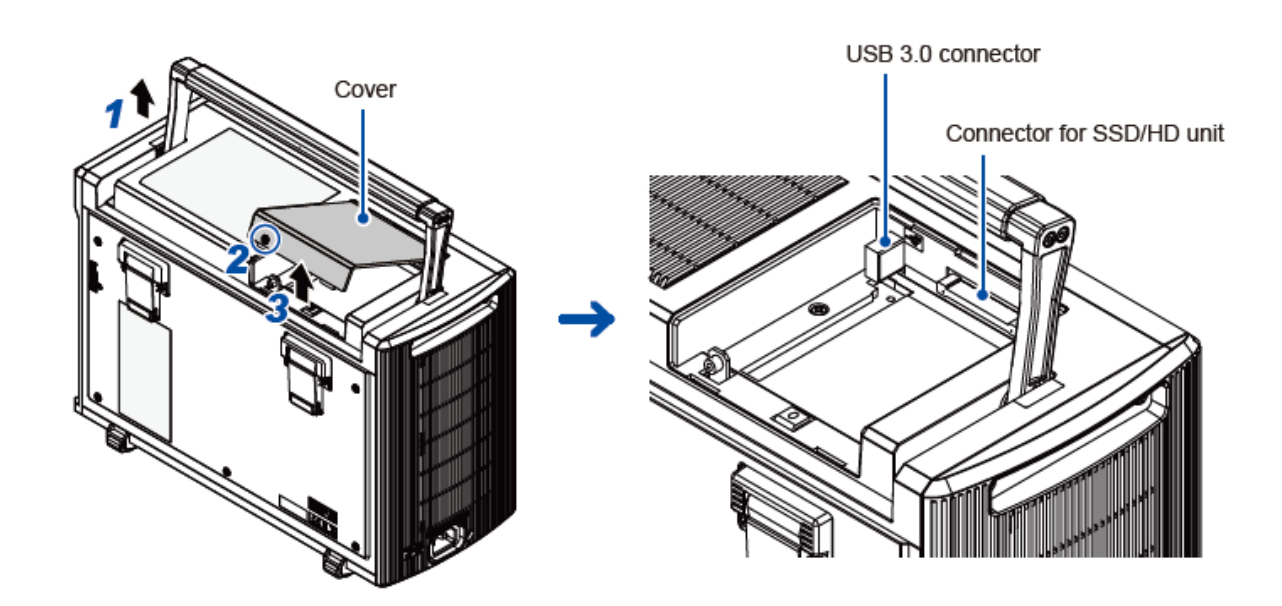

# 3.7 Supplying Power to the Instrument

# A WARNING

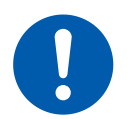

To prevent electrical shock and to maintain the safety specifications of this instrument, connect the accompanying power cord only to a 3-prong grounded-type (2-pole) power outlet.

# 

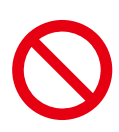

Do not operate the instrument on any of the power sources that provide rectangular-wave or pseudo-sine-wave power (UPS or uninterruptible power supply, DC/AC inverter). Doing so may damage the instrument.

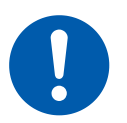

- Supply power to the instrument in combination with an uninterruptible power supply (UPS) if instantaneous power interruptions occur frequently. If the power to the ST4200 goes off during the operation, the built-in system disc will be damaged.
- Before connecting the power cable, make sure the supply voltage matches that indicated on its power connector. Connection to an improper supply voltage may damage the instrument and present an electrical hazard.

# **IMPORTANT**

The instrument can malfunction if the power goes off for over 40 ms.

## Turning on the instrument

Confirm that the power supply voltage is within the range specified on the left side and connect the power cord to the power inlet.

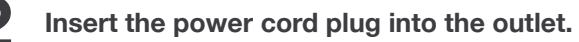

Ground the GND terminal (functional earth terminal) to the earth.

Press the power key to turn on the instrument.

Wait around 30 minutes for the instrument's interior temperature to stabilize for an accurate measurement. (Warming up)

Execute zero-adjustment.

See: Executing zero-adjustment

#### **GND** terminal (Functional earth terminal)

If you perform measurement in a noisy environment, grounding the GND terminal (functional earth terminal) allows the instrument to be less susceptible to noise.

## **Turning off the instrument**

## **IMPORTANT**

- If the instrument is shut down while saving files onto an external storage device, it cannot save data correctly. Supply power to the instrument in combination with an uninterruptible power supply (UPS) if instantaneous power interruptions occur frequently.
- Turning off the instrument causes data recorded in the internal memory to be deleted. To retain the recorded data, save the data to an external storage device before turning off the instrument.

To retain the recorded data, save the data to an external storage device.

#### Press the power key.

Following the message, tap **[OK]** to turn off the instrument. When the key lock is engaged, hold down on the power key to turn the power off. After the instrument has been turned on again, it loads the settings configured before turned off.

# 3.8 Setting the Clock

Specify the date, time, and time zone. The instrument has an automatic calendar with leap year correction and 24-hour clock.

## How to set the clock

. . . . . . . . . .

The [Date and time] dialog box will appear.

2

Δ

Tap [Set].

Confirm the date and time.

Set the [Date] and [Time].

Tap [Normal Mode] or [PDIV Mode].

This returns you to the measurement screen.

## **IMPORTANT**

The instrument regulates the date and time internally. Ensure the date and time are set according to the method above. If the date and time are set any other way, the settings will not be applied.

# **3.9 Executing Zero-Adjustment**

Adjust the zero positions of the instrument's input channels to suit the reference potential of the instrument.

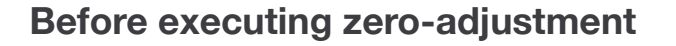

- Warm up the instrument for about 30 minutes after the power-on to stabilize the internal temperature of the instrument.
- Execute zero-adjustment with no signals inputted. Zero-adjustment may not correctly be executed with a signal inputted.
- Note that you can not execute zero-adjustment during measurement.
- No key operation is acceptable during zero-adjustment.

## To execute zero-adjustment

On the measurement screen, tap [Zero Adjust].

The Zero Adjust pop-up window will appear.

## Tap [Execute].

Zero-adjustment will be performed automatically. Once zero-adjustment is complete, the **[Success]** message will be displayed.

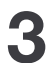

#### Tap [Close].

The Zero Adjust pop-up window will close.

# **IMPORTANT**

Re-execute zero-adjustment in the following cases:

- After cycling the instrument
- After initializing the instrument
- When the ambient temperature has significantly changed

The zero position may drift.

#### Drift

A phenomenon where a shift in the operating point of an operational amplifier causes a change in output. Drift can result from a change in temperature and component aging over a period of use.

# 3.10 Configuring the Band Pass Filter (for AC PD measurement only)

During AC PD measurement, this instrument performs noise processing and signal integration processing on the PD signal waveforms using a Digital Band Pass Filter (DBPF).

This instrument enables high-accuracy AC PD measurement insusceptible to noise by setting a BPF cutoff frequency suitable for the noise frequency band in the environment in which the instrument is used.

First measure at the default values (fH = 1000 kHz and fL = 30 kHz). If noise affects the measurement, set the cutoff frequency with the following procedure.

# **IMPORTANT**

The electric charge calibration value differs depending on the band pass filter settings. When the band pass filter settings are changed, review the electric charge calibration.

Prepare a calibration pulse generator. We recommend the following calibration pulse generators.

| Name of manufacturer             | Model |
|----------------------------------|-------|
| Fujikura Dia Cable, Ltd.         | D-208 |
| Nihon Keisokuki Seizosho Co.,Ltd | NPG-3 |

Confirm that the withstand voltage tester is powered ON and that output is OFF, and confirm

that the cables are connected as shown in the following diagram.

Example of connections when the object under measurement is in a neutral point open state:

Prepare for AC PD measurement.

See: Preparing for AC PD Measurement

(Connect the output terminal and GND terminal of the calibration pulse generator to the part of the object under measurement that will be measured.)

# Connection diagram for the SW2001

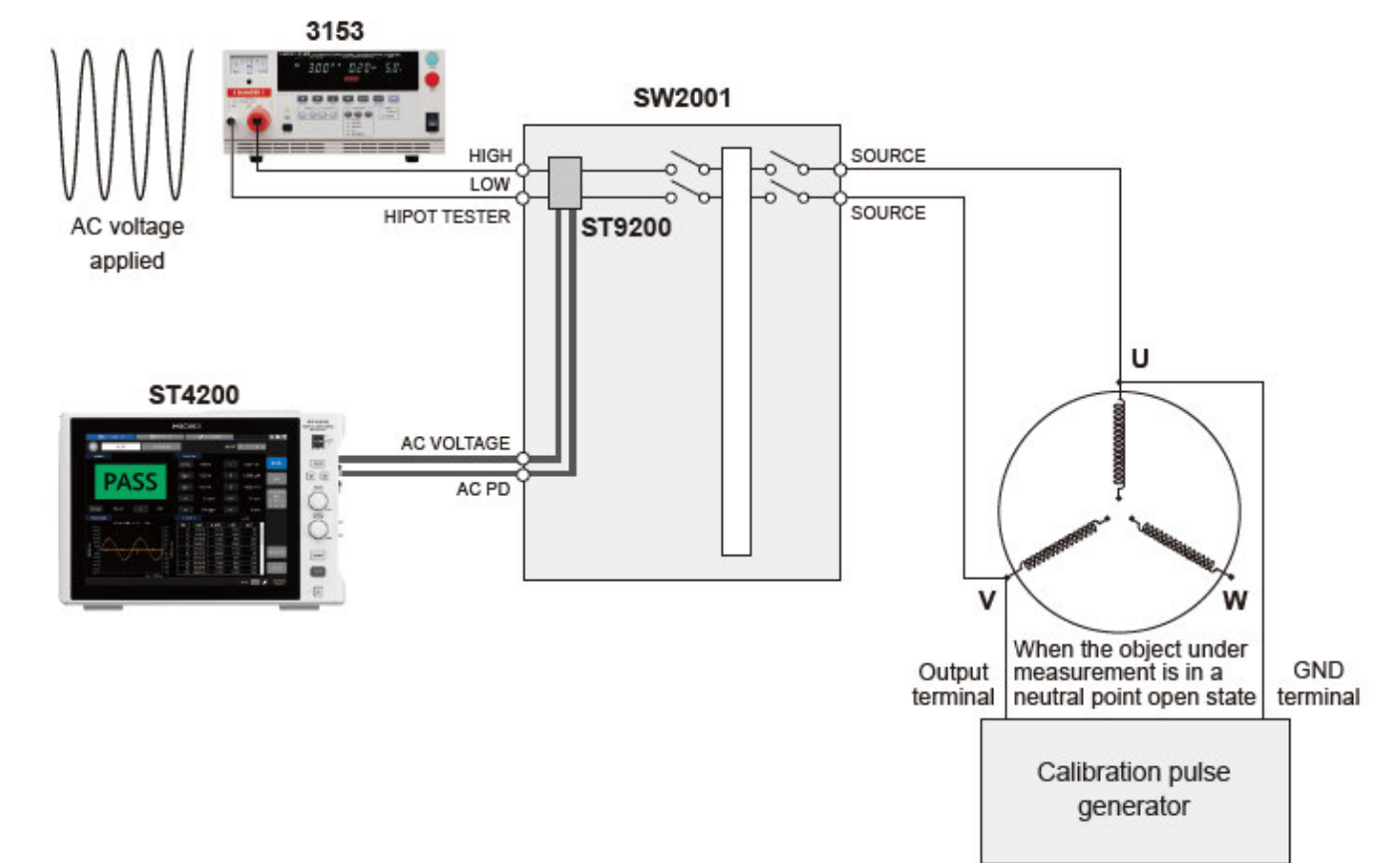

# Connection diagram for the ST9210

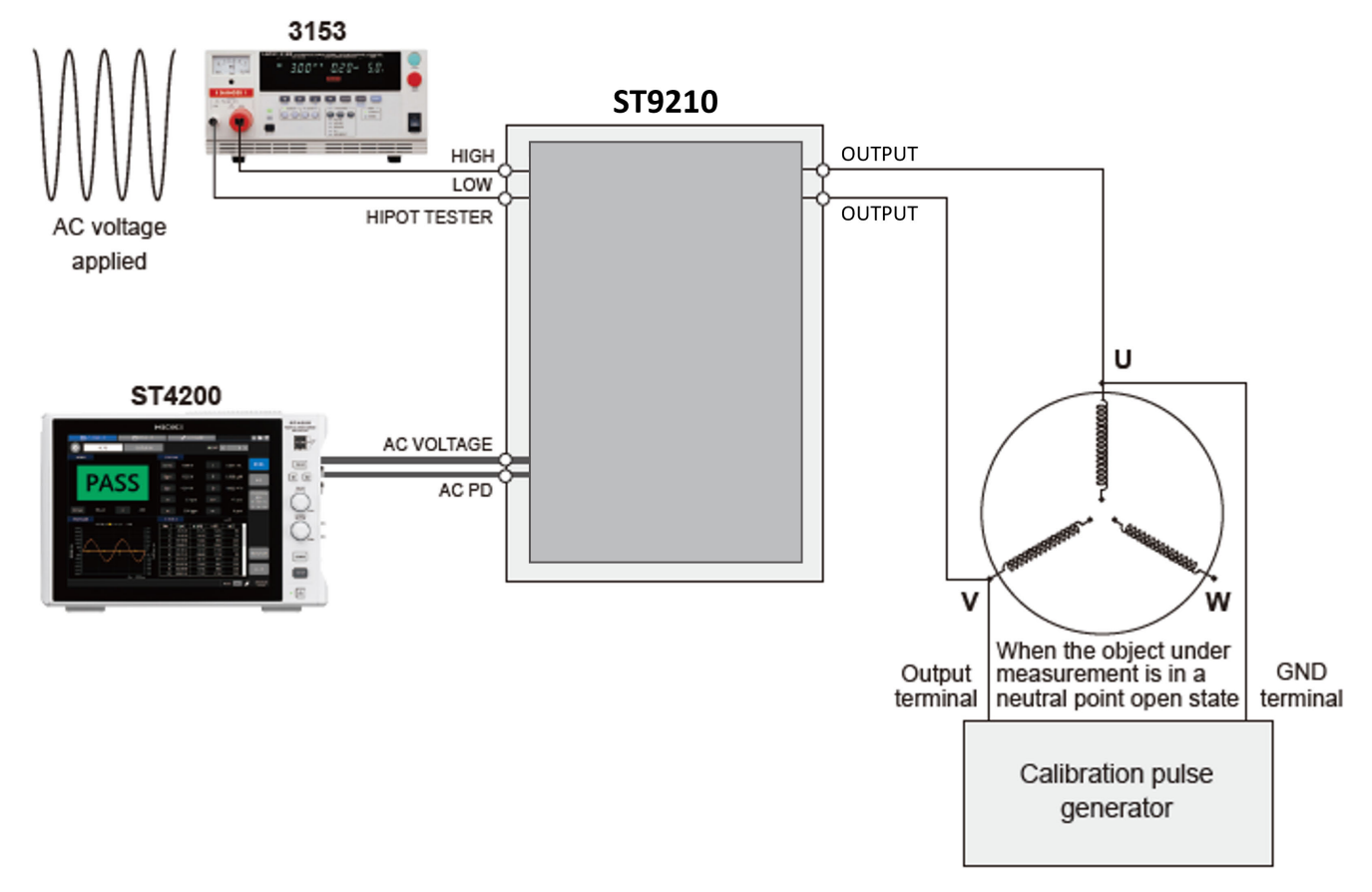

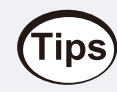

In order to take into account the effects of noise generated by the withstand voltage tester's power supply and control units, it is recommended that the withstand voltage tester be turned ON.

## 2 Tap [AC PD] > Setting key > [Operation Settings].

Set Qth to a minimum value of 10 pC.

#### Choose the calibration pulse charge to be used for configuration.

The largest value in the charge range to be measured is recommended. Using the calibration pulse generator, configure the pulse charge [pC] to be generated.

#### **4** Tap [AC PD] > [Band Pass Filter].

The band pass filter settings screen will be displayed.

## **5** Turn [BPF Setting Mode] to ON.

If this mode is OFF when measurement is started in step 7, high voltage is generated from the withstand voltage tester and this may damage the calibration pulse generator.

Input the High Cutoff Frequency into [fH] and the Low Cutoff Frequency into [fL].

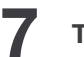

#### Tap [OK].

The band pass filter setting screen closes.

#### Measure the Qmax of the noise only.

Х

Leave the calibration pulse generator output OFF. Press the **START** key to start a measurement to determine Qmax.

## **9** Measure the Qmax of calibration pulse.

The calibration pulse generator will generate a calibration pulse. Press the **START** key to start a measurement to determine Qmax.

## **10** Determine the S/N ratio.

The S/N ratio can be determined based on the Qmax values calculated in steps 8 and 9.

#### Repeat steps 3 to 10 as necessary to determine the cutoff frequency.

Find the settings at which the S/N ratio is largest.

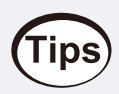

The narrower the passband, the lower the PD pulse measurement sensitivity. Choose a cutoff frequency at which the S/N ratio is large and the passband is as wide as possible.

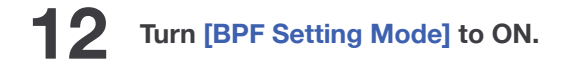

# 3.11 Calibration (only for AC PD measurement)

During AC PD measurement, choose a calibration value for converting the PD waveform signal that is input into a charge.

The calibration values depend on the capacitance of the object under measurement, including connection cables, clips, etc. The correct values will also depend on the value set for the Band Pass Filter. Therefore, decide on the routing of the connection cables and connect the object under measurement, configure the Band Pass Filter, and perform calibration.

# 

Connect the output terminal and GND terminal of the calibration pulse generator to the part of the object under measurement that will be measured.

Confirm that the withstand voltage tester is powered ON and that output is OFF, and confirm that the cables are connected.

In order to take into account the effects of noise generated by the withstand voltage tester's power supply and control units, it is recommended that the withstand voltage tester be turned ON.

2 Choose the calibration pulse charge to be used for configuration.

The largest value in the charge range to be measured is recommended. Using the calibration pulse generator, configure the pulse charge [pC] to be generated.

Tap [AC PD] > [Calibration].

The Calibration screen will be displayed.

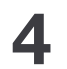

5

6

Input the charge to be applied to the object under measurement into [Charge Value].

# **IMPORTANT**

The charge value must be the same as the setting value and charge determined in step 2. If calibration is performed when they are not the same, an incorrect calibration will be performed.

The calibration pulse generator will output a calibration pulse.

## Tap [Start].

The execution screen will be shown and the calibration will be performed automatically. Calibration can take anywhere from a few seconds to a minute to complete. Wait until the calibration completion message is displayed.

If the calibration fails, increase the charge to be calibrated and re-calibrate.

Depending on the results of the calibration, the following icons are displayed on the bottom right of the screen.

| lcon | Description                                 |
|------|---------------------------------------------|
| CAL  | Displayed when calibration is not executed. |
| CAL  | Displayed when calibration is successful.   |
| CAL  | Displayed when calibration fails.           |

Stop the calibration pulse generator.

#### Tap [Close] and detach the calibration pulse generator.

Review the warning message, and then tap [OK]. The calibration screen closes.

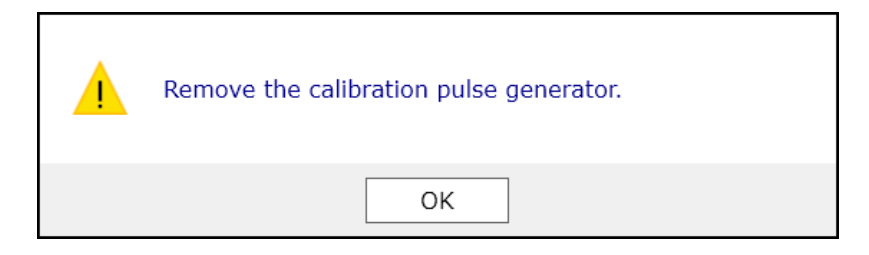

# **A** CAUTION

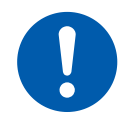

8

Start AC PD measurement after detaching the calibration pulse generator. Failure to do so may damage the calibration pulse generator.

# **3.12 Executing Vernier**

Vernier is a function for compensating voltage values during AC PD measurement. Use after executing AC PD measurement in normal mode. See: AC PD Measurement in Normal Mode

The vernier correction rate is also used for AC PD measurement in PDIV mode.

## **Executing vernier**

# Tap [Vernier].

The vernier pop-up window opens.

Input the applied voltage (U) in **[Setting Value]** and the voltage RMS value (Urms) in **[Measurement Value]**.

| Vernier                                          |         |       |                       | × |
|--------------------------------------------------|---------|-------|-----------------------|---|
| Setting Value 500 V [<br>Measurement Value 487 V |         |       | Correction Rate 1.000 | ] |
|                                                  | Execute | Reset | Close                 |   |

# 2 Tap [Execute].

The value of **[Measurement Value]** conforms to that of **[Setting value]** and the correction ratio is displayed.

However, [Execute] is disabled if the value of [Measurement Value] is 0 V.

| Vernier                                        |         |        |                     | x  |
|------------------------------------------------|---------|--------|---------------------|----|
| Setting Value 500 V<br>Measurement Value 500 V |         | i<br>i | Correction Rate 1.0 | 27 |
|                                                | Execute | Reset  | Close               |    |

## Tap [Close].

# **Resetting vernier**

Tap [Vernier].

The vernier pop-up window opens.

2 Tap

## Tap [Reset].

The values are reset to before compensation.

. . . .

. . .

. . . . . . .

. .

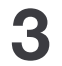

Tap [Close].

# **3.13 Configure the Settings for AC PD Measurement in Normal Mode**

Tap the **Settings button** to open the setting screen.

The Setting screen is separated into the four tabs: **[Operation Settings]**, **[Judgment Settings]**, **[Display Configuration]** and **[Save Data Settings]**. An explanation of the items included under each tab follow.

# **Operation settings**

| AA Norn      | nal Mode | PDI                | IV Mode | <i>ب</i> ج           | System S | Settings          |          | Func                    |
|--------------|----------|--------------------|---------|----------------------|----------|-------------------|----------|-------------------------|
| *            | AC PD    | Impu               | Ilse PD |                      |          |                   |          |                         |
| Operation Se | ttings   | Judgement Settings | Display | Configuratior        | <b>1</b> | Save Data Setting | gs       |                         |
| U            | 200      | v                  | Qsen    | x40 ×<br>(max 10 pC) | ]        | fH                | 1000     | 0 kHz                   |
| Ulim         | nit 5000 | v                  | Qth     | 10.00                | рС       | fL                | 30       | kHz                     |
| Ilim         | it 0.2   | mA                 | Er      | 50                   | pps      |                   |          |                         |
| f            | 50       | ~ Hz               |         |                      |          | PD Polarity       | Reversal | Off                     |
| Tre          | f 100    | ms                 |         |                      |          | r D rolanty       | Reversar |                         |
| Sc           | 300      | рС                 |         |                      |          |                   |          |                         |
|              |          |                    |         |                      |          |                   |          |                         |
|              |          |                    |         |                      |          |                   |          |                         |
|              |          |                    |         |                      |          |                   |          | _                       |
|              |          |                    |         |                      |          |                   | No.01 CA | L 2024/06/2<br>17:56:13 |

| Symbol | Parameter<br>name      | Content/description                                                                     | Unit | Setting range                                                                       | Default<br>value |
|--------|------------------------|-----------------------------------------------------------------------------------------|------|-------------------------------------------------------------------------------------|------------------|
| U      | Applied<br>voltage     | Voltage applied to the object<br>under measurement from the<br>Hipot tester (RMS value) | V    | 200 to 5000<br>The starting<br>voltage differs<br>depending on the<br>Hipot tester. | 200              |
| Ulimit | Voltage Upper<br>Limit | The upper limit that can be set for the applied voltage.                                | V    | 200 to 5000                                                                         | 5000             |

| Symbol | Parameter<br>name           | Content/description                                                                                                    | Unit | Setting range                | Default<br>value |
|--------|-----------------------------|----------------------------------------------------------------------------------------------------|------|------------------------------|------------------|
| llimit | Voltage<br>Current Limit    | The upper limit current value<br>for the devices controlled.<br>If a current greater then this<br>flows, then measurement will<br>stop. | mA   | 0.1 to 100.0                 | 0.2              |
| f      | Voltage<br>Frequency        | Voltage frequency applied to<br>the object under measurement<br>from the Hipot tester                                                   | Hz   | 50.60                        | 50               |
| Tref   | Sampling Time<br>Width      | Sampling time width for<br>primary data when executing<br>PD calculation                                                                | ms   | 100 to 1000                  | 100              |
| Sc     | PD Axis Scale               | PD axis scale when plotting realtime waveforms                                                                                          | рС   | 10 to 5000                   | 300              |
| Qsen   | Measurement<br>Sensitivity  | AC PD measurement<br>sensitivity (gain)<br>The measurable amount of<br>discharge is displayed below<br>the setting value.               | -    | ×1, ×2, ×4, ×10,<br>×20, ×40 | ×40              |
| Qth    | AC PD<br>Threshold<br>Value | Threshold value assuming PD<br>generation<br>Pulses below Qth are<br>considered to be noise.                                            | рС   | 10 to 5000                   | 10               |
| Er     | Qmax<br>Evaluation<br>Rate  | Set the occurrence frequency<br>for evaluation of partial<br>discharge.<br>This is usually the same as the<br>test voltage frequency.   | pps  | 1 to 9999                    | 50               |
| fH     | High Cutoff<br>Frequency    | Band pass filter high cutoff frequency                                                                                                  | kHz  | 130 to 1000                  | 1000             |
| fL     | Low Cutoff<br>Frequency     | Band pass filter low cutoff frequency                                                                                                   | kHz  | 30 to 900                    | 30               |

## PD Polarity Reversal Setting

This function sets the PD Polarity Reversal. Tapping **[OFF]** changes it to **[ON]**, and the polarity of the PD to be measured will be reversed.

# **Judgment settings**

|      | ଏକ୍ Normal   | Mode        | ۳            | DIV Mod  | e       | Sys           | tem Settings     |          | Func    | _          |
|------|--------------|-------------|--------------|----------|---------|---------------|------------------|----------|---------|------------|
| *    |              | AC PD       | Im           | pulse PD |         |               |                  |          |         |            |
| Oper | ation Settii | ngs Judge   | ement Settin | gs       | Display | Configuration | Save Data Settin | gs       |         |            |
|      |              |             |              |          |         |               |                  |          |         |            |
|      |              | 0.00        | ]pC          |          |         |               | pcs              |          |         |            |
|      |              |             | pcs          |          |         |               | pcs              |          |         |            |
|      |              |             |              |          |         |               |                  |          |         |            |
|      |              |             |              |          |         |               |                  |          |         |            |
|      |              | 0.00000E+00 | JW           |          |         |               |                  |          |         |            |
|      |              | 0.00000E+00 | C²/s         |          |         |               |                  |          |         |            |
|      |              | 0.00000E+00 | ]A           |          |         |               |                  |          |         |            |
|      |              |             |              |          |         |               |                  |          |         |            |
|      |              |             |              |          |         |               |                  |          |         |            |
|      |              |             |              |          |         |               |                  | No.01 CA | 2024/03 | 3/07<br>47 |

Check the check boxes for the measurement items to be judged to enable settings. When multiple items are selected, overall judging results are shown on the judging results screen.

Judging is available for the following items. The default value for all items is "0".

| Symbol | Parameter name                                                                                                    | Unit              | Setting range        |
|--------|----------------------------------------------------------------------------------------------------|-------------------|----------------------|
| Qmax   | Repeatedly occurring maximum PD intensity<br>(Maximum PD charge exceeding the occurrence frequency set<br>for the evaluation rate Er) | рС                | 0 to 5000            |
| m      | Number of PD pulses exceeding the threshold value                                                                                     | pcs               | 0 to 9999            |
| n      | ACPD Pulse Repetition Rate                                                                                                    | pps               | 0 to 99999           |
| m+     | Positive Pole ACPD Pulse Count                                                                                                    | pcs               | 0 to 9999            |
| m-     | Negative Pole ACPD Pulse Count                                                                                                    | pcs               | 0 to 9999            |
| Р      | Discharge Power                                                                                                    | W                 | -999999 to<br>999999 |
| D      | Quadratic Rate                                                                                                    | C <sup>2</sup> /s | 0 to 999999          |

| Symbol | Parameter name            | Unit | Setting range        |
|--------|---------------------------|------|----------------------|
| I      | Average Discharge Current | А    | -999999 to<br>999999 |

When the setting value is a positive value, the result is judged as PASS if below the setting value and as FAIL if above the setting value.

When the setting value is a negative value, the result is judged as PASS if above the setting value and as FAIL if below the setting value.

## **Display configuration**

| AA Normal Mode          | PDIV Mode           | Sys               | tem Settings      |           | Func         |
|-------------------------|---------------------|-------------------|-------------------|-----------|--------------|
| AC PD                   | Impulse PD          |                   |                   |           |              |
| Operation Settings Judg | ement Settings Disp | lay Configuration | Save Data Settir  | ngs       |              |
| Judgement Result ~      |                     | Realtime          | e Value 🛛 🗸       |           |              |
|                         |                     |                   | Urms č            | Qmax      | ~            |
|                         |                     |                   | Up+ ~             | Qth       | ~            |
| None *                  | None ~              |                   | Up- `             | m         | ·            |
|                         |                     |                   | None č            | n         | •            |
|                         |                     |                   | None <sup>×</sup> | None      | <b>~</b>     |
| Realtime Waveform ×     |                     | Setting           | s View Č          |           |              |
|                         |                     |                   | U ~               | fL        | <b>~</b>     |
|                         |                     |                   | f *               | Cr        | ~            |
|                         |                     |                   | Tref ~            | None      | ·            |
|                         |                     |                   | Qsen <sup>~</sup> | None      | •            |
|                         |                     |                   | Qth <sup>~</sup>  | None      | ~            |
|                         |                     |                   |                   | No.01 CAL | > 2024/03/07 |

Configure the display configuration. The screen is separated into four parts and the following content can be displayed. However, the same content cannot be displayed more than twice, and all of the content cannot be set as not to be displayed.

| Display<br>Contents  | Content/description                                                                                                    |                                 |                                                                                                   |  |  |
|----------------------|----------------------------------------------------------------------------------------------------|---------------------------------|---------------------------------------------------------------------------------------------------|--|--|
|                      | Disp<br>Resu                                                                                                    | lay the overall<br>ults display | judgment result for up to two measurement items.                                                  |  |  |
| ludamont             |                                                                                                    |                                 | Not judged.                                                                                       |  |  |
| Result               | -                                                                                                    | PASS, FAIL                      | Judgment result                                                                                   |  |  |
|                      |                                                                                                    | OVER                            | The measured current is over the measurement range.<br>Change the Qsen setting and measure again. |  |  |
| Realtime<br>Value    | Results measured within the sampling time are shown in real-time.                                                                                               |                                 |                                                                                                   |  |  |
| Realtime<br>Waveform | Some of the waveforms measured within the sampling time are shown in real-time.                                                                                 |                                 |                                                                                                   |  |  |
| Settings View        | v Displays the setting items for which measurement was executed.                                                                                                |                                 |                                                                                                   |  |  |
| Data Series          | The PD pulse charge measured within the sampling time is shown in a table along<br>the time at which the PD pulses were generated, the voltage, and phase data. |                                 |                                                                                                   |  |  |

## Judgment Result

The following measurement items can be displayed.

| Symbol | Parameter name                                                                                                    |
|--------|----------------------------------------------------------------------------------------------------|
| Qmax   | Maximum recurring PD intensity<br>(Maximum PD charge exceeding the occurrence frequency set for the evaluation rate Er) |
| m      | Number of PD Pulses Exceeding The Threshold Value                                                                       |
| n      | PD Pulse Repetition Rate                                                                                                |
| m+     | Positive Pole PD Pulse Count                                                                                            |
| m-     | Negative Pole PD Pulse Count                                                                                            |
| Ρ      | Discharge Power                                                                                                    |
| D      | Quadratic Rate                                                                                                    |
| I      | Average Discharge Current                                                                                               |

## **Realtime Value**

The following measurement items can be displayed.

| Symbol | Parameter name                                                                                                    |
|--------|----------------------------------------------------------------------------------------------------|
| Urms   | Applied Voltage RMS Value                                                                                                    |
| Up+    | Positive Voltage Peak Value                                                                                                    |
| Up-    | Negative Voltage Peak Value                                                                                                    |
| Upp    | Voltage peak-to-peak (Upp = Up+ - Up-)                                                                                             |
| Qmax   | Repeatedly occurring maximum PD intensity<br>(Maximum PD charge exceeding the occurrence frequency set for the evaluation rate Er) |
| m      | Number of PD Pulses Exceeding The Threshold Value                                                                                  |
| n      | PD Pulse Repetition Rate                                                                                                    |
| m+     | Positive Pole PD Pulse Count                                                                                                    |
| m-     | Negative Pole PD Pulse Count                                                                                                    |
| Р      | Discharge Power                                                                                                    |
| D      | Quadratic Rate                                                                                                    |
| I      | Average Discharge Current                                                                                                    |

# Settings View

The following setting items can be displayed.

| Symbol | Parameter name         | Content/description                                                               |
|--------|------------------------|-----------------------------------------------------------------------------------|
| U      | Applied voltage        | Voltage applied to the object under measurement from the Hipot tester (RMS value) |
| f      | Voltage Frequency      | Voltage frequency applied to the object under measurement from the Hipot tester   |
| Tref   | Sampling Time<br>Width | Sampling time width for primary data when executing PD calculation                |

| Symbol | Parameter name             | Content/description                                                                                                    |
|--------|----------------------------|----------------------------------------------------------------------------------------------------|
| Qsen   | Measurement<br>Sensitivity | AC PD measurement sensitivity (gain)<br>The maximum measurable amount of discharge is displayed below<br>the setting value.  |
| Qth    | AC PD Threshold<br>Value   | Threshold value assuming PD generation                                                                                       |
| Er     | Qmax Evaluation<br>Rate    | Set the occurrence frequency for evaluation of partial discharge.<br>This is usually the same as the test voltage frequency. |
| fL     | Low Cutoff<br>Frequency    | Band pass filter low cutoff frequency                                                                                        |
| fH     | High Cutoff<br>Frequency   | Band pass filter high cutoff frequency                                                                                       |
| Cr     | Calibration Rate           | The Calibration rate for converting the measured AC PD peak value to charge. Calibration is required prior to measurement.   |

# Save data settings

Configure the save settings for data series and realtime waveform images. Auto-save and manual save are possible.

| Save Type      | Content/Description                                                                 |
|----------------|-------------------------------------------------------------------------------------|
| Auto-save      | The instrument automatically saves the acquired data after measurement is complete. |
| Manual<br>save | Press the SAVE key to save.                                                         |

| 🗛 Normal Mode           | PDIV Mo           | ode 🥜 Syst            | 🖋 System Settings |           | Func                  |
|-------------------------|-------------------|-----------------------|-------------------|-----------|-----------------------|
| AC PD                   | Impulse Pl        | D                     |                   |           |                       |
| Operation Settings Ju   | idgement Settings | Display Configuration | Save Data Set     | tings     |                       |
|                         |                   |                       |                   |           |                       |
|                         | Auto Manual       |                       |                   |           |                       |
| Data Series             |                   |                       |                   |           |                       |
| Realtime Waveform Image |                   | Format BMP            | ~                 |           |                       |
| Save in                 | USB Memory ~      | None                  |                   |           |                       |
| Folder Name             |                   |                       |                   |           |                       |
| File Name               | DATA              |                       |                   |           |                       |
|                         |                   |                       |                   |           |                       |
|                         |                   |                       |                   |           |                       |
|                         |                   |                       |                   | No.01 CAL | > 2024/03/07 16:38:00 |

To save data other than data series, it needs to be displayed on the setting screen. When the data is not displayed, review the settings in Display Configuration.

#### **Data Series**

If the check box is selected, measurement data is included in the contents of the storage file. Some of the setting values, all measurement results, and each judgment result are saved as CSV files.

#### Realtime Waveform Image

If the check box is selected, a screenshot of the realtime waveform image is included in the contents of the storage file.

Specify the storage file format (BMP, PNG or JPEG) from the [Format] drop-down box.

#### Saving destination

Specify the storage device (SSD, SD memory card, USB flash drive) to which the files will be saved. When using multiple USBs, you can select the USB to be used.

When a storage device for saving to is connected to the instrument, a **[HIOKI\_ST4200]** folder is created automatically. When a save folder is not specified, files are saved in the **[AC PD]** folder.

#### Save folder

Specify a folder to save the files to. Create a new folder in [HIOKI\_ST4200] and save the file.

#### File name

Specify a file name for the file to be saved. When specifying **[DATA]**, the name is set automatically according to the content being saved. For example, the name of the file to which a data series is saved is **[SER\_DATA\_serial number]** and the name of the file to which a realtime waveform image is saved is **[REA\_DATA\_serial number]**. The file name is automatically allocated a serial number.
# **3.14 Configure the Settings for AC PD Measurement in PDIV Mode**

Tap the **Settings button** to open the setting screen.

The Setting screen is separated into the four tabs: **[Operation Settings]**, **[Judgment Settings]**, **[Display Configuration]** and **[Save Data Settings]**. An explanation of the items included under each tab follow.

# **Operation settings**

Voltage

frequency

f

| A0A     | Normal Mode     |                | PDIV Mode    | يکی                  | System | Settings  |            |          | Func                   |
|---------|-----------------|----------------|--------------|----------------------|--------|-----------|------------|----------|------------------------|
| *       | AC PD           |                | mpulse PD    | l                    |        |           |            |          |                        |
| Operati | on Settings     | Judgement Sett | ings Displa  | ay Configuration     | ۱      | Save Data | a Settings |          |                        |
|         | f 50            | ∼ Hz           | Qsen         | x40 č<br>(max 10 pC) | ]      |           | fH         | 1000     | kHz                    |
|         | Us 10           |                | Qth          | 10.00                | рС     |           | fL         | 30       | kHz                    |
|         | Umax 1000       | ) V            | Er           | 50                   | pps    |           |            |          |                        |
|         | Ulimit 5000     | ) V            | Tru          | 5.0                  | s      | PD Pc     | olarity Re | versal C | Off                    |
|         | Ilimit 0.2      | mA             | Trk          | 1.0                  | s      |           |            |          | _                      |
|         | Tref 100        | ms             | Trd          | 5.0                  | s      |           |            |          |                        |
|         | Sc 300          | pC             |              |                      |        |           |            |          |                        |
|         |                 |                |              |                      |        |           |            |          |                        |
|         |                 |                |              |                      |        |           | N          | 0.01 CAL | 2024/07/03<br>13:13:03 |
| ymbol   | Paramet<br>name | er             | Content/de   | escription           |        | Unit      | Setti      | ng range | Default<br>value       |
|         |                 | Volt           | age frequenc | cy applied t         | 0      |           |            |          |                        |

the object under measurement

from the Hipot tester

50, 60

Ηz

50

| Symbol | Parameter<br>name             | Content/description                                                                                                    | Unit | Setting range                                                                                                    | Default<br>value |
|--------|-------------------------------|----------------------------------------------------------------------------------------------------|------|----------------------------------------------------------------------------------------------------|------------------|
| Us     | Starting Voltage              | Starting voltage for the test in PDIV mode                                                                                              | %    | 0 to 100<br>Cannot be set<br>for the Hioki<br>3153. (fixed at<br>0%)<br>Kikusui<br>Electronics<br>Hipot Tester 1 to<br>99 | 10               |
| Umax   | Maximum Test<br>Voltage Value | Maximum test voltage value in<br>PDIV mode                                                                                              | V    | (200 to 5000)<br>Kikusui<br>Electronics<br>Hipot Tester 50<br>to 5000                                                     | 1000             |
| Ulimit | Voltage Upper<br>Limit        | The upper limit that can be set for the applied voltage.                                                                                | V    | 200 to 5000                                                                                                    | 5000             |
| llimit | Voltage Current<br>Limit      | The upper limit current value<br>for the devices controlled.<br>If a current greater then this<br>flows, then measurement will<br>stop. | mA   | 0.1 to 100.0                                                                                                    | 0.2              |
| Tref   | Sampling Time<br>Width        | Sampling time width for<br>primary data when executing<br>PD calculation                                                                | ms   | 100 to 1000                                                                                                    | 100              |
| Sc     | PD Axis Scale                 | PD axis scale when plotting realtime waveforms                                                                                          | рС   | 10 to 5000                                                                                                    | 300              |
| Qsen   | Measurement<br>Sensitivity    | AC PD measurement<br>sensitivity (gain)<br>The maximum measurable<br>amount of discharge is<br>displayed below the setting<br>value.    | _    | ×1, ×2, ×4, ×10,<br>×20, ×40                                                                                              | ×40              |
| Qth    | AC PD<br>Threshold Value      | Threshold value assuming PD<br>generation<br>Pulses below Qth are<br>considered to be noise.                                            | рС   | 10 to 5000                                                                                                    | 10               |

| Symbol | Parameter<br>name                  | Content/description                                                                                                    | Unit | Setting range                                   | Default<br>value |
|--------|------------------------------------|----------------------------------------------------------------------------------------------------|------|-------------------------------------------------|------------------|
| Er     | Qmax<br>Evaluation Rate            | Set the occurrence frequency<br>for evaluation of partial<br>discharge.<br>This is usually the same as the<br>test voltage frequency. | pps  | 1 to 9999                                       | 50               |
| Tru    | Ramp Up Time                       | Time from starting voltage to maximum test voltage value                                                                              | S    | 0.1 to 99.9                                     | 5.0              |
| Trk    | Maximum<br>Voltage Holding<br>Time | -                                                                                                    | S    | 0.1 to 99.9<br>The Hioki 3153<br>is 0.3 to 99.9 | 1.0              |
| Trd    | Ramp Down<br>Time                  | Time from maximum test voltage value to 0 V                                                                                           | S    | 0.1 to 99.9                                     | 5.0              |
| fH     | High Cutoff<br>Frequency           | Band pass filter high cutoff frequency                                                                                                | kHz  | 130 to 1000                                     | 1000             |
| fL     | Low Cutoff<br>Frequency            | Band pass filter low cutoff frequency                                                                                                 | kHz  | 30 to 900                                       | 30               |

## PD Polarity Reversal Setting

This function sets the PD Polarity Reversal. Tapping **[OFF]** changes it to **[ON]**, and the polarity of the PD to be measured will be reversed.

# **Judgment settings**

| 👰 Normal Mode      | P                         | DIV Mode       | Syste         | em Settings |                     | Func       |
|--------------------|---------------------------|----------------|---------------|-------------|---------------------|------------|
| AC PD              | Im                        | oulse PD       |               |             |                     |            |
| Operation Settings | Judgement Setting         | gs Display     | Configuration | Save Da     | ata Settings        |            |
|                    |                           |                |               |             |                     |            |
| Qmax               | 0.00 pC                   | m+             |               | pcs Pl      | DIV Operation Setti | ng         |
| m                  | 0 pcs                     | m-             |               | pcs         | Stop                | OFF ~      |
|                    |                           |                |               |             | Fail Stop           | Off        |
|                    |                           | Ui             |               |             |                     |            |
| P 0.000            | 000E+00 W                 | Ue             |               |             |                     |            |
| D 0.000            | 000E+00 C <sup>2</sup> /s | FAIL Condition | Over č        |             |                     |            |
| I 0.000            | 000E+00 A                 |                |               |             |                     |            |
|                    |                           |                |               |             |                     |            |
|                    |                           |                |               |             |                     |            |
|                    |                           |                |               |             | No.01 CAL           | 2024/03/07 |

Check the check boxes for the measurement items to be judged to enable settings. When multiple items are selected, overall judging results are shown on the judging results screen.

Judging is available for the following items. The default value for all items is "0".

| Symbol | Parameter name                                                                                                    | Unit | Setting range |
|--------|----------------------------------------------------------------------------------------------------|------|---------------|
| Qmax   | Repeatedly occurring maximum PD intensity<br>(Maximum PD charge exceeding the occurrence frequency set<br>for the evaluation rate Er) | рС   | 0 to 5000     |
| m      | Number of PD pulses exceeding the threshold value                                                                                     | pcs  | 0 to 9999     |
| n      | ACPD Pulse Repetition Rate                                                                                                    | PPS  | 0 to 999999   |
| Ui     | PD Inception Voltage                                                                                                    | V    | 0 to 9999     |
| Ue     | PD Extinction Voltage                                                                                                    | V    | 0 to 9999     |
| m+     | Positive Pole ACPD Pulse Count                                                                                                    | pcs  | 0 to 9999     |
| m-     | Negative Pole ACPD Pulse Count                                                                                                    | pcs  | 0 to 9999     |

| Symbol | Parameter name            | Unit              | Setting range        |
|--------|---------------------------|-------------------|----------------------|
| Р      | Discharge Power           | W                 | -999999 to<br>999999 |
| D      | Quadratic Rate            | C <sup>2</sup> /s | 0 to 999999          |
| I      | Average Discharge Current | A                 | -999999 to<br>999999 |

#### FAIL condition

Normally, the judgment is **FAIL** at the setting value or more and **PASS** at less than the setting value. However, for PD inception voltage **Ui** and extinction voltage **Ue**, a **FAIL** judgment can be made at less than the setting value.

| FAIL Condition | Description                                                                              |
|----------------|------------------------------------------------------------------------------------------|
| Over           | FAIL at the setting value or more and PASS at less than the setting value.               |
| Under          | <b>PASS</b> at the setting value or more and <b>FAIL</b> at less than the setting value. |

#### PDIV measurement stop function

The PDIV measurement is performed by raising the applied voltage to the maximum voltage and then lowering the voltage, but the measurement can be stopped with the set condition.

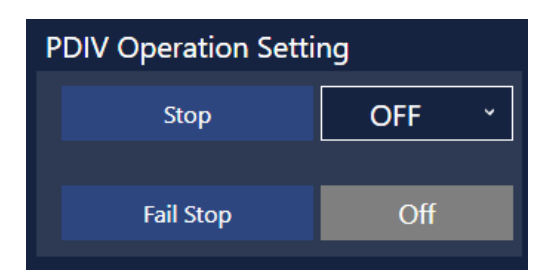

| Stop | Description                                                                                                    |
|------|----------------------------------------------------------------------------------------------------|
| OFF  | The measurement in progress is not stopped. (Default value)                                                                                                    |
| Ui   | The measurement is stopped when <b>Ui</b> is recorded while raising the voltage.                                                                                                    |
| Umax | The measurement is stopped when the voltage is raised to the maximum voltage.                                                                                                    |
| Ue   | The measurement is stopped when <b>Ue</b> is recorded while lowering the voltage.<br>Even if PD stops occurring once, PD may occur when the measurement is continued. If <b>Ue</b> is set for the stop condition, the measurement is stopped when PD stops occurring once. |

| Fail Stop | Description                                                  |
|-----------|--------------------------------------------------------------|
| Off       | The measurement is not stopped even if the judgment is FAIL. |
| On        | The measurement is stopped if the judgment is FAIL.          |

....

.....

# **Display configuration**

| 🖗 Normal Mode          | PDIV Mode        | و مکر ہے              | System Settings   |                  | Func 👝     |
|------------------------|------------------|-----------------------|-------------------|------------------|------------|
| AC PD                  | Impulse PD       |                       |                   |                  |            |
| Operation Settings Jud | dgement Settings | Display Configuration | Save Data Setting | js               |            |
| Judgement Result 🛛 👻   |                  | Realt                 | ime Value 🛛 👻     |                  |            |
|                        |                  |                       | Urms ×            | Qmax ř           | ]          |
|                        |                  |                       | Up+ `             | Qth <sup>×</sup> | ]          |
| None č                 | None ~           |                       | Up- č             | m ř              | ]          |
|                        |                  |                       | Ui ~              | n ř              | ]          |
|                        |                  |                       | Ue ~              | None ~           | ]          |
| Realtime Waveform ×    |                  | Setti                 | ngs View 👻        |                  |            |
|                        |                  |                       | Umax <sup>×</sup> | Er ~             | ]          |
|                        |                  |                       | Tru ×             | Qth <sup>~</sup> | ]          |
|                        |                  |                       | f ~               | Cr ·             | ]          |
|                        |                  |                       | Tref ~            | None *           | ]          |
|                        |                  |                       | Qsen ~            | None ~           | ]          |
|                        |                  |                       |                   | No.01 CAL        | 2024/03/07 |

Configure the display configuration. The screen is separated into four parts and the following content can be displayed. However, the same content cannot be displayed more than twice, and all of the content cannot be set as not to be displayed.

| Display<br>Contents  | Content/description                                                                                                    |                                    |  |  |  |  |
|----------------------|----------------------------------------------------------------------------------------------------|------------------------------------|--|--|--|--|
|                      | isplay the overall judgment result for up to two meas<br>esults display                                                                                                  | urement items.                     |  |  |  |  |
| ludament             | Not judged.                                                                                                    |                                    |  |  |  |  |
| Result               | PASS, FAIL Judgment result                                                                                                    |                                    |  |  |  |  |
|                      | OVER The measured current is over the Change the Qsen setting and mea                                                                                                    | measurement range.<br>asure again. |  |  |  |  |
| Realtime<br>Value    | Results measured within the sampling time are shown in real-time.                                                                                                    |                                    |  |  |  |  |
| Realtime<br>Waveform | Some of the waveforms measured within the sampling time are shown in real-time.                                                                                          |                                    |  |  |  |  |
| Settings View        | Displays the setting items for which measurement was executed.                                                                                                    |                                    |  |  |  |  |
| Data Series          | The PD pulse charge measured within the sampling time is shown in a table along the time at which the PD pulses were generated, the voltage, and phase data.             |                                    |  |  |  |  |
| Q=f(U) Graph         | Measurement results that conform with IEC standards are shown in a two-<br>dimensional graph.<br>Voltage is displayed on the X axis and maximum PD charge on the Y axis. |                                    |  |  |  |  |

# Judgment Result

The following measurement items can be displayed.

| Symbol | Parameter name                                                                                                    |
|--------|----------------------------------------------------------------------------------------------------|
| Qmax   | Maximum recurring PD intensity<br>(Maximum PD charge exceeding the occurrence frequency set for the evaluation rate Er) |
| m      | Number of PD Pulses Exceeding The Threshold Value                                                                       |
| n      | PD Pulse Repetition Rate                                                                                                |
| m+     | Positive Pole PD Pulse Count                                                                                            |
| m-     | Negative Pole PD Pulse Count                                                                                            |
| Р      | Discharge Power                                                                                                    |

| Symbol | Parameter name            |
|--------|---------------------------|
| D      | Quadratic Rate            |
| I      | Average Discharge Current |
| Ui     | PD Inception Voltage      |
| Ue     | PD Extinction Voltage     |

### **Realtime Value**

The following measurement items can be displayed.

| Symbol | Parameter name                                                                                                    |
|--------|----------------------------------------------------------------------------------------------------|
| Urms   | Applied Voltage RMS Value                                                                                               |
| Up+    | Positive Voltage Peak Value                                                                                             |
| Up-    | Negative Voltage Peak Value                                                                                             |
| Upp    | Voltage peak-to-peak (Upp = Up+ - Up-)                                                                                  |
| m      | Number of PD Pulses Exceeding The Threshold Value                                                                       |
| n      | PD Pulse Repetition Rate                                                                                                |
| Qmax   | Maximum recurring PD intensity<br>(Maximum PD charge exceeding the occurrence frequency set for the evaluation rate Er) |
| Р      | Discharge Power                                                                                                    |
| D      | Quadratic Rate                                                                                                    |
| I      | Average Discharge Current                                                                                               |
| m+     | Positive Pole PD Pulse Count                                                                                            |
| m-     | Negative Pole PD Pulse Count                                                                                            |
| Ui     | PD Inception Voltage                                                                                                    |
| Ue     | PD Extinction Voltage                                                                                                   |
| Qth    | AC PD Threshold Value                                                                                                   |

# Settings View

The following setting items can be displayed.

| Symbol | Parameter Name                  | Content/Description                                                                                                    |
|--------|---------------------------------|----------------------------------------------------------------------------------------------------|
| f      | Voltage Frequency               | Frequency of the voltage applied to the object under measurement from the Hipot tester                                       |
| Tref   | Sampling Time Width             | Sampling time width for primary data when executing PD calculation                                                           |
| Qsen   | Measurement<br>Sensitivity      | AC PD measurement sensitivity (gain)<br>The maximum measurable amount of discharge is displayed<br>below the setting value.  |
| Qth    | AC PD Threshold<br>Value        | PD Threshold value assuming PD generation                                                                                    |
| Er     | Qmax Evaluation<br>Rate         | Set the occurrence frequency for evaluation of partial discharge.<br>This is usually the same as the test voltage frequency. |
| fL     | Low Cutoff<br>Frequency         | Band pass filter low cutoff frequency                                                                                        |
| fH     | High Cutoff<br>Frequency        | Band pass filter high cutoff frequency                                                                                       |
| Us     | Starting Voltage                | Starting voltage for the test in PDIV mode                                                                                   |
| Umax   | Maximum Test<br>Voltage Value   | Maximum test voltage value in PDIV mode                                                                                      |
| Tru    | Ramp Up Time                    | Time from starting voltage to maximum test voltage value                                                                     |
| Trk    | Maximum Voltage<br>Holding Time | -                                                                                                    |
| Trd    | Ramp Down Time                  | Time from maximum test voltage value to 0 V                                                                                  |
| Cr     | Calibration Rate                | Calibration Rate for converting the measured AC PD peak value to charge. Calibration is required prior to measurement.       |

# Save data settings

Configure the saving settings for data series, real-time waveform images and Q=f(U) graph images. Autosave and manual save are possible.

| Save Type      | Content/Description                                                                 |
|----------------|-------------------------------------------------------------------------------------|
| Auto-save      | The instrument automatically saves the acquired data after measurement is complete. |
| Manual<br>save | Press the SAVE key to save.                                                         |

| MA Normal Mode          | PDIV Mo           | ode       | Syste        | em Settings   |           | Func                   |
|-------------------------|-------------------|-----------|--------------|---------------|-----------|------------------------|
| AC PD                   | Impulse P         | D         |              |               |           |                        |
| Operation Settings Ju   | idgement Settings | Display C | onfiguration | Save Data Set | ttings    |                        |
|                         |                   |           |              |               |           |                        |
|                         | Auto Manual       |           |              |               |           |                        |
| Data Series             |                   |           |              |               |           |                        |
| Realtime Waveform Image |                   | Format    | BMP          | ×             |           |                        |
| Q=f(U) Graph            |                   | Format    | ВМР          | ~             |           |                        |
| Save in                 | USB Memory ~      |           | ~ None       |               |           |                        |
| Folder Name             |                   |           |              |               |           |                        |
| File Name               | DATA              |           |              |               |           |                        |
|                         |                   |           |              |               | No.01 CAL | 2024/03/07<br>16:39:37 |

To save data other than data series, it needs to be displayed on the setting screen. When the data is not displayed, review the settings in Display Configuration.

#### **Data Series**

If the check box is selected, measurement data is included in the contents of the storage file. Some of the setting values, all measurement results, and each judgment result are saved as CSV files.

#### Realtime Waveform Image

If the check box is selected, a screenshot of the realtime waveform image is included in the contents of the storage file.

Specify the storage file format (BMP, PNG or JPEG) from the [Format] drop-down box.

#### Q=f(U) Graph

If the check box is selected, a screenshot or the measured values of the Q=f(U) graph are included in the contents of the storage file.

Specify the storage file format (BMP, PNG, JPEG, or CSV) from the [Format] drop-down box.

#### Saving destination

Specify the storage device (SSD, SD memory card, USB flash drive) to which the files will be saved. When using multiple USBs, you can select the USB to be used.

When a storage device for saving to is connected to the instrument, a **[HIOKI\_ST4200]** folder is created automatically. When a save folder is not specified, files are saved in the **[AC PD]** folder.

#### Save folder

Specify a folder to save the files to. Create a new folder in [HIOKI\_ST4200] and save the file.

#### File name

Specify a file name for the file to be saved. When specifying **[DATA]**, the name is set automatically according to the content being saved. For example, the name of the file to which a data series is saved is **[SER\_DATA\_serial number]**, the name of the file to which a real-time waveform image is saved is **[REA\_DATA\_serial number]**, and the name of the file to which an Q=f(U) graph image is saved is **[QFU\_DATA\_serial number]**. The file name is automatically allocated a serial number.

## Noise level check function

The noise level check function is effective for determining the threshold value **Qth** for separating noise and PD.

To detect PD, set the threshold value **Qth** for separating noise and PD.

In order to do this, you must check the magnitude of the noise.

When you turn **ON** the noise level check function and take a measurement, the pulse peak value **Qpk** that includes noise can be recorded.

The noise level check function takes the measurement using the same settings as a normal measurement, so configure the settings on the **[Operation Settings]** screen.

When you start the measurement by pressing the **START** key, the applied voltage gradually rises from **Us** (or 0 V) to **Umax**, and when the measurements are taken up to **Umax**, the function stops.

The result of the applied voltage and peak value **Qpk** (includes noise and also PD when PD occurs) can be checked with the **Q=f(U) Graph** and **Data Series**.

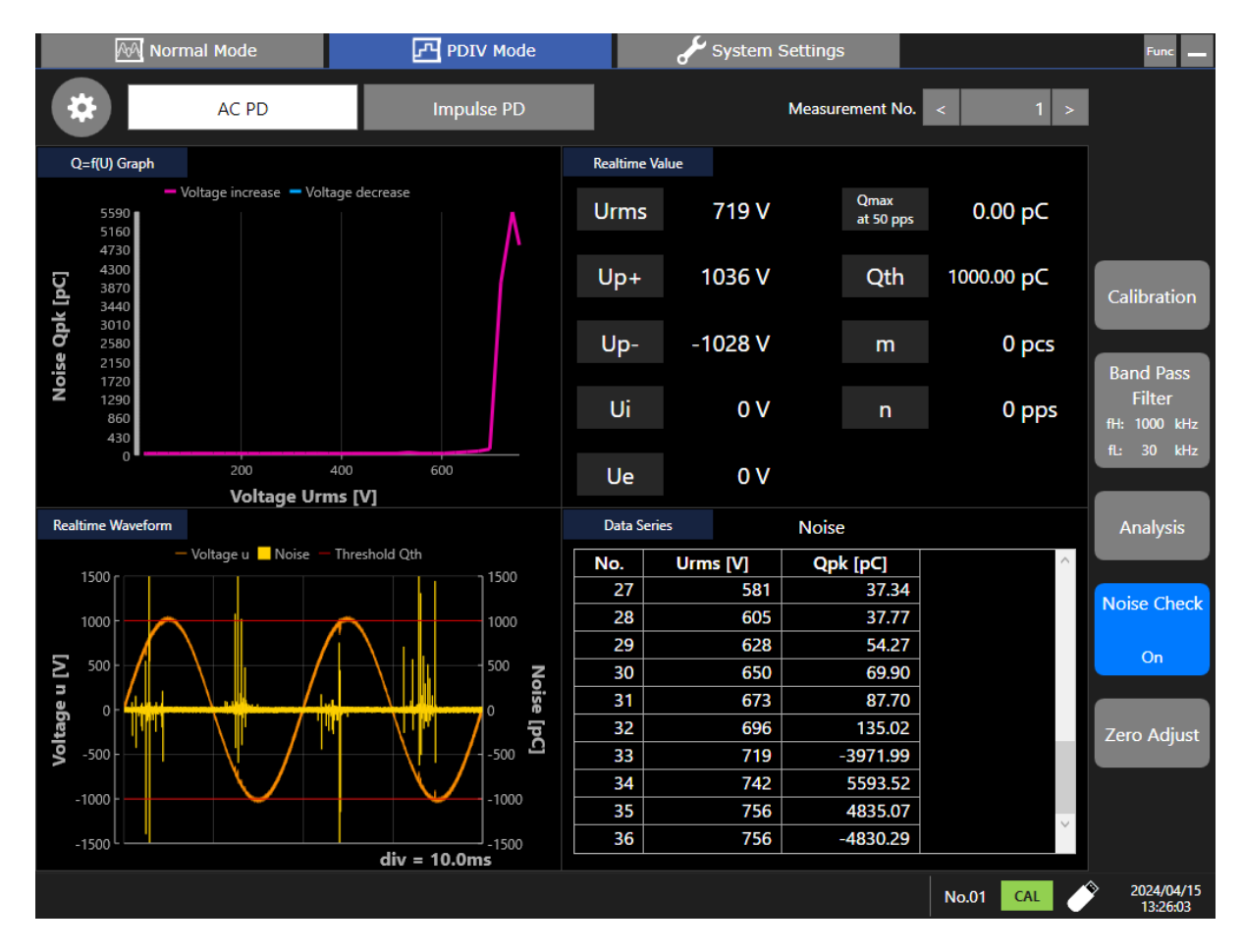

When PD occurs, the value of **Qpk** rapidly increases. Decide on a suitable value for the threshold value to separate noise and PD from the value of **Qpk** before and after this rapid increase.

If PD does not occur in the object under measurement or if you do not want to apply much of a load to the object under measurement, lower the maximum applied voltage **Umax**, measure just the noise, and then decide on a value larger than the noise for the threshold value.

Turn **OFF** the noise level check function before you set threshold value **Qth**. A judgment is not made when taking a measurement during the noise level check.

The noise level check cannot be performed when the BPF setting mode is **ON**.

# 4 Making Measurements

# 4.1 Overview

The two measurement modes, **[Normal Mode]** and **[PDIV Mode]**, are available with this instrument. AC PD measurement can be performed in both these modes. An overview of each mode follows.

. . . . . .

# Normal mode

This mode applies constant voltage to measure the magnitude of partial discharge generated. Generally, AC power is controlled from the instrument, and voltage is automatically applied to the object under measurement when testing. When using with power controlled from a PC or PLC, or by using manual control, it is also possible to use only the partial discharge detection function of this instrument.

# **PDIV** mode

This mode automatically increases and decreases the test voltage to find the PD inception voltage and PD extinction voltage.

The following measurement results can be obtained.

With AC PD measurement: PD Inception Voltage (Ui) PD Extinction Voltage (Ue)

# 4.2 Normal Mode

### **AC PD measurement**

Prepare for measurement.

See: Connecting Connection Cables See: Configuring the Band Pass Filter See: Calibration See: Configure the Settings for AC PD Measurement in Normal Mode

# **A** DANGER

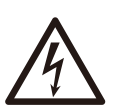

Before starting measurement, check that no one is touching the connection cables or the object under measurement, and that the object under measurement and its surroundings are insulated. Once measurement is started, the AC power supply (insulation/withstand voltage tester) will automatically output high voltage, which may cause a shock.

Navigate to the measurement screen.

2

Tap **[Normal Mode]** > **[AC PD]** to navigate to the measurement screen for normal mode AC DC measurement.

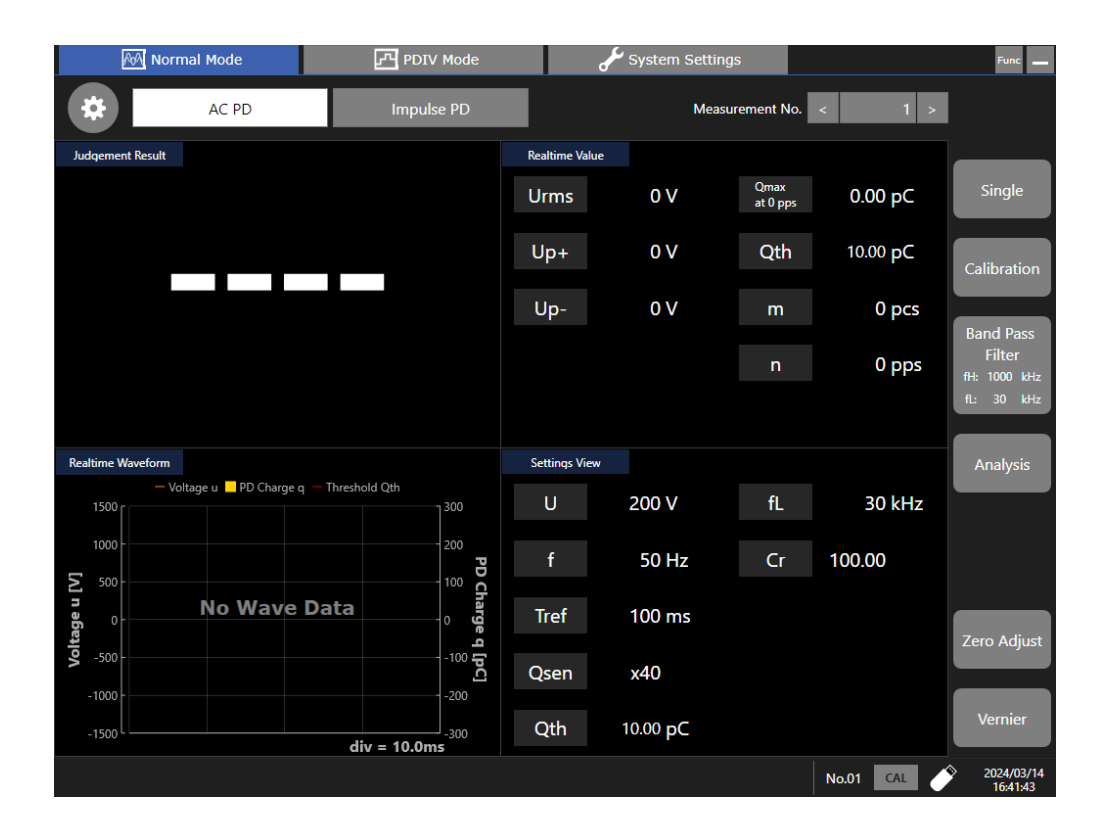

3

#### Select the trigger mode.

#### Tap to select [Single] or [Repeat].

The instrument operates as follows for each mode.

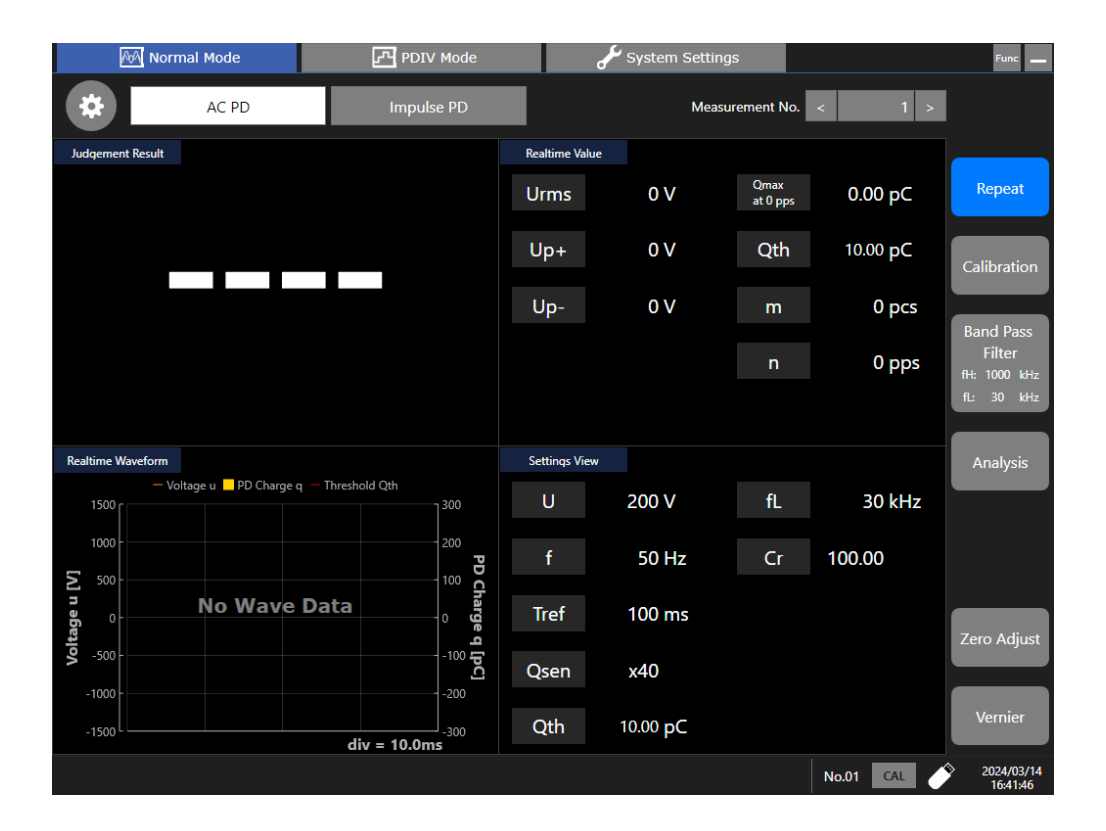

| Trigger<br>Mode | Trigger Behavior                                                                                                    | Sampling                                                       |
|-----------------|----------------------------------------------------------------------------------------------------|----------------------------------------------------------------|
| Single          | Each time the <b>START</b> key is pressed triggers a single measurement.                                              | Sampling is performed for the time period specified in [Tref]. |
| Repeat          | Measurement is triggered repeatedly from when the <b>START</b> key is pressed to when the <b>STOP</b> key is pressed. | -                                                              |

### Perform measurement.

Press the **START** key.

Voltage will automatically be output to the object under measurement from AC power insulation withstand voltage tester and AC PD measurement will begin.

# **IMPORTANT**

When the trigger mode is **[Single]** voltage output also automatically ends once a single measurement is completed.

When the trigger mode is **[Repeat]** measurement and voltage output continues until the **STOP** key is pressed.

When finished measurement make sure to press the **STOP** key.

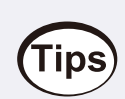

The voltage value can be compensated for using the vernier function. See: Executing Vernier

# 4.3 PDIV Mode

### **AC PD measurement**

Prepare for measurement.

See: Connecting Connection Cables See: Configuring the Band Pass Filter See: Calibration See: Configure the Settings for AC PD Measurement in PDIV Mode

# **A** DANGER

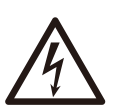

Before starting measurement, check that no one is touching the connection cables or the object under measurement, and that the object under measurement and its surroundings are insulated. Once measurement is started, the AC power supply (insulation/withstand voltage tester) will automatically output high voltage, which may cause a shock.

#### Navigate to the measurement screen.

Tap **[PDIV Mode]** > **[AC PD]** to navigate to the measurement screen for PDIV mode AC DC measurement.

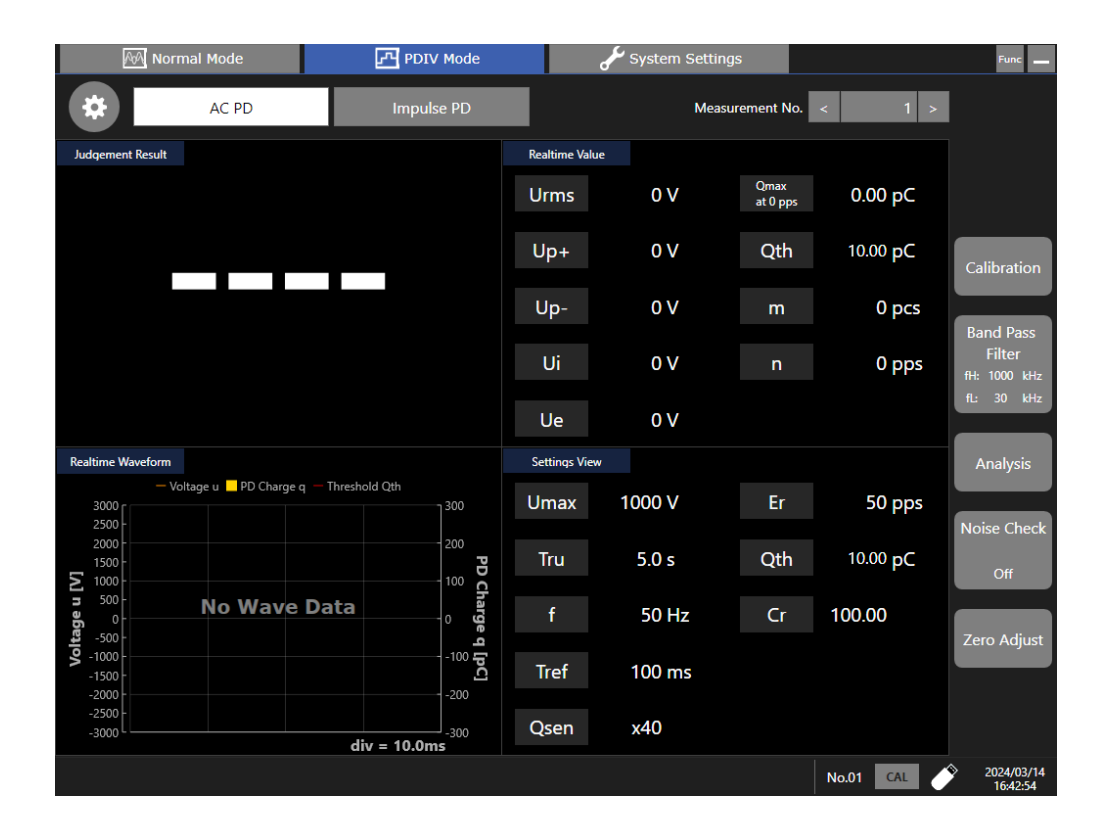

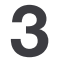

2

#### Perform measurement.

#### Press the **START** key.

Voltage will automatically be output to the object under measurement from AC power insulation withstand voltage tester and AC PD measurement will begin.

# 5 System Settings

# 5.1 Table Function

The table function records, and can call up for use, setting values such as calibration values, operation settings and display settings.

Using the table function makes it possible to switch to different measurement conditions for multiple objects being tested.

### **Table function overview**

A set of setting values held within the instrument is referred to as a "table".

This instrument references any one of the tables, and this is called the "current table". Any changes made to setting values through screen operation or communications commands are immediately applied (saved) to the current table.

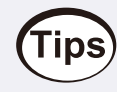

A table is different to the concept of a "file" on a computer.

With a computer file, data in the memory at that time is saved using the save operation, but instrument tables do not have a save operation. Current setting values and values in the current table are continuously synchronized.

Therefore, to try conditions different than previous measurement conditions while also saving current measurement conditions, we recommend changing the current table for the instrument to a separate newly created table before changing the settings.

# Table function setting method

. . . .

Tap [System Settings] > [Table].

. . . . . . . . . . . . . .

|       | 🖗 Normal Mode     | PDI             | V Mode             | المحمى    | System Settings          |                | Func                   |
|-------|-------------------|-----------------|--------------------|-----------|--------------------------|----------------|------------------------|
| Table | System Equip      | ment Connection | Self-Test I        | nformatio | n                        |                |                        |
| Curr  | ent: No.01 「TBL 0 | 1               |                    |           |                          |                |                        |
|       |                   |                 |                    |           |                          |                |                        |
| No.   | Table Na          | ime             | Voltage(AC/Impulse | e)        | No.                      | 01             |                        |
| 01    | TBL_01            |                 | 200 V / 100 V      | •         | Normal                   | Mode           |                        |
| 02    |                   |                 |                    |           | AC PD U:                 | 200 V          |                        |
| 03    |                   |                 |                    |           | Impulse PD U:            | 100 V          |                        |
| 04    |                   |                 |                    |           | Impulse PD Range:        | 4 A            |                        |
| 05    |                   |                 |                    |           |                          |                |                        |
| 06    |                   |                 |                    |           |                          |                |                        |
| 07    |                   |                 |                    |           |                          |                |                        |
| 08    |                   |                 |                    |           | PDIV                     | Mode           |                        |
| 09    |                   |                 |                    |           | AC PD Us:<br>AC PD Umax: | 10 %<br>1000 V |                        |
| 10    |                   |                 |                    |           | Impulse PD Uis:          | 100 V          |                        |
| 11    |                   |                 |                    |           | impuse PD Oim.           | 1000 V         |                        |
| 12    |                   |                 |                    |           |                          |                |                        |
| 13    |                   |                 |                    |           |                          |                |                        |
| 1.4   |                   |                 |                    |           |                          |                |                        |
| S     |                   | ie Init         | t Ren              | ame       | Сору                     |                | Paste                  |
|       |                   |                 |                    |           |                          | No.01          | 2024/03/07<br>16:43:40 |

. . . . . . . . . . . . . . . . . . .

. . .

# Each Part and Function of the Table Setting Screen

#### Current Table No., Table Name

The number and name of the current table are displayed.

Current: No.01 [TBL\_01

#### Current table setting contents

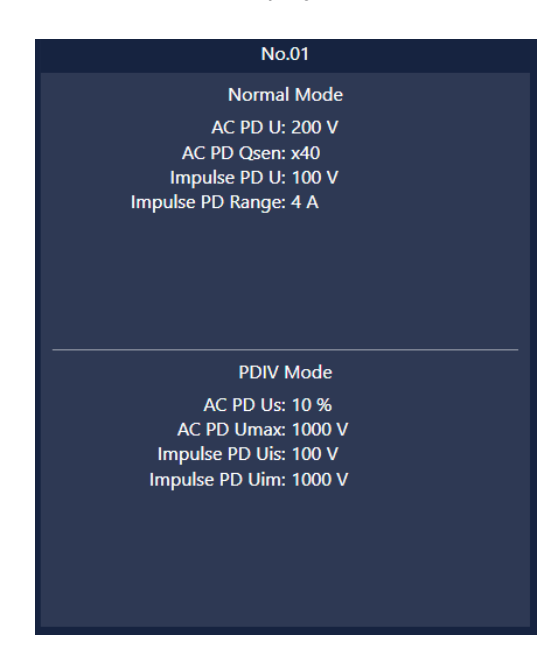

The typical setting values for the current table are displayed.

#### List of Tables

This is a list of tables registered in the instrument.

Tap on any of the rows to change the table in that row to the current table.

Tap on any of the rows to highlight the table in that row in white, which allows you to select, delete, initialize, rename, copy, or paste that table.

| No. | Table Name | Voltage(AC/Impulse) |
|-----|------------|---------------------|
| 01  | TBL_01     | 200 V / 100 V 🔦     |
| 02  |            |                     |
| 03  |            |                     |
| 04  |            |                     |
| 05  |            |                     |
| 06  |            |                     |
| 07  |            |                     |
| 08  |            |                     |
| 09  |            |                     |
| 10  |            |                     |
| 11  |            |                     |
| 12  |            |                     |
| 13  |            |                     |
| 11  |            |                     |

#### Select

Changes the highlighted table to the current table.

The table number for the selected table is displayed at the bottom right of the screen.

#### Delete

Deletes the highlighted table. When the current table is highlighted, the **[Delete]** button is grayed out and the table cannot be deleted.

#### Initialization

The highlighted table settings are restored to the default values.

#### Rename

Renames the highlighted table. The table name can be up to 40 characters.

#### Copy

Contents of the highlighted table are copied to the buffer.

#### Paste

Table content copied to the buffer using [Copy] is pasted to the highlighted table.

Measurement conditions set in a table can be saved to a file, and measurement conditions saved to a file can be loaded into a table.

#### Save

A table can be saved to a file when the **SAVE** key is pressed while the table screen is displayed.

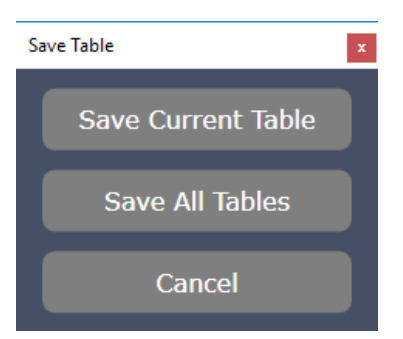

| Save Table         | Description                                                                                            |
|--------------------|----------------------------------------------------------------------------------------------------|
| Save Current Table | Saves the measurement conditions in the current table to a file.<br>The file extension is <b>TB1</b> . |
| Save All Tables    | Saves the measurement conditions in all tables to a file.<br>The file extension is <b>TBL</b> .        |
| Cancel             | Do not save a table.                                                                                   |

#### Load

Tap [Func] at the top-right of the screen and select [Load Table] to open Explorer. Select a file and load it.

If the file extension is **TB1**, the measurement conditions saved to the file are loaded into the **current table**. To load measurement conditions into a different table, first change the **current table**.

If the file extension is TBL, the measurement conditions saved to the file are loaded into all tables.

# 5.2 System

Items relating to the system of the instrument can be set. The setting items are as follows.

| 🚧 Normal Mode                                                 | PDIV Mode System                                  | Settings Func                |
|---------------------------------------------------------------|---------------------------------------------------|------------------------------|
| Table System Equipment Connec                                 | tion Self-Test Information                        |                              |
| System protection Off ~                                       | Beep sound Alert                                  | Language<br>~ 英語English ~    |
| Shortcut Key                                                  | Region                                            | Date and time                |
| S1<br>Normal Mode - Impulse PD ×<br>S2<br>PDIV Mode - AC PD × | Decimal point<br>Period .<br>Separator<br>Comma , | Date Time<br>3/ 7/2024       |
| Initialization                                                | Auto power on                                     |                              |
| Initialize Settings<br>Initialize all                         | Off                                               |                              |
|                                                               |                                                   |                              |
|                                                               |                                                   | No.01 2024/03/07<br>16:43:54 |

### System protection

Selects the system protection function for when there is a power interruption. The factory default setting is **[ON]**.

This function uses the UWF (Unified Write Filter) installed in Windows. When operated for more than a month continuously, we recommend turning this function **[OFF]** and preparing an external UPS. When changing settings, the instrument shuts down.

| Setting Value | Description                                                 |
|---------------|-------------------------------------------------------------|
| ON            | The system is protected against an unexpected shutdown.     |
| OFF           | The system is not protected against an unexpected shutdown. |

### **Beep sound**

Select the beep sound operation setting. The factory default setting is [Alert] .

| Setting<br>Value  | Description                                                                                                    |
|-------------------|----------------------------------------------------------------------------------------------------|
| OFF               | A beep sound does not sound.                                                                                                    |
| Alert             | <ul><li>A beep sound will sound next time.</li><li>When an error message or warning message is displayed</li><li>When the judgment is FAIL</li></ul> |
| Alert +<br>action | In addition to when there is an alert, a beep sound sounds at start, trigger, stop, and when auto-save is complete.                                  |

#### Language

Select the language to be displayed on the instrument screen. You can select from the following three languages. The factory default setting is Japanese.

- Japanese
- English
- Chinese

To change the language, first set system protection to **[OFF]**. When changing settings, the instrument shuts down.

## **Shortcut Key**

The **S1** Key and **S2** key on the front of the instrument are assigned shortcuts for migrating to each screen. The following screens can be selected as shortcut destinations.

- Normal Mode AC PD
- PDIV Mode AC PD
- System Settings Equipment Connection
- System Settings System
- System Settings Table

# Region

Settings for decimal points and separators in data saved to file.

The following settings can be selected. However, the same setting cannot be used for both decimal points and separators.

#### **Decimal Point**

| Setting Value | Description                                                  |
|---------------|--------------------------------------------------------------|
| Period .      | A period (.) is used as a decimal point in numerical values. |
| Comma ,       | A comma (,) is used as a decimal point in numerical values.  |

#### Separator

| Setting Value | Description                             |
|---------------|-----------------------------------------|
| Comma ,       | A comma (,) is used as a separator.     |
| Semicolon ;   | A semicolon (;) is used as a separator. |
| Space _       | A space (_) is used as a separator.     |
| Tab           | A tab is used as a separator.           |

### Date and time

. . . . . . . . . . . . . . .

Set the system date and time for the instrument. Tap on the box and select the date and time then tap on **[Set]** to apply the selected date and time.

## Initialization

Restores instrument settings to factory settings. See: List of Initial Settings

# Auto startup

. . . . . . . . .

Set the startup method.

| Setting<br>Value | Description                                                                                                    |
|------------------|----------------------------------------------------------------------------------------------------|
| OFF              | Do not use the automatic startup function.                                                                                                    |
| ON               | Use the automatic startup function.<br>When power is supplied to the instrument, Windows will start automatically and be<br>ready to take measurements.<br>The power key on the instrument does not need to be used. |

# **5.3 Equipment Connection**

Configure the communication settings for the instrument and for the measuring instruments and controllers that link with and control the instrument.

# Tips

When it is not necessary to link with and control the instrument, set the communication settings for each measuring instrument to **[NONE]**.

When communication settings are set correctly, AC power and high voltage multiplexer will operate automatically according to operation commands from the instrument.

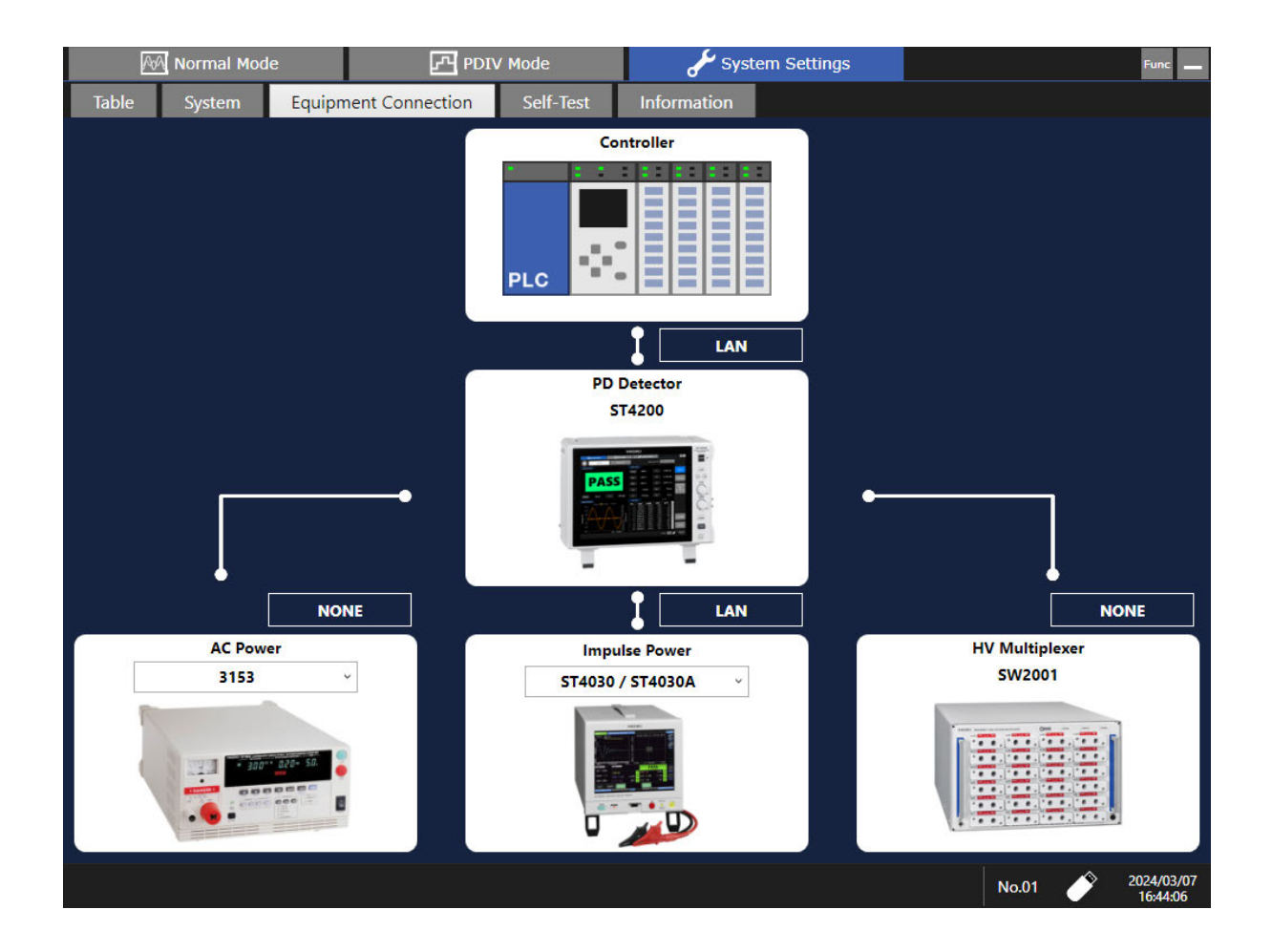

## Communication between the instrument and controller

The instrument and controller are connected via LAN. Configure the IP address for the instrument LAN port, as well as the connecting port.

.....

. . . .

Configure the LAN settings in accordance with the network connected to the instrument.

| ST4200          | x           |
|-----------------|-------------|
|                 |             |
| IP Address      | 192.168.0.3 |
| Subnet Mask     | 255.255.0.0 |
| Default Gateway | 0.0.0.0     |
| Port            | 8802        |
|                 |             |
| ок              | Cancel      |

# Communication between the instrument and AC power

The instrument and AC power supply equipment are connected via LAN, COM, or VISA. Configure the communication settings for the instrument according to the communication settings for the AC power supply equipment.

For equipment that communicates using RS-232C, use a commercially available USB serial conversion cable to connect with the instrument, and select to use COM.

When communication is not possible, install a USB serial conversion cable driver.

When using a VISA communication interface with the TOS series, a Kikusui Electronics VISA driver is required. Install a dedicated driver and connect the instrument with the TOS series using a USB cable before configuring settings.

AC power supply control equipment and the communication interfaces are as follows.

| Controller                                   | Communication Interface |
|----------------------------------------------|-------------------------|
| Automatic Hipot Tester 3153                  | СОМ                     |
| TOS5200 Series, TOS5300 Series Hipot Testers | COM, VISA               |
| TOS9300 Series Hipot Tester                  | LAN, COM, VISA          |

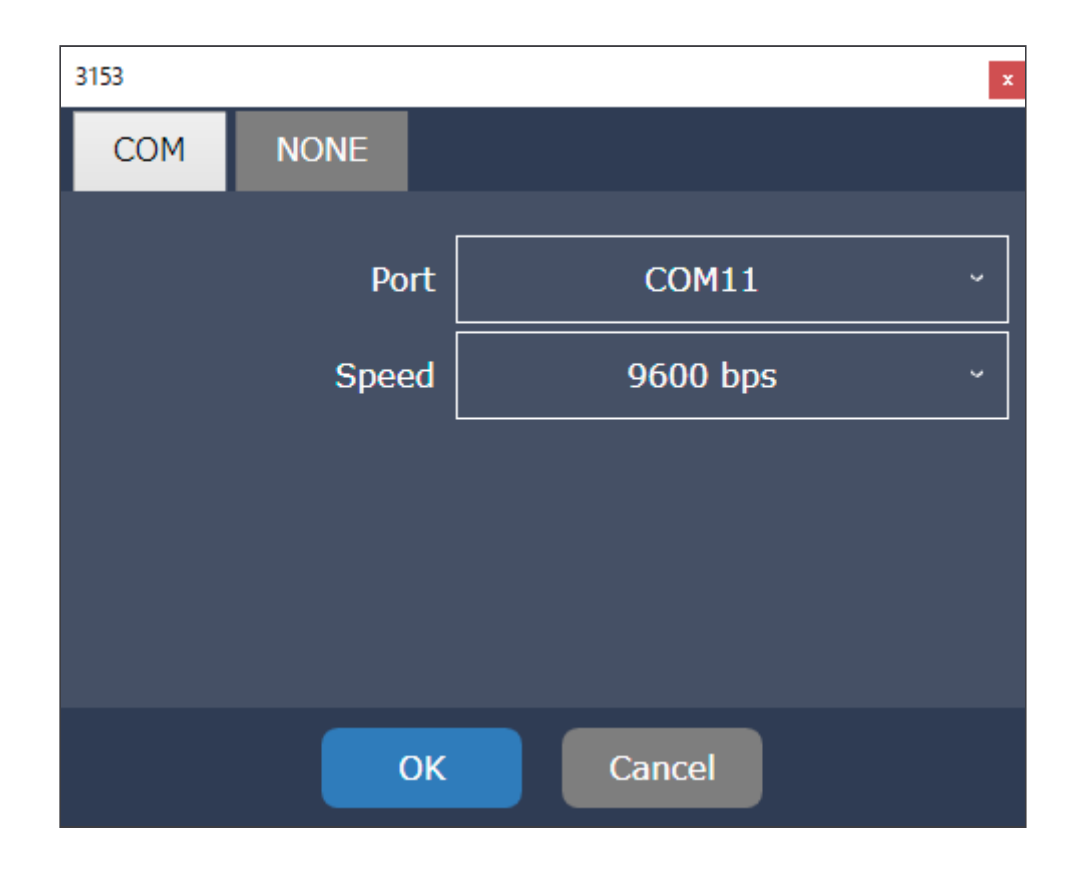

# Communication between the instrument and high voltage multiplexer

----

• • • • • • • • • • • • • •

The instrument and high voltage multiplexer are connected via LAN or USB. When connected using USB, select COM. Configure the communication settings for the instrument according to the communication settings for the high voltage multiplexer.

. . . .

| SW2001          |         |               |     | ×            |
|-----------------|---------|---------------|-----|--------------|
| LAN             | СОМ     | N             | ONE |              |
|                 | IP Addr | ess           |     | 192.168.0.32 |
| Subnet Mask     |         | 255.255.255.0 |     |              |
| Default Gateway |         | 0.0.0.0       |     |              |
| Port            |         |               |     | 23           |
| _               |         |               |     |              |
|                 |         | ок            |     | Cancel       |

# 5.4 Information

Displays system information for the instrument.

It is also possible to upgrade the firmware version.

Tap [System Settings] > [Information] to open the Information screen.

| M Normal Mode PDIV Mode               | e System Settings    | Func             |
|---------------------------------------|----------------------|------------------|
| Table System Equipment Connection Sel | f-Test Information   |                  |
| ST4200 PARTIAL                        | DISCHARGE DE         | TECTOR           |
|                                       |                      |                  |
| Serial No.                            | 210538289            |                  |
| Software Version                      | V2.00                | Update           |
| FPGA Main Revision                    | 10000077             |                  |
| FPGA Sub Revision                     | 10000021             |                  |
| Internal drive                        | U8332(SSD)           |                  |
|                                       |                      |                  |
|                                       |                      |                  |
|                                       | ©2023 - 2024 HIOKI E | E.E. CORPORATION |
|                                       |                      | No.01 2024/05/30 |

# **Displayed items**

| Item                  | Description                                                                                                    |
|-----------------------|----------------------------------------------------------------------------------------------------|
| Serial No.            | The serial number of the instrument.<br>For the latest information, check Hioki's website.                                                                    |
| Software<br>Version   | Indicates the firmware version for the instrument.                                                                                                    |
| FPGA Main<br>Revision | Indicates the firmware version for the main FPGA.                                                                                                    |
| FPGA Sub<br>Revision  | Indicates the firmware version for the sub FPGA.                                                                                                    |
| Internal drive        | Indicates whether the internal drive option was installed when shipped. The drive installed is displayed. When a drive is not installed, "None" is displayed. |

. . . . . . .

# Firmware update

The procedure for firmware updates is as follows.

1

Prepare a USB flash drive.

Use for saving and loading the update file.

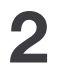

#### Download the update file.

The latest version can be downloaded from Hioki's website. Hioki Website Software Download Page

#### Save the update file to the USB flash drive.

Compress the downloaded update file in ZIP format.

Unzip the ZIP file using the Windows Explorer function and save the "update.mrf" file in the root directory<sup>\*1</sup> on the USB flash drive.

\*1: Indicates the directory at the highest level of the file hierarchy.

The figure below is an example of saving the file in Windows Explorer in the root directory of the USB flash drive identified as the F drive.

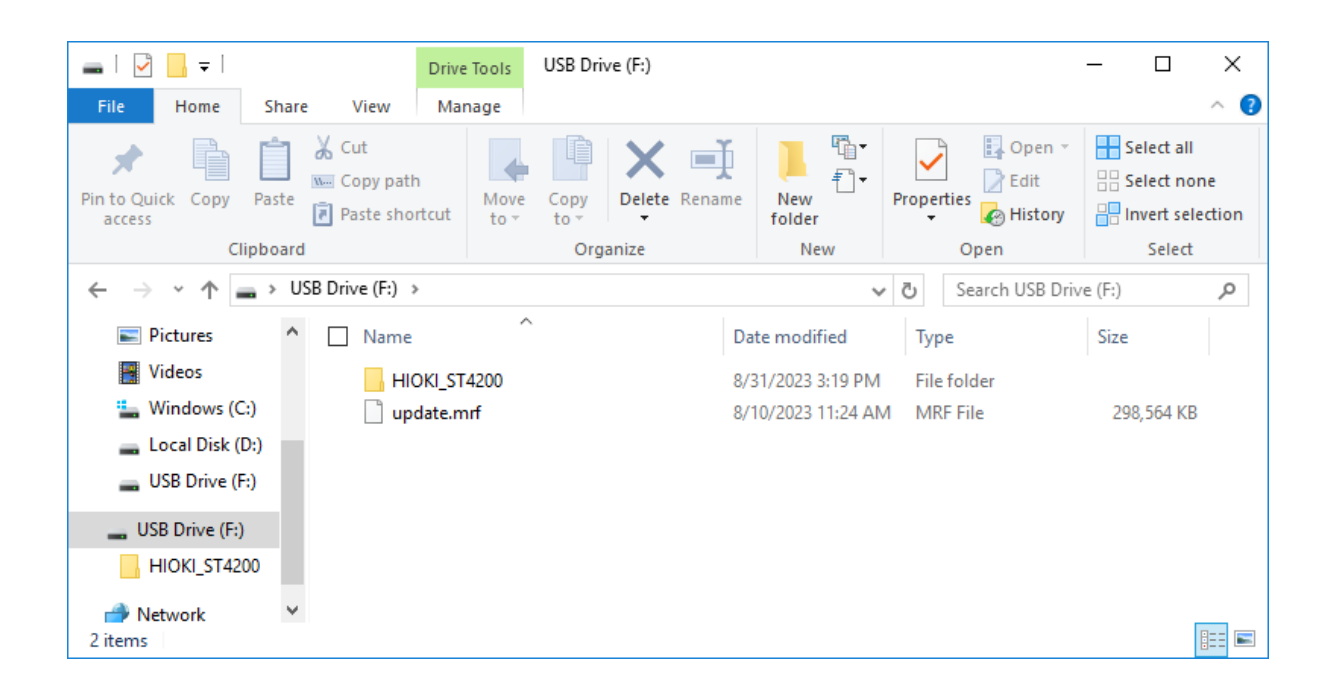

#### Back up the settings.

The instrument settings may initialize all settings after the update. Back up the settings as required.

Refer to the update file for the back-up method.
#### Switch OFF the system protection function.

5

6

Tap [System Settings] > [System] and set [System Protection] on the system setting screen to [OFF]

If **[System Protection]** is set to **[ON]** the internal drive cannot be overwritten and the update is not possible.

| M Normal Mode                                                 | PDIV Mode System Settin                               | ngs Func 🔔                                                                         |
|---------------------------------------------------------------|-------------------------------------------------------|------------------------------------------------------------------------------------|
| Svstem protection                                             | Beep sound                                            | Language<br>英語English 、                                                            |
| Shortcut Key                                                  | Region                                                | Date and time                                                                      |
| S1<br>Normal Mode - Impulse PD *<br>S2<br>PDIV Mode - AC PD * | Decimal point<br>Period . *<br>Separator<br>Comma , * | Date         Time           3/ 7/2024         ▼         4:43:50 PM ÷           SET |
| Initialization                                                | Auto power on                                         |                                                                                    |
| Initialize Settings                                           | Off ~                                                 |                                                                                    |
|                                                               |                                                       |                                                                                    |
|                                                               |                                                       | No.01 2024/03/07<br>16:43:54                                                       |

Insert a USB flash drive into the instrument.

Insert the USB flash drive on which the update file is saved in to the USB connector of the instrument. The instrument has more than one USB connector. Any can be used.

When updating firmware do not connect a USB device to a USB connector other than the USB flash drive used for the update. The update will not be executed properly.

# **7** Start the update.

Tap **[System Settings]** > **[Information]** and then tap **[Update]** on the system information screen. A dialog box will appear confirming that you want to execute the update.Tap **[OK]** to start the update.

| M Normal Mode                     | PDIV Mode   | System Settings    |                 | Func 👝     |
|-----------------------------------|-------------|--------------------|-----------------|------------|
| Table System Equipment Connection | n Self-Test | Information        |                 |            |
| ST4200 PARTI                      | AL DIS      | SCHARGE [          | DETECTOR        |            |
|                                   |             |                    |                 |            |
| Serial No.                        |             | 210538289          |                 |            |
| Software Version                  |             | V2.00              | Update          |            |
| FPGA Main Revision                |             | 10000077           |                 |            |
| FPGA Sub Revision                 |             | 10000021           |                 |            |
| Internal drive                    |             | U8332(SSD)         |                 |            |
|                                   |             |                    |                 |            |
|                                   |             |                    |                 |            |
|                                   | ©2          | 023 - 2024 HIOI    | ki e.e. corpora | λΠΟΝ       |
|                                   |             |                    | No.01 💣         | 2024/05/30 |
|                                   |             |                    |                 | 14:56:55   |
| Chut down                         | this CT420  | 0 and antar into u | ndata mada      |            |
| after power                       | on. OK ?    | o and enter into u | puate mode      |            |
|                                   |             |                    |                 |            |
|                                   | ОК          | Cancel             |                 |            |

#### After the power automatically switches off, turn the power ON again.

8

While the update proceeds, the instrument shuts down after the next screen appears. With the USB flash drive inserted, turn the power ON. When the instrument starts up, update processing proceeds automatically.

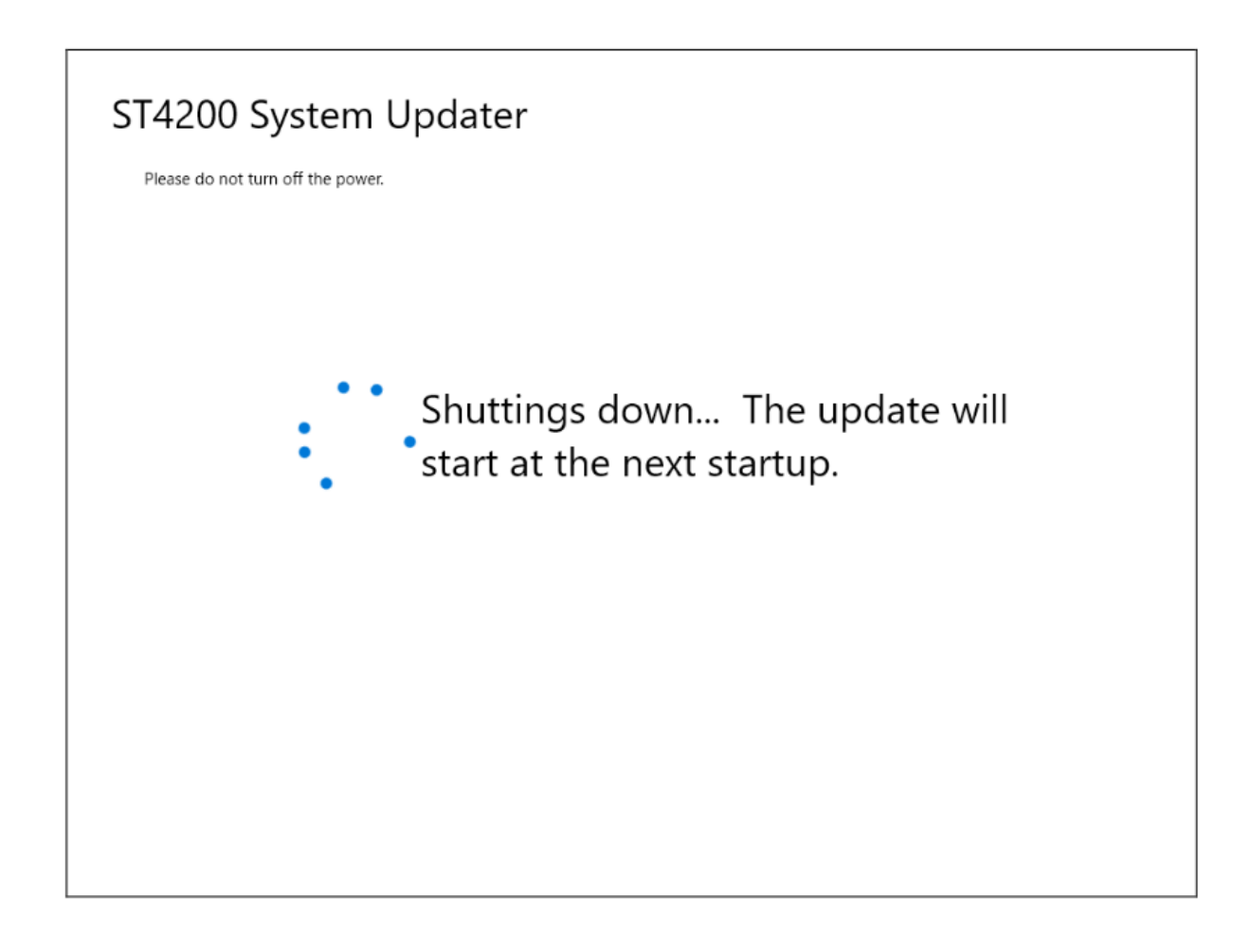

#### After the update is finished, turn the power ON again.

When the update is finished, the next screen appears. Tap on the screen to shut down the instrument. After shutting down, extract the USB flash drive and turn the power ON.

The update is complete.

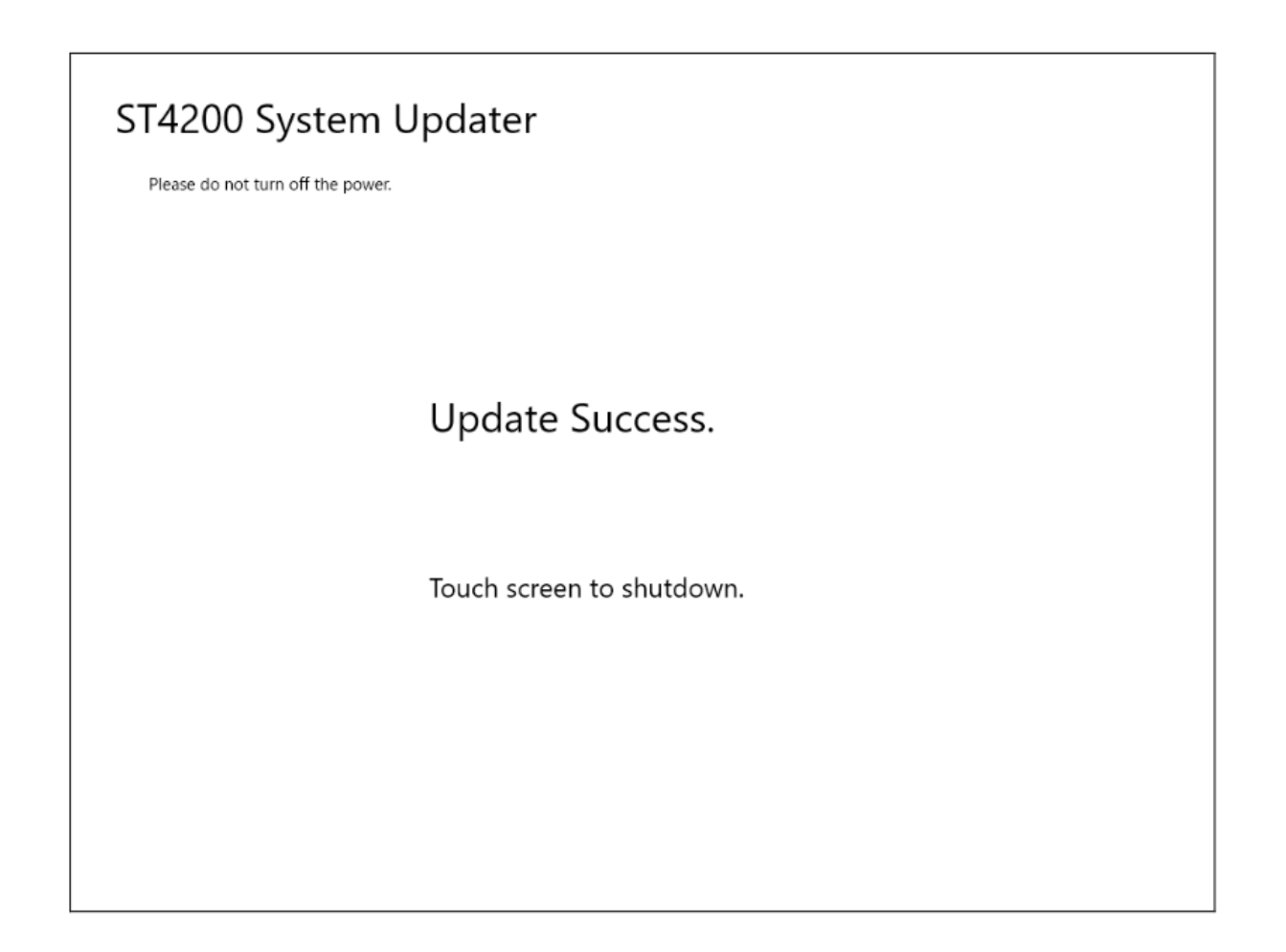

#### When the update does not finish

If the update is still not finished more than 40 minutes after it started, it is likely that the update has failed. Perform the following steps.

1. If you have a USB keyboard and USB mouse available, connect them to the USB connectors on the instrument.

Press the Windows key and D key at the same time to display the desktop screen then shut the instrument down from the start menu.

If you do not have a USB keyboard and USB mouse available, hold down on the instrument power key and turn the power OFF.

2. Turn ON the power again.

When the update screens are displayed successively, wait until this is finished.

When the measurement screen is displayed, execute the update again.

If any other screen is displayed, contact your authorized Hioki distributor or reseller.

# 6 External Control (EXT. I/O)

# 6.1 Overview

Connecting the external control terminals with external devices allows the instrument to start and stop a measurement.

This section describes the procedure and the external control terminal function to control the instrument externally.

The term "external control terminals" is used to see all of these terminals collectively.

Signals inputted into the external control terminals operate the instrument even when the key lock function is enabled.

For further details on how to connect to external control terminals, refer to "Connecting the External Control Terminals" in "Preparing for Measurement".

See: Connecting the External Control Terminals

# 6.2 External Control Functions

# Start trigger and stop trigger

External signals can be input to start and stop measurement.

#### Signal Input Method

Connect the terminal and GND to each other. See: Connecting the External Control Terminals

Alternatively, input high-level (2.5 V to 10 V) or low-level (0 V to 0.8 V) pulse waves or a rectangular wave to the terminal.

The electrical characteristics are as follows.

| Item                  | Description                                        |
|-----------------------|----------------------------------------------------|
| Working voltage range | High level: 2.5 V to 10 V, Low level: 0 V to 0.8 V |
| Pulse width           | High-level period: 50 ms or more                   |
| Pulse width           | 200 ms or more                                     |
| Maximum input voltage | 10 V DC                                            |

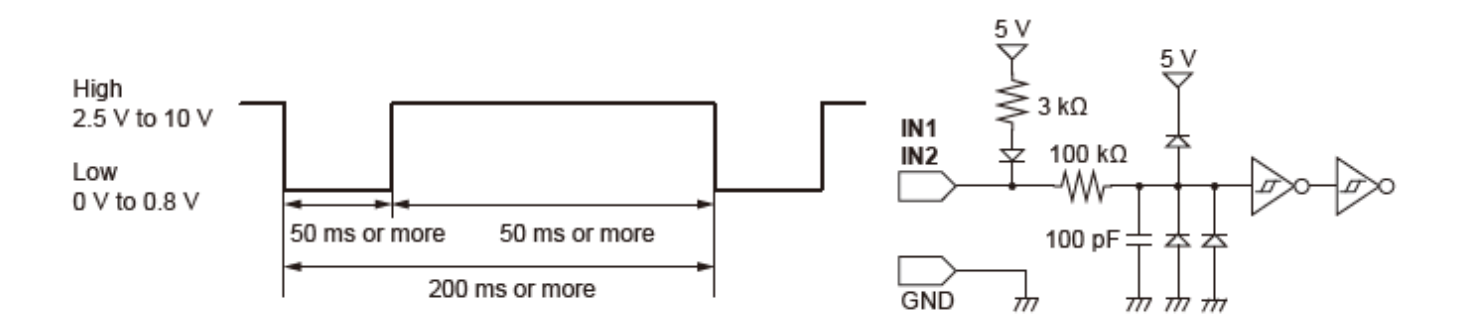

## Judgment result output

A signal can be output according to the state of the instrument.

#### Signal Output Method

Connect the PASS terminal or FAIL terminal and the GND terminal to the equipment to be controlled using the respective cables.

See: Connecting the External Control Terminals

A signal is output according to the state of the instrument. The electrical characteristics are as follows.

| Item                  | Description                                             |
|-----------------------|---------------------------------------------------------|
| Output signal         | Open-drain output (with voltage output) active-low      |
| Output voltage range  | High level: 4.0 V\ to 5.0 V<br>Low level: 0 V\ to 0.5 V |
| Pulse width           | 200 ms or more                                          |
| Maximum input voltage | 50 V DC, 50 mA, 200 mW                                  |

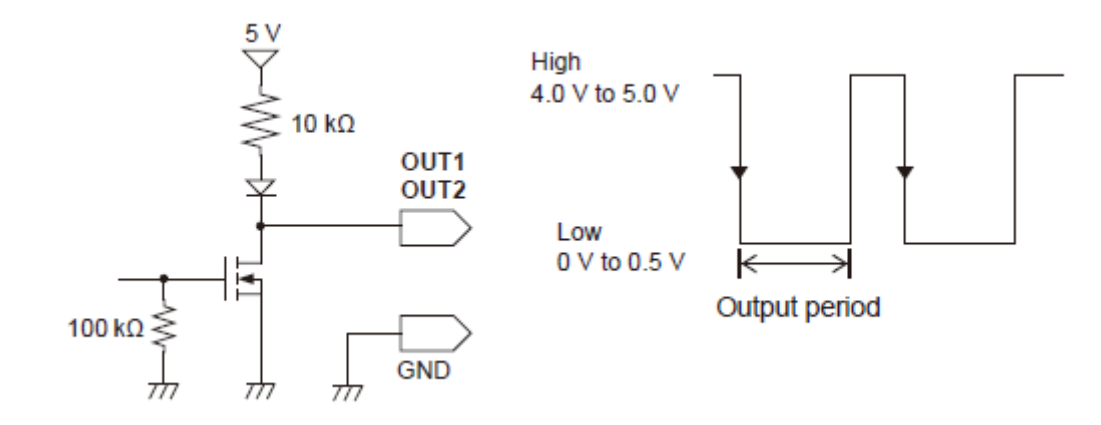

# 7 Communications Function

# 7.1 Interface Overview and Features

This instrument is equipped with Ethernet 100BASE-TX as an interface. The instrument can be controlled from a PC by connecting to a network with a LAN cable supporting 10BASE-T or 100BASE-TX. The following two connection methods are available:

 Connecting the instrument to your computer via the network

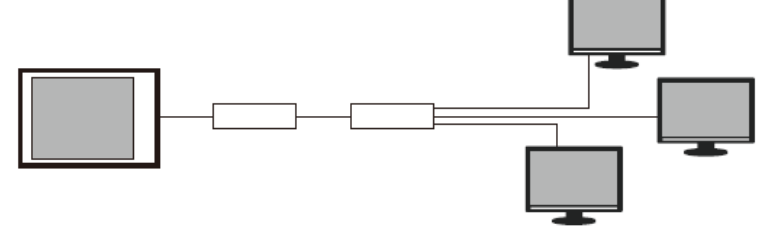

· Directly connecting the instrument to your computer

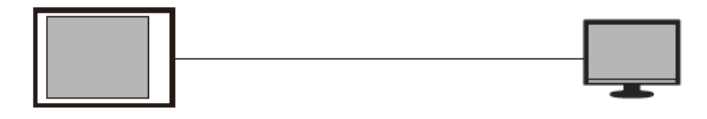

# 7.2 LAN Settings and Connection

Before command communication using a computer, configure the instrument LAN settings and then connect the instrument and computer with a LAN cable. Ensure that LAN settings are configured before connecting to the network. If settings are changed while connected, there is a risk that the IP addresses of other equipment on the LAN may be duplicated, and that incorrect address information may be sent. For further details on how to connect the instrument with computers, see Connecting the Instrument With Computers.

# **IMPORTANT**

Do not change any Windows settings that are not instructed in this manual. Doing so may cause unstable behavior of the system.

# **Instrument LAN settings**

#### Items to check before configuring settings

Settings will differ when connecting to an existing network and when forming a new network with the instrument and a single computer.

#### When connecting the instrument to an existing network

It is necessary to have the network system administrator (department) assign the following items in advance. Ensure the IP address does not duplicate that of another device.

- Computer name and address settings on the instrument Computer name (up to 15 characters) IP address Subnet mask
- Gateway (if using)
   IP address

When forming a new network with the instrument and a single computer

(When using a local network not connected externally) The following addresses are recommended in cases where there is no administrator or cases where discretion is given for settings.

#### Example setting:

| Equipment               | IP Address                             | Subnet mask   | Gateway |
|-------------------------|----------------------------------------|---------------|---------|
| PC                      | 192.168.0.1                            | 255.255.255.0 | OFF     |
| ST4200<br>First device  | 192.168.0.2                            | 255.255.255.0 | OFF     |
| ST4200<br>Second device | 192.168.0.3                            | 255.255.255.0 | OFF     |
|                         | Append consecutive numbers to the end. | 255.255.255.0 | OFF     |

#### How to configure

#### [System Settings] > [Equipment Connection]

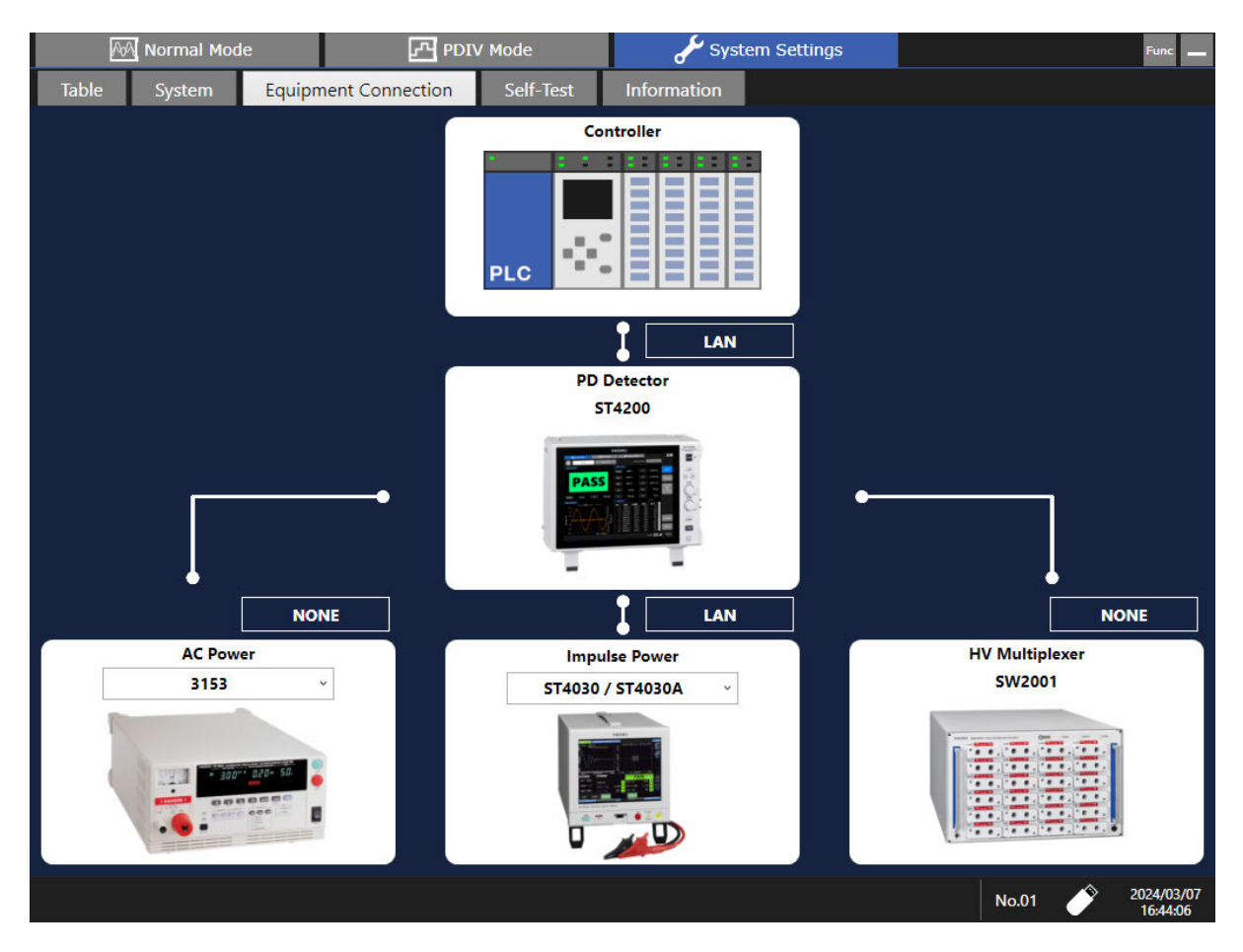

## Tap [LAN].

The instrument LAN settings window opens.

# Set the required information.

| Item               | Description                                                                                                    |
|--------------------|----------------------------------------------------------------------------------------------------|
| IP Address         | This is the address for identifying individual devices connected to a network.<br>Configure so that it does not duplicate that of another device.                                                                                                    |
| Subnet<br>mask     | This is a setting for separating the IP address into the address part<br>indicating the network and the address part indicating the device.<br>Configure so that it is the same subnet mask as other devices on the<br>same network.                                                                                                    |
| Default<br>gateway | <ul> <li>When connecting to a network</li> <li>When the computer (device for communication) being used is connected to a separate network from the network connecting the instrument, specify the gateway device.</li> <li>If the computer is on the same network, this is generally set to the same default gateway as in the computer settings.</li> <li>When connecting the instrument and computer 1-to-1, or when not using a gateway</li> <li>Set the IP address to [0.0.0.].</li> </ul> |
| Port               | Specify the TCP/IP port number to be used for connection for communication commands.<br>You can set the port number in the range of 1002 to 49002.                                                                                                    |

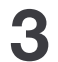

Tap [OK].

# 7.3 Operating the Instrument With a Browser Installed in a Computer

You can configure the instrument settings and operate the instrument from a computer with a web browser. Microsoft Edge is recommended.

# Connecting your computer to the instrument with a web browser

When the IP address of the instrument is "192.168.0.3"

|              |               |    |     |       |           |          |         |        |           |          |         |           |    | н | IIOKI ST | 14200 PA    | RTIAL D | ISCHAR                                  | GE DET | ECTOR |
|--------------|---------------|----|-----|-------|-----------|----------|---------|--------|-----------|----------|---------|-----------|----|---|----------|-------------|---------|-----------------------------------------|--------|-------|
| $\leftarrow$ | $\rightarrow$ | C  | ର   | 1     | 🕀 ht      | tp://192 | .168.0. | 3      |           |          |         |           |    |   |          |             |         |                                         |        |       |
|              |               |    |     |       |           |          |         |        |           |          |         |           |    |   |          |             |         |                                         |        |       |
|              |               |    |     |       |           |          | E       | HIOKI  | ST4200 PA | RTIAL DI | SCHARGE | DETECTO   | 2  |   |          |             |         | -                                       |        | ×     |
| $\leftarrow$ | C             | ଜ  |     | Not s | ecure     | 192.168  | 8.0.3   |        |           |          | Θ       | A»        | ☆  | S | 3        | <u>{</u> _= | Ē       | ~~~~~~~~~~~~~~~~~~~~~~~~~~~~~~~~~~~~~~~ |        | 0     |
|              | C'            | ГЛ | 20  |       |           |          |         |        |           |          |         |           |    |   |          |             |         |                                         |        | Q,    |
|              | D             | 14 |     |       | 70.95g (S | /N:21053 | 8289)   | D t    |           |          |         | C44/C4    |    |   |          | T C.        |         |                                         |        |       |
| +            | _             |    | пош | e     |           |          | 10      | Remote |           |          |         | Start/St  | op |   |          | Thine S     | /neurom | zation                                  |        | -     |
|              |               |    |     |       |           |          |         |        |           |          |         |           |    |   |          |             |         |                                         |        | ž     |
|              |               |    |     |       |           |          |         | Perfo  | rm va     | rious    | oper    | ations    | •  |   |          |             |         |                                         |        | 0     |
|              |               |    |     |       |           |          |         | Bernet |           |          | l manih |           |    |   | ĩ        |             |         |                                         |        | 0     |
|              |               |    |     |       |           |          |         | Remot  | e contr   | or and   | ization | oring.    |    |   | 1        |             |         |                                         |        | -     |
|              |               |    |     |       |           |          |         | Start  | and st    | on the   | measur  | ement.    |    |   | )<br>]   |             |         |                                         |        | cii   |
|              |               |    |     |       |           |          |         | June   | und se    | op ene   | incusur | cilicitet |    |   | 1        |             |         |                                         |        | _     |
|              |               |    |     |       |           |          |         |        |           |          |         |           |    |   |          |             |         |                                         |        | +     |
|              |               |    |     |       |           |          |         |        |           |          |         |           |    |   |          |             |         |                                         |        |       |
|              |               |    |     |       |           |          |         |        |           |          |         |           |    |   |          |             |         |                                         |        |       |
|              |               |    |     |       |           |          |         |        |           |          |         |           |    |   |          |             |         |                                         |        |       |
|              |               |    |     |       |           |          |         |        |           |          |         |           |    |   |          |             |         |                                         |        |       |
|              |               |    |     |       |           |          |         |        |           |          |         |           |    |   |          |             |         |                                         |        |       |
|              |               |    |     |       |           |          |         |        |           |          |         |           |    |   |          |             |         |                                         |        |       |
|              |               |    |     |       |           |          |         |        |           |          |         |           |    |   |          |             |         |                                         |        |       |
|              |               |    |     |       |           |          |         |        |           |          |         |           |    |   |          |             |         |                                         |        | -     |
|              |               |    |     |       |           |          |         |        |           |          |         |           |    |   |          |             |         |                                         |        | ŝ     |

With authorization, enter your username and password in the **[Username]** and **[Password]** fields on the main screen to log in.

# Remotely operating the instrument

|              |            | HIOKI ST4200                    | PARTIAL DISCHARGE DETECTOR | 3   |          | -            |  |
|--------------|------------|---------------------------------|----------------------------|-----|----------|--------------|--|
| $\leftarrow$ | C A Not se | ecure   192.168.0.3             | Q AN                       | ☆ s | \$   ≿   | ÷            |  |
| D            | ST4200     |                                 |                            |     |          |              |  |
|              |            | 0.95g (S/N:210538289)<br>Remote | Start/Str                  | an  | Time Svn | chronization |  |
| +            |            |                                 |                            | -F  |          |              |  |
|              |            | Doufour v                       | aniona on on tiona         |     |          |              |  |
|              |            | renorm                          | arious operations          |     |          |              |  |
|              |            | Remote con                      | trol and monitoring.       |     | 1        |              |  |
|              |            | Time S                          | wnchronization.            |     |          |              |  |
|              |            | Start and s                     | top the measurement.       |     |          |              |  |
|              |            |                                 |                            |     | _        |              |  |
|              |            |                                 |                            |     |          |              |  |
|              |            |                                 |                            |     |          |              |  |
|              |            |                                 |                            |     |          |              |  |
|              |            |                                 |                            |     |          |              |  |
|              |            |                                 |                            |     |          |              |  |
|              |            |                                 |                            |     |          |              |  |
|              |            |                                 |                            |     |          |              |  |
|              |            |                                 |                            |     |          |              |  |
|              |            |                                 |                            |     |          |              |  |
|              |            |                                 |                            |     |          |              |  |

#### Click [Remote] on the menu.

1

The screen switches to the remote operation screen, displaying the instrument's screen on the browser. The operation panel buttons correspond to the buttons on the instrument. Clicking the screen with a mouse (the same as tapping the screen on the instrument) allows you to operate the instrument remotely.

|              |               |                             | E                | HIOKI ST420                   | 0 PARTIAI                   | L DISCHARG        | E DETECTO      | 2                   |          |                    |           |           | -      | ×         |
|--------------|---------------|-----------------------------|------------------|-------------------------------|-----------------------------|-------------------|----------------|---------------------|----------|--------------------|-----------|-----------|--------|-----------|
| $\leftarrow$ | C Ŵ           | A Not secure                | 192.168.0.3/remo | ote.html                      |                             | )                 | ∋, AN          |                     | S        | 3                  | £≡        | Ē         | ~      | <br>0     |
|              | ST            | 1200                        |                  |                               |                             |                   |                |                     |          |                    |           |           |        | Q         |
|              | 51,           | <b>4200</b> v0.95g          | (S/N:210538289)  |                               |                             |                   |                |                     |          |                    |           |           |        |           |
| +            |               | Home                        | Re               | mote                          |                             |                   | Start/St       | op                  |          | Ti                 | me Syn    | chroniz   | zation |           |
|              | Update Spec   | ed: Normal 🗸                |                  |                               |                             |                   |                |                     |          |                    | Scre      | een Cop   | у      |           |
|              | 64            | Normal Mode                 | PDIV Mode        |                               | Syste                       | m Settings        |                |                     |          | Func               |           |           |        | <u> 1</u> |
|              | *             | AC PD                       | Impulse PD       |                               |                             | Measurer          | nent No. <     | 13                  | >        |                    | S         | AVE       |        | 0         |
|              | Judgement Re  | sult                        |                  | Data Series                   |                             |                   |                | 1=121               |          |                    | <b>S1</b> | <b>S2</b> |        | •         |
|              |               |                             |                  | No. 1                         | t [µs]                      | <b>q [pC]</b>     | <b>u [V]</b>   | <b>φ [°]</b><br>103 | ^        |                    |           |           |        | -         |
|              |               |                             |                  | 2                             | 7846.29                     | 261.72            | -747           | 216                 |          |                    | XL        | XR        |        | eft.      |
|              |               |                             |                  | 4                             | 8344.71                     | 2246.15           | -848           | 225                 | Cal      | ibration           |           | xc        |        |           |
|              |               |                             |                  | 6                             | 8358.07<br>8697.47          | 358.90            | -889<br>-957   | 225                 | Bar      | nd Pass            |           |           |        | _         |
|              |               |                             |                  | 7<br>8                        | 8947.45<br>9534.76          | 446.14<br>1192.64 | -1002<br>-1088 | 236<br>247          | fH:      | Filter<br>1000 kHz | YL        | YR        |        | +         |
|              | Qmax          | 3883.75 pC                  | n 121 pcs        | 9 1<br>10 1                   | 0173.19<br>7659.74          | 242.95<br>-226.38 | -1163<br>675   | 258<br>33           | ↓ fL:    | 30 kHz             |           |           |        |           |
|              | Realtime Wave | form                        |                  | Q=f(U) Graph                  |                             |                   |                |                     | A        | nalysis            | · ·       | YC        |        |           |
|              | 1500 [        | — Voltage u 📕 PD Charge q — | Threshold Qth    | 7540                          | <ul> <li>Voltage</li> </ul> | increase - Volt   | age decrease   |                     |          |                    | ST        | ART       |        |           |
|              | 1000 -        |                             | 4000             | X 6380<br>5800                |                             |                   |                |                     | Noi      | se Check           | -         |           |        |           |
|              | ∑ 500 ·       | No Wave Da                  | 2000 Cha         | 5220<br>4640<br>4060          |                             |                   |                |                     |          | Off                | S         | ТОР       |        |           |
|              | oltage        |                             | orge q [         | 3480<br>2900<br>2320          |                             |                   |                |                     | Zen      | o Adjust           |           |           |        |           |
|              | -1000 -       |                             | -2000 P          | <b>es</b> 1740<br>1160<br>580 |                             |                   |                |                     |          |                    |           |           |        |           |
|              | -1500         |                             | -4000            | a ~~                          | 20                          | 0 400             | 600            | 800                 |          |                    |           |           |        |           |
|              |               |                             | div = 10.0ms     |                               |                             | Voltage           | Urms [V]       | p.01 CAL            | <u> </u> | 2024/06/13         |           |           |        |           |
|              |               |                             |                  |                               |                             |                   |                |                     |          | 13.33/47           |           |           |        | द्धे      |

2 Choose a screen update speed from the [Update Speed] drop-down list.

**3** To save a screenshot, click [Screen Copy].

# Starting/Stopping measurement

You can start and stop measurement.

|     |              | HIOKI ST4200 PARTIAL DISCHARGE DETECTOR —                                                                                                    | ×        |
|-----|--------------|----------------------------------------------------------------------------------------------------|----------|
|     | $\leftarrow$ | C       A       Not secure       192.168.0.3       Q       A <sup>N</sup> S       C       I       I ≤       I ≤ |          |
|     | D            | ST4200                                                                                                    | Q        |
|     |              | Home Remote Start/Stop Time Synchronization                                                                                                    | -        |
|     | +            |                                                                                                    | -        |
| 1 — |              | Perform various operations.                                                                                                    | <u>r</u> |
|     |              |                                                                                                    | ٥        |
|     |              | Remote control and monitoring.                                                                                                    | 0        |
|     |              | Time Synchronization.                                                                                                    | -        |
|     |              | Start and stop the measurement.                                                                                                    | ų,       |
|     |              |                                                                                                    |          |
|     |              |                                                                                                    | +        |
|     |              |                                                                                                    |          |
|     |              |                                                                                                    |          |
|     |              |                                                                                                    |          |
|     |              |                                                                                                    |          |
|     |              |                                                                                                    |          |
|     |              |                                                                                                    |          |
|     |              |                                                                                                    |          |
|     |              |                                                                                                    | ŝ        |

. . . . . . . . . . .

Click [Start/Stop] on the menu.

1

The [Measurement Start and Stop] screen appears.

|     |              | HIOKI ST4200 PARTIAL DISCHARGE DETECTOR                                                            |             | - 0                                    | ×    |
|-----|--------------|----------------------------------------------------------------------------------------------------|-------------|----------------------------------------|------|
|     | $\leftarrow$ | C     A     Mot secure     192.168.0.3/startstop.html     Q     A <sup>N</sup> C     S     C     C | Ē           | ~~~~~~~~~~~~~~~~~~~~~~~~~~~~~~~~~~~~~~ | 0    |
|     | ٦            | ST4200                                                                                             |             |                                        | Q    |
|     |              | Home Remote Start/Stop Time                                                                        | Synchroniza | tion                                   | -    |
|     | +            |                                                                                                    |             |                                        | =    |
|     |              | Measurement Start and Stop                                                                         |             |                                        | ±¥   |
|     |              |                                                                                                    |             |                                        | 0    |
|     |              | Current State: Stop                                                                                |             |                                        | 0    |
| 2 - |              | START STOP                                                                                         |             |                                        | •    |
|     |              |                                                                                                    |             |                                        | ų,   |
|     |              |                                                                                                    |             |                                        | +    |
|     |              |                                                                                                    |             |                                        |      |
|     |              |                                                                                                    |             |                                        |      |
|     |              |                                                                                                    |             |                                        |      |
|     |              |                                                                                                    |             |                                        |      |
|     |              |                                                                                                    |             |                                        |      |
|     |              |                                                                                                    |             |                                        |      |
|     |              |                                                                                                    |             |                                        |      |
|     |              |                                                                                                    |             |                                        |      |
|     |              |                                                                                                    |             |                                        | द्भु |

# Choose an action.

| START | Starts a measurement.  |
|-------|------------------------|
| STOP  | Stops the measurement. |

No post-measurement processes such as numerical calculations and automatic saving are performed.

# Setting the clock

The time of the clock on your computer can be set by that in the instrument. You cannot set the clock during measurement.

. . .

. . .

|     |              |   |    |    |      |             |         |       |         | C    | HIOKI S | ST4200 | PARTI/ | AL DISCI | HARGE E | ETECT   | DR  |    |   |      |       |       | -     | ×         |
|-----|--------------|---|----|----|------|-------------|---------|-------|---------|------|---------|--------|--------|----------|---------|---------|-----|----|---|------|-------|-------|-------|-----------|
|     | $\leftarrow$ | C | ଜ  |    |      | Not se      | cure    | 19    | 2.168.0 | .3   |         |        |        |          | Q       | A»      | Û   | S  | ¢ | ٢    | = (   | È     | ~     |           |
|     | D            | S | T2 | 12 | 20   | 0.,         | 0.05- ( | CALC  | 105202  | 200) |         |        |        |          |         |         |     |    |   |      |       |       |       | Q         |
|     |              |   | •  | I  | Iome | <b>U</b> VI | ).95g ( | 5/N:2 | 2105382 | 289) | Remote  |        |        |          |         | Start/S | top |    |   | Time | Synch | oniza | ation | -         |
|     | +            |   |    |    |      |             |         |       |         |      |         |        |        |          |         |         |     | -( | _ |      | Т     |       |       | =         |
| 1 — |              |   |    |    |      |             |         |       |         |      | Perfo   | orm v  | vari   | ous o    | pera    | tion    | š.  |    |   |      |       |       |       | <u>±¥</u> |
|     |              |   |    |    |      |             |         |       |         |      |         |        |        |          | -       |         |     |    |   |      |       |       |       | 0         |
|     |              |   |    |    |      |             |         |       |         |      | Remot   | te con | ntrol  | and r    | nonito  | ring.   |     |    |   |      |       |       |       | o,        |
|     |              |   |    |    |      |             |         |       |         |      | I       | Time S | Synch  | nroniz   | ation   |         |     |    |   |      |       |       |       | -         |
|     |              |   |    |    |      |             |         |       |         |      | Start   | and s  | stop   | the m    | easure  | ment    |     |    |   |      |       |       |       | ij        |
|     |              |   |    |    |      |             |         |       |         |      |         |        |        |          |         |         |     |    |   |      |       |       |       | +         |
|     |              |   |    |    |      |             |         |       |         |      |         |        |        |          |         |         |     |    |   |      |       |       |       |           |
|     |              |   |    |    |      |             |         |       |         |      |         |        |        |          |         |         |     |    |   |      |       |       |       |           |
|     |              |   |    |    |      |             |         |       |         |      |         |        |        |          |         |         |     |    |   |      |       |       |       |           |
|     |              |   |    |    |      |             |         |       |         |      |         |        |        |          |         |         |     |    |   |      |       |       |       |           |
|     |              |   |    |    |      |             |         |       |         |      |         |        |        |          |         |         |     |    |   |      |       |       |       |           |
|     |              |   |    |    |      |             |         |       |         |      |         |        |        |          |         |         |     |    |   |      |       |       |       |           |
|     |              |   |    |    |      |             |         |       |         |      |         |        |        |          |         |         |     |    |   |      |       |       |       |           |
|     |              |   |    |    |      |             |         |       |         |      |         |        |        |          |         |         |     |    |   |      |       |       |       | <b>5</b>  |

#### Click [Time Synchronization] on the menu.

1

The **[Synchronization]** screen appears, and the time of the clock on the computer and the ST4200 (instrument) appear.

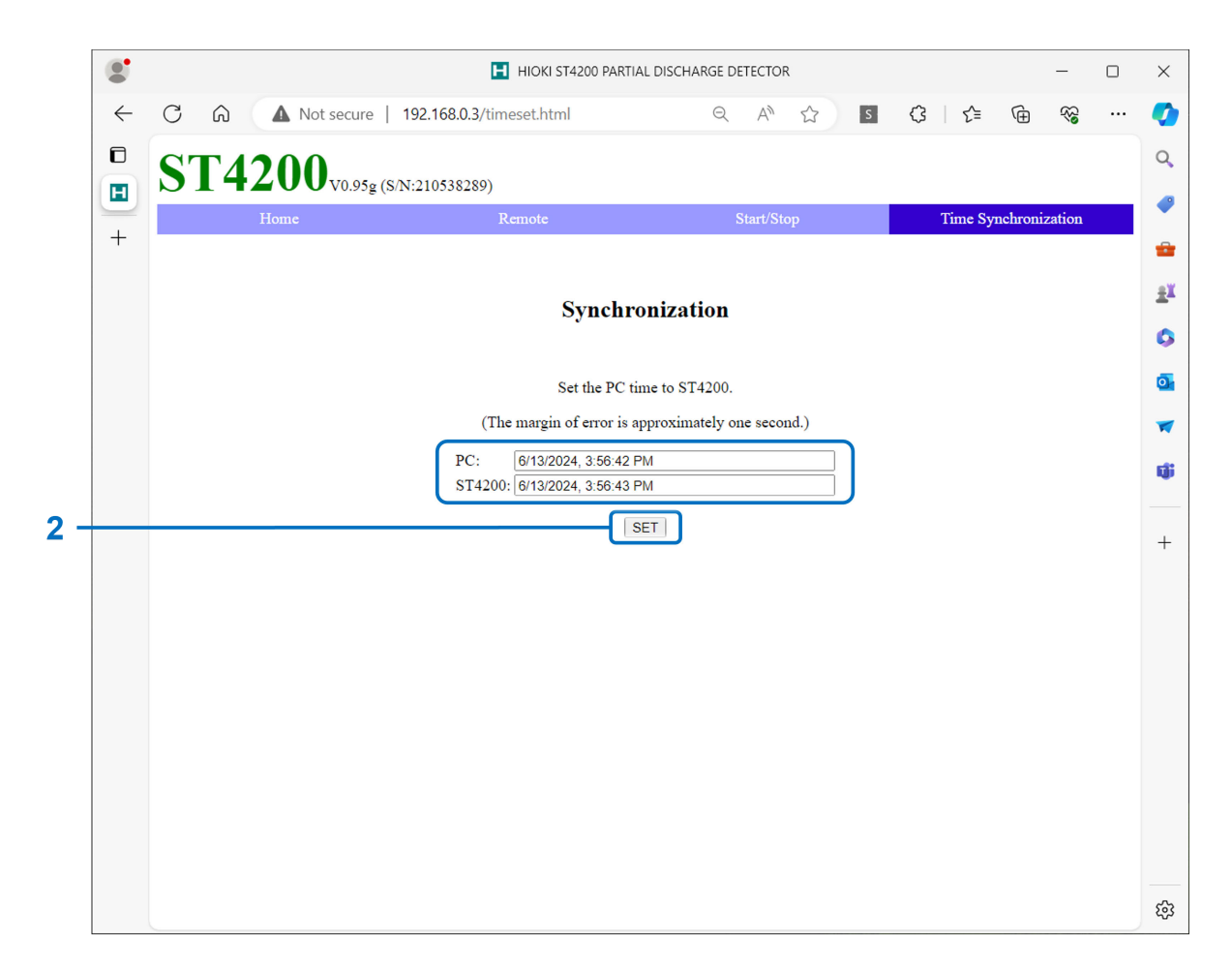

# 2

#### Click [SET].

The time of the clock on the computer is set by that in the ST4200 (instrument). However, an error of one second may occur.

# 7.4 Communication Method

Various messages are provided for controlling the instrument via LAN interface. Messages include program messages sent from the computer to the instrument, and response messages sent from the instrument to the PC.

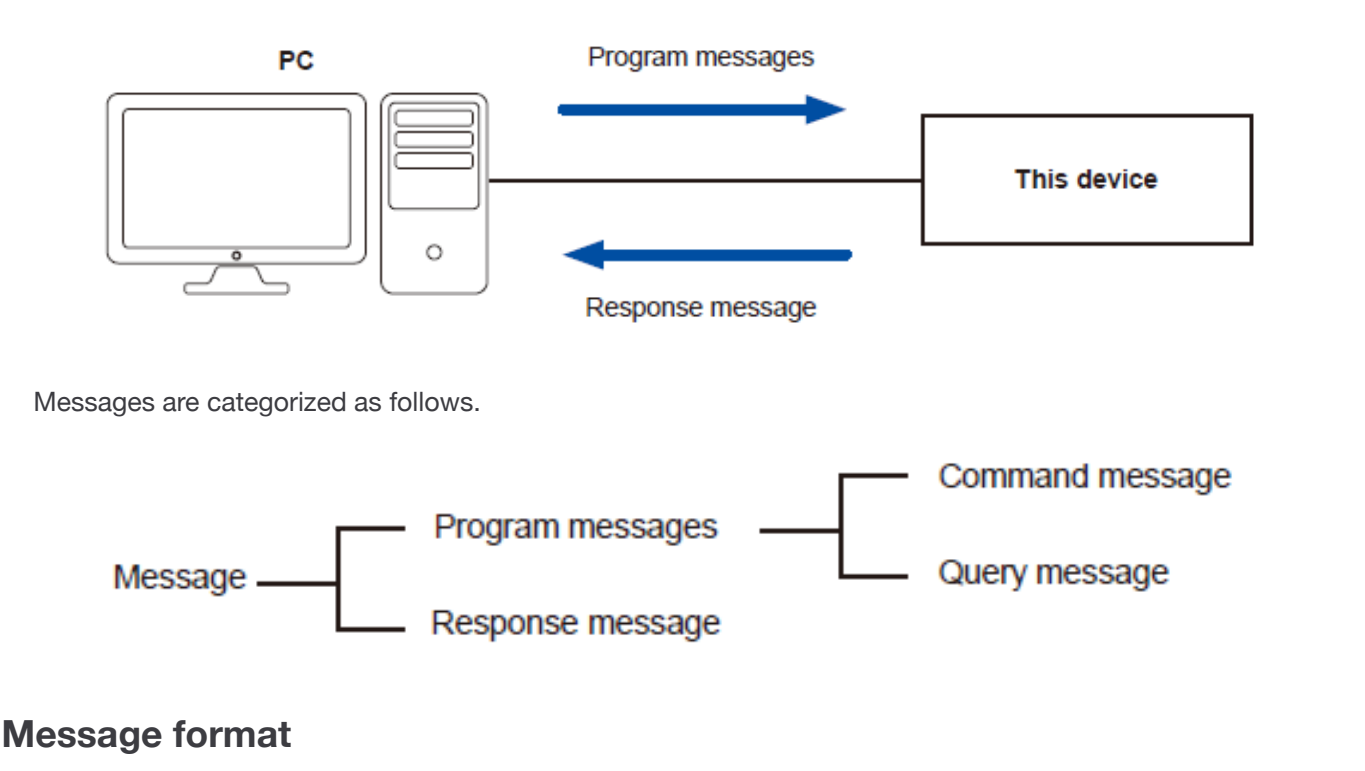

# Program messages

Program messages can be divided into command messages and query messages.

#### Command messages

Commands for controlling instruments such as for configuring and resetting instruments

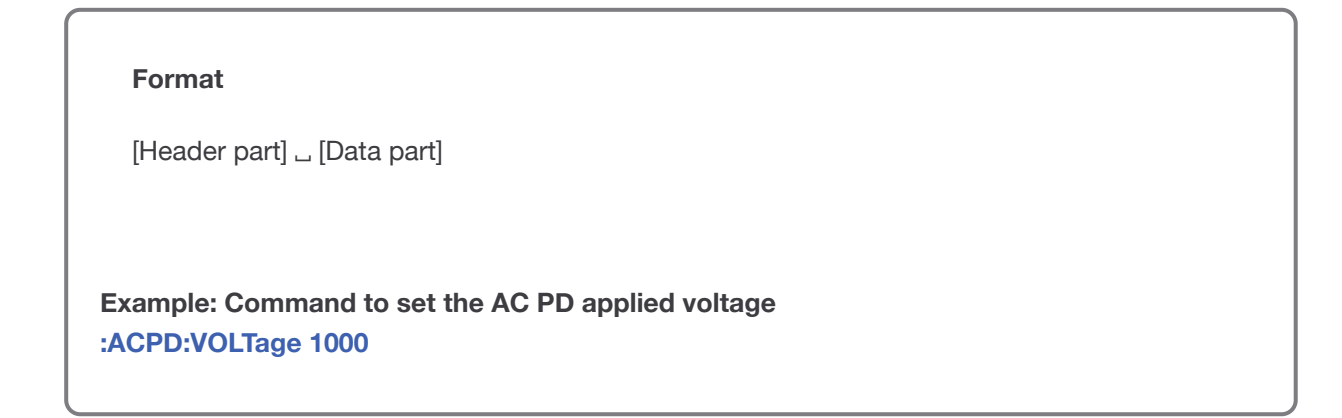

#### Query messages

Commands for querying operation results, measurement results or the status of instrument settings

Format

[Header part] ?

Example: Command to query the AC PD applied voltage :ACPD:VOLTage?

#### Response messages

These are created when a query message is received and the syntax has been checked. If an error occurs when receiving a query message, no response message will be created for that query message.

#### Command syntax

Commands are written in the two following forms.

- Long form that can be associated with the function
- Abbreviated short form

In this document, the short form portion is written in upper case and the remainder in lower case. Both upper case and lower case are accepted.

| Command text sent to the instrument | Content/description         |
|-------------------------------------|-----------------------------|
| :ACPD:THREsh:VALUe                  | Expression in this document |
| :ACPD:THRESH:VALUE                  | OK (long form)              |
| :ACPD:THRE:VALU                     | OK (short form)             |
| :ACPD:THRES:VALUE                   | Causes a command error.     |
| :ACPD:THRE:VAL                      | Causes a command error.     |

Response messages from the instrument are returned in the long form in upper case.

Program messages require a header.

#### Command program header

There are three types as follows.

| Command Type                   | Example         | Description                                                                                   |
|--------------------------------|-----------------|-----------------------------------------------------------------------------------------------|
| Simple command-<br>type header | :PDKInd         | Header made up of one word starting with an alphabetical character                            |
| Compound command header        | :ACPD:BPF:UPPEr | A header made up of multiple simple headers separated by a colon (:)                          |
| Simple command-<br>type header | *RST            | A header starting with an (*)indicating that it is a common command (specified by IEEE 488.2) |

#### Query command headers

This is used to query the status of settings of the instrument. As shown below, a query is recognized when a question mark (?) is placed after the program header.

Example: :ACPD:SENSitivity?

#### Message terminators

The instrument accepts the following as message terminators(delimiter). **LF**, **CR+LF** The terminator for response messages is fixed as **CR+LF**.

#### Separators

## Command program header

Multiple messages can be written on a single line by connecting them with a semicolon (;).

Example: :ACPD:DATA:VAR? 01;QMAX

When messages are written in succession, if an error occurs midway, the message from there until the terminator is not executed.

#### Header separator

For messages with a header and data, the header part and the data part are separated using a space.

Example: :ACPD:VLIMit 1000

#### Data separator

In messages containing multiple data items, a comma is required between data items.

Example: :ACPD:DATA:SERies? 0,2

#### Data part

The instrument uses "text data" and "base 10 numerical data" in the data part and differentiates these by command.

#### Text data

Data that must start with an alphabetical character and is made up of alphabetical and numerical characters. Text data is accepted in both upper case and lower case, but responses from the instrument are always returned in upper case. There is a long form and a short form in the same way as command syntax, and both are accepted.

Example: :PDMOde NORMal

#### Base 10 numerical data

Formats of numerical data include NR1 format, NR2 format and NR3 format. Both signed numerical values and unsigned numerical values are accepted for each of these. Unsigned numerical values are treated as positive numerical values. Numerical values after the decimal point that cannot be handled by the instrument are rounded up to the nearest whole number and input.

- NR1 Integer data (Examples: +12, -23, 34)
- NR2 Decimal data (Examples: +1.23, -23.45, 3.456)
- NR3 Floating point index representation data (Examples +1.0E-2, -2.3E+4)

The term "NRf format" incorporates all three of the formats above. The instrument accepts NRf format numerical values.

Response data is sent in the format specified for each command.

Example: :ACPD:BPF:UPPEr 1000

## Output queue and input buffer

#### Output queue

Response messages are stored in the output queue. The output queue is cleared in the following cases.

- When data is read with a controller
- When the power is turned on
- When a query error occurs

The buffer size of the instrument's output queue is 65536 bytes. When there is no remaining buffer space, query operations are suspended until a response message is received.

#### Input buffer

The instrument's buffer size is 4096 bytes. Messages received are input to this buffer and executed in sequence. When there is no free buffer space, operations are suspended until the space can be used.

However, they are executed when an **:ABORT** command is received.

#### Status system

The instrument's status system uses the status model specified by IEEE 488.2 as a reference.

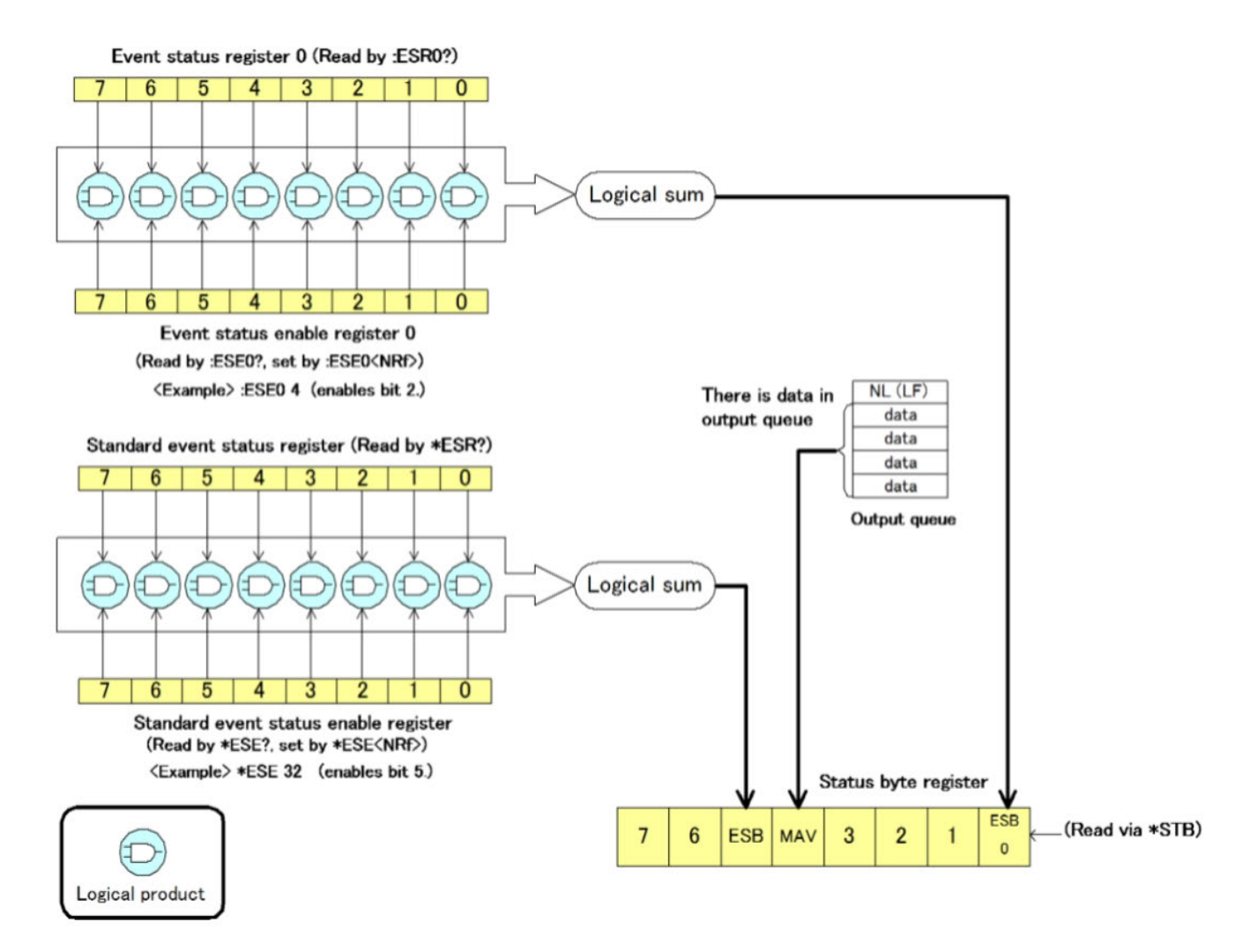

#### Status Byte Register (STB)

The Status Byte Register (STB) is an 8-bit register that holds information from the event register and output queue.

The Status Byte Register (STB) is not cleared even when the **\*STB?** query is executed.

It is cleared when the **\*CLS** command is executed, but the ERR bit is not cleared when a instrument anomaly error occurs.

Each bit of the status byte is a summary (logical sum) of the event registry corresponding to that bit.

| Bit number | Bit name | Description of function |
|------------|----------|-------------------------|
| Bit 7      | -        | Not used                |

| Bit number | Bit name   | Description of function                                                                                                    |
|------------|------------|----------------------------------------------------------------------------------------------------|
| Bit 6      | RQS<br>MSS | Reserved                                                                                                    |
| Bit 5      | ESB        | Standard event summary bit<br>Represents the logical sum of the standard event status register.<br>Cleared by <b>*ESR?</b> . |
| Bit 4      | MAV        | Message available<br>Set to "1" when there is a message in the output queue.                                                 |
| Bit 3      | -          | Not used                                                                                                    |
| Bit 2      | -          | Not used                                                                                                    |
| Bit 1      | -          | Not used                                                                                                    |
| Bit 0      | ESB0       | Event Summary Bit 0<br>This indicates the logical OR of event status register 0.                                             |

#### Use the following command for status byte reading.

| Function            | Command |
|---------------------|---------|
| Status byte reading | *STB?   |

#### Standard Event Status Register (SESR)

The logical OR of this register is set to bit 5 of the status byte register.

The content of the Standard Event Status Register (SESR) is cleared in the following cases.

- 1. When the **\*CLS** command is received
- 2. When the \*ESR? query is read
- 3. When the power is turned on again

| Bit<br>number | Bit<br>name | Description of function                                                                                                    |
|---------------|-------------|----------------------------------------------------------------------------------------------------|
| Bit 7         | PON         | Power ON flag<br>When the unit recovers from a power file since this register was last read.<br>Becomes 1 when the power is turned ON. |
| Bit 6         | URQ         | Not used                                                                                                    |
| Bit 5         | CME         | Command error<br>There is an error with the command received. Syntax error, meaning error                                              |

| Bit<br>number | Bit<br>name | Description of function                                                                                            |
|---------------|-------------|----------------------------------------------------------------------------------------------------|
| Bit 4         | EXE         | Execution error<br>There is an error with the command being executed by the instrument.<br>Range error, mode error |
| Bit 3         | DDE         | Not used                                                                                                    |
| Bit 2         | QYE         | Query error<br>Queue is empty, data is lost (queue overflow)                                                       |
| Bit 1         | RQC         | Not used                                                                                                    |
| Bit 0         | OPC         | Operation complete<br>This is set only when the <b>*OPC</b> command is executed.                                   |

The occurring events can be masked by the standard event status enable register (0 when the power is turned on).

Use the following commands for reading the standard event status register, and configuring and reading the standard event status enable register.

| Function                                             | Command |
|------------------------------------------------------|---------|
| Reading of the Standard Event Status Register        | *ESR?   |
| Setting of the Standard Event Status Register        | *ESE    |
| Reading of the Standard Event Status Enable Register | *ESE?   |

#### Event Status Register 0 (ESR0)

The logical OR of this register is set to bit 0 of the status byte register. The content of Standard Event Status Register 0 is cleared in the following cases.

- 1. When the \*CLS command is received
- 2. When the \*ESR0? query is read
- 3. When the power is turned on again

| Bit number | Description of function |
|------------|-------------------------|
| Bit 7      | Reserved                |
| Bit 6      | The judgment is FAIL    |
| Bit 5      | Reserved                |
| Bit 4      | Reserved                |

| Bit number | Description of function                                        |
|------------|----------------------------------------------------------------|
| Bit 3      | Reserved                                                       |
| Bit 2      | Waiting for Trigger ends (Set when the triggered is activated) |
| Bit 1      | START Processing ends (Reset when STOP is enabled)             |
| Bit 0      | Errors not related to the signal                               |

The occurring events can be masked by the standard event status enable register (0 when the power is turned on).

Use the following commands for reading the standard event status register, and configuring and reading the standard event status enable register.

| Function                                      | Command |
|-----------------------------------------------|---------|
| Reading of the Event Status Register 0        | :ESR0?  |
| Event Status Enable Register 0 settings       | :ESE0   |
| Reading of the Event Status Enable Register 0 | :ESE0?  |

# 7.5 Message Reference

## **Common commands**

Clear status byte register and related queues (except output queue) \*CLS

# **Syntax**

#### Command

\*CLS

## **Details**

The Status Byte Register bits corresponding to the event status registers are also cleared. The Status Byte Register is also cleared.

# Example

\*CLS

# Read/Write the Standard Event Status Enable Register (SESER)

\*ESE A

| Syntax        |  |
|---------------|--|
| Command       |  |
| *ESE A        |  |
| Query         |  |
| *ESE?         |  |
| Response      |  |
| A <nr1></nr1> |  |

# Details

A = 0 to 255

Sets the mask pattern for the Standard Event Status Enable Register (SESER). Returns current Standard Event Status Enable Register (SESER) values.

## Example

\*ESE 36 \*ESE? (Response)36(When HEADER OFF)

# Read and Clear Standard Event Status Register (SESR)

\*ESR?

#### **Syntax**

Query \*ESR?

#### Response

**A<NR1>** A = 0 to 255

#### **Details**

Returns current Standard Event Status Register (SESR) values and clears the register.

#### Example

#### \*ESR?

(Response)0(When HEADER OFF)

# Querying device ID (identification code)

\*IDN?

#### **Syntax**

Query

\*IDN?

Response A\$,B\$,C\$,D\$

# Details

Queries the device ID.

A\$ = Manufacturer name B\$ = Model name C\$ = Serial number D\$ = Software version

# Example

#### \*IDN?

(Response)HIOKI,ST4200,123456789,V1.00(When HEADER OFF)

# Set the OPC bit of the Standard Event Status Register (SESR) to 1 when finished all pending operations

\*OPC

| Syntax        |  |  |  |
|---------------|--|--|--|
| Command       |  |  |  |
| *OPC          |  |  |  |
| Query         |  |  |  |
| *OPC?         |  |  |  |
| Response      |  |  |  |
| A <nr1></nr1> |  |  |  |
| Details       |  |  |  |

\*Sets the Standard Event Status Register (SESR) OPC bit (bit 0) to 1 when all commands prior to the OPC command have finished processing.

\*Responds with 1 when all commands prior to \*OPC? have finished.

# Example

#### \*OPC

#### \*OPC?

(Response)1(When HEADER OFF)

| Initialize instrument<br>*RST                                                                                                    |
|----------------------------------------------------------------------------------------------------|
| Syntax                                                                                                    |
| Command                                                                                                    |
| *RST                                                                                                    |
| Details                                                                                                    |
| Sets the instrument to defaults. However, communication settings and table saved data excluding for the current table do not change. |
| Reference: [List of Initial Settings] >>                                                                                             |
| Example                                                                                                    |
| *RST                                                                                                    |
|                                                                                                    |

# Read Status Byte Register (STB)

\*STB?

## **Syntax**

Query \*STB?

#### Response

**A<NR1>** A = 0 to 255

## Details

Returns current Status Byte Register (STB) values.

#### Example

#### \*STB?

(Response)128(When HEADER OFF)

# **Event status register**

# Read/Write Event Status Enable Register 0 (ESER0)

...

:ESE0 A

## **Syntax**

# Command

:ESE0 A

#### Query

:ESE0?

#### Response

A<NR1>

A = 0 to 255

# Details

Sets the mask pattern for the Event Status Enable Register 0 (ESER0). Returns the current Event Status Enable Register 0 (ESER0) values.

# Example

:ESE0 64 :ESE0? (Response)64(When HEADER OFF)

# Read and Clear Event Status Register 0 (ESR0)

:ESR?

#### **Syntax**

Query

:ESR?

#### Response

**A<NR1>** A = 0 to 255

## Details

Returns current Event Status Register 0 (ESR0) values and clears the register.

# Example

#### :ESR0?

(Response)0(When HEADER OFF)
# System command

### Set Beep Sound

:SYSTem:BEEPer A\$

.

# **Syntax**

### Command

:SYSTem:BEEPer A\$

#### Query

:SYSTem:BEEPer?

#### Response

### **A\$** A\$ = OFF, ON1, ON2

# **Details**

Sets the beep sound. Returns current beep sound settings. OFF ON1 Alert ON2 Alert + action

# Example

:SYSTem:BEEPer ON2 :SYSTem:BEEPer? (Response)ON2(When HEADER OFF) •

. . . . . . . . . . .

# Set and query decimal point

:SYSTem:DECPoint A\$

### **Syntax**

#### Command

:SYSTem:DECPoint A\$

#### Query

:SYSTem:DECPoint?

#### Response

A\$ A\$ = DOT, COMMa

### **Details**

Sets the decimal point. Returns current decimal point settings. DOT Period COMMa Comma

## **Example**

:SYSTem:DECPoint DOT :SYSTem:DECPoint? (Response)DOT(When HEADER OFF)

# Set and query separators

:SYSTem:SEPArator A\$

### **Syntax**

#### Command

:SYSTem:SEPArator A\$

#### Query

:SYSTem:SEPArator?

#### Response

A\$ = COMMa, SPACe, TAB, SEMI

### **Details**

Sets the separators. Returns current separator settings. COMMa Comma SPACe Space TAB Tab SEMI Semicolon

## Example

:SYSTem:SEPArator COMMa :SYSTem:SEPArator? (Response)COMMA(When HEADER OFF)

# Set and query the date

:SYSTem:DATE A,B,C

### **Syntax**

#### Command

:SYSTem:DATE A,B,C

#### Query

:SYSTem:DATE?

### Response

A<NR1>,B<NR1>,C<NR1> A = 2000 to 2080 (year) B = 1 to 12 (month)

C = 1 to 31 (day)

### **Details**

Sets the date. Returns the current date.

# Example

:SYSTem:DATE 2023,1,2 :SYSTem:DATE? (Response)2023,1,2(When HEADER OFF)

# Set and query the time

:SYSTem:TIME A,B,C

### **Syntax**

#### Command

:SYSTem:TIME A,B,C

#### Query

:SYSTem:TIME?

### Response

**A<NR1>,B<NR1>,C<NR1>** A = 0 to 23 (hours)

B = 0 to 59 (minutes) C = 0 to 59 (seconds)

### **Details**

Sets the time. Returns the current time.

## **Example**

:SYSTem:TIME 12,34,56 :SYSTem:TIME? (Response)12,34,56(When HEADER OFF)

# Set and query HEADER ON/OFF

:HEADer A\$

## **Syntax**

```
Command
:HEADer A$
Query
```

:HEADer?

#### Response

**A\$** A\$ = ON, OFF

## **Details**

Sets whether a query message response header is enabled. Returns whether a query message response header is currently enabled.

# Example

:HEADer ON :HEADer? (Response):HEADER ON(When HEADER ON)

# Table operation command

Select table to be used

:TABLe:SELect A

# **Syntax**

### Command

:TABLe:SELect A

### Query

:TABLe:SELect?

### Response

### A<NR1>

A = 1 to 50

# Details

Selects the table number of the table to be used. Returns the table number of the currently selected table.

# Example

:TABLe:SELect 7 :TABLe:SELect? (Response)7(When HEADER OFF) ....

# Initialize table

:TABLe:INITialize

# **Syntax**

#### Command

:TABLe:INITialize

# Details

Initializes all items for Normal mode and PDIV mode for the currently selected table.

# Example

:TABLe:INITialize

# Delete table

:TABLe:DELete A

# **Syntax**

#### Command

:TABLe:DELete A

# Details

Deletes the table specified by A. A<NR1> A = 1 to 50

# Example

### :TABLe:DELete 20

# Note

A table currently selected cannot be deleted.

# Set and query table name

:TABLe:NAME A, "B\$"

### **Syntax**

### Command

:TABLe:NAME A, "B\$"

#### Query

:TABLe:NAME? A

### Response

В\$

B\$ = Table name (maximum 40 characters)

# Details

Sets table name B to the table specified by A. Also returns the table name for the table specified by A. A<NR1>

# A = 1 to 50

A = 1 to 50

# Example

:TABLe:NAME 7,"Sample name" :TABLe:NAME? 7 (Response)"Sample name"(When HEADER OFF)

# Copy table

:TABLe:COPY A,B

# **Syntax**

### Command

:TABLe:COPY A,B

# Details

Copies the table specified by A to the table for B.

### A<NR1>,B<NR1>

A = 1 to 50 (copy source)

B = 1 to 50 (copy destination)

# Example

#### :TABLe:COPY 20,30

# **Execution control**

. . .

. . . . . . . . . . . . . .

| Start measurement<br>: STARt |
|------------------------------|
| Syntax                       |
| Command<br>:STARt            |
| Details                      |
| Starts measurement.          |
| Example                      |
| :STARt                       |
|                              |

# Stop measurement

: STOP

# **Syntax**

Command

: STOP

# Details

Stops measurement when calculation is finished.

# Example

:STOP

# Abort measurement

:ABORt

# **Syntax**

Command

:ABORt

# Details

Forcibly ends measurement. Stops measurement even if calculation is not complete.

# Example

#### :ABORt

# Wait for measurement complete

:FINish?

### **Syntax**

Query

:FINish?

# Response A<NR1>

# **Details**

Returns 1 when measurement is complete.

# Example

#### :FINish?

(Response)1(When HEADER OFF)

## Note

With AC PD continuous measurement, a response is not returned until the **STOP** key is pressed.

# Execute zero adjustment

:UNIT:ADJust

## **Syntax**

### Command

:UNIT:ADJust

# Details

Executes zero adjustment on all channels and all ranges.

Execution of this command will take time.

To check completion of zero adjustment, wait for a response of 1 to be returned with ":UNIT:ADJust;\*OPC?."

## Example

#### :UNIT:ADJust

# Types of measurement modes

Set and query measurement mode : PDMOde A\$

....

# **Syntax**

Command : PDMOde A\$

Query

: PDMOde?

Response A\$ A\$ = NORMal, PDIV

## **Details**

Sets the measurement mode. Returns the current measurement mode.

# Example

:PDMOde PDIV :PDMOde? (Response)PDIV(When HEADER OFF)

# Set and query type of PD to be measured

:PDKInd A\$

### **Syntax**

Command

:PDKInd A\$

### Query

: PDKInd?

### Response

A\$ A\$ = AC, IMPulse

## **Details**

Sets the type of PD to be measured. Returns the current type of PD to be measured.

# Example

:PDKInd AC :PDKInd? (Response)AC(When HEADER OFF)

# AC PD

**Operation Settings** 

# Set and query applied voltage (U)

:ACPD:VOLTage A

# **Syntax**

### Command

:ACPD:VOLTage A

### Query

:ACPD:VOLTage?

### Response

### A<NR1>

A = 200 to Voltage Upper Limit [V] (3153) A = 10 to Voltage Upper Limit [V] (TOS5200/TOS530x/TOS930x)

# **Details**

Sets the applied voltage. Returns the current applied voltage.

# Example

:ACPD:VOLTage 1000 :ACPD:VOLTage? (Response)1000(When HEADER OFF)

# Set and query voltage upper limit (Ulimit)

:ACPD:VLIMit A

### **Syntax**

### Command

:ACPD:VLIMit A

#### Query

:ACPD:VLIMit?

### Response

A<NR1> A = 200 to 5000 [V] (3153) A = 10 to 5000 [V] (TOS5200/TOS530x/TOS930x)

### **Details**

Sets the voltage upper limit. Returns the current voltage upper limit.

# Example

:ACPD:VLIMit 4000 :ACPD:VLIMit? (Response)4000(When HEADER OFF)

# Set and query the voltage current limit (llimit)

:ACPD:ILIMit A

### **Syntax**

Command

:ACPD:ILIMit A

### Query

:ACPD:ILIMit?

### Response

A<NR2> A = 0.1 to 100.0 [mA]

# **Details**

Sets the current upper limit. Returns the current upper limit.

# Example

:ACPD:ILIMit 10.5 :ACPD:ILIMit? (Response)10.5(When HEADER OFF)

# Set and query the voltage frequency (f)

:ACPD:FREQuency A

### **Syntax**

#### Command

:ACPD:FREQuency A

#### Query

:ACPD:FREQuency?

#### Response

A<NR1> A = 50, 60 [Hz]

### **Details**

Sets the voltage frequency. Returns the current voltage frequency.

# Example

:ACPD:FREQuency 60 :ACPD:FREQuency? (Response)60(When HEADER OFF)

# Set and query the sampling time width (Tref)

:ACPD:TIME A

### **Syntax**

Command

:ACPD:TIME A

#### Query

:ACPD:TIME?

### Response

A<NR1> A = 100 to 1000 [ms]

# **Details**

Sets the sampling time width. Returns the current sampling time width.

# Example

:ACPD:TIME 500 :ACPD:TIME? (Response)500(When HEADER OFF)

# Set and query the PD axis scale (Sc)

:ACPD:SCALe A

### **Syntax**

Command :ACPD:SCALe A

Query : ACPD : SCALe?

Response

A<NR1> A = 10 to 5000 [pC]

# Details

Sets the PD axis scale. Returns the current PD axis scale.

# Example

:ACPD:SCALe 100 :ACPD:SCALe? (Response)100(When HEADER OFF)

# Set and query measurement sensitivity (Qsen)

:ACPD:SENSitivity A

### **Syntax**

#### Command

:ACPD:SENSitivity A

#### Query

:ACPD:SENSitivity?

### Response

A<NR1> A = 1, 2, 4, 10, 20, 40 [magnification]

### **Details**

Sets the measurement sensitivity. Returns the current measurement sensitivity.

## Example

:ACPD:SENSitivity 40 :ACPD:SENSitivity? (Response)40(When HEADER OFF)

# Set and query the AC PD threshold value (Qth)

:ACPD:THREsh:VALUe A

### **Syntax**

### Command

:ACPD:THREsh:VALUe A

#### Query

:ACPD:THREsh:VALUe?

### Response

A<NR3> A = 10.00 to 5000.00 [pC]

# **Details**

Sets the AC PD threshold value. Returns the current AC PD threshold value.

# Example

:ACPD:THREsh:VALUe 5000 :ACPD:THREsh:VALUe? (Response)005.000E+03(When HEADER OFF)

# Set and query Qmax evaluation rate (Er)

:ACPD:QRATe A

### **Syntax**

Command

:ACPD:QRATe A

### Query

:ACPD:QRATe?

### Response

A<NR1> A = 1 to 9999 [pps]

# Details

Sets the Qmax evaluation rate. Returns the current Qmax evaluation rate.

# Example

:ACPD:QRATe 60 :ACPD:QRATe? (Response)60(When HEADER OFF)

# Set and query low cutoff frequency (fL)

:ACPD:BPF:LOWEr A

### **Syntax**

### Command

:ACPD:BPF:LOWEr A

### Query

:ACPD:BPF:LOWEr?

### Response

A<NR1> A = 30 to 900 [Hz]

# **Details**

Sets the low cutoff frequency. Returns the current low cutoff frequency.

# Example

:ACPD:BPF:LOWEr 100 :ACPD:BPF:LOWEr? (Response)100(When HEADER OFF)

# Set and query high cutoff frequency (fH)

:ACPD:BPF:UPPEr A

### **Syntax**

#### Command

:ACPD:BPF:UPPEr A

#### Query

:ACPD:BPF:UPPEr?

#### Response

A<NR1> A = 130 to 1000 [Hz]

# Details

Sets the high cutoff frequency. Returns the current high cutoff frequency.

# Example

:ACPD:BPF:UPPEr 900 :ACPD:BPF:UPPEr? (Response)900(When HEADER OFF)

# Set and query the band pass filter setting mode

:ACPD:BPF:MODE

### **Syntax**

### Command

:ACPD:BPF:MODE

#### Query

:ACPD:BPF:MODE?

#### Response

**A\$** A\$ = OFF, ON

# Details

Sets the band pass filter setting mode. Returns the current band pass filter setting mode.

# Example

:ACPD:BPF:MODE ON :ACPD:BPF:MODE? (Response)ON(When HEADER OFF)

### Note

Do not apply voltage from an AC power supply during measurements when the band pass filter setting mode is ON.

# Set and query trigger mode (repeat)

:ACPD:REPEat A\$

### **Syntax**

### Command

:ACPD:REPEat A\$

#### Query

:ACPD:REPEat?

### Response

**A\$** A\$ = ON, OFF

# Details

Sets the trigger mode (repeat). Returns the current trigger mode (repeat). OFF is "Single", ON is "Repeat".

# Example

### :ACPD:REPEat ON :ACPD:REPEat? (Response)ON(When HEADER OFF)

```
Set and query starting voltage (Us)
```

:ACPD:VSTArt A

# **Syntax**

### Command

:ACPD:VSTArt A

### Query

:ACPD:VSTArt?

### Response

**A<NR1>** A = 1 to 99 [%]

# **Details**

Sets the starting voltage. Returns the current starting voltage.

# Example

:ACPD:VSTArt 50 :ACPD:VSTArt? (Response)50(When HEADER OFF)

# Note

Cannot be set with 3153, TOS5200 and TOS530x.

# Set and query maximum test voltage value (Umax)

:ACPD:RAMP:VOLTage A

### **Syntax**

### Command

:ACPD:RAMP:VOLTage A

#### Query

:ACPD:RAMP:VOLTage?

#### Response

A<NR1>

A = 200 to Voltage Upper Limit [V] (3153)

A = 10 to Voltage Upper Limit [V] (TOS5200/TOS530x/TOS930x)

### **Details**

Sets the maximum test voltage value. Returns the current maximum test voltage value.

# Example

### :ACPD:VSTArt 2000 :ACPD:VSTArt? (Response)2000(When HEADER OFF)

# Set and query ramp up time (Tru)

:ACPD:RAMP:UP A

### **Syntax**

Command

:ACPD:RAMP:UP A

### Query

:ACPD:RAMP:UP?

#### Response

A<NR2> A = 0.1 to 99.9 [s]

# Details

Sets the ramp up time. Returns the current ramp up time.

# Example

:ACPD:RAMP:UP 20 :ACPD:RAMP:UP? (Response)20.0(When HEADER OFF)

# Set and query ramp down time (Trd)

:ACPD:RAMP:DOWN A

### **Syntax**

#### Command

:ACPD:RAMP:DOWN A

#### Query

:ACPD:RAMP:DOWN?

### Response

A<NR2> A = 0.1 to 99.9 [s]

## **Details**

Sets the ramp down time. Returns the current ramp down time.

# Example

:ACPD:RAMP:DOWN 30 :ACPD:RAMP:DOWN? (Response)30.0(When HEADER OFF)

# Set and query maximum voltage holding time (Trk)

:ACPD:RAMP:KEEP A

### **Syntax**

### Command

:ACPD:RAMP:KEEP A

#### Query

:ACPD:RAMP:KEEP?

### Response

A<NR2> A = 0.1 to 99.9 [s]

# Details

Sets the maximum voltage holding time. Returns the current maximum voltage holding time.

# Example

:ACPD:RAMP:KEEP 40 :ACPD:RAMP:KEEP? (Response)40.0(When HEADER OFF)
## Set and query PDIV measurement stop condition

:ACPD:PDIV:STOP A\$

### **Syntax**

#### Command

:ACPD:PDIV:STOP A\$

#### Query

:ACPD:PDIV:STOP?

#### Response

**A\$** A\$ = OFF, UI, UMAX, UE

### **Details**

Sets the condition to stop the PDIV measurement in progress. OFF:Do not stop measurement in progress UI:Stop when Ui is recorded while raising the voltage UMAX:Stop when the voltage is raised to the maximum voltage UE:Stop when Ue is recorded while lowering the voltage

## Example

:ACPD:PDIV:STOP UI :ACPD:PDIV:STOP? (Response)UI(When HEADER OFF)

## Set and query stop with FAIL judgment

:ACPD:JUDGe:STOP A\$

### **Syntax**

#### Command

:ACPD:JUDGe:STOP A\$

#### Query

:ACPD:JUDGe:STOP?

#### Response

**A\$** A\$ = OFF, ON

## **Details**

Sets whether to stop the measurement when a FAIL judgment occurs. OFF:Do not stop ON:Stop

## Example

:ACPD:JUDGE:STOP ON :ACPD:JUDGE:STOP? (Response)ON(When HEADER OFF)

## Set and query FAIL condition during PDIV voltage judgment

:ACPD:JUDGe:VFAil A\$

### **Syntax**

#### Command

:ACPD:JUDGe:VFAil A\$

#### Query

:ACPD:JUDGe:VFAil?

#### Response

A\$ A\$ = OVER, UNDer

### **Details**

Sets the FAIL condition in a Ui and Ue judgment. OVER:FAIL at setting value or more UNDer:FAIL at less than setting value

## Example

:ACPD:JUDGE:VFAIL UNDER :ACPD:JUDGE:VFAIL? (Response)UNDER(When HEADER OFF) Set and query charge value

:ACPD:CAL:CHARge A

## **Syntax**

#### Command

:ACPD:CAL:CHARge A

Query

:ACPD:CAL:CHARge?

### Response

A<NR1> A = 10 to 5000 [pC]

## **Details**

Sets the charge value. Returns the current charge value.

## Example

:ACPD:CAL:CHARge 5000 :ACPD:CAL:CHARge? (Response)5000(When HEADER OFF)

## Execute calibration

:ACPD:CAL:EXECute?

## **Syntax**

#### Query

:ACPD:CAL:EXECute?

#### Response

**A\$** A\$ = PASS, FAIL

## **Details**

Return the calibration execute result.

## Example

#### :ACPD:CAL:EXECute?

(Response) PASS(When HEADER OFF)

## Set and query calibration rate

:ACPD:CAL:RATE?

## **Syntax**

#### Query

:ACPD:CAL:RATE?

## Response

A<NR3>

## **Details**

Returns the calibration rate.

## Example

#### :ACPD:CAL:RATE?

(Response)100.000E+00(When HEADER OFF)

## Set and query calibration results

:ACPD:CAL:RESult A\$

### **Syntax**

#### Command

:ACPD:CAL:RESult A\$

#### Query

:ACPD:CAL:RESult?

#### Response

A\$ A\$ = NONE, PASS, FAIL

## **Details**

Sets the calibration results. Returns the current calibration results.

## Example

:ACPD:CAL:RESult NONE :ACPD:CAL:RESult? (Response)NONE(When HEADER OFF)

## Set and query the vernier correction rate

:ACPD:VERNier A

## **Syntax**

Command

:ACPD:VERNier A

Query :ACPD:VERNier?

Response A<NR2>

### **Details**

Sets the vernier correction rate. Returns the current vernier correction rate.

## Example

:ACPD:VERNier 1.2 :ACPD:VERNier? (Response)1.200(When HEADER OFF)

## Set and query judgment function ON/OFF

:ACPD:JUDGe:A\$ B\$

## **Syntax**

#### Command

:ACPD:JUDGe:A\$ B\$

#### Query

:ACPD:JUDGe:A\$?

#### Response

**B\$** 

B = ON, OFF

## **Details**

Sets whether a PASS/FAIL judgment is used for measurement parameters specified in the first argument A.

Specifies ON/OFF in the second argument B.

| First argument A\$ | Parameters for judgment |
|--------------------|-------------------------|
| QMAX               | Qmax                    |
| Μ                  | m                       |
| MP                 | m+                      |
| MM                 | m-                      |
| Ν                  | n                       |
| Р                  | Ρ                       |
| D                  | D                       |
| 1                  | 1                       |
| PDIV               | Ui                      |
| PDEV               | Ue                      |

## Example

### :ACPD:JUDGe:QMAX ON :ACPD:JUDGe:QMAX? (Response)ON(When HEADER OFF)

## Set judgment threshold

:ACPD:JLEVel:A\$ B

## **Syntax**

#### Command

:ACPD:JLEVel:A\$ B

#### Query

:ACPD:JLEVel:A\$?

#### Response B<NR3>

Details

Sets judgment threshold settings for measurement parameters specified in the first argument A\$. Specifies threshold values in the second argument B.

| First argument A\$ | Parameters for setting threshold |
|--------------------|----------------------------------|
| QMAX               | Qmax                             |
| М                  | m                                |
| MP                 | m+                               |
| MM                 | m-                               |
| Ν                  | n                                |
| Ρ                  | Р                                |
| D                  | D                                |
| 1                  | 1                                |
| PDIV               | Ui                               |
| PDEV               | Ue                               |

## Example

#### :ACPD:JLEVel:M 100

:ACPD:JLEVel:M?

(Response)100.000E+00(When HEADER OFF)

## Set and query noise level check function

:ACPD:NOISe A\$

## **Syntax**

#### Command

:ACPD:NOISe A\$

#### Query

:ACPD:NOISe?

#### Response

**A\$** A\$ = OFF, ON

## **Details**

Sets the noise level check function.

## Example

:ACPD:NOISE ON :ACPD:NOISE? (Response)ON(When HEADER OFF)

#### Note

The noise level check function cannot be turned ON when the BPF setting mode is ON.

## Acquire the measurement count

: ACPD : DATA : COUNT?

## **Syntax**

Query

:ACPD:DATA:COUNT?

Response

A<NR1>

## **Details**

Acquires the measurement count for current measured data.

## Example

#### :ACPD:DATA:COUNT?

(Response)45(When HEADER OFF)

## Acquire measurement results and judgment results

:ACPD:DATA:VARious? A,B\$

## **Syntax**

#### Query

:ACPD:DATA:VARious? A,B\$

#### Response

See the following explanation.

## **Details**

Specifies the measurement count in the first argument A, and the item in the second argument B\$, then acquires the measured values and judgment results.

The relationship between the second argument B and the response results is shown below.

| Measurement item<br>name                  | Second argument B\$ | Response results C                                              |
|-------------------------------------------|---------------------|-----------------------------------------------------------------|
| Date measured                             | DATE                | "YYYY/MM/DD HH:MM:SS.SSS"<br>(Example)"2023/01/23 09:32:02.517" |
| Test voltage                              | VOLT                | Returns Urms, Upk+ and Upk- values in , ,  (unit: [V]) format.  |
| Voltage frequency                         | FREQ                | <nr2> (Unit: [Hz])</nr2>                                        |
| PD charge and judgment result             | QMAX                | <nr2>, PASS/FAIL/OVER/NONE (Unit: [pC])</nr2>                   |
| PD threshold value                        | QTH                 | <nr2> (Unit: [pC])</nr2>                                        |
| PD charge peak                            | QPK                 | <nr2> (Unit: [pC])</nr2>                                        |
| Number of PD and judgment result          | М                   | <nr1>, PASS/FAIL/OVER/NONE (Unit: N/A)</nr1>                    |
| Positive number of PD and judgment result | МР                  | <nr1>, PASS/FAIL/OVER/NONE (Unit: N/A)</nr1>                    |
| Negative number of PD and judgment result | ММ                  | <nr1>, PASS/FAIL/OVER/NONE (Unit: N/A)</nr1>                    |
| PD occurrence rate and judgment result    | Ν                   | <nr1>, PASS/FAIL/OVER/NONE (Unit: [pps])</nr1>                  |

| Measurement item<br>name                            | Second<br>argument B\$ | Response results C                                             |
|-----------------------------------------------------|------------------------|----------------------------------------------------------------|
| Average discharge<br>current and judgment<br>result | 1                      | <nr3>, PASS/FAIL/OVER/NONE (Unit: [A])</nr3>                   |
| Discharge power and judgment result                 | Р                      | <nr3>, PASS/FAIL/OVER/NONE (Unit: [W])</nr3>                   |
| Quadratic rate and judgment result                  | D                      | <nr3>, PASS/FAIL/OVER/NONE (Unit:<br/>[C<sup>2</sup>/s])</nr3> |
| Overall judgment result                             | JUDGE                  | PASS/FAIL/OVER/NONE                                            |

## Example

## :ACPD:DATA:VARious? 22,QMAX

(Response)102.46,FAIL(When HEADER OFF)

## Acquire series data

:ACPD:DATA:SERies? A,B

## **Syntax**

#### Query

:ACPD:DATA:SERies? A,B

#### Response

#### C<NR2>,D<NR2>,E<NR1>,F<NR1>

C = Apparent charge time position [s]

- D = Apparent charge [pC]
- E = Instantaneous voltage [V]
- $F = Voltage phase [^{\circ}]$

## **Details**

Acquires series data already measured.

Specifies the measurement number (acquires the latest data if 0 is specified) in the first argument A, and the pulse number in the second argument B.

### **Example**

:ACPD:DATA:SERies? 0,2 (Response)0.00582409, -27.05,251.15(When HEADER OFF) Acquire PDIV data

:ACPD:DATA:PDIV?

## **Syntax**

#### Query

:ACPD:DATA:PDIV?

#### Response

#### C<NR1>,D\$,E<NR1>,F\$,G\$

C = PD inception voltage Ui [V] D\$ = PDIV judgment result PASS/FAIL/OVER/NONE E = PD extinction voltage Ue [V] F\$ = PDEV judgment result PASS/FAIL/OVER/NONE G\$ = Overall judgment result PASS/FAIL/OVER/NONE

## **Details**

Acquires PDIV data already measured and the judgment result.

## **Example**

:ACPD:DATA:PDIV? (Response)114,PASS,569,FAIL,FAIL(When HEADER OFF)

## Save data settings

## Set and query automatic saving for data series

....

:SAVe:SERies:AUTo A\$

## **Syntax**

#### Command

:SAVe:SERies:AUTo A\$

#### Query

:SAVe:SERies:AUTo?

#### Response

#### **A\$** A\$ = OFF, ON

## Details

Sets automatic saving for data series.

## Example

:SAVE:SERIES:AUTO ON :SAVE:SERIES:AUTO? (Response)ON(When HEADER OFF)

## Set and query manual saving for data series

:SAVe:SERies:MANu A\$

### **Syntax**

#### Command

:SAVe:SERies:MANu A\$

#### Query

:SAVe:SERies:MANu?

#### Response

**A\$** A\$ = OFF, ON

### **Details**

Sets manual saving for data series.

## Example

:SAVE:SERIES:MANU ON :SAVE:SERIES:MANU? (Response)ON(When HEADER OFF)

## Set and query manual saving for realtime waveform images

:SAVe:WAVe:MANu A\$

### **Syntax**

#### Command

:SAVe:WAVe:MANu A\$

#### Query

:SAVe:WAVe:MANu?

#### Response

**A\$** A\$ = OFF, ON

### **Details**

Sets manual saving for realtime waveform images.

## Example

:SAVE:WAVE:MANU ON :SAVE:WAVE:MANU? (Response)ON(When HEADER OFF)

## Set and query format for realtime waveform images

:SAVe:WAVe:FORMat A\$

### **Syntax**

#### Command

:SAVe:WAVe:FORMat A\$

#### Query

:SAVe:WAVe:FORMat?

#### Response

A\$ A\$ = BMP, PNG, JPEG

### **Details**

Sets the format for realtime waveform images.

## **Example**

:SAVE:WAVE:FORMAT PNG :SAVE:WAVE:FORMAT? (Response)PNG(When HEADER OFF)

## Set and query automatic saving for Q=f(U) graph images

:SAVe:QFU:AUTo A\$

### **Syntax**

#### Command

:SAVe:QFU:AUTo A\$

#### Query

:SAVe:QFU:AUTo?

#### Response

**A\$** A\$ = OFF, ON

## Details

Sets automatic saving for Q=f(U) graph images.

## Example

:SAVE:QFU:AUTO ON :SAVE:QFU:AUTO? (Response)ON(When HEADER OFF)

## Set and query manual saving for Q=f(U) graph images

:SAVe:QFU:MANu A\$

### **Syntax**

#### Command

:SAVe:QFU:MANu A\$

#### Query

:SAVe:QFU:MANu?

#### Response

**A\$** A\$ = OFF, ON

## Details

Sets manual saving for Q=f(U) graph images.

## Example

:SAVE:QFU:MANU ON :SAVE:QFU:MANU? (Response)ON(When HEADER OFF)

## Set and query format for Q=f(U) graph

:SAVe:QFU:FORMat A\$

### **Syntax**

#### Command

:SAVe:QFU:FORMat A\$

#### Query

:SAVe:QFU:FORMat?

#### Response

```
A$
A$ = BMP, PNG, JPEG, CSV
```

## Details

Sets the format for Q=f(U) graph images.

## Example

:SAVE:QFU:FORMAT JPEG :SAVE:QFU:FORMAT? (Response)JPEG(When HEADER OFF)

## Set and query automatic saving for SBS graph images

:SAVe:SBS:AUTo A\$

### **Syntax**

#### Command

:SAVe:SBS:AUTo A\$

#### Query

:SAVe:SBS:AUTo?

#### Response

**A\$** A\$ = OFF, ON

## Details

Sets automatic saving for SBS graph images.

## Example

:SAVE:SBS:AUTO ON :SAVE:SBS:AUTO? (Response)ON(When HEADER OFF)

## Set and query saving destination media

:SAVe:MEDia A\$

## **Syntax**

#### Command

:SAVe:MEDia A\$

#### Query

:SAVe:MEDia?

#### Response

```
A$ = SSD, SD, USB1 to USB23
```

## **Details**

Sets the saving destination media.

## Example

:SAVE:MEDIA USB1 :SAVE:MEDIA? (Response)USB1(When HEADER OFF)

## Set and query the save folder

:SAVe:FOLDer "A\$"

## **Syntax**

#### Command

:SAVe:FOLDer "A\$"

#### Query

:SAVe:FOLDer?

#### Response

**"A\$"** A\$ = Folder name

## **Details**

Sets the name of the folder to save.

## Example

:SAVE:FOLDER "MOTOR" :SAVE:FOLDER? (Response)"MOTER"(When HEADER OFF)

## Set and query the save file name

:SAVe:NAME "A\$"

## **Syntax**

#### Command

:SAVe:NAME "A\$"

#### Query

:SAVe:NAME?

#### Response

**"A\$"** A\$ = File name

## Details

Sets the name of the file to save.

## Example

:SAVE:NAME "TEST" :SAVE:NAME? (Response)"TEST"(When HEADER OFF)

## Commands to control external devices

### AC power control

:A command

## **Syntax**

#### Command

:A command

#### Query

:A command?

## **Details**

Send and receive commands to the AC power source connected to the ST4200. Enter commands into **command** to control the AC power source. If a command has a ?, it will get a response from the AC source. Some devices might not use a ? even if they expect a response. In that case, send **:A** ? after the initial command to get the answer.

## Example

:A \*RST (AC power reset)
:A \*IDN? (Query about AC power supply identification code) (Response)HIOKI,3153,0,V2.01

## SW2001 HV Multiplexer control

:R command

## **Syntax**

#### Command

:R command

#### Query

:R command?

## **Details**

Send and receive commands to the SW2001 connected to the ST4200. Enter your commands into **command** to control the SW2001. If a command contains a **?**, it will retrieve a response from the SW2001.

## Example

:R \*RST (SW2001 reset) :R \*IDN? (Query about SW2001 identification code) (Response)HIOKI,SW2001-24,230241007,V1.00

## **Other commands**

. . . . . . . . . . . . .

## Update screen

:DISPlay:UPDAte

## **Syntax**

#### Command

:DISPlay:UPDAte

## Details

Updates the screen.

## Example

:DISPlay:UPDAte

.

•••••

## Set and query the character code used for communication

:INTErface:TXTCode

## **Syntax**

#### Command

:INTErface:TXTCode

#### Query

:INTErface:TXTCode?

#### Response

```
A$
A$ = character code (AUTO/SJIS/UTF8)
```

## **Details**

Set the character code use for communication.

Returns the character code used in the current communication.

When set to AUTO, SJIS is used if the ST4200 display language is Japanese, and UTF8 is used if it is other than Japanese.

## Example

:INTErface:TXTCode UTF8 :INTErface:TXTCode? (Response)UTF8

# 8 Maintenance and Service

## 8.1 Maintenance and Service

# **MARNING**

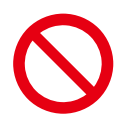

Touching any of the high-voltage points inside the instrument is very dangerous. Do not attempt to modify, disassemble, or repair the instrument. Doing so may cause a fire, electric shock, or injury.

### Backing up the data

The instrument may be initialized (returned to the factory default settings) when it is repaired. Before you ask for repairs, it is recommended to back up (save or record) the measurement conditions and measured data.

Precautions During Shipment

# 

Be sure to observe the following precautions: \*To avoid damage to the instrument, remove any accessories and optional equipment from the instrument. Use the original packing materials the instrument was shipped in and be sure to use double packaging. Damage during transportation is not covered by warranty. \*When requesting repairs, be sure to include a memo that describes the problem in detail.

#### Replaceable parts and operating lifetimes

The characteristics of some of the parts used in the instrument may deteriorate with extended use.

To ensure the instrument can be used over the long term, it is recommended to replace these parts on a periodic basis.

When replacing batteries, please contact your authorized Hioki distributor or reseller.

The service life of parts varies with the operating environment and frequency of use. These parts are not guaranteed to operate throughout the recommended replacement cycle.

| Part name                                          | Recommended replacement cycle                       | Remarks/conditions                                                                                                    |
|----------------------------------------------------|-----------------------------------------------------|----------------------------------------------------------------------------------------------------|
| Fan motor                                          | Approx. 5 years                                     | -                                                                                                    |
| LCD<br>(Backlight)<br>(Half-life of<br>brightness) | Approx. 80,000<br>hours                             | At an ambient temperature of 25°C<br>The service life varies significantly depending on the<br>ambient environment. In particular, the service life reduces<br>in an environment containing sulfur and halogen, and high<br>temperature environment.                        |
| SSD Unit<br>U8332                                  | Approx. 1400 hours<br>(If written to<br>repeatedly) | At an ambient temperature of 25°C<br>TBW (Total Byte Written): Approx. 300 TB<br>Data retention period: About one year (When the instrument<br>is turned off)<br>Data backup at regular intervals is recommended.                                                           |
| Electrolytic capacitors                            | Approx. 10 years                                    | Printed circuit boards that include this component must be replaced.<br>Deteriorates in approx. 10 years when the instrument is used in a severe environment (at an ambient temperature of 40°C (104°F)).                                                                   |
| Lithium<br>battery                                 | Approx. 10 years                                    | The instrument contains built-in backup lithium batteries,<br>which offer a service life of about 10 years. If the date and<br>time deviate substantially at power-on, it is the time to<br>replace that battery. Contact your authorized Hioki<br>distributor or reseller. |

The fuse is housed in the power unit of the instrument. If the instrument is not powered on, the fuse may be blown. Customers cannot replace or repair this themselves. Contact your authorized Hioki distributor or reseller.

## 8.2 Self-check

Executing the self-check function checks the instrument for malfunctions. Tap **[System Settings]** > **[Self-Test]**.

| 🕰 Normal Mode       | PDIV Mode                 | 🖌 System Settings |       | Func                   |
|---------------------|---------------------------|-------------------|-------|------------------------|
| Table System Equipr | nent Connection Self-Test | Information       |       |                        |
|                     |                           |                   |       |                        |
|                     |                           |                   |       |                        |
|                     |                           |                   |       |                        |
|                     |                           |                   |       |                        |
|                     | Memo                      | bry check         |       |                        |
|                     |                           |                   |       |                        |
|                     | Touch p                   | anel check        |       |                        |
|                     |                           |                   |       |                        |
|                     | KEY                       | ′ check           |       |                        |
|                     |                           |                   |       |                        |
|                     | LCD                       | ) check           |       |                        |
|                     |                           |                   |       |                        |
|                     | LAN                       | l check           |       |                        |
|                     |                           |                   |       |                        |
|                     | Med                       | ia check          |       |                        |
|                     |                           |                   |       |                        |
|                     |                           |                   |       |                        |
|                     |                           |                   |       |                        |
|                     |                           |                   |       |                        |
|                     |                           |                   | No.01 | 2024/03/07<br>16:44:16 |

The self-check consists of the following checks:

## **Memory check**

This function checks the storage memory and backup memory (SRAM memory).

## **IMPORTANT**

- Save measurement data in a storage device before performing the memory check. Any measurement data will be deleted after the memory check.
- Do not turn off the instrument during the memory check.

Tap [Memory check].

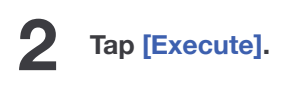

The memory check starts.

# Tips

To stop the memory check, press the STOP key to interrupt the memory check. Pressing the operation keys other than the STOP key is ignored.

The judgment results are displayed once the memory check has been complete.

| Results display | Result description                                    |
|-----------------|-------------------------------------------------------|
| PASS            | The instrument has passed the check.                  |
| FAIL            | The instrument has failed the check. Request repairs. |
| Abort           | One of the checks was aborted.                        |

## **Touch panel check**

1

This check tests the touch panel for proper operation.

### Tap [Touch panel check].

The sides to be checked go white.

2 Place your finger on a mark P on the edge of a side and drag the side to the other mark P on the side. When the mark on the other side changes to [√], release your finger.

The screen displays the judgment result after all of the marks have changed to a check mark.

| Results display | Result description                                    |
|-----------------|-------------------------------------------------------|
| PASS            | The instrument has passed the check.                  |
| FAIL            | The instrument has failed the check. Request repairs. |
### Key check

This check tests the keys and rotary knobs for proper operation.

Tap [KEY check].

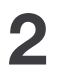

1

Press each operation key one or more times.

The corresponding key is highlighted.

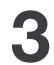

Turn the rotary knob clockwise and counterclockwise one or more times each.

Operating all of the keys completes the check.

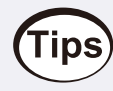

To cancel the key check: Tapping [Close] redisplays the previous screen.

## LCD check

This check tests the display for proper operation.

Tap [LCD check].

The screen becomes uniformly red.

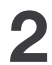

1

#### Tap the screen or press any key to check the display state.

Every operation changes the screen in the following order, eventually redisplay the original screen. Red  $\rightarrow$  green  $\rightarrow$  blue  $\rightarrow$  black  $\rightarrow$  white

## LAN check

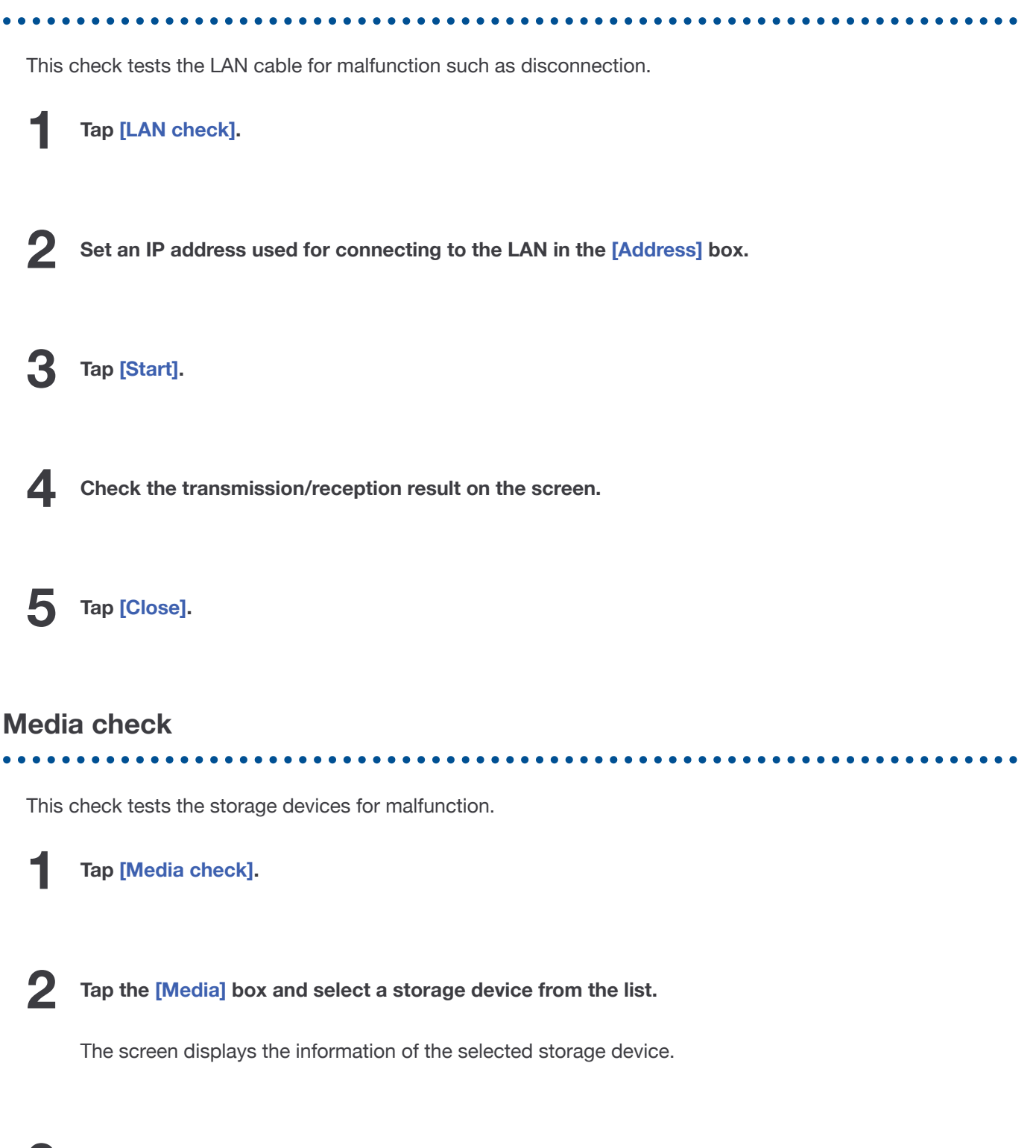

The read/write check starts.

Tap [Read/Write check].

4

3

Check the transmission/reception result on the screen.

## 8.3 Cleaning the Instrument

# 

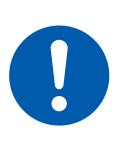

- To clean the instrument, wipe it gently with a soft cloth moistened with water or mild detergent. Never use solvents such as benzene, alcohol, acetone, ether, ketone, thinners or gasoline. Doing so could deform and discolor the instrument.
- Clean the air vents periodically to avoid blockage. When the vents get clogged, the instrument's internal cooling effect is hampered, and this can lead to damage to the instrument.

Wipe the LCD gently with a soft, dry cloth.

## 8.4 Troubleshooting

See "Before Requesting Repairs" if you think there is a problem. If this does not help you resolve your problem, contact your authorized Hioki distributor or reseller.

### Before requesting repairs

#### If the power or operating keys does not operate properly

| Condition                                                    | Cause                                                                                               | Solution                         | Reference                            |  |
|--------------------------------------------------------------|----------------------------------------------------------------------------------------------------|----------------------------------|--------------------------------------|--|
| Nothing appears on the screen even if you turn on the power. | <ul><li>The power cord is disconnected.</li><li>The power cord is not connected properly.</li></ul> | Connect the power cord properly. | Supplying Power<br>to the Instrument |  |
| The instrument does not operate even if you press the keys.  | Some key is being held<br>down.                                                                     | Check if a key is stuck.         | -                                    |  |
| The instrument does not operate even if you press the keys.  | The key lock is engaged.                                                                            | Disengage the key lock.          | Key lock                             |  |

#### If the instrument cannot save any data

| Condition                                                                              | Cause                                                         | Solution                                                                                                    | Reference                    |
|----------------------------------------------------------------------------------------|---------------------------------------------------------------|----------------------------------------------------------------------------------------------------|------------------------------|
| The instrument cannot<br>save any data on a<br>storage device including<br>an SD card. | You are not using<br>Hioki's optional SD<br>memory card.      | Use Hioki's optional SD card.                                                                                    | Options (Sold<br>separately) |
| The instrument cannot<br>save any data on a<br>storage device including<br>an SD card. | The storage device<br>does not have<br>sufficient free space. | Initialize or replace the storage device.                                                                        | -                            |
| The instrument cannot<br>save any data on a<br>storage device including<br>an SD card. | The storage device<br>is not properly<br>inserted.            | Properly insert the storage device.                                                                              | -                            |
| The instrument cannot<br>save any data on a<br>storage device including<br>an SD card. | The storage device<br>has not been<br>formatted.              | Format the storage device before initial use.                                                                    | -                            |
| The instrument cannot<br>save any data on a<br>storage device including<br>an SD card. | The number of files<br>in the folder has<br>reached 5,000.    | Up to 5000 files can be<br>saved in a folder. If you<br>would like to create more<br>files, adjust the quantity. | -                            |

### If measurement is not possible

| Condition                          | Cause                                                                                                    | Solution                           | Reference                          |
|------------------------------------|----------------------------------------------------------------------------------------------------|------------------------------------|------------------------------------|
| AC PD measurement is not possible. | <ul> <li>The measurement cable is<br/>not connected.</li> <li>The measurement cable is<br/>not connected properly.</li> </ul> | Connect the power cord properly.   | Connecting<br>Connection<br>Cables |
| AC PD measurement is not possible. | The AC PD sensor (ST9200) has failed.                                                                                         | Inspect the AC PD sensor (ST9200). | Inspecting the AC<br>PD Sensor     |

It is presumed that normal mode AC PD measurement has been normal so far.

The AC PD sensor or the AC VOLTAGE sensor part of the AC partial discharge sensor (ST9200) may be malfunctioning.

Perform the following inspections. **AC PD sensor inspection:** 

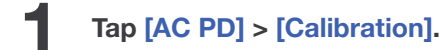

The Calibration screen will be displayed.

2 Check [Calibration Rate].

**B** Execute calibration again for the same object under measurement.

#### See: Calibration

Δ

Check the [Calibration Rate].

Compare the [Calibration Rate] in step 2 with the [Calibration Rate] in step 4.

**5** Check that the [Calibration Rate] fluctuation width is 10% or less than the previous time.

If 10% or less, there will be no issues with the AC PD sensor part of the AC PD sensor. If not, contact your authorized Hioki distributor or reseller.

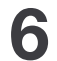

#### Tap [Close].

Review and address any warning messages, and then tap OK. The calibration screen closes.

#### AC VOLTAGE sensor inspection:

1

Tap [AC PD] > Setting key > [Operation Settings].

Set the applied voltage (U) setting to 200 V.

**2** Press the START key.

#### **S** Check whether the sine wave for the indicated value of around 200 V is displayed on the real-

#### time waveform screen of the ST4200 AC PD.

If the sine wave for the indicated value of around 200 V is displayed, there will be no issues with the AC PD sensor AC VOLTAGE sensor part. If not, contact your authorized Hioki distributor or reseller.

#### If the cause cannot be revealed

Initialize the instrument. Settings will be restored to the factory default. See: Initializing the Instrument

## 8.5 Message

If any problem is found, the screen will display an error message or a warning message. It also displays an informational message with advice for usage.

### Action that should be taken after a message

#### If a message remains

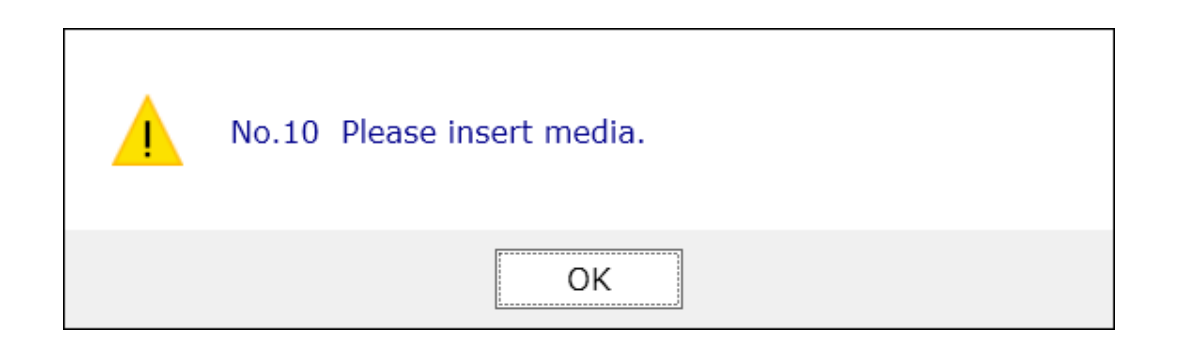

If an error message, warning message, or information message remains, check the details and tap [OK].

#### To inform of a message with a beep sound

Tap [System Settings] > [System]. See: System

#### **Error messages**

The list of error messages is as follows. Check the solution.

If an error is displayed on the screen, the instrument must be repaired. Contact your authorized Hioki distributor or reseller.

| No. | Message                                                            | Solution                                                                                          | Reference |
|-----|--------------------------------------------------------------------|---------------------------------------------------------------------------------------------------|-----------|
| 176 | Internal temperature<br>is abnormal. Please<br>turn the power off. | Check the operating temperature environment and fan rotation before requesting instrument repair. | -         |

| No. | Message                                                | Solution                                                                                                    | Reference |
|-----|--------------------------------------------------------|----------------------------------------------------------------------------------------------------|-----------|
| 195 | Fan malfunction<br>detected. Power off<br>immediately. | High internal temperature may damage the instrument.<br>Immediately turn off the instrument and request<br>instrument repair.                                                                                                    | -         |
| 639 | Hardware error                                         | A hardware error was detected. Immediately turn off the instrument and request instrument repair.                                                                                                    | -         |
| 645 | Hardware error                                         | A hardware error was detected. Immediately turn off the instrument and request instrument repair.                                                                                                    | -         |
| 646 | Hardware error                                         | A hardware error was detected. Immediately turn off the instrument and request instrument repair.                                                                                                    | -         |
| 647 | Hardware error                                         | A hardware error was detected. Immediately turn off the instrument and request instrument repair.                                                                                                    | -         |
| 648 | Hardware error                                         | A hardware error was detected. Immediately turn off the instrument and request instrument repair.                                                                                                    | _         |
| 649 | Hardware error                                         | A hardware error was detected. Immediately turn off the instrument and request instrument repair.                                                                                                    | _         |
| 651 | Hardware error                                         | A hardware error was detected. Immediately turn off the instrument and request instrument repair.                                                                                                    | -         |
| 652 | Hardware error                                         | A hardware error was detected. Immediately turn off the instrument and request instrument repair.                                                                                                    | -         |
| 653 | Processing could<br>not be successfully<br>completed.  | An error occurred during an internal process of the instrument. Press the power key and tap <b>[Shutdown]</b> to turn off the instrument. Then, turn on the instrument again. You can continue the measurement by tapping <b>[Continue]</b> ; however, you should turn off the instrument once. | -         |

## Warning messages

•

. . . . . . . . . . . . . . .

The list of warning messages is as follows. Check the solution.

| No. | Message              | Solution                                | Reference |
|-----|----------------------|-----------------------------------------|-----------|
| 10  | Please insert media. | Insert an SD card or a USB flash drive. | -         |

.

| No. | Message                                                                                                    | Solution                                                                                                    | Reference                            |
|-----|----------------------------------------------------------------------------------------------------|----------------------------------------------------------------------------------------------------|--------------------------------------|
| 11  | Manual save setting for<br>Realtime Waveform is not<br>checked.<br>Manual save setting for Data<br>Series is not checked.<br>Manual save setting for the<br>Q=f(U) Graph is not checked.<br>Manual save setting for SBS<br>Graph is not checked. | On the Save Data Settings screen, check the box of the item for manual saving.                                                                                                    | _                                    |
| 13  | Disk full.                                                                                                    | The instrument cannot save any files<br>because of insufficient free space on the<br>storage device. Delete unnecessary files<br>to free up enough space or use a new<br>storage device.                                                                                                    | -                                    |
| 14  | Cannot load this file.                                                                                                    | <ul> <li>The selected file cannot be loaded in the following cases:</li> <li>The file is a CSV file to which a Q=f(U) graph was saved.</li> <li>The file was saved when the [Region] settings were different than the current settings.</li> <li>The file contents are corrupted.</li> </ul> | -                                    |
| 15  | Unable to access file.                                                                                                    | Check that the storage device is properly<br>inserted.<br>When the storage device is write<br>protected, cancel write protect.                                                                                                    | -                                    |
| 22  | No waveform data to save.                                                                                                    | Perform a measurement.                                                                                                    | -                                    |
| 23  | No data series data to save.                                                                                                    | Perform another measurement or load a file.                                                                                                    | -                                    |
| 25  | This device cannot be removed.                                                                                                    | The instrument is accessing the device.<br>Remove the device after the <b>SAVE</b> key<br>turns off.                                                                                                    | Name and<br>Function of<br>Each Part |
| 26  | Folder is full.                                                                                                    | Delete files in the folder or change the saving destination folder.                                                                                                    | _                                    |
| 72  | Zero adjustment failed.                                                                                                    | -                                                                                                    | -                                    |
| 112 | Aborted.                                                                                                    | -                                                                                                    | -                                    |
| 209 | LAN disconnected.                                                                                                    | Check the network environment.                                                                                                    | -                                    |
| 210 | LAN timed out.                                                                                                    | Check the network environment.                                                                                                    | -                                    |

| No. | Message                                                                                                    | Solution                                                                                                    | Reference |
|-----|----------------------------------------------------------------------------------------------------|----------------------------------------------------------------------------------------------------|-----------|
| 226 | Network error.                                                                                                    | A network error occurred during<br>communication. Check the network<br>environment.                                                                                                 | -         |
| 232 | File processing could not be successfully completed.                                                                          | An unexpected error occurred while a file<br>is being processed in the SD memory<br>card or USB flash drive. Replace the<br>storage device with another or cycle the<br>instrument. | -         |
| 241 | File processing error.                                                                                                    | An unexpected error occurred while a file<br>is being processed in the SD memory<br>card or USB flash drive. Replace the<br>storage device with another or cycle the<br>instrument. | -         |
| 401 | The current exceeds the measurable range. Please change the "Qsen" setting so that it does not exceed the range.              | -                                                                                                    | -         |
| 402 | The current exceeds the<br>measurable range. Please<br>change the "Range" setting so<br>that it does not exceed the<br>range. | -                                                                                                    | -         |

## 8.6 Initializing the Instrument (System Reset)

Choose settings configured on the instrument to restore them to the factory default settings (basic measurement settings).

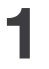

Disconnect the measurement sample.

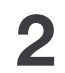

Tap [System Settings] > [System].

The System screen is displayed.

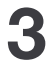

#### Tap [Initialize Settings] or [Initialize all].

The instrument will be initialized.

| 🖓 Normal Mode                                            | PDIV Mode                        | System Setti | ings       |                                                     | Func       |
|----------------------------------------------------------|----------------------------------|--------------|------------|-----------------------------------------------------|------------|
| Table System Equipm                                      | ent Connection Self-Test         | Information  |            |                                                     |            |
| System protection                                        | Beep sound                       | ert ~        | Langu      | iage<br>英語English                                   | ~          |
| Shortcut Key                                             | Region                           |              | Date       | and time                                            |            |
| S1<br>Normal Mode - Impulse F<br>S2<br>PDIV Mode - AC PD | Decimal point D PD Separator Com | iod .        | Date<br>3/ | 7/2024 <b>•</b> Time<br>7/2024 <b>•</b> 4:43<br>SET | :50 PM 主   |
| Initialization<br>Initialize Settings<br>Initialize all  | Auto power on                    | off ~        |            |                                                     |            |
|                                                          |                                  |              |            | No.01                                               | 2024/03/07 |

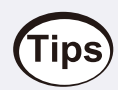

It is also possible to conduct a system reset with the **\*RST** communications command.

## List of initial settings

#### Types of Measurement Modes

| Setting item              | Default setting | Initialize Settings | Initialize all | *RST |
|---------------------------|-----------------|---------------------|----------------|------|
| Measurement mode          | Normal          | $\checkmark$        | $\checkmark$   | V    |
| Type of PD to be Measured | AC              | $\checkmark$        | $\checkmark$   | √    |

. . . . . .

### AC PD Measurement Operation Settings

| Symbol | Setting item            | Default setting | Initialize<br>Settings | Initialize<br>all | *RST |
|--------|-------------------------|-----------------|------------------------|-------------------|------|
| U      | Applied voltage         | 200 V           | $\checkmark$           | ~                 | √    |
| Ulimit | Voltage Upper Limit     | 5000 V          | $\checkmark$           | ~                 | ~    |
| llimit | Voltage Current Limit   | 0.2 mA          | $\checkmark$           | ~                 | ~    |
| f      | Voltage Frequency       | 50 Hz           | $\checkmark$           | ~                 | ~    |
| Tref   | Sampling Time Width     | 100 ms          | $\checkmark$           | ~                 | ~    |
| Sc     | PD Axis Scale           | 300 pC          | $\checkmark$           | ~                 | ~    |
| Qsen   | Measurement Sensitivity | x40             | $\checkmark$           | ~                 | ~    |
| Qth    | AC PD Threshold Value   | 10.00 pC        | $\checkmark$           | ~                 | ~    |
| Er     | Qmax Evaluation Rate    | 50 pps          | $\checkmark$           | 1                 | ~    |
| fH     | High Cutoff Frequency   | 1000 kHz        | $\checkmark$           | 1                 | √    |

| Symbol | Setting item                    | Default setting | Initialize<br>Settings | Initialize<br>all | *RST         |
|--------|---------------------------------|-----------------|------------------------|-------------------|--------------|
| fL     | Low Cutoff Frequency            | 30 kHz          | $\checkmark$           | V                 | √            |
| Us     | Starting Voltage                | 10%             | $\checkmark$           | V                 | V            |
| Umax   | Maximum Test Voltage Value      | 1000 V          | $\checkmark$           | V                 | √            |
| Tru    | Ramp Up Time                    | 5.0 s           | $\checkmark$           | V                 | $\checkmark$ |
| Trk    | Maximum Voltage Holding<br>Time | 1.0 s           | $\checkmark$           | V                 | ~            |
| Trd    | Ramp Down Time                  | 5.0 s           | $\checkmark$           | V                 | $\checkmark$ |
| -      | Trigger Mode                    | Single          | $\checkmark$           | ~                 | √            |

## AC PD Measurement Judgment Settings

| Symbol | Setting item                                    | Default setting | Default setting                  | Initialize<br>Settings | Initialize<br>all | *RST         |
|--------|-------------------------------------------------|-----------------|----------------------------------|------------------------|-------------------|--------------|
| Qmax   | Repeatedly occurring<br>maximum PD<br>intensity | OFF             | 0.00 pC                          | $\checkmark$           | $\checkmark$      | V            |
| m      | ACPD Pulse<br>Repetition Rate                   | OFF             | 0 pcs                            | $\checkmark$           | $\checkmark$      | 1            |
| n      | ACPD Pulse<br>Repetition Rate                   | OFF             | 0 pps                            | $\checkmark$           | $\checkmark$      | 1            |
| m+     | Positive Pole ACPD<br>Pulse Count               | OFF             | 0 pcs                            | $\checkmark$           | $\checkmark$      | 1            |
| m-     | Negative Pole ACPD<br>Pulse Count               | OFF             | 0 pcs                            | $\checkmark$           | $\checkmark$      | 1            |
| Ρ      | Discharge Power                                 | OFF             | 0.00000E+00<br>W                 | $\checkmark$           | $\checkmark$      | 1            |
| D      | Quadratic Rate                                  | OFF             | 0.00000E+00<br>C <sup>2</sup> /s | $\checkmark$           | $\checkmark$      | 1            |
| I      | Average Discharge<br>Current                    | OFF             | 0.00000E+00<br>A                 | $\checkmark$           | $\checkmark$      | 1            |
| Ui     | PD Inception Voltage                            | OFF             | 0 V                              | $\checkmark$           | $\checkmark$      | $\checkmark$ |

| Symbol | Setting item          | Default setting | Default setting | Initialize<br>Settings | Initialize<br>all | *RST         |
|--------|-----------------------|-----------------|-----------------|------------------------|-------------------|--------------|
| Ue     | PD Extinction Voltage | OFF             | 0 V             | $\checkmark$           | $\checkmark$      | $\checkmark$ |

## Normal Mode AC PD Measurement Display Configuration

| Setting item           | Default setting   | Initialize Settings | Initialize all | *RST         |
|------------------------|-------------------|---------------------|----------------|--------------|
| Display 1              | Judgment Result   | $\checkmark$        | √              | ~            |
| Display 2              | Realtime Value    | √                   | √              | ~            |
| Display 3              | Realtime Waveform | √                   | ~              | ~            |
| Display 4              | Settings View     | √                   | ~              | ~            |
| Judgment Result Item 1 | None              | √                   | ~              | $\checkmark$ |
| Judgment Result Item 2 | None              | √                   | ~              | ~            |
| Realtime Value Item 1  | Urms              | √                   | ~              | ~            |
| Realtime Value Item 2  | Up+               | 1                   | ~              | $\checkmark$ |
| Realtime Value Item 3  | Up-               | 1                   | ~              | $\checkmark$ |
| Realtime Value Item 4  | None              | $\checkmark$        | ~              | ~            |
| Realtime Value Item 5  | None              | 1                   | ~              | ~            |
| Realtime Value Item 6  | Qmax              | $\checkmark$        | ~              | ~            |
| Realtime Value Item 7  | Qth               | $\checkmark$        | √              | ~            |
| Realtime Value Item 8  | m                 | √                   | √              | V            |
| Realtime Value Item 9  | n                 | $\checkmark$        | √              | ~            |
| Realtime Value Item 10 | None              | $\checkmark$        | √              | ~            |
| Settings View Item 1   | U                 | √                   | ~              | ~            |
| Settings View Item 2   | f                 | 1                   | ~              | $\checkmark$ |
| Settings View Item 3   | Tref              | 1                   | ~              | ~            |
| Settings View Item 4   | Qsen              | $\checkmark$        | ~              | ~            |

| Setting item          | Default setting | Initialize Settings | Initialize all | *RST         |
|-----------------------|-----------------|---------------------|----------------|--------------|
| Settings View Item 5  | Qth             | $\checkmark$        | $\checkmark$   | $\checkmark$ |
| Settings View Item 6  | fL              | $\checkmark$        | ~              | V            |
| Settings View Item 7  | Х               | $\checkmark$        | ~              | V            |
| Settings View Item 8  | Cr              | $\checkmark$        | ~              | ~            |
| Settings View Item 9  | None            | $\checkmark$        | ~              | ~            |
| Settings View Item 10 | None            | $\checkmark$        | ~              | ~            |

## PDIV Mode AC PD Measurement Display Configuration

| Setting item           | Default setting   | Initialize Settings | Initialize all | *RST         |
|------------------------|-------------------|---------------------|----------------|--------------|
| Display 1              | Judgment Result   | $\checkmark$        | $\checkmark$   | $\checkmark$ |
| Display 2              | Realtime Value    | $\checkmark$        | $\checkmark$   | ~            |
| Display 3              | Realtime Waveform | $\checkmark$        | $\checkmark$   | ~            |
| Display 4              | Settings View     | $\checkmark$        | $\checkmark$   | ~            |
| Judgment Result Item 1 | None              | $\checkmark$        | ~              | ~            |
| Judgment Result Item 2 | None              | $\checkmark$        | ~              | ~            |
| Realtime Value Item 1  | Urms              | $\checkmark$        | ~              | ~            |
| Realtime Value Item 2  | Up+               | $\checkmark$        | ~              | ~            |
| Realtime Value Item 3  | Up-               | √                   | ~              | ~            |
| Realtime Value Item 4  | Ui                | $\checkmark$        | ~              | ~            |
| Realtime Value Item 5  | Ue                | $\checkmark$        | ~              | 1            |
| Realtime Value Item 6  | Qmax              | $\checkmark$        | ~              | 1            |
| Realtime Value Item 7  | Qth               | $\checkmark$        | 1              | 1            |
| Realtime Value Item 8  | m                 | $\checkmark$        | 1              | 1            |
| Realtime Value Item 9  | n                 | $\checkmark$        | 1              | 1            |
| Realtime Value Item 10 | None              | $\checkmark$        | V              | ~            |

| Setting item          | Default setting | Initialize Settings | Initialize all | *RST |
|-----------------------|-----------------|---------------------|----------------|------|
| Settings View Item 1  | Umax            | √                   | ~              | ~    |
| Settings View Item 2  | Tru             | $\checkmark$        | ~              | ~    |
| Settings View Item 3  | f               | $\checkmark$        | ~              | ~    |
| Settings View Item 4  | Tref            | $\checkmark$        | ~              | ~    |
| Settings View Item 5  | Qsen            | $\checkmark$        | ~              | ~    |
| Settings View Item 6  | Er              | √                   | ~              | ~    |
| Settings View Item 7  | Qth             | √                   | ~              | ~    |
| Settings View Item 8  | Х               | √                   | ~              | ~    |
| Settings View Item 9  | Cr              | $\checkmark$        | ~              | ~    |
| Settings View Item 10 | None            | $\checkmark$        | $\checkmark$   | 1    |

### Table

| Setting item                   | Initialize Settings | Initialize all <sup>*1</sup> | *RST |
|--------------------------------|---------------------|------------------------------|------|
| Current Table                  | $\checkmark$        | $\checkmark$                 | 1    |
| Table Other Than Current Table | -                   | Delete                       | -    |

\*1: After Initialize all, the current table becomes No.1.

## System

| Setting item  | Default setting | Initialize Settings | Initialize all | *RST |
|---------------|-----------------|---------------------|----------------|------|
| Beep sound    | Alert           | -                   | $\checkmark$   | -    |
| Decimal Point | . (period)      | -                   | $\checkmark$   | -    |
| Separator     | , (comma)       | -                   | $\checkmark$   | -    |
| Header        | OFF             | -                   | $\checkmark$   | -    |

## Equipment Connection

| Device                      | Setting<br>item | Default setting | Initialize<br>Settings | Initialize<br>all | *RST |
|-----------------------------|-----------------|-----------------|------------------------|-------------------|------|
| Controller                  | Port            | 8802            | -                      | V                 | -    |
| AC Power                    | Model           | 3153            | -                      | ~                 | -    |
| AC Power                    | Interface       | NONE            | -                      | V                 | -    |
| High Voltage<br>Multiplexer | Interface       | NONE            | -                      | $\checkmark$      | -    |

## 8.7 Disposal (Removing the lithium battery)

The instrument contains a lithium battery for memory backup. When disposing of this instrument, remove the lithium battery and dispose of the battery and instrument in accordance with local regulations.

# 

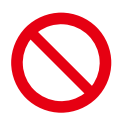

Do not short-circuit, recharge, disassemble or dispose of them in fire. The battery may explode if mistreated.

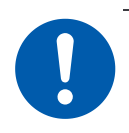

• To avoid an electric shock, turn off the instrument and disconnect any power cords and connection cables from the instrument before removing the lithium battery.

• Keep batteries away from children to prevent accidental swallowing.

Dispose of the battery in accordance with local regulations.

CALIFORNIA, USA ONLY Perchlorate Material - special handling may apply. See https://dtsc.ca.gov/perchlorate/

### **Removing the lithium battery**

#### **Required items**

Flat-head screwdriver (No.2), Torx screwdriver (T10), hex wrench (2.5), and nippers (one each)

Turn off the instrument and remove any cables and storage media.

#### **2** Remove the rear and left panels.

Pushing the left panel downward enables easy removal from the body.

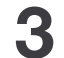

1

#### Remove the right panel.

Pushing the right panel downward enables easy removal from the body.

**4** Remove the handle.

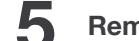

Remove the cover of the media box.

6 Remove the upper panel.

Use nippers to remove the lithium battery from the printed circuit board.

Pull the lithium battery up from the circuit board, and cut the positive and negative leads with the nippers.

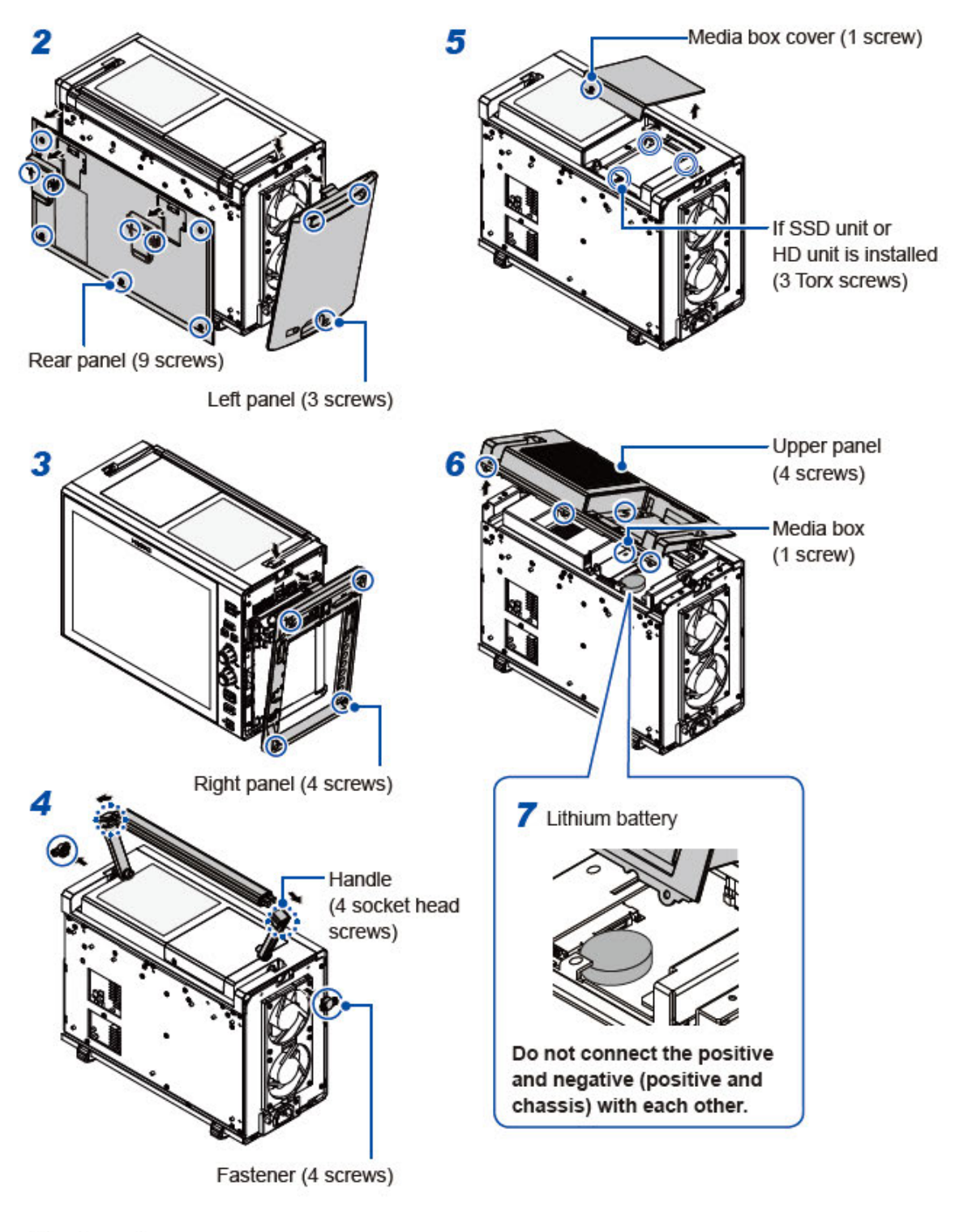

Tools used

- C : Phillips-head screwdriver (No.2)
- Torx screwdriver (T10)
- : Hex wrench (2.5)

# 8.8 Open-source Software

This instrument includes software to which GNU General Public License and other licenses are applied. You have the right to obtain, modify, and redistribute the source code of the software under these licenses. For details, visit the following website:

https://www.hioki.com/global/support/oss

Hioki would prefer you not to direct any inquiries on the content of the source code.

## 8.9 Rack Mounting

# **WARNING**

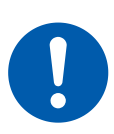

Use screws with the specified lengths to prevent damage to the instrument and electric shock. When you remove the rack mount and restore the instrument to its original condition, use the screws (M3  $\times$  3 mm) that were installed at the factory. If you have lost a screw or find that the screw is damaged, contact your authorized Hioki distributor or reseller.

# 

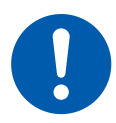

When mounting the instrument in a rack, place it on the shelf plate and support brackets specified by the manufacturer of the rack. The rack mount may be damaged if mounted to the rack with only screws.

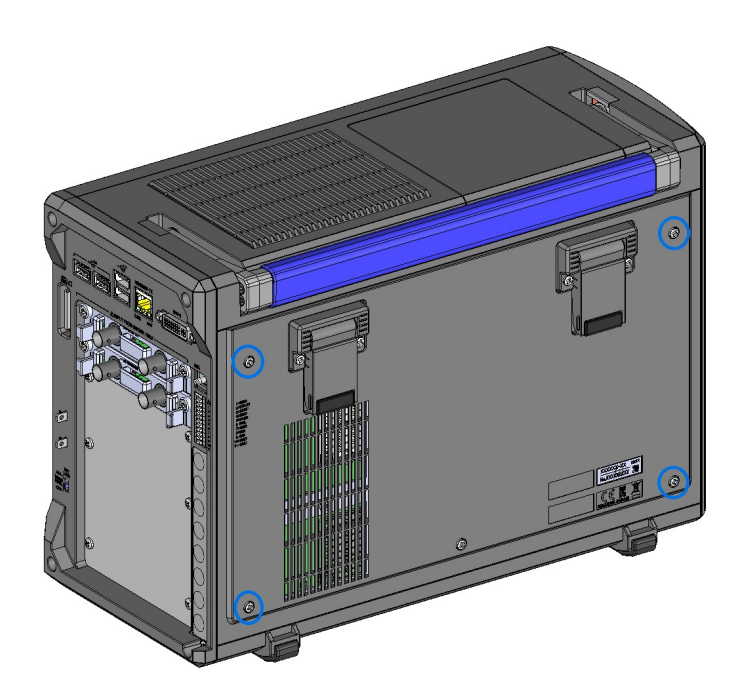

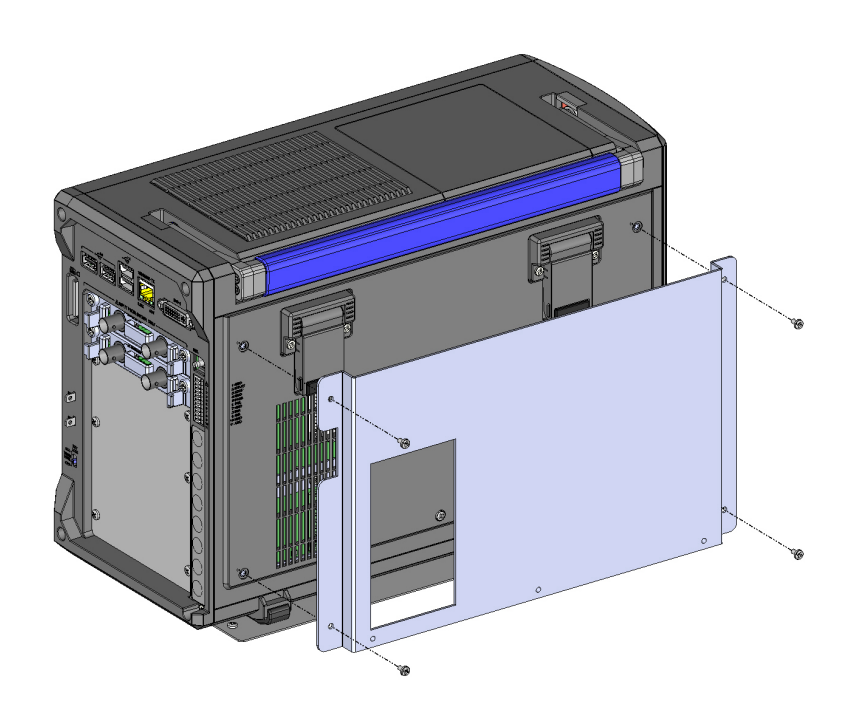

**3** Place the instrument in the rack mounting adapter and fix it with the included screws (M4 × 6 mm) in three locations.

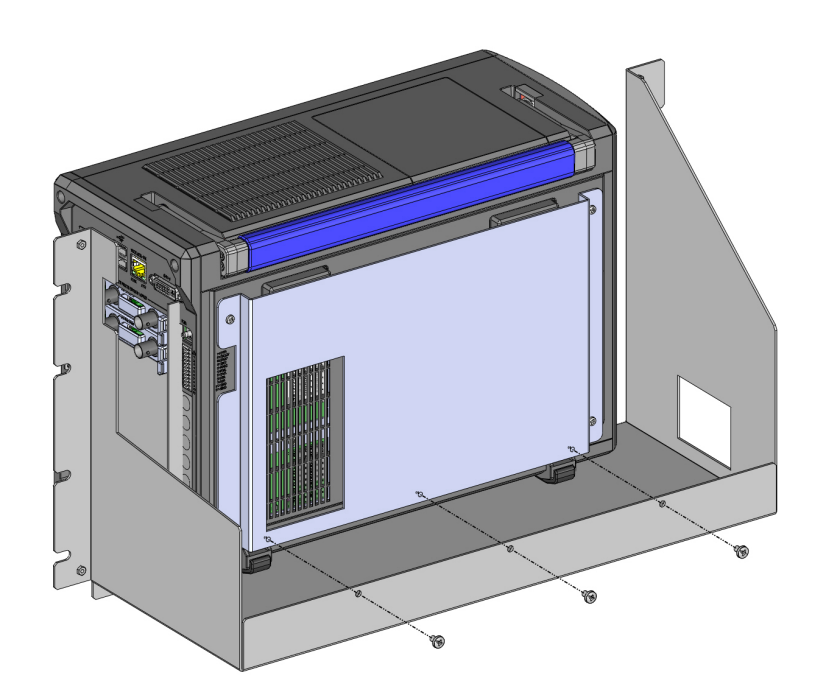

After the instrument is fixed in the adapter

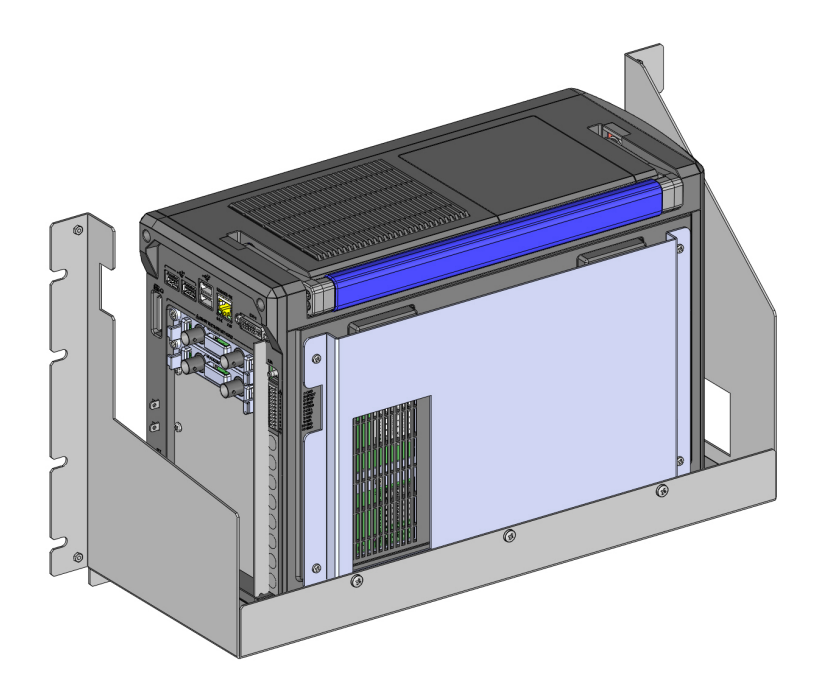

**4** Fix the adapter to the front panel with the included screws (M3 × 8 mm, countersunk head screw) in six locations.

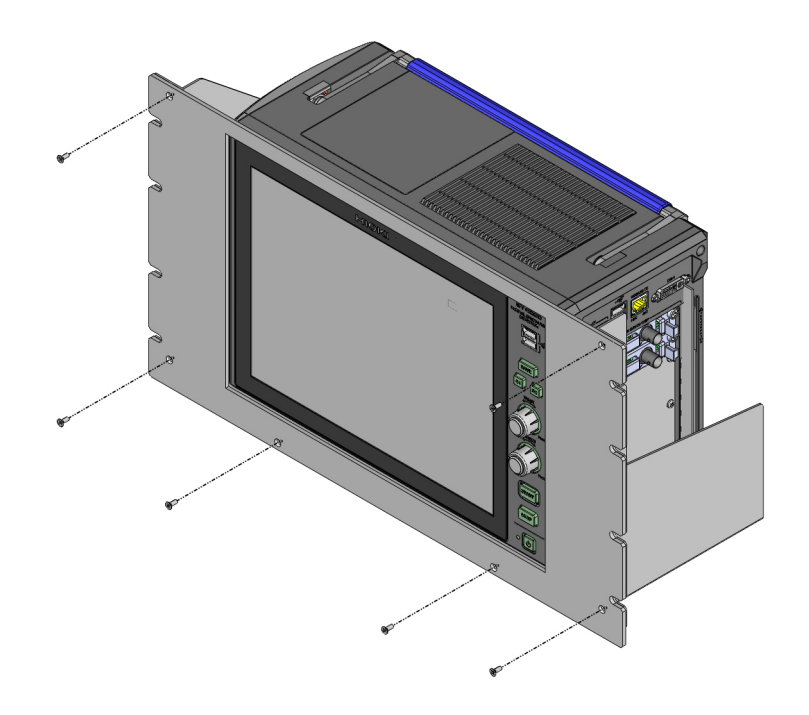

Completed image

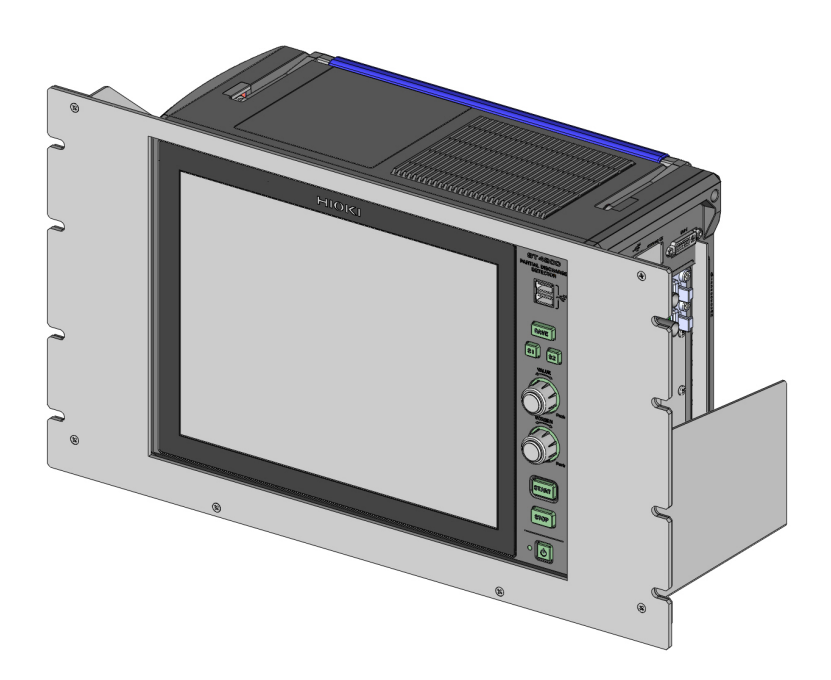

9 Specifications

# 9.1 General Specifications

| Item                                     | Description                                                                                                    |
|------------------------------------------|----------------------------------------------------------------------------------------------------|
| Operating environment                    | Indoor use, pollution degree 2, altitude up to 2000 m (6562 ft.)                                                                                                    |
| Operating temperature and humidity range | 0°C to 40°C (32°F to 104°F), 80% RH or less (non-condensing)                                                                                                    |
| Storage temperature and humidity range   | -10°C to 50°C (–14°F to 122°F), 80% RH or less (non-<br>condensing)                                                                                                    |
| Standards                                | <ul> <li>Safety<br/>EN 61010</li> <li>EMC<br/>EN 61326 Class A</li> </ul>                                                                                                    |
| Power supply                             | <ul> <li>Commercial power<br/>Rated supply voltage: 100 V to 240 V AC<br/>(Assuming voltage fluctuation of ±10%.)<br/>Rated power-supply frequency: 50 Hz/60 Hz<br/>Anticipated transient overvoltage: 2500 V<br/>Maximum rated power: 300 VA<br/>Normal consumption power (reference value): 70 W (AC PD<br/>measurement)</li> </ul> |
| Dimensions                               | Approx. 353W $\times$ 235H $\times$ 154.8D mm (13.9"W $\times$ 9.3"H $\times$ 6.1"D) (excluding protrusions)                                                                                                    |
| Weight                                   | Approx. 7.1 kg (15.7 lbs) (with the U8332 removed)<br>Approx. 7.3 kg (16.1 lbs) (with the U8332 installed)                                                                                                    |
| Product warranty duration                | 3 years                                                                                                    |
| Included accessories                     | Included accessories                                                                                                    |
| Options                                  | Options                                                                                                    |

## **Basic specifications**

#### AC PD

| Item                                         | Description                                                                                                    |
|----------------------------------------------|----------------------------------------------------------------------------------------------------|
| Measurement<br>mode                          | <ul> <li>Normal Mode<br/>Applies a constant voltage and conducts single or consecutive<br/>measurements</li> <li>PDIV Mode<br/>Changes applied voltage in conformance with standards while measuring</li> </ul>                                                                                                    |
| Input channels                               | <ul><li>AC VOLTAGE: Voltage monitor signal (BNC terminal)</li><li>AC PD: AC PD current sensor signal (BNC terminal)</li></ul>                                                                                                    |
| Detection<br>method                          | Discharge measurement method using detection impedance and band pass<br>filter based on IEC 60270 and IEC 60034-27-1<br>See: AC PD Detection Principle                                                                                                    |
| Sampling speed                               | 100 MS/s                                                                                                    |
| Measurement<br>items                         | <ul> <li>Normal Mode<br/>Repeatedly occurring maximum PD intensity (Qmax), number of PD pulses<br/>generated (m, m+, m-), rate of PD pulse generation (n), voltage RMS value<br/>(Urms), voltage peak value (Up+, Up-), voltage peak-to-peak (Upp),<br/>average discharge current (l), discharge power (P), quadratic rate (D), PD<br/>pulse apparent charge (q), PD pulse phase angle (Ø)</li> <li>PDIV Mode<br/>Repeatedly occurring maximum PD intensity (Qmax), number of PD pulses<br/>generated (m, m+, m-), rate of PD pulse generation (n), voltage RMS value<br/>(Urms), voltage peak value (Up+, Up-), voltage peak-to-peak (Upp),<br/>average discharge current (l), discharge power (P), quadratic rate (D), PD<br/>pulse apparent charge (q), PD pulse phase angle (Ø), PD inception voltage<br/>(Ui), PD extinction voltage (Ue)</li> </ul> |
| Sampling window time width (Tref)            | 100 ms to 1000 ms                                                                                                    |
| Measured value<br>display update<br>interval | 100 ms to 1000 ms (linked to the value set for the sampling window time width)                                                                                                    |

| Item                                         | Description             |                                               |                                           |  |  |
|----------------------------------------------|-------------------------|-----------------------------------------------|-------------------------------------------|--|--|
| Test frequency<br>range (applied<br>voltage) | 45 Hz                   | 45 Hz to 1.1 kHz                              |                                           |  |  |
| Frequency<br>characteristics<br>(AC PD)      | 30 kHz to 1 MHz (-6 dB) |                                               |                                           |  |  |
|                                              |                         |                                               |                                           |  |  |
| Charge                                       |                         | Tested object capacitance C                   | Charge measurable range Q                 |  |  |
| measurable                                   |                         | $200 \text{ pF} \le \text{C} < 2 \text{ nF}$  | $10 \text{ pC} \le Q \le 500 \text{ pC}$  |  |  |
| range                                        |                         | $2 \text{ nF} \le \text{C} \le 10 \text{ nF}$ | $10 \text{ pC} \le Q \le 2500 \text{ pC}$ |  |  |
|                                              |                         |                                               | <u>.</u>                                  |  |  |
| PD pulse time resolution                     | 10 µs                   |                                               |                                           |  |  |

## Accuracy specifications

...

. . . . . . . . . . . . . . . . .

| Item                                                      | Description                                                                 |  |
|-----------------------------------------------------------|-----------------------------------------------------------------------------|--|
|                                                           | Voltage inputPD pulse phasefrequencyangle error (°)                         |  |
| PD pulse phase angle measurement                          | $45 \text{ Hz} \le f \le 100 \text{ Hz} $ ±0.4                              |  |
| accuracy (reference value)                                | 100 Hz < f ≤ 400 Hz ±1.0                                                    |  |
|                                                           | 400 Hz < f ≤ 1 kHz ±2.5                                                     |  |
|                                                           |                                                                             |  |
| Effect of radiated radio-frequency electromagnetic field  | 50 pC or less (at 10 V/m)                                                   |  |
| Effect of conducted radio-frequency electromagnetic field | 50 pC or less (at 10 V)                                                     |  |
| Effect of superimposed pulse noise on the power supply    | 50 pC or less (with 1 kV and superimposed pulse noise of pulse width 50 ns) |  |

## **Display specifications**

. .

## Display Equipment

. . . . . . . . . .

| Item    | Description                                                                         |  |
|---------|-------------------------------------------------------------------------------------|--|
| Display | 12.1-inch XGA TFT color LCD (1024 $\times$ 768 dots)<br>With capacitive touch panel |  |

••••

• •

...

## Graph Displayed Items

| Item  | Description                                                                                                    |
|-------|----------------------------------------------------------------------------------------------------|
| AC PD | <ul> <li>Voltage waveform, PD pulse monitor<br/>X axis: Time<br/>Y axis: Voltage, PD pulse (each on a different scale)</li> <li>Voltage to discharged quantity characteristics (Q=f(U) Graph)<br/>X axis: Voltage RMS value<br/>Y axis: Maximum PD magnitude occurring repeatedly</li> <li>Generic graph<br/>X axis: Arbitrary measurement item<br/>Y axis: Arbitrary measurement item</li> <li>PD pulse phase angle to apparent charge to PD pulse number (PRPD characteristic)<br/>X axis: PD pulse phase angle</li> <li>Y axis: apparent charge<br/>Z axis (color chart display): PD pulse number or rate of PD pulse generation</li> </ul> |

# 9.3 Specifications of Functions

## **Judgment functions**

| Item                                    | Description                                                                                                    |  |
|-----------------------------------------|----------------------------------------------------------------------------------------------------|--|
| Judgment<br>description                 | The judgment is FAIL when the measurement result is equal to or more than<br>the judgment value and PASS when less than the judgment value.<br>However, when the judgment value is a negative value, the judgment is FAIL<br>when the measurement result is equal to or less than the judgment value<br>and PASS when more than the judgment value.<br>For PD generation and extinction voltage during a PDIV measurement, a<br>FAIL judgment at less than the judgment value can be set as the FAIL<br>condition.     |  |
| Measurement items<br>that can be judged | <ul> <li>AC PD</li> <li>Normal mode<br/>Repeatedly occurring maximum PD intensity (Qmax), PD pulse<br/>count (m, m+, m-), PD pulse generation rate (n), Average discharge<br/>current (l), Discharge power (P), Secondary rate (D)</li> <li>PDIV mode<br/>Repeatedly occurring maximum PD intensity (Qmax), PD pulse<br/>count (m, m+, m-), PD pulse generation rate (n), Average discharge<br/>current (l), Discharge power (P), Secondary rate (D), PD start voltage<br/>(Ui), PD extinction voltage (Ue)</li> </ul> |  |

### Linked control function

| Item                                              | Description                                                                                                    |  |
|---------------------------------------------------|----------------------------------------------------------------------------------------------------|--|
| High voltage<br>generator                         | <ul> <li>Control description <ul> <li>Linked control of withstand voltage tester as a partial discharge test</li> <li>high voltage generator</li> </ul> </li> <li>Compatible devices <ul> <li>Hioki</li> <li>3153 Automatic Insulation/Withstanding HiTester</li> <li>Kikusui Electronics Corporation</li> <li>TOS5200 Series, TOS5300 Series, TOS9300 Series</li> <li>Withstanding Voltage/Insulation Resistance Tester</li> </ul> </li> </ul> |  |
| Partial discharge<br>detector                     | <ul> <li>Control description<br/>Only connect the partial discharge detector to the test circuit during AC<br/>PD testing.</li> <li>Compatible devices<br/>High Voltage Multiplexer SW2001-04, SW2001-08, SW2001-16,<br/>SW2001-24 (Specification with PD Sensor ST9200 [for AC partial<br/>discharge])</li> </ul>                                                                                                    |  |
| Control authority<br>conflict with host<br>device | When the ST4200 controls the above devices, the ST4200 has exclusive control. At other times, the host device can execute command control via ST4200.                                                                                                    |  |

### Save function

. . . . . . . . . . . . . . . . .

. . . . . . . .

-

| Item                                                           | Description                                                                                                    |
|----------------------------------------------------------------|----------------------------------------------------------------------------------------------------|
| Saving destination                                             | <ul> <li>SD Memory Card<br/>Z4001 (2 GB), Z4003 (8 GB)</li> <li>USB Drive<br/>Z4006 (16 GB)</li> <li>SSD<br/>U8332 SSD Unit (256 GB)</li> </ul>                                                                                                    |
| File system                                                    | FAT32, NTFS, exFAT                                                                                                    |
| File name                                                      | Alphanumeric, Japanese, and Chinese input                                                                                                    |
| Handling when a file name same as an exiting file is specified | A sequence number is added to the end of the file name to be saved.                                                                                                    |
| Saving type                                                    | <ul> <li>In normal mode and PDIV mode, select the save type on each of the Save setting screens for AC PD.</li> <li>Common save settings <ul> <li>Automatic saving</li> <li>The following are automatically saved after measurements.</li> <li>Data Series</li> <li>Q=f(U) graph image</li> </ul> </li> <li>Manual saving <ul> <li>The following are saved by pressing the SAVE key.</li> <li>Data Series</li> <li>AC PD Realtime waveform image</li> <li>Q=f(U) graph image</li> <li>Graph images of AC PD analysis functions</li> </ul> </li> </ul> |
| Saving format                                                  | <ul> <li>Tables .TBL, .TB1</li> <li>Displayed graph image .BMP, .PNG, .JPEG</li> <li>Measurement data .CSV Saves in the fixed format for each mode</li> </ul>                                                                                                    |
| File designation                                               | New file or existing file<br>Before starting a measurement, choose whether a new file is<br>created or data is appended to the existing file                                                                                                    |
| SAVE key operation                                             | The SAVE key is used to save data based on a pre-defined destination, file name, and saving setting.                                                                                                    |

. . . . . . . . . . . . . . .

-

## Data loading function

. . . . . .

| Item                      | Description                                                                                                    |
|---------------------------|----------------------------------------------------------------------------------------------------|
| Drive data is loaded from | <ul> <li>SD Memory Card<br/>Z4001 (2 GB), Z4003 (8 GB)</li> <li>USB Drive<br/>Z4006 (16 GB)</li> <li>SSD<br/>U8332 SSD Unit (256 GB)</li> </ul> |
| Loadable data formats     | Measurement data (.CSV)<br>Tables (.TBL, .TB1)                                                                                                  |

. . .
# AC PD Data Storage

**PDIV mode** The first half is saved for each measurement as in Normal mode, and PDIV results are added at the end.

|                          | Unit or<br>Judgment level | Ui<br>Heading for PDIV (PD Inception<br>voltage) | new line |                 |
|--------------------------|---------------------------|--------------------------------------------------|----------|-----------------|
| PASS/FAIL/0<br>VER/ none | integer<br>orblank        | Judge Ui                                         |          |                 |
| decimal                  | ~V~                       | Ue<br>(PD Extinction<br>voltage)                 |          | See Normal mode |
| PASS/FAIL/0<br>VER/nome  | intege r<br>or blank      | Ju dge Ue                                        |          |                 |
| PASS/FAIL/0<br>VER/nome  | blank                     | Judge All                                        |          |                 |

|  |                           |  |  |                           |  |                           |                      |                                        |  |  |  | _            |
|--|---------------------------|--|--|---------------------------|--|---------------------------|----------------------|----------------------------------------|--|--|--|--------------|
|  | intege r                  |  |  | intege r                  |  | intege r                  |                      | m<br>(Number of PD)                    |  |  |  | AC PD Norm   |
|  | PASS/FAIL/O<br>VER/nome   |  |  | PASS/FAIL/O<br>VER/nome   |  | PASS/FAIL/O<br>VER/nome   | intege r<br>or blank | Judge_m                                |  |  |  | nal mode Cor |
|  | inte ge r                 |  |  | in te ge r                |  | inte ge r                 | **                   | m+<br>(Numberof<br>positive PD)        |  |  |  | ntinued      |
|  | PASS/FAIL/O<br>VER/none   |  |  | PASS/FAIL/0<br>VER/none   |  | PASS/FAIL/0<br>VER/none   | integer<br>or blank  | Judge_m+                               |  |  |  |              |
|  | inte ge r                 |  |  | inte ge r                 |  | inte ge r                 |                      | m-<br>.(Number of<br>negative PD)      |  |  |  |              |
|  | PASS/FAIL/O<br>VER/ no ne |  |  | PASS/FAIL/O<br>VER/ no ne |  | PASS/FAIL/O<br>VER/ no ne | integer<br>or blank  | Judge_m-                               |  |  |  |              |
|  | index                     |  |  | index                     |  | inde x                    | ***                  | n<br>(PD Repetition<br>Rate)           |  |  |  |              |
|  | PASS/FAIL/O<br>VER/ no ne |  |  | PASS/FAIL/O<br>VER/ no ne |  | PASS/FAIL/O<br>VER/nome   | in de x<br>or blan k | Judge_n                                |  |  |  |              |
|  | in de x                   |  |  | in de x                   |  | in de x                   | "A"                  | I<br>(Average<br>discharge<br>current) |  |  |  |              |
|  | PASS/FAIL/O<br>VER/nome   |  |  | PASS/FAIL/O<br>VER/nome   |  | PASS/FAIL/0<br>VER/nome   | in de x<br>or blan k | Judge_I                                |  |  |  |              |
|  | in de x                   |  |  | in de x                   |  | in de x                   | "W"                  | P<br>(Discharge<br>power)              |  |  |  |              |
|  | PASS/FAIL/0<br>VER/none   |  |  | PASS/FAIL/0<br>VER/none   |  | PASS/FAIL/0<br>VER/none   | index<br>orblank     | Judge_P                                |  |  |  |              |
|  | index                     |  |  | index                     |  | index                     | "C^2/s"              | D<br>(Quadratic rate)                  |  |  |  |              |
|  | PASS/FAIL/O<br>VER/ none  |  |  | PASS/FAIL/O<br>VER/ none  |  | PASS/FAIL/0<br>VER/ none  | index<br>orblank     | Judge_D                                |  |  |  |              |
|  | PASS/FAIL/0<br>VER/ no ne |  |  | PASS/FAIL/0<br>VER/ no ne |  | PASS/FAIL/O<br>VER/ no ne | blank                | Judge All                              |  |  |  |              |

### Specifications of interfaces

| Item                                  | Description                                                                                                    |
|---------------------------------------|----------------------------------------------------------------------------------------------------|
| USB                                   | <ul> <li>No. of Ports<br/>USB 3.0 compatible × 2, USB 2.0 compatible × 4</li> <li>Connector<br/>Series-A receptacle</li> <li>Peripheral devices<br/>Keyboard, mouse, USB flash drive, USB serial conversion<br/>cable</li> <li>Maximum cable length<br/>1 m</li> </ul>                                                                                                    |
| RS-232C (USB serial conversion cable) | <ul> <li>Connectible device<br/>Slave measuring instruments of the instrument</li> <li>Connector<br/>D-sub 9 pins, male</li> <li>Transmission method<br/>Synchronous step, full duplex</li> <li>Transmission speed<br/>9600 bps, 19200 bps</li> <li>Data bit length<br/>8</li> <li>Stop bits<br/>1</li> <li>Parity check<br/>None</li> <li>Delimiter<br/>Transmission: CR+LF, Receiving: LF or CR+LF</li> <li>Flow control<br/>None</li> <li>Protocol<br/>Non-procedural</li> <li>Communication details<br/>Command communication for cooperation control</li> <li>Default setting<br/>Transmission speed: 9600 bps</li> </ul> |

| Item | Description                                                                                                    |
|------|----------------------------------------------------------------------------------------------------|
| LAN  | <ul> <li>Standards<br/>IEEE802.3</li> <li>Transmission system<br/>100BASE-TX<br/>Full duplex</li> <li>Protocol<br/>TCP/IP</li> <li>Connector<br/>RJ-45</li> <li>Communication contents<br/>Set and query using communication commands</li> <li>Settings<br/>IP address, Subnet mask, Default gateway<br/>Port numbers for communication commands: 1002 to 49002</li> <li>Delimiter<br/>Transmission: CR+LF, Receiving: LF, CR+LF</li> <li>Maximum cable length<br/>3 m</li> </ul> |

| Item     | Description                                                                                                    |                |     |                               |           |  |  |  |
|----------|----------------------------------------------------------------------------------------------------|----------------|-----|-------------------------------|-----------|--|--|--|
|          | <ul> <li>Terminal block Push-button type</li> <li>Input <ul> <li>Maximum input voltage</li> <li>10 V DC</li> <li>Input voltage</li> <li>High level 2.5 V to 10 V,</li> <li>Low level 0 V to 0.8 V</li> <li>Responsible pulse width</li> <li>High period: 50 ms or more, Low period: 50 ms or more</li> <li>Pulse intervals</li> <li>200 ms or more</li> </ul> </li> <li>Output <ul> <li>Output type</li> <li>Open-drain output(with 5 V output equipped, active-low</li> <li>Output voltage</li> <li>High level: 4.0 V to 5.0 V,</li> <li>Low level: 0 V to 0.5 V</li> </ul> </li> <li>Maximum input voltage</li> <li>50 V DC, 50 mA, 200 mW</li> </ul> |                |     |                               |           |  |  |  |
| EXT. I/O | Pin<br>No.                                                                                                    | Signal<br>name | I/O | Description                   | Detection |  |  |  |
|          | 1                                                                                                    | GND            | -   | Ground potential              | -         |  |  |  |
|          | 2                                                                                                    | START          | IN  | Measurement<br>start          | Edge      |  |  |  |
|          | 3                                                                                                    | STOP           | IN  | Measurement<br>stop           | Edge      |  |  |  |
|          | 4                                                                                                    | GND            | -   | Ground potential              | -         |  |  |  |
|          | 5                                                                                                    | PASS           | OUT | Overall<br>judgement:<br>PASS | -         |  |  |  |
|          | 6                                                                                                    | FAIL           | OUT | Overall<br>judgement: FAIL    | -         |  |  |  |
|          | 7                                                                                                    | GND            | -   | Ground potential              | -         |  |  |  |
|          | 8                                                                                                    | N/A            | -   | Unassigned                    | -         |  |  |  |
|          | 9                                                                                                    | N/A            | -   | Unassigned                    | -         |  |  |  |
|          | 10                                                                                                    | GND            | -   | Ground potential              | -         |  |  |  |

| Item |    |   |                | De  | scription                                             |           |
|------|----|---|----------------|-----|-------------------------------------------------------|-----------|
|      | Pi | ו | Signal<br>name | I/O | Description                                           | Detection |
|      | 11 |   | GND            | -   | Ground potential                                      | -         |
|      |    |   |                |     | 1<br>2<br>3<br>4<br>5<br>6<br>7<br>8<br>9<br>10<br>11 |           |

## 9.4 Specifications of the Options

#### U8332 SSD Unit

#### 

| Item                                     | Description                                                                          |
|------------------------------------------|--------------------------------------------------------------------------------------|
| Recording capacity                       | 256 GB (MLC)                                                                         |
| Supported interface standard             | Serial ATA Revision 3.0 compatible (2.5-inch)                                        |
| Operating temperature and humidity range | Consistent with the specifications of a PD Detector in which the U8332 is installed. |
| Storage temperature and humidity range   | Consistent with the specifications of a PD Detector in which the U8332 is installed. |

# **10 Detection Principle**

## **10.1 AC PD Detection Principle**

With this instrument, high AC voltage is applied to the insulating part of the object under measurement (winding wire) in order to detect AC PD. The figure shows an equivalent circuit during AC PD detection. During AC PD detection, the insulating part is often thought to be pure capacitance  $C_a$ . The figure shows an example of applying high AC voltage to  $C_a$  using high AC voltage and a circuit. If partial discharge occurs at points where the insulation fails in  $C_a$ , the current I, discharge flows in the direction of the arrow shown in the figure. At this time, because the current causing the discharge contains high-frequency components, the current causing the discharge does not flow to the source of high AC voltage application serially connected to the blocking coil L. The current causing the discharge flows in a circuit created by the coupling condenser  $C_k$  and detection impedance Z. Potential difference occurs at both ends of Z according to the current causing the discharge. The instrument records the waveform of this potential difference and finds the charge quantity q through integration processing.

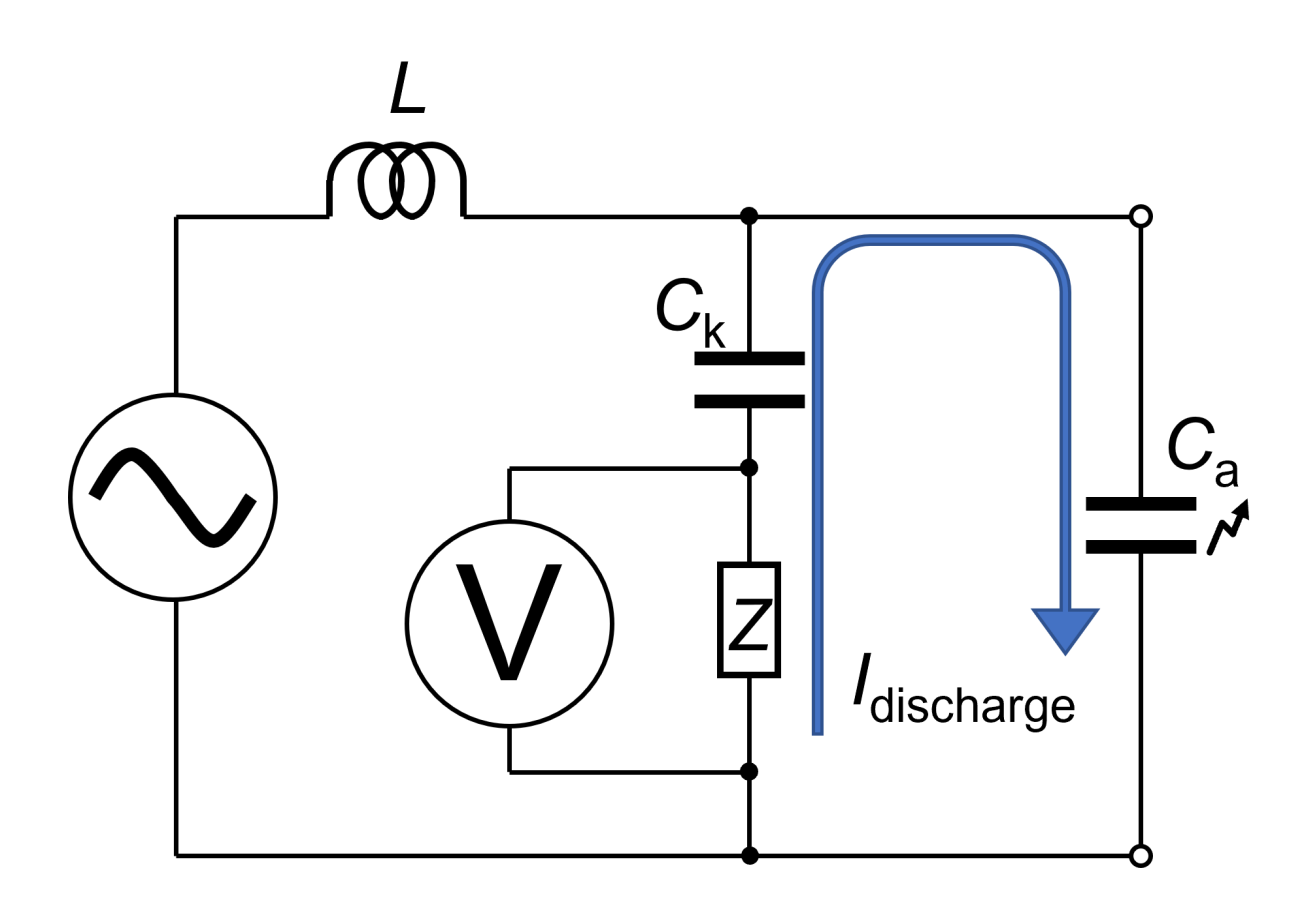

#### Calculation methods for AC PD measurement items

Calculation methods for AC PD measurement items are based on expressions defined in Section 3.3 of IEC 60270.

Average Discharge Current I

This indicates the value obtained by dividing the sum of the absolute value for the magnitude of the individual apparent charge  $q_i$  during the selected reference time interval  $T_{ref}$  by the derived quantity. The unit is C/s, i.e., A.

$$I = rac{1}{T_{ref}} imes (|q_1| + |q_2| + \cdots |q_i|)$$

Discharge Power P

The value of the derived quantity that is the average pulse power fed into the terminals of the object under measurement due to apparent charge magnitude  $q_i$  during selected reference time interval  $T_{ref}$ . The unit is W.

$$P=rac{1}{T_{ref}} imes (q_1u_1+q_2u_2+\cdots q_iu_i),$$

Here,  $u_1$ ,  $u_2 \cdots u_i$  are instantaneous values of the test voltage at the instant of occurrence  $q_i$  of the individual apparent charge magnitude  $q_i$ .

Quadratic Rate D

This indicates the value obtained by dividing the sum of the squares of individual apparent charge magnitude qi during the selected reference time interval Tref by the time interval. The unit is  $C^2/s$ .

$$D = rac{1}{T_{ref}} imes ({q_1}^2 + {q_2}^2 + \cdots {q_i}^2)$$

# HIOKI

www.hioki.com/

**HIOKI E.E. CORPORATION** 81 Koizumi, Ueda, Nagano 386-1192 Japan

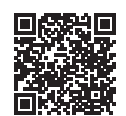

All regional contact

information

2402 EN

Printed in Japan

Edited and published by HIOKI E.E. CORPORATION

•Contents subject to change without notice. •This document contains copyrighted content. •It is prohibited to copy, reproduce, or modify the content of this document without permission. ·Company names, product names, etc. mentioned in this document are trademarks or

registered trademarks of their respective companies.

 Europe only

 •EU declaration of conformity can be downloaded from our website.

 •Contact in Europe:

 HIOKI EUROPE GmbH

 •Utterape Park 2 65760 Eschborn, Germany

Helfmann-Park 2, 65760 Eschborn, Germany

hioki@hioki.eu